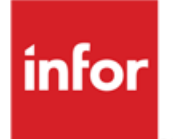

Anael finance Iseries Manuel utilisateur V6R2

#### © Copyright 2012 Infor

Tous droits réservés. Les termes et marques de conception mentionnés ci-après sont des marques et/ou des marques déposées d'Infor et/ou de ses partenaires et filiales. Tous droits réservés. Toutes les autres marques répertoriées ci-après sont la propriété de leurs propriétaires respectifs.

#### Avertissement important

Les informations contenues dans cette publication (y compris toute information supplémentaire) sont confidentielles et sont la propriété d'Infor.

En accédant à ces informations, vous reconnaissez et acceptez que ce document (y compris toute modification, traduction ou adaptation de celui-ci) ainsi que les copyrights, les secrets commerciaux et tout autre droit, titre et intérêt afférent, sont la propriété exclusive d'Infor. Vous acceptez également de ne pas vous octroyer les droits, les titres et les intérêts de ce document (y compris toute modification, traduction ou adaptation de celui-ci) en vertu de la présente, autres que le droit non-exclusif d'utilisation de ce document uniquement en relation avec et au titre de votre licence et de l'utilisation du logiciel mis à la disposition de votre société par Infor conformément à un contrat indépendant (« Objectif »).

De plus, en accédant aux informations jointes, vous reconnaissez et acceptez que vous devez respecter le caractère confidentiel de ce document et que l'utilisation que vous en faites se limite aux Objectifs décrits ci-dessus.

Infor s'est assuré que les informations contenues dans cette publication sont exactes et complètes.

Toutefois, Infor ne garantit pas que les informations contenues dans cette publication ne comportent aucune erreur typographique ou toute autre erreur, ou satisfont à vos besoins spécifiques. En conséquence, Infor ne peut être tenu directement ou indirectement responsable des pertes ou dommages susceptibles de naître d'une erreur ou d'une omission dans cette publication (y compris toute information supplémentaire), que ces erreurs ou omissions résultent d'une négligence, d'un accident ou de toute autre cause.

#### Reconnaissance des marques

Tous les autres noms de société, produit, commerce ou service référencé peuvent être des marques déposées ou des marques de leurs propriétaires respectifs.

#### Informations de publication

Version : Nom du produit Numéro de version

Auteur : Brigitte Quevedo

Date de publication : juin 7, 2013

Code du document : FACULTATIF: code identifiant unique du document

# Table des matières

| À propos de ce manuel                       | 7  |
|---------------------------------------------|----|
| Public concerné                             | 7  |
| Documents liés                              | 7  |
| Historique du document                      | 7  |
| Contacter Infor                             | 8  |
| Chapitre 1 Comptabilité auxiliaire          | 9  |
| Prélèvements SEPA                           | 9  |
| Généralités                                 | 9  |
| Définition                                  | 9  |
| Mise en œuvre dans Anael                    | 10 |
| Paramétrage                                 | 12 |
| Les sociétés                                | 12 |
| Les mandats                                 | 12 |
| Les banques                                 | 14 |
| Les catégories de mode de règlement         | 15 |
| Les textes                                  | 15 |
| Traitements                                 | 15 |
| Les relevés clients                         | 15 |
| Les bordereaux de remise                    | 21 |
| Sortie des prélèvements SEPA                | 27 |
| Description du fichier xml des prélèvements |    |
| Exemple de fichier xml Prélèvement SEPA     | 31 |
| Contacts                                    | 34 |
| Fonctionnalité                              | 34 |
| Mise en œuvre                               |    |
| Paramétrage des tiers                       | 35 |

| Fiche tiers                                                |    |
|------------------------------------------------------------|----|
| Code action 'AC'                                           |    |
| Code action 'CI'                                           |    |
| Traitements tiers                                          |    |
| Quelques exemples                                          | 40 |
| Règlements tiers                                           | 43 |
| Virements SEPA                                             | 43 |
| Norme pain 001.001.003                                     | 43 |
| Edition des règlements - paramètres                        | 43 |
| Virement SEPA 'classique'                                  | 45 |
| Virement SEPA de trésorerie                                | 45 |
| Virement SEPA international                                | 46 |
| Virement SEPA commercial                                   | 47 |
| Sortie des virements SEPA                                  | 48 |
| Récap "Options / type de virement"                         | 50 |
| Exemples de virements SEPA                                 | 50 |
| Virement SEPA classique norme Pain 001.001.03              | 51 |
| Virement SEPA classique norme pain 001.001.02              | 56 |
| Virement SEPA de trésorerie                                | 59 |
| Virement SEPA international                                | 62 |
| Autres                                                     | 72 |
| Acomptes                                                   | 72 |
| Virements URSSAF et TVA                                    | 73 |
| Divers                                                     | 74 |
| Délai moyen de règlement tiers                             | 74 |
| Importation batch des références tiers                     | 79 |
| Exportation & Importation des informations bancaires Tiers | 80 |
| Lettrage                                                   | 80 |
| Gestion des autorisations sur les Séquences                | 80 |
| Gestion dématérialisée des pièces                          | 80 |
| Workflow dynamique                                         |    |
| Migration de Dataq400 dans Compléo suite                   | 81 |
| Chapitre 2 Applications générales                          |    |
|                                                            |    |
| Archivage d'exercice                                       | 83 |

| Chapitre 3 Immobilisations               |        |
|------------------------------------------|--------|
| Edition de la traçabilite des tiers      | 113    |
| Consultation de la trace                 |        |
| Mise à jour des codes demande            |        |
| Objet                                    |        |
| Consultation de la traçabilité           |        |
| Traçabilité des références               |        |
| Déclaration d'échanges de services       |        |
| Batch des écritures                      |        |
| Saisie à partir de la consultation       | 102    |
| Preconso                                 |        |
| Journaux a contrepassation               |        |
|                                          |        |
| CCA - Charges constatées d'avance        | 100    |
| Editions de fin d'année                  |        |
| Equitions et consultations apres cloture |        |
| Editions                                 |        |
|                                          |        |
|                                          |        |
| Divers                                   |        |
| Consultation pièce sur chrono fiscal     |        |
| Traitement                               |        |
| Description du fichier                   |        |
| Prise de paramètres                      | 93<br> |
| r-onclionnentent general<br>Paramétrage  |        |
| IVIISE EN ŒUVRE dans Anael               |        |
| Generalités                              |        |
| Fichier Fiscal                           | 92     |
| Report des « à nouveau » tiers           | 91     |
| Màj top exercice clos par F16            | 90     |
| Mise à jour des exercices                |        |
| Archivage et clôture exercice            | 88     |
| Traitements                              | 88     |
| Fonctionnalité                           | 83     |
|                                          |        |

| Sorties fichier                                   | 115 |
|---------------------------------------------------|-----|
| Edition des fiches d'immobilisations              | 115 |
| Calcul des amortissements                         | 117 |
| Edition des états fiscaux                         | 118 |
| Historisation de la comptabilisation (des amort.) | 119 |
| Comptabilisation des amortissements               | 120 |
| Gestion des écritures batch                       | 121 |
| Consultation de l'historique de comptabilisation  | 121 |
| Consultation d'un lot d'écritures comptables      | 122 |
| Exemple d'un lien « CG / Immobilisation »         | 126 |
| Divers                                            |     |
| Archivage                                         |     |
| Cession calcul des plus-values                    | 129 |
| Annexe 'dessins des fichiers''                    |     |
| Edition des immobilisations                       | 130 |
| Calcul des amortissements                         | 140 |
| Fichier des factures                              | 140 |
| Fichier des calculs                               | 141 |
| Etats fiscaux                                     | 145 |
| Chapitre 4 Annexes                                | 147 |
| Liste des améliorations                           | 147 |
| Nouvelles constantes par rapport à la V6R1        | 179 |
| Traitements avec sortie fichier                   |     |

# À propos de ce manuel

Ce document recense les nouveaux développements et les améliorations apportés au progiciel "Anael finance Iseries" version V6R2M0.

Il décrit les nouveaux paramétrages afin de réussir la mise en œuvre de la version V6R2M0.

## Public concerné

Utilisateurs de Anael finance Iseries V6

## Documents liés

## Historique du document

| Version | Date       | Auteur     | Contenu  |
|---------|------------|------------|----------|
| 1.0     | Avril 2013 | B. Quevedo | Création |
|         |            |            |          |

# **Contacter Infor**

Pour toute question sur les produits Infor, rendez-vous sur le portail Infor Xtreme Support à cette adresse : <u>www.infor.com/inforxtreme</u>.

Les mises à jour de la documentation ultérieures à la sortie de version sont publiées sur ce site Web. Nous vous recommandons de visiter régulièrement ce site Web pour consulter les mises à jour de la documentation.

Pour tout commentaire sur la documentation Infor, envoyez un courrier à l'adresse <u>documentation@infor.com</u>.

Prélèvements SEPA

# Généralités

### Définition

QU'EST-CE QU'UN PRELEVEMENT SEPA ?

Les banques européennes ont décidé de créer le prélèvement SEPA (en abrégé « SDD », SEPA Direct Debit).

L'ordre de prélèvement Sepa permet à un créancier (le donneur d'ordre) de donner une instruction à sa banque sur la base d'un **mandat** (entre le créancier et le débiteur) pour effectuer un prélèvement sur le compte d'un débiteur.

Les comptes du créancier et du débiteur doivent être localisées dans la zone SEPA.

Le mandat signé autorise la banque du débiteur à débiter le compte de son client pour les paiements initiés par le créancier. Le mandat, à la différence de l'actuelle Autorisation de Prélèvement, doit être conservé par le créancier et non plus par la Banque.

Deux instruments de prélèvement domestique européen, utilisant le même format de message, ont été définis :

- Le prélèvement SEPA ou SDD Core à destination des particuliers
- Le prélèvement SEPA interentreprises ou SDD B2B

Le format actuellement utilisé en France pour les Prélèvements est le format CFONB 160 Prélèvement.

#### COMMENT CELA FONCTIONNE-T-IL?

Avant tout, le débiteur doit signer un mandat et le remettre à son créancier afin de l'autoriser à initier le prélèvement. Le créancier est responsable de la gestion du mandat : il dématérialise les données

du mandat, stocke le mandat signé, met à jour les données du mandat en cas de modification ou d'annulation et assure la transmission d'une copie du mandat et de tout élément en sa possession en cas de contestation du débiteur.

Ce mandat doit comporter :

- Les données relatives au débiteur : nom, adresse et coordonnées bancaires (BIC + IBAN).
- Les données relatives au créancier : nom, adresse, et Identifiant Créancier SEPA.
- Le type de prélèvement : ponctuel ou récurrent.
- La date de signature et la signature du débiteur.

Dans les 14 jours calendaires précédant la date d'échéance du prélèvement, le créancier doit informer le débiteur sur le débit à venir. Un délai plus court peut être convenu entre le créancier et le débiteur

#### QUELLES COORDONNEES BANCAIRES UTILISER ?

Le même que pour les Virements SEPA à savoir l'IBAN/BIC. Ce couple IBAN+BIC constitue les coordonnées bancaires à utiliser pour identifier de manière unique le compte bancaire à créditer (créancier) et le compte bancaire à débiter.

Côté émetteur, indication également de l'identifiant SEPA du Créancier.

#### IDENTIFIANT CREANCIER SEPA (ICS) :

Le créancier (société qui envoie l'ordre de prélèvement) est désigné par un identifiant unique au niveau de la zone SEPA : l'identifiant Créancier Sepa. Le code ICS figure sur le mandat signé entre le créancier et le débiteur. *Cet identifiant est basé sur l'identifiant national encapsulé selon un algorithme public fourni par l'EPC (European Payments Council)*.

#### DANS QUELLE DEVISE PEUT-ON EFFECTUER LE PRELEVEMENT ?

L'ordre de prélèvement ne peut être exprimé qu'en **euro**. Néanmoins, le compte à débiter ou à créditer peut être dans une autre devise ; dans ce cas la banque assurera la conversion.

QUEL MONTANT PEUT-ON ENVOYER ?

Le montant du prélèvement SEPA n'est pas limité et il est intégralement payé au créancier.

DANS QUEL DELAI LE CREANCIER EST-IL CREDITE ?

Le créancier émet son ordre de débit au plus tard cinq jours (s'il s'agit d'une première opération ou d'une opération ponctuelle) ou deux jours (pour les opérations récurrentes) avant la date de paiement. À la date prévue, la banque du débiteur transfère les fonds à la banque du créancier.

### Mise en œuvre dans Anael

Anael Finance permettait déjà de gérer les Prélèvements nationaux. La mise en œuvre du Prélèvement SEPA nécessite des adaptations au niveau du paramétrage et des traitements générant le fichier Prélèvement à transmettre aux banques.

Le paramétrage des banques doit être complété des informations nécessaires à la constitution d'un fichier XML, constitué dans la zone IFS de l'AS/400 lors de la sortie des prélèvements SEPA (pour

échange au moyen d'une application de transferts fournie par la banque ou via un logiciel de trésorerie).

Les schémas comptables restent identiques.

La procédure pour effectuer un prélèvement SEPA est la suivante :

- Paramétrage de l'identifiant créancier, des mandats, banques, modes de paiement, textes, catégorie de mode de règlements
- Edition des relevés clients (moyen de paiement 'prélèvement'). Il permet d'informer le débiteur sur le débit à venir et prépare l'alimentation du portefeuille
- Comptabilisation des relevés (avec alimentation du portefeuille)
- Edition des bordereaux de remise (préparation des prélèvements)
- Comptabilisation des bordereaux (comptabilisation des prélèvements)
- Sortie des prélèvements SEPA (= constitution d'un fichier .xml dans un répertoire de l'IFS de l'AS/400 selon la norme CFONB)

#### Remarque

Anael gère les instruments de prélèvement SEPA CORE et B2B

La liste des pays de la zone SEPA est livrée avec les participants actuels dans le fichier FANPRMP1 (DEFPARAM de 'PAYSSEPA').

Seule la comptabilisation des relevés de factures payables par prélèvement permet d'alimenter correctement le mandant dans le portefeuille pour effectuer ensuite des prélèvements SEPA. La saisie des règlements par moyen de paiement 'prélèvement SEPA' dans des journaux d'effets magnétiques est impossible.

## Paramétrage

### Les sociétés

- En mise à jour des sociétés, le code action **'IS'** permet de renseigner le code identifiant créancier SEPA.
- Ce code est contrôlé et obligatoire pour émettre des prélèvements.

### Les mandats

Il existe 2 façons de renseigner les mandats de tiers

- Par le code action 'MD' en mise à jour des tiers ou
- Par l'option 'Mandats prélèvements SEPA'
   (Comptabilité Tiers → Paramètres → mises à jour → Mandats prélèvements SEPA)

Bien qu'elles ne soient pas toutes exploitées dans le fichier des prélèvements SEPA, toutes les informations du mandat sont stockées dans cette table, à titre d'information.

| Société 00092 | SOCIETE INFOR                    |                             |                |
|---------------|----------------------------------|-----------------------------|----------------|
| Mandat (RUM)  | MANDAT TIERS 4008                | Version <b>01</b> Actif     | 0 0/N          |
| Séquence      | CLIFOU CLIENT/FOURNISSEUR        |                             | 22 - C. (1966) |
| Tiers         | 4008 TUTTI QUANTI BERLINOIS      |                             |                |
| Code Iban     | IT98Z1234512345123456769012      | Code Bic <u>BANCIT32345</u> |                |
| Référence     | REFERENCE VERSION D1 TIERS 4008  | Type de prélèvement         | 1 1/2          |
|               |                                  | Local instrument            | 1 1/2          |
| Nouvelle dom. | N O/N                            |                             |                |
| Mandat orig.  |                                  | Version 00                  |                |
| N° contrat    | SIGNE LE 01 01 2010              |                             | 01 2010        |
| Description   | DESCRIPTION VERSION 1 TIERS 4008 |                             |                |
| Textes        |                                  | Date fin contrat <u>00</u>  | 00 0000        |

12 | Anael finance Iseries - Manuel utilisateur V6R2

- Mandat (RUM) et Version : zones obligatoires.
  - La référence unique du mandat figurera dans le portefeuille et dans le fichier xml des prélèvements
  - Le couple RUM/version doit être unique
- Actif :
  - Un seul mandat par tiers peut être actif
- Séquence/tiers : obligatoires
- Code IBAN : obligatoire
  - L'IBAN du tiers figure dans le fichier xml des prélèvements
  - Il est contrôlé. Le code pays doit être dans la zone SEPA
- Code BIC : obligatoire
  - Le BIC du tiers figure dans le fichier xml des prélèvements
  - o II est contrôlé
- Référence : facultative, à titre indicatif uniquement
- Type de prélèvement : obligatoire
  - 1= Récurrent (traduit par FRST (si c'est le 1<sup>er</sup>) ou RCUR dans la balise <SeqTp> du fichier xml)
  - 2= Occasionnel (traduit par OOFF dans la balise <SeqTp> du fichier xml)
- Local Instrument : obligatoire
  - **1 = B2B**
  - 2 = Core
- Nouvelle domiciliation
  - Si la valeur est à oui, le mandat original et sa version doivent être renseignés et l'information figurera dans le fichier .xml s'il y a changement de compte
  - Si la valeur est à non et que le mandat original est renseigné, l'information ne figurera pas dans le fichier xml
- Mandat original /version
  - Obligatoire si « nouvelle dom. = Oui' » sinon facultatif
- N° de contrat : facultatif, à titre indicatif uniquement
- Signature du contrat : obligatoire
  - Figure dans la balise <DtOfSgntr> du fichier xml des prélèvements
- Description : facultative, à titre indicatif uniquement
- Texte : facultatif, à titre indicatif uniquement

- Date de fin de contrat : facultative, à titre indicatif uniquement

### Les banques

En plus des informations de la banque, IBAN, BIC et types de compte qui doivent être paramétrées, le code action 'CB' permet de renseigner les informations nécessaires à la constitution du fichier xml

- Le lien pour définir le répertoire qui contiendra le fichier xml (proposé par défaut mais modifiable lors du traitement de sortie des prélèvements SEPA)
- Mode de comptabilisation des prélèvements
  - Par lot = une ligne banque par transaction
  - Unitaire = une ligne banque par prélèvement
- Norme prélèvement SEPA
  - o la norme en vigueur gérée est : pain.08.001.02

| PANG74 - MISE A JOUR DU CONTRAT            | BIL     | ATERAL -     | 12:02:47   | Le | 13/03/13 |
|--------------------------------------------|---------|--------------|------------|----|----------|
| Société 00092 SOCIETE INFOR                |         |              |            |    |          |
| Banque 01 CAISSE D EPARGNE                 |         |              |            |    |          |
| Caractères spéciaux autorisés              |         |              |            |    |          |
| Caractères accentués (éèéà)                | 0       | (0/N)        |            |    |          |
| Caractères particuliers (0)                | Ō       | (0/N)        |            |    |          |
| Lien Virement SEPA <u>home/BriSepa.xml</u> |         |              |            |    |          |
| Mode de comptabilisation des opérations    | 1       | (1=Par lot   | 2=Unitaire |    |          |
| Générer balise Siret dans xml              | 0       | (0/N)        |            |    |          |
| Norme virement SEPA                        | pa      | in.001.001.0 | 12         |    |          |
| Lien Prélèv. SEPA //home/BquPrvSepJlu01    | . sem l |              |            |    |          |
| Mode de comptabilisation des prélèvements  | = 2     | (1=Par lot   | 2=Unitaire |    |          |
| Norme prélèvement SEPA                     | pa      | in.008.001.0 | )2         |    |          |
| F9=Validation F4=Recherche F12=Ecran p     | récé    | den t        |            |    |          |

### Les catégories de mode de règlement

En plus des catégories de mode de règlement « EC », « PR » et « TM » qui doivent déjà être paramétrés pour effectuer des prélèvements magnétiques, associer les modes de règlement faisant l'objet de prélèvement SEPA dans la nouvelle catégorie de mode de règlement « **PS** ».

### Les textes

Sur les relevés de factures payables par prélèvement SEPA (catégorie de mode de règlement 'PS'), le texte (haut et/ou bas) imprimé est celui qui est paramétré avec :

- Type « 3 » et lettre « 01 »

Possibilité de définir aussi un texte particulier pour les remises de prélèvements

- Type : « R » et Lettre : « 05 »

## Traitements

### Les relevés clients

Le créancier doit informer le débiteur sur le débit à venir, cette information se fait au moyen de relevés.

C'est le numéro du relevé 'RLCxxxx' qui figure comme référence obligatoire et unique pour identifier le règlement (référence de bout en bout restituée au débiteur) dans la balise <EndToEndId> du fichier xml des prélèvements.

Le relevé contient la référence de la ou des factures à prélever et le fichier des prélèvements contient la référence du relevé.

#### Edition des relevés SEPA

Pour mener à bien l'édition et la comptabilisation des relevés SEPA :

- Les règles de comptabilisation des relevés doivent être définies pour le moyen de règlement Prélèvement SEPA ; comme c'était déjà le cas pour les prélèvements ou pour les effets à recevoir. Le journal doit être de type effets à recevoir et le compte de « prélèvements à effectuer » sous-compté avec des tiers de format date
- Le mode de règlement doit appartenir aux catégories de mode de règlement 'PS', 'TM' et 'EC'
- L'identifiant créancier SEPA doit exister

- Un mandat actif doit exister pour le tiers.
- L'IBAN du mandat étant contrôlé 'zone SEPA', cela revient à dire que les relevés SEPA sont possibles pour tous les tiers qui ont un mandat actif, soit les tiers nationaux et export, à condition que le relevé soit en euro « EUR »
- Le texte imprimé sur le relevé est celui qui est défini dans le type « 3 » lettre « 01 ».ll est facultatif.

Si toutes ces conditions ne sont pas remplies, le programme imprime la liste et la raison des anomalies.

L'édition définitive des relevés

- Met à N le code « actif » si le mandat est occasionnel (et alimente la date de fermeture dans le fichier)
- marque les écritures relevées et
- génère les écritures correspondantes dans le fichier batch.

La gestion des écritures batch génèrent les écritures de comptabilisation des relevés dans le fichier historique comptable et dans le fichier du portefeuille (le code mandat est stocké dans le portefeuille).la comptabilisation effectuée, lancer le lettrage des tiers sur le n° de relevé 'affectation2'.

Voir ci-dessous quelques exemples d'états obtenus par l'édition des relevés :

#### Prise de paramètres

| PRL100                      |            | Date et<br>Date et | heure demande<br>heure exécutio | 13:19:46<br>n 13:20:10 | Le 1/08/12<br>Le 1/08/12 |
|-----------------------------|------------|--------------------|---------------------------------|------------------------|--------------------------|
| - E D                       | ITION      | DES R              | ELEVES                          | CLIENT                 | s -<br>                  |
| Société 00092 SOCIETE IN    | FOR        |                    |                                 | N° demande             | 00034                    |
| Etab. 01 GARCHES R&         | D          |                    |                                 |                        |                          |
| Date d'arrêté               | 01 07 2011 | L                  |                                 |                        |                          |
| Traitement par étab         | N (0/      | N)                 |                                 |                        |                          |
| Sélection étab              | 01 (**     | pour tous)         |                                 | ~ ~                    |                          |
| Compte                      | 411000     | a                  | 416999 20                       | 01                     |                          |
| Devise                      |            | a                  | 999                             |                        |                          |
| Fchéance                    | 3333333333 | 1999,99- a         | 33333333333333333               | , 99                   |                          |
| Par compte de regroupement  | N (0/      | (NI)               | 55,55,5555                      |                        |                          |
| Tri par matricule B         | N (0/      | (N)                |                                 |                        |                          |
| Fréquence des relevés       | R (R/      | H/D/Q/M/F)         |                                 |                        |                          |
| Relevés créditeurs          | 0 (0/      | 'N)                |                                 |                        |                          |
| Catégorie mode de réglement | PS PRE     | LEVEMENT SE        | PA                              |                        |                          |
| Edition avec tiers export   | 0 (0/      | 'N )               |                                 |                        |                          |
| Définitif                   | 0 (0/      | 'N )               |                                 |                        |                          |
| Avec les montants en devise | S (S/      | R/T/G)             |                                 |                        |                          |
| Avoirs a deduire à échéance | N (0/      | N)                 |                                 |                        |                          |
| Integration ecritures batch | N (0/      | N)                 |                                 |                        |                          |
| AVec liste                  | N (0/      | N)                 |                                 |                        |                          |

#### Liste d'erreur

Pour les prélèvements SEPA, un mandat actif doit exister pour les tiers sélectionnés

| 00092 BOCIETE INFOR RAISON BOCIALS | <b>F911</b> 0 | 00         | 13          | LISTE DI        | ES RELEVE<br>EDITION E | 3 EN<br>1 MORNA IE | ANOMALI<br>SOCIETE | E            | BQT 13:19:46 | LE 01/08/12 | 7462  | 1    |
|------------------------------------|---------------|------------|-------------|-----------------|------------------------|--------------------|--------------------|--------------|--------------|-------------|-------|------|
| 01 GARCHES RED                     |               | POU        | R LES PRELE | VENENTS SERA, I | N MANDAT ACTIF D       | DIT EKIST          | ER POUR LES TIERS  | SELECTIONNES |              |             |       |      |
| * CODE / Adresse                   | • 3° Fièce    | Date       | Echéance    | libellé         | Etab                   | . Rg               | * Der              | Débis        | Crédit       |             | Bolde |      |
| · 411000 2004                      | • 63          | 01/03/2011 | 10/08/2011  | 633             | 01                     | P3                 | * E08              | 2004,00      |              |             |       |      |
| * TEST BOD ESCRIE 38               | ÷             |            |             |                 |                        |                    | •                  |              |              |             |       |      |
| * 15FDS IDF DF D .FDS              |               |            |             |                 |                        |                    |                    |              |              |             |       |      |
| - 130000 NARSETLEES                |               |            |             |                 |                        |                    | 0.00               |              |              |             |       | 10   |
| • TRANCE                           |               |            |             |                 |                        |                    |                    |              |              |             |       |      |
| Same and the                       |               |            |             |                 |                        |                    | · · · · ·          |              |              |             |       |      |
| •                                  | • Solde déb   | niteur     |             |                 |                        |                    | * EUB              | 2004,00      |              |             | 2004, | 00 * |

Ce message est édité s'il n'existe pas de mandat actif ou s'il existe un mandat 'occasionnel' alors que le tiers a 2 factures à des échéances différentes. Le premier prélèvement passe en mettant le top « mandat actif » à Non, le 2<sup>nd</sup> prélèvement est alors en erreur.

#### Relevé

| SOCIETE                                                | INFOR RAI                                                                 | DOU DOCTUTI                                                        |                                                                                           |                                                                  |                                                                                              |                             |
|--------------------------------------------------------|---------------------------------------------------------------------------|--------------------------------------------------------------------|-------------------------------------------------------------------------------------------|------------------------------------------------------------------|----------------------------------------------------------------------------------------------|-----------------------------|
| 72 RUE                                                 | DU COLONEL                                                                | DE ROCHEBR                                                         | UNE                                                                                       | GARCHES R&D                                                      |                                                                                              |                             |
| IMMEUBL                                                | LE DU SOLEI                                                               | L                                                                  |                                                                                           | <                                                                | >                                                                                            |                             |
| 9238000                                                | 0 GARCHES                                                                 |                                                                    |                                                                                           | RELEVE DE FAC                                                    | TURES                                                                                        |                             |
| TEL 014                                                | 17959000                                                                  | FAX FAXBQUO                                                        | 0                                                                                         |                                                                  |                                                                                              |                             |
| SARL> a                                                | u capital                                                                 | de 11111119                                                        | KU                                                                                        | Le 01 Aout 2012                                                  |                                                                                              |                             |
| SIRET 1                                                | .11111119/1                                                               | 1119 APE AA                                                        | ACC                                                                                       |                                                                  |                                                                                              |                             |
|                                                        |                                                                           |                                                                    |                                                                                           | TUTTI QUANTI-0-                                                  | #-£-\$-~-µ-°-&-                                                                              | -<-X                        |
|                                                        | 2001                                                                      | 411000                                                             |                                                                                           | 12, RUE DES TEM                                                  | IPLIERS                                                                                      |                             |
|                                                        |                                                                           |                                                                    |                                                                                           | RELANCE ET REL                                                   | EVE                                                                                          |                             |
| RL                                                     | C02849                                                                    | au 1/07/11                                                         |                                                                                           |                                                                  |                                                                                              |                             |
|                                                        |                                                                           |                                                                    |                                                                                           | 75001 PARIS2                                                     | 001 01                                                                                       |                             |
|                                                        |                                                                           |                                                                    |                                                                                           | f KANCE=======                                                   | =>                                                                                           |                             |
| Réf : P<br>Nous al<br>Règleme                          | 2S/<br>lons procé<br>ent des fac                                          | der au prél<br>tures suiva                                         | èvement du<br>ntes : (Tex                                                                 | relevé dont réfé<br>te haut du type                              | erence ci-dessu<br>3 - Lettre 01)                                                            | us, en                      |
| Réf : P<br>Nous al<br>Règleme<br><br>PIECE             | PS/<br>lons procé<br>ent des fac<br>DATE                                  | der au prél<br>tures suiva<br><br>ECHEANCE                         | èvement du<br>ntes : (Tex<br><br>LIBELLE                                                  | relevé dont réfé<br>te haut du type                              | rence ci-dessu<br>3 - Lettre 01)<br><br>DEBIT                                                | ıs, en<br>CREDIT            |
| Réf : P<br>Nous al<br>Règleme<br>PIECE                 | PS/<br>lons procé<br>ent des fac<br>DATE                                  | der au prél<br>tures suiva<br>ECHEANCE                             | èvement du<br>ntes : (Tex<br>LIBELLE                                                      | relevé dont réfé<br>te haut du type                              | DEBIT                                                                                        | ls, en<br>CREDIT            |
| Réf : P<br>Nous al<br>Règleme<br>PIECE<br>F2001        | 25/<br>lons procé<br>ent des fac<br>DATE<br>01/02/11                      | der au prél<br>tures suiva<br>ECHEANCE<br>31/05/2011               | èvement du<br>ntes : (Tex<br>LIBELLE<br>NATION FR                                         | relevé dont réfé<br>te haut du type<br>                          | DEBIT<br>2001,00                                                                             | credit                      |
| Réf : P<br>Nous al<br>Règleme<br>PIECE<br>F2001<br>PRS | 25/<br>lons procé<br>ent des fac<br>DATE<br>01/02/11<br>10/03/11          | der au prél<br>tures suiva<br>ECHEANCE<br>31/05/2011<br>30/06/2012 | èvement du<br>ntes : (Tex<br>LIBELLE<br>NATION FR<br>PRS                                  | relevé dont réfé<br>te haut du type<br>                          | DEBIT<br>2001,00                                                                             | 15, en<br>CREDIT<br>1511,00 |
| Réf : P<br>Nous al<br>Règleme<br>PIECE<br>F2001<br>PRS | 25/<br>.lons procé<br>ent des fac<br>                                     | der au prél<br>tures suiva<br>ECHEANCE<br>31/05/2011<br>30/06/2012 | èvement du<br>ntes : (Tex<br>LIBELLE<br>NATION FR<br>PRS<br>Solde                         | relevé dont réfé<br>te haut du type<br>                          | 2001,00<br>490,00                                                                            | 1511,00                     |
| Réf : P<br>Nous al<br>Règleme<br>PIECE<br>F2001<br>PRS | 25/<br>.lons procé<br>ent des fac<br><br>DATE<br><br>01/02/11<br>10/03/11 | der au prél<br>tures suiva<br>ECHEANCE<br>31/05/2011<br>30/06/2012 | èvement du<br>ntes : (Tex<br>LIBELLE<br>NATION FR<br>PRS<br>Solde                         | relevé dont réfé<br>te haut du type<br>                          | Prence ci-dessu<br>3 - Lettre 01)<br>DEBIT<br>2001,00<br>490,00                              | 15, en<br>CREDIT<br>1511,00 |
| Réf : P<br>Nous al<br>Règleme<br>PIECE<br>F2001<br>PRS | 25/<br>lons procé<br>ent des fac<br>DATE<br>01/02/11<br>10/03/11          | der au prél<br>tures suiva<br>ECHEANCE<br>31/05/2011<br>30/06/2012 | èvement du<br>ntes : (Tex<br>LIBELLE<br>NATION FR<br>PRS<br>Solde                         | relevé dont réfé<br>te haut du type<br>                          | erence ci-dessu<br>3 - Lettre 01)<br>DEBIT<br>2001,00<br>490,00                              | 15, en<br>CREDIT<br>1511,00 |
| Réf : P<br>Nous al<br>Règleme<br>PIECE<br>F2001<br>PRS | 25/<br>Llons procé<br>ent des fac<br>DATE<br>01/02/11<br>10/03/11         | der au prél<br>tures suiva<br>ECHEANCE<br>31/05/2011<br>30/06/2012 | èvement du<br>ntes : (Tex<br>LIBELLE<br>NATION FR<br>PRS<br>Solde                         | relevé dont réfé<br>te haut du type<br>GBP<br>                   | xence ci-dessu<br>3 - Lettre 01)<br>DEBIT<br>2001,00<br>490,00<br>***                        | 15, en<br>CREDIT<br>1511,00 |
| Réf : P<br>Nous al<br>Règleme<br>PIECE<br>F2001<br>PRS | 25/<br>Llons procé<br>ent des fac<br>DATE<br>01/02/11<br>10/03/11         | der au prél<br>tures suiva<br>ECHEANCE<br>31/05/2011<br>30/06/2012 | èvement du<br>ntes : (Tex<br>LIBELLE<br>NATION FR<br>PRS<br>Solde<br>XXXXXXXX<br>CECI N'E | relevé dont réfé<br>te haut du type<br>GBP<br><br>e débiteur EUR | <pre>erence ci-dessu<br/>3 - Lettre 01)<br/>DEBIT<br/>2001,00<br/>490,00<br/>***<br/>X</pre> | 15, en<br>CREDIT<br>1511,00 |

#### Liste des effets mis à jour

Cette liste est obtenue lors de l'intégration des écritures de comptabilisation des relevés (gestion des écritures batch) ou par l'option de « Contrôle et état du portefeuille ».

| 00092 SOCI<br>Devise EU | ETE INFOR<br>R | RAISO            | SOCIALE                  | 9G9600                      |                         | ε τ λ  | T D    | g s     | EFFET          | S E | N PORTER  | FEUILLE          |                   | 800      | 13:29:04 | LE 1/08/12 | PAGE | 1 |
|-------------------------|----------------|------------------|--------------------------|-----------------------------|-------------------------|--------|--------|---------|----------------|-----|-----------|------------------|-------------------|----------|----------|------------|------|---|
| Date<br>Echeance        | Affec 3        | N° de            | compte                   | Raison sociale              | R                       | a Eor  | N" 11  | nterne  | Date<br>Relevé |     | Hontant   |                  | Domici            | ligt     | ion ba   | ncaire     |      |   |
| 31/05/2011              | RLC02049       | 411000           | 2001 TUT                 | TI QUANTI-0-#-1-4           | -s-<-X9                 | 5 BAT  | 212214 | 132753  | 300 1/07/      | 11  | 490,00    | 0 Iban FR763     | 000400116000045€4 | 73621    | Bic BNPA | FROM       |      |   |
|                         | RLC02852       | 411000           | 2004 TES                 | T BOU ESCRIE 38             | P                       | 5 BAT  | 312214 | 13275/  | 401 1/07/      | 11  | 1,004,00  | 0 Iben DE093     | 70400440532013000 | 100      | Bic DEUT | DERTRee    |      |   |
|                         |                | Mandat           | MANDAI EUROPI            | EEN                         | 01                      |        |        |         |                |     |           |                  |                   |          |          |            |      |   |
|                         | BLC02853       | 411000<br>Mandat | 4007 TUT<br>MENDAT TÜRTT | TI \$QUENTI EUROPEEN<br>I   | 01 P                    | 5 BAT  | 212214 | 13275   | 402 1/07/      | 11  | 1,007,00  | 0 Iban FR761     | 69060000404039463 | 100037   | Bic AGRI | FRMM345    |      |   |
|                         | RLC02856       | 411000<br>Mandat | 4008 TUT<br>MANDAT TIERS | II QUANTI BERLINDIS<br>4008 | 01 P                    | S BAT  | 212214 | 1132784 | 405 1/07/      | 11  | 1,000,00  | 0 Iban II982     | 12345123451234567 | 189012   | Sic BANC | 1732345    |      |   |
|                         |                |                  |                          |                             | Tot                     | al éd  | héance | du 31,  | /05/2011       |     | 3.509,00  | 0 Nombre d'e     | ffets 4           |          |          |            |      |   |
| 10/07/2011              | RLC02850       | 411000<br>Mandat | 2001 TUT                 | II QUANTI-0-\$-£-\$p-       | "-s-<-XP<br>01          | 5 BAT  | 212214 | 13275   | 301 1/07/      | 11  | 541,00    | 0 Iban FR763     | 00040011600004564 | \$73621  | B10 BNPA | FRANK      |      |   |
|                         | LCR00513       | 411000           | 2001 TUT                 | II QUANTI-8-#-£-\$+µ-       | *-5-<-XP                | 9 C57  | 212184 | 131630  | 000 12/06/     | 11  | 100,00    | 0 11206 6666     | 6 6666666666 92   | SEPA FAB | CE       |            |      |   |
|                         | RLC02854       | 411000<br>Mandat | 4007 TÜT<br>MƏNDAI TÜNTI | II SQUENTI EUROPEEN<br>I    | 01 P                    | 5 BAT  | 312214 | 13275   | 403 1/07/      | 11  | 1,444,00  | 0 Iben FR761     | 49060000404039463 | 500037   | Bic AGRI | FR025345   |      |   |
|                         |                |                  |                          |                             | Tot                     | al éci | héance | du 10)  | /07/2011       |     | 2.085,00  | -<br>Nombre d'er | ffets 3           |          |          |            |      |   |
| 31/07/2011              | RLC02855       | 411000<br>Mandat | 4007 TÖT<br>MÜNDAT TUNT  | TI ŞQUƏNTI EUROPEEN<br>I    | 01 P                    | S BAT  | 212214 | 132754  | 404 1/07/      | 11  | 4.477,00  | 0 Iban FR761     | 49060000404039463 | 00037    | Bic ASRI | FR001345   |      |   |
|                         |                |                  |                          |                             | Tot                     | al éci | héance | du 31,  | /07/2011       |     | 4.477,00  | -<br>Nombre d'e  | ffets 1           |          |          |            |      |   |
| 10/08/2011              | RLC02851       | 411000<br>Mandat | 2001 TOT<br>MANDAT 1245  | II QUANTI-0-4-6-4µ-         | *- <u>s</u> -c-XP<br>01 | S BAT  | 212214 | 13275   | 400 1/07/      | 11  | 2.001,00  | 0 Iban FR763     | 00040011600004564 | 173621   | Bic BNPA | FRNN       |      |   |
|                         |                |                  |                          |                             | Tot                     | al éci | héance | du 10)  | /08/2011       |     | 2.001,00  | -<br>Nombre d'e  | ffets 1           |          |          |            |      |   |
|                         |                |                  |                          |                             |                         |        |        |         |                |     |           |                  |                   |          |          |            |      |   |
|                         |                |                  |                          |                             | Tot                     | al g   | énéral |         |                |     | 12.072,00 | 0 Nombre d'e     | ffets 9           |          |          |            |      |   |

### Les bordereaux de remise

L'édition des bordereaux de remise permet de :

- Générer l'édition des bordereaux papier adressés à la banque (à éditer éventuellement pour classement)
- Stocker tous les prélèvements effectués en vue de la constitution du fichier xml des prélèvements

Edition des bordereaux de remise

- A l'exception du contrat bilatéral et de la catégorie de mode de règlement « PS », pour mener à bien les prélèvements SEPA, les paramètres sont les mêmes que ceux utilisés dans les prélèvements nationaux. Il faut donc :
  - Paramétrer les banques : le type de compte à créditer (25) et le contrat bilatéral
  - Les catégories de mode de règlement sont les mêmes que celles qui sont gérées en amont dans les relevés
  - Pas de nouvelle catégorie de comptes généraux propre au prélèvement SEPA.

L'édition provisoire permet de contrôler les prélèvements à émettre.

L'édition définitive :

- Edite les bordereaux
- Marque les relevés prélevés
- Constitue le fichier des prélèvements effectués (FGPSEPA)
- Met à jour la valeur FRST ou RCUR dans le fichier FGPSEPA pour les mandats récurrents (FRST si c'est le premier prélèvement sinon RCUR)
- Met à jour le tag de '1<sup>er</sup> prélèvement effectué' dans le fichier des mandats s'il s'agit d'un FRST
- Génère les écritures de prélèvement dans le fichier batch

Une fois les écritures batch intégrées, lancer le lettrage des tiers prélevés sur affectation 2.

### Prise de paramètres (pour rappel)

| PGP100 | Date et heure demande 13:31:37 Le 1/08/12<br>Date et heure exécution 13:31:39 Le 1/08/12                                                                                |
|--------|----------------------------------------------------------------------------------------------------|
|        | EDITION DES BORDEREAUX DE REMISE                                                                                                    |
|        | Société 00092 SOCIETE INFOR RAISON SOCIALE N° demande 00047<br>Etablissement 01 GARCHES R&D                                                                             |
|        | Date zeműse 31/08/2011<br>Comptes 412050 00000000 à 412050 99999999<br>Dates Valeur à 99/99/9999 Echéances à 99/99/9999                                                 |
|        | Date et heure d'arrêté 01/08/2012 16:08:02                                                                                                    |
|        | Modes de règlement PS<br>Traitement par établissement N (O/N) Etablissement **<br>Traitement en devise N (O/N)<br>Borderzeu simplifié N (O/N)<br>Total/Echéance O (O/N) |
|        | Montant total à remettre 9999999999999999999999999999999999                                                                                                    |
|        | Tirage définitif O (O/N) Support D P = Papier<br>M = Magnétique<br>D = Les deux                                                                                         |
|        | Comptabilisation banque E (D=Détail E=Par échéance B=Par bordereau)<br>Tri 1 (1=Montant 2=Date comptable)                                                               |
|        | Rupture bordereau Compte 0 (O/N) Sous Compte 0 (O/N) Valeur 0 (O/N) Mode Réglement 0 (O/N)                                                                              |
|        | ENCAISSABLES ESCOMPTABLES<br>Type EN ENCAISSEMENT (EN/ Type Constatation engagement O<br>Echéance enc. 10/09/2011 Echéance esc. FOLIO                                   |
|        | Eq Pté % ou Montant Pté % ou Montant VT OB D.Val Lb Chrono                                                                                                    |
|        | 01 01 50 0,00 00 0 0,00 01 31082011 000 000000<br>03 02 50 0,00 00 0 0,00 01 01 31082011 000 000000                                                                     |
|        | Intégration des écritures N (O/N)<br>Avec liste N (O/N)<br>Lettrage automatique N (O/N)                                                                                 |

Comptabilité auxiliaire

00092 SOCIETE INFOR PGP100 LISTE DES PRELEVEMENTS SEPA REMIS BQU 13:38:45 LE 01/08/12 PAGE 1 ETAB. 01 GARCHES R&D

| * BANQUE               |    | N°bord | - | COMPTE |          | 1 | ECHEANCE   | : | N° LETTRE | : | MONTANT  |   |
|------------------------|----|--------|---|--------|----------|---|------------|---|-----------|---|----------|---|
| * 01 CAISSE D EPARGNE  | -  | 1513   |   | 413050 | 31072011 |   | 31/07/2011 | 4 | RMA04843  |   | 4.477,00 | - |
| ÷                      | -  | 1514   | - | 413050 | 10082011 | - | 10/08/2011 | * | RMA04844  | - | 2.001,00 | - |
| * 03 BANQUE 03 PRTY 03 | -  | 1515   | * | 413050 | 31052011 | - | 31/05/2011 | * | RMA04845  | - | 490,00   | - |
| ÷                      | -  | 1515   | - | 413050 | 31052011 | - | 31/05/2011 | * | RMA04846  | - | 1.004,00 | - |
| ÷                      | -  | 1515   | - | 413050 | 31052011 | - | 31/05/2011 | * | RMA04847  | - | 1.007,00 | - |
| •                      | -  | 1515   | * | 413050 | 31052011 | * | 31/05/2011 | * | RMA04848  | - | 1.008,00 | * |
| ÷                      | -  | 1516   | - | 413050 | 10072011 | - | 10/07/2011 | 4 | RMA04849  | - | 541,00   | - |
| ÷                      | -  | 1516   | * | 413050 | 10072011 | * | 10/07/2011 | * | RMA04850  | - | 1.444,00 | - |
| +                      | *- |        | _ |        |          |   |            | - |           |   |          |   |

00092 · SOCIETE · INFOR · RAISON · SOCIALE · · · · PGP 100 · · COMPTE - RENDU · SORTIE · DES · PRELEVEMENT S · SE PA · · · · · · · BQU · 13:38:45 · Le · · 1/08/12 · · PAGE · · · · 19 TIRAGE · PROVISOIRE¶ a. DOMICILIATION .01 · .CAISSE .D .EPARGNE . . . . . . . . LIBELLE .2 .BANQUE .01---->¶ CODE · IBAN ·FR7 6 · 1120 · 6000 · 8004 · 0394 · 6280 · 0 64 · · · · · · · · CODE · BIC · BNPAFR32 9 ۹r PRELEVEMENT DU · · · 1/08/12 · · NBRE D'ECRITURES · · · · · · 1 · MONT ANT · · · · · · · · · · 4. 477, 00...... 00092 · SOCIETE · INFOR · RAISON · SOCIALE · · · · PGP 100 · · COMPTE - RENDU · SORTIE · DES · PRELEVEMENT S · SE PA · · · · · · · BQU · 13 : 38 : 45 · Le · · 1/08/12 · · PAGE · · · · 29 TIRAGE · PROVISOIRE ¶ - P DOMICILIATION .01 · .CAISSE .D .EPARGNE . . . . . . . . LIBELLE .2 .BANQUE .01---->¶ CODE - IBAN - FR7 6 - 1120 - 6000 - 8004 - 0394 - 6280 - 064 - - - - - - CODE - BIC - BNPAFR32 9 **T** 00092 · SOCIETE · INFOR · RAISON · SOCIALE · · · · PGP100 · · COMPTE - RENDU · SORTIE · DES · PRELEVEMENT S · SE PA · · · · · · · BQU · · 13:38:45 · Le · · 1/08/12 · · PAGE · · · · 34 TIRAGE · PROVISOIRE¶ ۹. DOMICILIATION .03 · ·BANQUE · 03 · PRTY · 03 ¶ CODE · IBAN ·FR7 6 ·1120 · 6000 · 8012 ·1212 ·1212 ·365 · · · · · · · · CODE · BIC · AGRIFR7 6222 1 ۹. 00092 · SOCIETE · INFOR · RAISON · SOCIALE · · · · PGP 100 · · COMPTE - RENDU · SORTIE · DES · PRELEVEMENT S · SE PA · · · · · · · BQU · · 13 : 38 : 45 · Le · · 1/08/12 · · PAGE · · · · 4 ¶ TIRAGE · PROVISOIRE¶ Ω. DOMICILIATION .03 · ·BANQUE · 03 · PRTY · 03 ¶ CODE · IBAN · FR7 6 · 1120 · 6000 · 8012 · 1212 · 1212 · 3 65 · · · · · · · · · CODE · BIC · AGRIFR7 6222 9 ۹r -

#### Bordereaux de remise

| 73 NE DU COLONEL DE ROCHERENDE     GARCHES RD       1MEMURILE DU SOLETI     C                                                                                                    | 72 RUE DU COLONEL DE ROC                                   |                                                                                        | Etablissement                                                                                                    |                                                 |
|----------------------------------------------------------------------------------------------------|------------------------------------------------------------|----------------------------------------------------------------------------------------|----------------------------------------------------------------------------------------------------|-------------------------------------------------|
| INMENDEE OU SOLEEL                                                                                                    |                                                            | HEBRUNE                                                                                | GARCHES R&D                                                                                                    |                                                 |
| 9230000 CACCES     DO R.D.G.R.R.R.U. D.G. R.R.N.S.R.       TELEFENDE DI 1799000     ERCLISSEMENT (EN/S)       TELEX TEQUIDO     LG SI NOUT 2011       SRLV au capital de 1111119 NU     LISELLE 2 DANOUT 2011       TEXTE 1 DU FANDIOPI>     CAISSE D EFARME       TEXTE 2 DU FANDIOPI>     LISELLE 2 DANOUT 201>       TEXTE 2 DU FANDIOPI>     LISELLE 2 DANOUT 201>       NEW MORSY/20110/00001513/M01/51211201     LISELLE 2 DANOUT 2015       VIET 11206 00000 040394628000 64     Frelevement SEFA émis (Texte Type R -lettre 05)       -     -       IND DU CLIENT     N° PIECE LIBELE     ECHERNE VALEUR DEVISE       NUM DU CLIENT     N° PIECE LIBELE     ECHERNE VALEUR DEVISE       INDIOUT LENGOFERN     RL02855 LOC TUTIT ÉQUIPTIEUROFE 31/07/2011 31/04/2011 EUR     4.477.00       DUICTI. FR761490000004003946300037     BIC AGRIFFEMMAS                                                                                                    | IMMEUBLE DU SOLEIL                                         |                                                                                        | <>                                                                                                    |                                                 |
| 92380000 GARCHEB BOR DEREAUDE REMISE<br>TELEPHONE 0147959000<br>TELECOPIE FAXaqUDO<br>LE 31 AOUT 2011<br>SARL> au cepital de 1111119 MU<br>SIENT 1111119/1119 ATE BAACC<br>TEXTE 1 DU FANOLOFI><br>LIEELLS 2 BAQUE 01><br>LIEELLS 2 BAQUE 01><br>LIEELLS 2 BAQUE 01><br>LIEELLS 4 BARQUE 01><br>LIEELLS 4 BARQUE 01><br>LIEELLS 4 BARQUE 01><br>LIEELLS 4 BARQUE 14><br>LIEELLS 4 BARQUE 14                                                                                                    |                                                            |                                                                                        |                                                                                                    |                                                 |
| TELEPEONE DIATOSONO<br>TELEXA INROGONO<br>TELECONE FARAGONO<br>TELECONE FARAGONO<br>TELECONE FARAGONO<br>TENEN ALL QUI CADILO PLANOLO PLANOLO PL | 92380000 GARCHES                                           |                                                                                        | BORDEREAU DE REMISE                                                                                                    |                                                 |
| TELEPINE 014795900<br>TELEX TENEOUS (MANTAULAN CALL AND CALL OF CALL OF          |                                                            |                                                                                        |                                                                                                    |                                                 |
| TELEX TXRQ0900 TELECOFIE FAXRQ000 Le 31 AOUT 2011 SARL> AU CAPITAL de HIHIHIP KU SIRET HIHIHIP/HIH SU SIRET HIHIHIP/HIH SARE AAACC TEXTE 1 DU FANOIOFI> LIBELLE 2 BANQUE 01> LIBELLE 3> LIBELLE 3> LIBELLE 3> LIBELLE 3> LIBELLE 3> LIBELLE 3> LIBELLE 3> LIBELLE 3> LIBELLE 3> LIBELLE 3> LIBELLE 3> LIBELLE 3> LIBELLE 3> LIBELLE 3> LIBELLE 3> LIBELLE 3> LIBELLE 3> LIBELLE 3> LIBELLE 3> LIBELLE 3> LIBELLE 3> LIBELLE 3> LIBELLE 3> LIBELLE 3> LIBELLE 3> LIBELLE 3> LIBELLE 3                                                                                                    | TELEPHONE 0147959000                                       |                                                                                        | ENCAISSEMENT (EN/3)                                                                                                    |                                                 |
| TELECOTE FARQUU Le 31 AOUT 2011 SARL> au capital de 1111119 KU STRET 11111119/1119 AFE ANACC TEXTE 1 DU FANUOPI> CAISSE D EFARGNE LIBELLE 2 BANQUE 01> LIBELLE 3> LIBELLE 3> LIBELLE 3> LIBELLE 3> LIBELLE 3> LIBELLE 3                                                                                                    | TELEX TXBQU900                                             |                                                                                        |                                                                                                    |                                                 |
| SARL> AU CAPITAI DE SI AOUT 2011 SARL> AU CAPITAI DE SIRET IIIIIII9/III9 APE AAACC TEXTE 1 DU FANOIOPI> LIBELLE 2 BANQUE 01> LIBELLE 2 BANQUE 01> LIBELLE 2 BANQUE 01> LIBELLE 3                                                                                                    | TELECOPIE FAXBQU00                                         |                                                                                        |                                                                                                    |                                                 |
| ARLO SU CADITAL DE FINITIS NU<br>SIRET I IUIIIII9/III9 APE AAACC<br>TEXTE 1 DU FANOIOPI> CAISSE D EPARONE<br>TEXTE 2 DU FANOIOPI> LIBELLE 2 BANQUE 01><br>LIBELLE 3><br>LIBELLE 3><br>LIBELLE 4DELBADAUGE1234567<br>FM<br>N/REF 00092/2010/00001513/B01/51211201<br>V/REF 11206 00080 04039462800 64<br>Prelevement SEPA émis (Texte Type R -lettre 05)<br>                                                                                                    | OPDIX                                                      | 1110 7777                                                                              | Le 31 AOUT 2011                                                                                                    |                                                 |
| ITEXTE 1 DU FANOLOPI> TEXTE 2 DU FANOLOPI> LIBELLE 2 BANQUE 01> LIBELLE 2 BANQUE 01> LIBELLE 3> LIBELLE 4 DELABANQUE1234567  MM N/REF 00092/20110/00001513/B01/51211201 V/REF 11206 00080 04039462800 64 Prelevement SEPA émis (Texte Type R -lettre 05) - Prelevement SEPA émis (Texte Type R -lettre 05) - Prelevemet R - Pr                                       | SARL> au capital de IIII                                   | 1119 KU                                                                                |                                                                                                    |                                                 |
| TEXTE 1 DU FANOIOP1> CAISSE D EFARGNE<br>TEXTE 2 DU FANOIOP1> LIBELLE 2 BANQUE 01><br>LIBELLE 4DELABANQUE1234567<br>NM<br>N/REF 00092/20110/00001513/B01/51211201<br>V/REF 11206 00080 04039462800 64<br>Prelevement SEPA émis (Texte Type R -lettre 05)<br>                                                                                                    | SIRET IIIIIII9/IIII9 A                                     | PE AAACC                                                                               |                                                                                                    |                                                 |
| TEXTE 2 DU FANOLOPI>       LIBELLE 2 BANQUE 01>         LIBELLE 3>       LIBELLE 4DELABANQUE1234567         RM       N/REF 00092/20110/00001513/B01/51211201         v/REF 1206 00080 04039462800 64       -         Frelevement SEFA émis (Texte Type R -lettre 05)         -       -         -       -         NOM DU CLIENT       N° PIECE LIBELLE         ECHEANCE       VALEUR       MONTANT         -       -         TUTTI QUANTI EUROPEEN       RLC02855       LCR TOTTI \$QUENTI EUROPE 31/07/2011 31/08/2011 EUR       4.477,00         DOMICIL, FR7614906000040403946300037       BIC AGRIFFRM83A5       -       -         1 PIÈCE       1.000000000000000000000000000000000000                                                                                                    | TEXTE 1 DU FAN010P1                                        | >                                                                                      | CAISSE D EPARGNE                                                                                                    |                                                 |
| LIBELLE 3><br>LIBELLE 4DELABANQUE1234567<br>M<br>N/REF 00092/20110/00001513/B01/51211201<br>V/REF 11206 00080 04039462800 64<br>Prelevement SEPA émis (Texte Type R -lettre 05)<br>                                                                                                    | TEXTE 2 DU FAN010P1                                        | >                                                                                      | LIBELLE 2 BANQUE 01>                                                                                                    |                                                 |
| LIBELLE 4 DEL BABANQUE 12 34 56 7  M N/REF 00092/20110/00001513/B01/51211201 V/REF 11206 00080 04039462800 64  Prelevement SEPA émis (Texte Type R -lettre 05)                                                                                                    |                                                            |                                                                                        | LIBELLE 3>                                                                                                    |                                                 |
| FM         N/REF 00092/2010/00001513/B01/51211201         V/REF 11206 00080 04039462800 64         Felevement SEPA émis (Texte Type R -lettre 05)                                                                                                    |                                                            |                                                                                        | LIBELLE4DELABANQUE1234567                                                                                                    |                                                 |
| RM         N/REF 00092/20110/00001513/B01/5121201         v/REF 11206 00080 04039462800 64         Frelevement SEPA émis (Texte Type R -lettre 05)         -       -         -       -         NOM DU CLIENT       N° PIECE LIBELLE       ECHEANCE VALEUR DEVISE         NOM DU CLIENT       N° PIECE LIBELLE       ECHEANCE VALEUR DEVISE         TUTTI QUANTI EUROPEEN       RLC02855       LCR TÙTTI SQU®NTI EUROPE 31/07/2011       31/08/2011       EUR         DOMICIL. FR7614906000040403946300037       BIC AGRIFRM345                                                                                                    |                                                            |                                                                                        |                                                                                                    |                                                 |
| N/REF 00092/20110/00001513/B01/51211201         V/REF 11206 00080 04039462800 64         Prelevement SEPA émis (Texte Type R -lettre 05)         -         -         NOM DU CLIENT       N° PIECE LIBELLE         ECHEANCE       VALEUR DEVISE         MONTANT         -         TUTTI QUANTI EUROPEEN       RLC02855         LCR TÖTTI \$QU@NTI EUROPE       31/07/2011         DOMICIL.       FR7614906000040403946300037         BIC AGRIFRMM345                                                                                                    | RM                                                         |                                                                                        |                                                                                                    |                                                 |
| V/REF 11206 00080 04039462800 64 Prelevement SEPA émis (Texte Type R -lettre 05) NOM DU CLIENT N° PIECE LIBELLE ECHEANCE VALEUR DEVISE MONTANT TUTTI QUANTI EUROPEEN RLC02855 LCR TÚTTI SQUENTI EUROPE 31/07/2011 31/08/2011 EUR DOMICIL. FR7614906000040403946300037 BIC AGRIFRNM345 TUTAL ECHEANCE 31/07/2011 4.477,00 1 Pièce                                                                                                    | N/REF 00092/20110/000015                                   | 13/B01/51211201                                                                        |                                                                                                    |                                                 |
| Prelevement SEPA émis (Texte Type R -lettre 05)                                                                                                    | V/REF 11206 00080 040394                                   | 62800 64                                                                               |                                                                                                    |                                                 |
| TUTTI QUANTI EUROPEEN         RLC02855         LCR TÙTTI \$QU@NTI EUROPE         31/07/2011         31/08/2011         EUR         4.477,00           DOMICIL.         FR7614906000040403946300037         BIC AGRIFRMM345                                                                                                    | -                                                          |                                                                                        |                                                                                                    |                                                 |
| TUTTI QUANTI EUROPEEN       RLC02855       LCR TÜTTI SQU@NTI EUROPE 31/07/2011 31/08/2011 EUR       4.477,00         DOMICIL.       FR7614906000040403946300037       BIC AGRIFRMM345                                                                                                    | NOM DU CLIENT                                              | N° PIECE LIBELLE                                                                       | ECHEANCE VALEUR DEVISE                                                                                                    |                                                 |
| 1 Pièce          TOTAL POUR CONTROLE       4.477,00                                                                                                    | NOM DU CLIENT                                              | N° PIECE LIBELLE                                                                       | ECHEANCE VALEUR DEVISE                                                                                                    | -<br>MONTANT                                    |
| 1 Pièce<br>TOTAL POUR CONTROLE 4.477,00 TOTAL DU BORDEREAU 4.477,00                                                                                                    | NOM DU CLIENT<br>                                          | N° PIECE LIBELLE<br>RLC02855 LCR TÙTTI \$QU@NT<br>06000040403946300037 BIC             | ECHEANCE VALEUR DEVISE<br>T EUROPE 31/07/2011 31/08/2011 EUR<br>AGRIFRMM345                                                                                  | <br>MONTANT<br>4.477,00                         |
| 1 Pièce            TOTAL POUR CONTROLE         4.477,00           TOTAL DU BORDEREAU         4.477,00                                                                                                    | NOM DU CLIENT<br>TUTTI QUANTI EUROPEEN<br>DOMICIL. FR76149 | N° PIECE LIBELLE<br>RLC02855 LCR TÙTTI SQU@NT<br>06000040403946300037 BIC              | ECHEANCE VALEUR DEVISE<br>TI EUROPE 31/07/2011 31/08/2011 EUR<br>AGRIFRMM345<br>TOTAL ECHEANCE 31/07/2011                                                    | <br>MONTANT<br>4.477,00<br>4.477,00             |
| TOTAL POUR CONTROLE 4.477,00 TOTAL DU BORDEREAU 4.477,00                                                                                                    | NOM DU CLIENT<br>                                          | N° PIECE LIBELLE<br>RLC02855 LCR TÙTTI SQU@NT<br>06000040403946300037 BIC              | ECHEANCE VALEUR DEVISE<br>TI EUROPE 31/07/2011 31/08/2011 EUR<br>AGRIFRMM345<br>TOTAL ECHEANCE 31/07/2011                                                    | <br>MONTANT<br>4.477,00<br>4.477,00             |
|                                                                                                    | NOM DU CLIENT<br>TUTTI QUANTI EUROPEEN<br>DOMICIL. FR76149 | N° PIECE LIBELLE<br>RLC02855 LCR TÙTTI SQU@NT<br>06000040403946300037 BIC              | ECHEANCE VALEUR DEVISE<br>'I EUROPE 31/07/2011 31/08/2011 EUR<br>: AGRIFRMM345<br>TOTAL ECHEANCE 31/07/2011                                                  | <br>MONTANT<br>4.477,00<br>4.477,00             |
|                                                                                                    | NOM DU CLIENT<br>TUTTI QUANTI EUROPEEN<br>DOMICIL. FR76149 | N° PIECE LIBELLE<br>RLC02855 LCR TÙTTI \$QU@NT<br>06000040403946300037 BIC<br>4.477,00 | ECHEANCE VALEUR DEVISE<br>"I EUROPE 31/07/2011 31/08/2011 EUR<br>: AGRIFRMM345<br>TOTAL ECHEANCE 31/07/2011<br>TOTAL ECHEANCE 31/07/2011                     | <br>MONTANT<br>4.477,00<br>4.477,00<br>4.477,00 |
|                                                                                                    | NOM DU CLIENT<br>TUTTI QUANTI EUROPEEN<br>DOMICIL. FR76149 | N° PIECE LIBELLE<br>RLC02855 LCR TÙTTI \$QU@NI<br>06000040403946300037 BIC<br>4.477,00 | ECHEANCE VALEUR DEVISE<br>TI EUROPE 31/07/2011 31/08/2011 EUR<br>AGRIFRMM345<br>TOTAL ECHEANCE 31/07/2011<br>TOTAL ECHEANCE 31/07/2011<br>TOTAL DU BORDEREAU | <br>MONTANT<br>4.477,00<br>4.477,00<br>4.477,00 |
|                                                                                                    | NOM DU CLIENT<br>TUTTI QUANTI EUROPEEN<br>DOMICIL. FR76149 | N° PIECE LIBELLE<br>RLC02855 LCR TÙTTI SQU@NI<br>06000040403946300037 BIC<br>4.477,00  | ECHEANCE VALEUR DEVISE PI EUROPE 31/07/2011 31/08/2011 EUR AGRIFRMM345 TOTAL ECHEANCE 31/07/2011 TOTAL ECHEANCE 31/07/2011 TOTAL DU BORDEREAU                | <br>MONTANT<br>4.477,00<br>4.477,00<br>4.477,00 |
|                                                                                                    | NOM DU CLIENT<br>TUTTI QUANTI EUROPEEN<br>DOMICIL. FR76149 | N° PIECE LIBELLE<br>RLC02855 LCR TÙTTI \$QU@NT<br>06000040403946300037 BIC<br>4.477,00 | ECHEANCE VALEUR DEVISE<br>TI EUROPE 31/07/2011 31/08/2011 EUR<br>AGRIFRMM345<br>TOTAL ECHEANCE 31/07/2011<br>TOTAL ECHEANCE 31/07/2011<br>TOTAL DU BORDEREAU | <br>MONTANT<br>4.477,00<br>4.477,00<br>4.477,00 |

| - SOCIETE INFOR RAISON SOCIALE       | Etablissement                                               |
|--------------------------------------|-------------------------------------------------------------|
| 72 RUE DU COLONEL DE ROCHEBRUNE      | GARCHES R&D                                                 |
| IMMEUBLE DU SOLEIL                   | <>                                                          |
|                                      |                                                             |
| 92380000 GARCHES                     | BORDEREAU DE REMISE                                         |
| TELEPHONE 0147959000                 | ENCAISSEMENT (EN/3)                                         |
| TELEX TXBQU900                       |                                                             |
| TELECOPIE FAXBQU00                   |                                                             |
|                                      | Le 31 AOUT 2011                                             |
| SARL> au capital de 11111119 KU      |                                                             |
| SIRET 11111119/11119 APE AAACC       |                                                             |
|                                      |                                                             |
| TEXTE 1 DU FANO10P1>                 | CAISSE D EPARGNE                                            |
| TEXTE 2 DU FANO10P1>                 | LIBELLE 2 BANQUE 01>                                        |
|                                      | LIBELLE 3>                                                  |
|                                      | LIBELLE4DELABANQUE1234567                                   |
|                                      |                                                             |
| RM                                   |                                                             |
| N/REF 00092/20110/00001514/B01/51211 | 201                                                         |
| V/REF 11206 00080 04039462800 64     |                                                             |
|                                      |                                                             |
| Prelevement SEP                      | A émis (Texte Type R -lettre 05)                            |
| _                                    |                                                             |
|                                      |                                                             |
|                                      |                                                             |
| NOM DU CLIENT N° PIECE               | LIBELLE ECHEANCE VALEUR DEVISE MONTANT                      |
|                                      |                                                             |
| TUTTI QUANTI RLC02851                | LCR TUTTI QUANTI-0-#-£-\$ 10/08/2011 31/08/2011 EUR 2.001,0 |
| DOMICIL. FR76300040011600004         | 56473621 BIC BNPAFRNN                                       |
|                                      |                                                             |
|                                      | TOTAL ECHEANCE 10/08/2011 2.001,0                           |
|                                      |                                                             |
|                                      |                                                             |
|                                      |                                                             |
| 1 Pièce                              |                                                             |
|                                      |                                                             |
| TOTAL POUR CONTROLE 2.00             | 1,00 TOTAL DU BORDEREAU 2.001,0                             |
|                                      |                                                             |
| -                                    |                                                             |
|                                      |                                                             |
|                                      |                                                             |
|                                      |                                                             |
|                                      |                                                             |
|                                      |                                                             |
|                                      |                                                             |

## Sortie des prélèvements SEPA

La sortie des prélèvements constitue le fichier xml (sans accent ni caractères spéciaux) dans l'ISF de l'AS/400 en regroupant les prélèvements pour constituer correctement

- L'entête ou Group Header < GrpHdr>
- Les lots ou Payment Information <PmtInf>
- Les transactions ou Direct Debit Transaction Information <DrctDbtTxInf>

#### L'entête

Il contient des informations relatives à l'ensemble des informations véhiculées dans un et un seul message (Référence du message, date et heure de création, nombre de transactions, identification de l'émetteur...)

Ce niveau est obligatoire et doit être présent une seule fois par message.

#### Les lots

Il contient des éléments relatifs au crédit du compte du créancier (date d'échéance, type de prélèvement, nature des opérations contenues dans la remise, raison sociale du créancier, compte du créancier, identifiant SEPA du créancier ...).

Ce bloc est obligatoire et peut être répétitif.

Le lot est constitué de plusieurs transactions en rupture sur

- Type de comptabilisation
- nature de prélèvement (local instrument B2B ou CORE)
- type de prélèvement (occasionnel, récurrent, premier),
- Echéance
- IBAN créancier
- ...

#### Les transactions

Il contient les éléments relatifs au débit de la transaction au compte du débiteur (Références, référence unique du mandat, montant, nom ou raison sociale du débiteur, compte du débiteur, motif de paiement...).

Ce bloc est obligatoire et peut être répétitif.

Une transaction correspond au prélèvement d'un relevé. En fonction de leurs caractéristiques, elles sont regroupées dans le lot correspondant.

À propos de ce manuel

\_

| PGP260              | - 50       | RTIE DES  | PRELEVEM  | ENTS S | EPA  | - 15         | :05:35 | Le 1/08/12  |
|---------------------|------------|-----------|-----------|--------|------|--------------|--------|-------------|
| Société 000<br>Etab | 992 SOCIET | E INFOR   |           |        |      | Législa      | tion f | rançaise    |
| 1=Pointage          | total 2=   | Pointage  | détail    |        |      |              |        |             |
| Ac                  | Banque     |           |           |        | D    | ate échéance |        |             |
|                     | 01 CAI     | SSE D EPP | ARGNE     |        |      | 31/08/2011   |        |             |
| 120                 | IBAN F     | R76 1120  | 6000 800  | 4 0394 | 6280 | 064          | BIC    | BNPAFR32    |
| _                   | 03 BAN     | QUE 03 PI | RTY 03    |        |      | 31/08/2011   |        |             |
|                     | IBAN F     | R76 1120  | 6000 801  | 2 1212 | 1212 | 365          | BIC    | AGRIFR76222 |
|                     |            |           |           |        |      |              |        |             |
|                     |            |           |           |        |      |              |        |             |
|                     |            |           |           |        |      |              |        |             |
|                     |            |           |           |        |      |              |        |             |
|                     |            |           |           |        |      |              |        |             |
|                     |            |           |           |        |      |              |        |             |
|                     |            |           |           |        |      |              |        |             |
| erece using to      |            |           |           |        |      |              |        |             |
| -12=Ecran p         | precedent  | F13=P01   | ntage lot | a (    |      |              |        |             |

| PGP260 - SORTIE DES PRELEVEMENTS SEPA                       | 15:09:35 Le 1/08/12   |
|-------------------------------------------------------------|-----------------------|
| Société 00092 SOCIETE INFOR<br>Etab                         | Législation française |
| Lien //home/BquPrvSepJly03.xml                              |                       |
| 1=Choisir                                                   |                       |
| <u>Ac</u> <u>Date remise</u> Folio Etab Demande             | Montant Dev Nb prel.  |
| 03 BANQUE 03 PRTY 03 31/08/2011<br>131/08/2011 DEF 01 00047 | 4.490.00 EUR 000005   |
|                                                             |                       |
|                                                             |                       |
|                                                             |                       |
|                                                             |                       |
|                                                             |                       |
| F9=Validation F12=Ecran précédent                           |                       |

Le répertoire (lien) de l'IFS, défini dans le contrat bilatéral, peut être modifié sur cet écran.

# Description du fichier xml des prélèvements

#### Explication des zones restituées dans Anael

1 GroupHeader – 2 lots (I'un avec 4 transactions, I'autre avec 2 transactions)

| Balise                        | Exemple d     | le valeurs dans xml  | Commentaires                  |  |  |
|-------------------------------|---------------|----------------------|-------------------------------|--|--|
| <grphdr></grphdr>             |               | Х                    | Entête                        |  |  |
| <msald></msald>               | 11206         | 11206/120726/0000013 |                               |  |  |
| <credttm></credttm>           | 2012          | 2-07-26T17:32:31     | Date et heure                 |  |  |
| <nboftxs></nboftxs>           |               | 8                    | Nbre de transactions (total)  |  |  |
| <ctrlsum></ctrlsum>           |               | 7120.00              | Montant total                 |  |  |
| <initaptv></initaptv>         |               | X                    |                               |  |  |
| <nm></nm>                     |               | Societe Infor        | Lib. société                  |  |  |
| <pmtinf></pmtinf>             | x             |                      | Lot (Payment Information)     |  |  |
| <pmtinfld></pmtinfld>         | REF Remise    | REF Remise           | « REF Remise »                |  |  |
| <pmtmtd></pmtmtd>             | DD            | DD                   | « DD »                        |  |  |
| <btchbooka></btchbooka>       | false         | false                | Unitaire ou lot (false /true) |  |  |
| <nboftxs></nboftxs>           | 4             | 2                    | Nbre transactions dans le     |  |  |
| <ctrlsum></ctrlsum>           | 4030.00       | 2008.00              | Mnt des transactions du lot   |  |  |
| <pmttpinf></pmttpinf>         | x             | ×                    |                               |  |  |
| <svcl vl=""></svcl>           | x             | x                    |                               |  |  |
| <cd></cd>                     | SEPA          | SEPA                 | « SEPA »                      |  |  |
| <lclinstrm></lclinstrm>       | X             | x                    |                               |  |  |
| <cd></cd>                     | B2B           | B2B                  | « B2B » ou « Core »           |  |  |
| <seqtp></seqtp>               | RCUR          | OOFF                 | FRST ou RCUR ou OOFF          |  |  |
| <regdcolltndt></regdcolltndt> | 2012-08-02    | 2012-08-02           | Echéance des privts du lot    |  |  |
| <cdtr></cdtr>                 | х             | x                    |                               |  |  |
| <nm></nm>                     | Société Infor | Société Infor        | Lib.société                   |  |  |
| <cdtracct></cdtracct>         | х             | x                    |                               |  |  |
| <ld></ld>                     | х             | x                    |                               |  |  |
| <iban></iban>                 | FR76          | FR76                 | IBAN banque société (de       |  |  |
| <cdtraat></cdtraat>           | X             | X                    |                               |  |  |
| <fininstnid></fininstnid>     | X             | X                    |                               |  |  |
| <bic></bic>                   | AGRIFR6222    | AGRIFR6222           | BIC banque société            |  |  |

#### À propos de ce manuel

| <chrabr></chrabr>                                                                                                    | SLEV                                  | SLEV                          | « SLEV »                   |
|----------------------------------------------------------------------------------------------------|---------------------------------------|-------------------------------|----------------------------|
| <cdtrschmeld></cdtrschmeld>                                                                                                    | х                                     | Х                             |                            |
| <ld></ld>                                                                                                    | Х                                     | Х                             |                            |
| <pvtld></pvtld>                                                                                                    | Х                                     | Х                             |                            |
| <othr></othr>                                                                                                    | Х                                     | Х                             |                            |
| <ld></ld>                                                                                                    | FR LE CR                              | FR LE CR                      | ISC (identif. Créancier)   |
| <schmenm></schmenm>                                                                                                    | х                                     | x                             |                            |
| <prtrv></prtrv>                                                                                                    | SEPA                                  | SEPA                          | « SEPA »                   |
| <drctdbtxinf< td=""><td>x (4fois 1 par trans.)</td><td>X (2 fois 1 par 2 trans.)</td><td>Transaction (prélèvement)</td></drctdbtxinf<> | x (4fois 1 par trans.)                | X (2 fois 1 par 2 trans.)     | Transaction (prélèvement)  |
| <pmtld></pmtld>                                                                                                    | x                                     | ×                             |                            |
| <instrld></instrld>                                                                                                    | 11206/120726/0000013/RLC02822         | 11206/120726/0000013/RLC02815 | "Msgld'+ n° relevé         |
| <endtoendid></endtoendid>                                                                                                    | Société Infor/RLC02822                | Société Infor/RLC02815        | Lib Société/n° de relevé   |
| <instdamt></instdamt>                                                                                                    | 1700.00                               | 1004.00                       | Montant du prélèvement     |
| <drctdbttx></drctdbttx>                                                                                                    | x                                     | ×                             |                            |
| <mndtrltdinf></mndtrltdinf>                                                                                                    | x                                     | ×                             |                            |
| <mndtld></mndtld>                                                                                                    | MANDAT TUTTI                          |                               | Mandat du tiers            |
| <dtofsantr></dtofsantr>                                                                                                    | 2011-01-01                            | 2011-11-01                    | Date de signature du       |
|                                                                                                    | true                                  | 2011 11 01                    | True si Mandat modifié     |
| <amdmntinfdtls></amdmntinfdtls>                                                                                                    | x                                     |                               | Balise si AmdmntInd        |
| <oranlmndtld></oranlmndtld>                                                                                                    | MANDAT 12345                          |                               | Ancien mandat si           |
|                                                                                                    | Y                                     |                               | Balise si AmdmntInd        |
| < Finlestid >                                                                                                    | Y                                     |                               | Balise si AmdmntInd        |
| <0tbr>                                                                                                    | Y                                     |                               | Balise si AmdmntInd        |
|                                                                                                    | SMNDA                                 |                               | Si Changt etabl. bancaire  |
| DhtrAats                                                                                                    | y v                                   | <b>v</b>                      | Ŭ                          |
| < Finlesteld>                                                                                                    | Y                                     | ×                             |                            |
|                                                                                                    | AGRIFRMM345                           |                               | BIC du mandat du tiers     |
| <dbtr></dbtr>                                                                                                    | v                                     | Y                             |                            |
|                                                                                                    |                                       |                               | Nom du tiers (sans accent) |
| <dhtracet></dhtracet>                                                                                                    | y                                     | Y                             |                            |
|                                                                                                    | ^<br>                                 | ×                             |                            |
|                                                                                                    | ER76                                  | DE80370400440532013000        | IBAN du mandat du tiers    |
|                                                                                                    | · · · · · · · · · · · · · · · · · · · | DL03370400440332013000        |                            |
|                                                                                                    | A<br>Prelevement RI C02822            | Prelevement RI C02815         | Prelevement + N° relevé    |

### Exemple de fichier xml Prélèvement SEPA

1 GroupHeader - 1 lot - 2 transactions

```
<?xml version="1.0" encoding="UTF-8" ?>
- <Document xmlns="urn:iso:std:iso:20022:tech:xsd:pain.008.001.02" xmlns:xsi="http://www.w3.org/2"
   xsi:schemaLocation="urn:iso:std:iso:20022:tech:xsd:pain.008.001.02 pain.008.001.02.xsd">

    <CstmrDrctDbtInitn>

   - <GrpHdr>
       <MsgId>11206/120801/0000019</MsgId>
       <CreDtTm>2012-08-01T15:11:17</CreDtTm>
       <NbOfTxs>2</NbOfTxs>
       <CtrlSum>6478.00</CtrlSum>

    <InitgPty>

         <Nm>SOCIETE INFOR RAISON SOCIALE</Nm>
       </InitgPty>
     </GrpHdr>
   – <PmtInf>
       <PmtInfId>REF Remise00001513/00001</PmtInfId>
       <PmtMtd>DD</PmtMtd>
       <BtchBookg>false</BtchBookg>
       <NbOfTxs>2</NbOfTxs>
       <CtrlSum>6478.00</CtrlSum>
     - <PmtTpInf>
       - <SvcLvl>
          <Cd>SEPA</Cd>
         </SvcLvl>

    <LclInstrm>

          <Cd>B2B</Cd>
         </LclInstrm>
         <SeqTp>RCUR</SeqTp>
       </PmtTpInf>
       <ReqdColltnDt>2011-08-31</ReqdColltnDt>
     - <Cdtr>
         <Nm>SOCIETE INFOR RAISON SOCIALE </Nm>
       </Cdtr>
     - <CdtrAcct>
       - <Id>
          <IBAN>FR7611206000800403946280064</IBAN>
         </Id>
       </CdtrAcct>
     - <CdtrAgt>

    <FinInstnId>

           <BIC>BNPAFR32</BIC>
         </FinInstnId>
       </CdtrAgt>
       <ChrgBr>SLEV</ChrgBr>
     - <CdtrSchmeld>
       - <Id>
```

```
- <Pvtld>
     - <Othr>
        <Id>FR LE CREANCIER C'EST MOI</Id>
      - <SchmeNm>
          <Prtry>SEPA</Prtry>
        </SchmeNm>
       </Othr>
     </Pvtld>
   </Id>
 </CdtrSchmeld>
- <DrctDbtTxInf>
 - <PmtId>
     <InstrId>11206/120801/0000019/RLC02855</InstrId>
     <EndToEndId>SOCIETE INFOR/RLC02855</EndToEndId>
   </PmtId>
   <InstdAmt Ccy="EUR">4477.00</InstdAmt>
 - <DrctDbtTx>
   - <MndtRltdInf>
       <MndtId>M@NDAT TÙ%TTI</MndtId>
       <DtOfSgntr>2001-01-01</DtOfSgntr>
     </MndtRltdInf>
   </DrctDbtTx>
 - <DbtrAgt>

    <FinInstnId>

       <BIC>AGRIFRMM345</BIC>
     </FinInstnId>
   </DbtrAgt>
 - <Dbtr>
     <Nm>T TTI QU NTI EUROPEEN </Nm>
   </Dbtr>

    <DbtrAcct>

   - <Id>
       <IBAN>FR7614906000040403946300037</IBAN>
     </Id>
   </DbtrAcct>
 - <RmtInf>
     <Ustrd>Prelevement RLC02855</Ustrd>
   </RmtInf>
 </DrctDbtTxInf>
- <DrctDbtTxInf>
 - <PmtId>
     <InstrId>11206/120801/0000019/RLC02851</InstrId>
     <EndToEndId>SOCIETE INFOR/RLC02851</EndToEndId>
   </PmtId>
   <InstdAmt Ccy="EUR">2001.00</InstdAmt>
```

```
÷
     - <DrctDbtTx>

    <MndtRltdInf>

          <MndtId>MANDAT 1245</MndtId>
          <DtOfSgntr>2010-01-01</DtOfSgntr>
        </MndtRltdInf>
       </DrctDbtTx>
     - <DbtrAgt>

    <FinInstnId>

          <BIC>BNPAFRNN</BIC>
        </FinInstnId>
      </DbtrAgt>
     - <Dbtr>
        <Nm>TUTTI QUANTI- - - - - - - - X</Nm>
       </Dbtr>

    <DbtrAcct>

      - <Id>
          <IBAN>FR7630004001160000456473621</IBAN>
        </Id>
       </DbtrAcct>
     - <RmtInf>
        <Ustrd>Prelevement RLC02851</Ustrd>
       </RmtInf>
     </DrctDbtTxInf>
   </PmtInf>
 </CstmrDrctDbtInitn>
</Document>
```

# Contacts

## Fonctionnalité

Jusqu'à présent, l'adresse 'papier' et l'adresse 'mail' restituées dans les documents étaient celles de la fiche tiers, donc uniques par tiers.

Désormais, il est possible de personnaliser les adresses par type de traitement (relance, relevé, …) par l'intermédiaire des codes adresses. Les adresses du tiers sont stockées par code adresse et par tiers, un code adresse est associé à un type de traitement par l'intermédiaire des 'codes impressions'.

Globalement, l'utilisateur peut donc

- créer plusieurs codes adresses et associer à chacune une adresse papier et/ou une adresse mail, par exemple
  - Séquence/Tiers A  $\rightarrow$  code adresse 01 (Lyon, Monsieur X)
  - Séquence/Tiers A  $\rightarrow$  code adresse 02 (Lyon, Madame Y)
  - Séquence/Tiers A  $\rightarrow$  code adresse 03 (Lille, Monsieur Z)
- Associer une adresse à un type de traitement en mise à jour des tiers :
  - Séquence/Tiers A  $\rightarrow$  code adresse 01 pour les relances
  - Séquence/Tiers A  $\rightarrow$  code adresse 02 pour les règlements
  - Séquence/Tiers A  $\rightarrow$  code adresse 03 pour les factures
  - o ...
  - L'adresse imprimée est celle qui correspond au code impression ou à défaut, celle de la fiche tiers
    - Pour les relances du Tiers A  $\rightarrow$  code adresse 01 (soit Lyon, Monsieur X)
    - o pour les situations de compte du Tiers A → adresses de la fiche tiers (tel que c'était jusqu'à présent)

## Mise en œuvre

## Paramétrage des tiers

### Fiche tiers

| PAN050 - MISE A JOUR DES TIERS - 12:32:16 Le 13/06/12                    |  |
|--------------------------------------------------------------------------|--|
| Société 00092 SOCIETE INFOR                                              |  |
| Séquence CLIFOU CLIENT/FOURNIS N° ordre séq. CLIFOU CLIENT/ FOURNISSEUR> |  |
| Tiers 2001 N° ordre tiers CLIFOU CLIENT/ FOURNISSEUR>                    |  |
| Raison sociale TUTTI QUANTIX                                             |  |
| Mot directeur TUTTIX                                                     |  |
| Contact MR DURANDX                                                       |  |
| Nom TUTTI QUANTI                                                         |  |
| Adresse rue 1 RUE 1X                                                     |  |
| Adresse rue 2 RUE 2X                                                     |  |
| Adresse rue 3 RUE3X                                                      |  |
| Code postal 78000 <u>Ville</u> VERSAILLESX                               |  |
|                                                                          |  |
| Tél 0147959070 Fax FAXFAXFAXFAXFAX Télex 98765432100                     |  |
| E-mail tutti@orange.fr                                                   |  |
| SIREN 000000122 SIRET 87001                                              |  |
| Pays FR FRANCE Langue Export N (O/N)                                     |  |
| A suivre 01/03                                                           |  |
| F4=Recherche F9=Validation F10=Compl Das2 F12=Ecran précédent            |  |

Si le code impression d'un traitement (situation de compte par exemple) n'est pas paramétré dans le tiers, c'est l'adresse papier (rues, code postal, ville) et email renseignées dans la fiche tiers qui figureront sur le document (situation de compte).

## Code action 'AC'

#### Les Adresses Complémentaires

```
PMC051
           - MISE A JOUR DES ADRESSES COMPLEMENT. - 12:49:35 Le 13/06/12
Société 00092 SOCIETE INFOR
Tiers CLIFOU 2001 TUTTI QUAN Afficher à partir de 00
2=Réviser 3=Copier 4=Supprimer 5=Afficher
Ac Occ. Adresse commande rue 1 C.P. Ville
   00
  01 12, RUE DES TEMPLIERS 75001 PARIS2001 01
   02 BINDERSTRATE 58
                               22111 BONN2001 02
                               030000 VILLE 2001 03
   03 ADRESSE03
2 05 RELANCE TYPE C
                             030000 VIILE 2001 03
   50 PENALITÉS
                               50
                                        2001 50 PÉNÉLITES
   60 ADRE 60 RAF
                                60
                                       VILLE 2001 60
                                      VILLE 2001 61 F
   61 ADRESSE61
                               61
   70 ADRESSE 70
                               70
                                      VILLE 2001 70
   71 ADRESSE 71
                               70
                                      VILLE 2001 71 C
   80 80
                               80
                                        2001 VILLE 80
F3=Fin F5=Réafficher F6=Créer F12=Ecran précédent F21=Liste
```

Pour exploiter une adresse (papier ou email) différente de celle de la fiche tiers, il est nécessaire de créer un code adresse supplémentaire.

Un même code adresse peut être exploité dans plusieurs traitements, il n'est donc pas nécessaire d'en créer autant de codes adresse que de codes impression.
```
PMC051 - MISE A JOUR DES ADRESSES COMPLEMENT. - 12:50:22 Le 13/06/12
Société 00092 SOCIETE INFOR
Tiers CLIFOU 2001 TUTTI QUANTI-----X
            05
Occurence
Adresse commande rue 1 RELANCE TYPE C
Adresse commande rue 2
Adresse commande rue 3
Code postal 030000 Ville VILLE 2001 03
Pays
Contact CONTACT DE L'ADRESSE 05
Téléphone
Fax
Télex
Adresse mail 2001adresse05@infor.com
F4=Recherche F9=Validation F12=Ecran précédent
                 *** En cours de révision ***
```

### Code action 'Cl'

### Les Codes Impressions

| PMC  | 030 - MISE A JOUR DES (                                     | XODES IMPR | ESSION TIER | S - 12:34:28 Le 13/06/12 |  |  |  |  |
|------|-------------------------------------------------------------|------------|-------------|--------------------------|--|--|--|--|
| Soc. | Société 00092 SOCIETE INFOR                                 |            |             |                          |  |  |  |  |
| Tie  | rs CLIFOU 2001 TUTTI QUA                                    | N Affic    | her à parti | r de                     |  |  |  |  |
| 2=R  | 2=Réviser 3=Copier 4=Supprimer 5=Afficher 6=Edition         |            |             |                          |  |  |  |  |
| Ac   | Code impression Type                                        | e opte Cou | rrier Code  | adresse Contact          |  |  |  |  |
|      |                                                             |            |             |                          |  |  |  |  |
|      | 010 Relevés                                                 | С          | D           | 01                       |  |  |  |  |
|      | 020 Relances                                                |            | D           | 01                       |  |  |  |  |
| 2    | 020 Relances                                                | С          | D           | 05 CONTACT DE L'ADRESSE  |  |  |  |  |
|      | 030 Relances d'acceptation                                  |            | D           | 02                       |  |  |  |  |
|      | 050 Pénalités de retard                                     |            | D           | 50                       |  |  |  |  |
|      | 060 Règlements Tiers                                        |            | D           | 60                       |  |  |  |  |
|      | 060 Règlements Tiers                                        | F          | D           | 61 CONTACT2001 60 F      |  |  |  |  |
|      | 070 Factures                                                |            | D           | 70 CONTACT ADR 70        |  |  |  |  |
|      | 070 Factures                                                | С          | D           | 71 CONTACT ADR 71        |  |  |  |  |
|      | 080 Lettre Tiers DAS2                                       |            | D           | 80 CONTACT 80            |  |  |  |  |
|      |                                                             |            |             |                          |  |  |  |  |
|      |                                                             |            |             |                          |  |  |  |  |
| F3=  | F3=Fin F5=Réafficher F6=Créer F12=Ecran précédent F21=Liste |            |             |                          |  |  |  |  |

| PMC030 - MISE A JOUR          | DES CODES IMPRESSION TIERS - 12:35:18 Le 13/06/12 |  |  |  |  |
|-------------------------------|---------------------------------------------------|--|--|--|--|
| Société 00092 SOCIETE INFOR   |                                                   |  |  |  |  |
| Tiers CLIFOU 2001 TUI         | TI QUANTIX                                        |  |  |  |  |
| Code impression               | 020 Relances                                      |  |  |  |  |
| Type de compte                | C C=Client F=Fournisseur I=Individuel " "=Tous    |  |  |  |  |
| Type courrier                 | D M=Mail P=Papier D=Les deux                      |  |  |  |  |
| Code adresse                  | 05                                                |  |  |  |  |
|                               | RELANCE TYPE C                                    |  |  |  |  |
|                               |                                                   |  |  |  |  |
|                               | 030000 VILLE 2001 03                              |  |  |  |  |
|                               | Contact CONTACT DE L'ADRESSE 05                   |  |  |  |  |
| Email 2001adresse05@infor.com |                                                   |  |  |  |  |
| F4=Recherche F9=Validation    | n F12=Ecran précédent                             |  |  |  |  |

Possibilité d'associer un code adresse à un traitement par l'intermédiaire des 'Codes impression'.

L'association se fait par Séquence/tiers (obligatoires) et peut être affinée par type de compte (facultatif). Si un tiers est à la fois client et fournisseur, le code adresse pourrait être différent selon qu'on envoie une situation de compte client ou une situation de compte fournisseur.

## Traitements tiers

Les codes impressions sont gérés dans les traitements suivants :

- Les relevés
  - L'adresse et le mail figurant sur le relevé est celle qui est paramétrée dans le code impression 010 ou à défaut celle qui est paramétrée dans la fiche tiers
- Les relances
  - L'adresse et le mail figurant sur la relance est celle qui est paramétrée dans le code impression 020 ou à défaut celle qui est paramétrée dans la fiche tiers

- Les relances d'acceptation
  - L'adresse et le mail figurant sur la relance d'acceptation est celle qui est paramétrée dans le code impression 030 ou à défaut celle qui est paramétrée dans la fiche tiers
- Les situations de compte
  - L'adresse et le mail figurant sur la situation de compte est celle qui est paramétrée dans le code impression 040 ou à défaut celle qui est paramétrée dans la fiche tiers
- Les pénalités de retard
  - L'adresse et le mail figurant sur la facture de pénalités de retard est celle qui est paramétrée dans le code impression 050 ou à défaut celle qui est paramétrée dans la fiche tiers
- Les règlements automatiques
  - L'adresse et le mail figurant sur les courriers, chèques, relevés de virements, …est celle qui est paramétrée dans le code impression 060 ou à défaut celle qui est paramétrée dans la fiche tiers
- Les factures
  - L'adresse papier est toujours celle qui a été saisie sur la facture mais l'adresse mail (si son édition est demandée dans la constante FAC203) figurant sur les factures est celle qui est paramétrée dans le code impression 070 ou à défaut celle qui est paramétrée dans la fiche tiers
- La lettre DAS2
  - L'adresse et le mail figurant sur la lettre tiers de la DAS2 est celle qui est paramétrée dans le code impression 080 ou à défaut celle qui est paramétrée dans la fiche tiers

### Quelques exemples

### Une lettre de relance (à l'adresse 02)

| SOCIETE                   | INFOR                 |                              |              | Etablissement | :        |                  |
|---------------------------|-----------------------|------------------------------|--------------|---------------|----------|------------------|
| 72 RUE E                  | DU COLONEL            | DE ROCHEB                    | RUNE         | GARCHES R&D   |          |                  |
| IMMEUBLE                  | E DU SOLEI            | L                            |              | <             | >        |                  |
| 92380000                  | ) GARCHES             |                              |              |               |          |                  |
| TELEPHON                  | NE 0147959            | 000                          |              |               |          |                  |
| TELEX                     | TXBQU90               | 0                            |              |               |          |                  |
| TELECOPI                  | IE FAXBQUO            | 0                            |              |               |          |                  |
|                           |                       |                              |              | Le 12 JUIN 20 | 012      |                  |
| SARL> au                  | ı capital             | de 1111111                   | 9 KU         |               |          |                  |
| SIRET 11                  | 11111119/1            | 1119 APE                     | AAACC        |               |          |                  |
|                           |                       |                              |              | TUTTI QUANTI- |          | X                |
|                           |                       |                              |              |               |          |                  |
|                           |                       |                              |              | 12, RUE DES I | EMPLIERS |                  |
| Rep MAF                   | R MARTINEZ            |                              |              |               |          |                  |
| Stat B2                   | A02                   |                              |              |               |          |                  |
|                           |                       |                              |              | 75001 PARI    | S2001 01 |                  |
|                           |                       |                              |              | FRANCE=====   | >        |                  |
| Réf:411<br><b>2001Adr</b> | 1000/ 2<br>cesse01@in | 001/VT/01/<br><b>for.com</b> | /01 TUTTI    | QUANTI        | x        |                  |
| PIECE                     | DATE                  | ECHEANCE                     | LIBELLE      |               | DEBIT    | CREDIT           |
|                           | 1/01/11               | 30/04/12                     | LIBELLE PIEC | <br>E 1=====> |          | 1500 <b>,</b> 12 |
| 707100                    | 10/02/11              |                              | 707100       |               | 1000,00  |                  |
| SANSPTF                   | 15/02/11              |                              | SANS PTF     |               | 1000,00  |                  |
| DES33                     | 3/03/11               | 12/01/12                     | DES33        |               | 780,00   |                  |
|                           |                       |                              |              |               |          |                  |

#### Une situation de compte (à l'adresse du tiers)

```
SOCIETE INFOR
72 RUE DU COLONEL DE ROCHEBRUNE
                          GARCHES R&D
IMMEUBLE DU SOLEIL
                           <----->
92380000 GARCHES
                               SITUATION DE COMPTE
TELEPHONE 0147959000
TELEX TXBQU900
TELECOPIE FAXBQU00
                          Le 12 JUIN 2012
SARL> au capital de 11111119 KU
SIRET 111111119/11119 APE AAACC
TEXTE 1 DU FAN010P1 ---->
                          TUTTI QUANTI-----X
TEXTE 2 DU FAN010P1 ---->
                           RUE 1-----X
                           RUE 2-----X
Rep MAR MARTINEZ
                           RUE3 -----X
Stat 01
                           78000 VERSAILLES
                           FRANCE========>
                           TEL 0147959070
tutti@orange.fr
  Date d'arrêté 31 DECEMBRE 2011
  Réf 411000/ 2001/VT/ /
 _____
PIECE COMPTA ECHEANCE LIBELLE
                                      DEBIT
                                              CREDIT
_____
      1/01/11 30/04/2012 LIBELLE PIECE 1=====
                                               1500,12
707100 10/02/11
                  707100
                                  1000,00
SANSPTF 15/02/11
                  SANS PTF
                                     1000,00
```

# **Règlements tiers**

# Virements SEPA

## Norme pain 001.001.003

La norme à prendre en compte dans les virements SEPA est paramétrable dans le fichier "contrat bilatéral" de la banque, norme Pain 001.001.02 ou norme Pain 001.001.03 (voir Les banques - page 14).

Parmi tous les virements gérés dans Anael finance, seuls les virements nationaux et les virements européens en euro pouvaient faire l'objet d'un virement SEPA 'classique', indépendamment de la norme pain.

Désormais, la norme Pain 001.001.03 permet d'effectuer des virements SEPA international, commercial et de trésorerie.

Les programmes existant déjà ne sont pas supprimés, les utilisateurs peuvent continuer à émettre les anciens virements (de type 'V', 'C' ;' M' et' l' non SEPA). Cependant, si la norme Pain 001.001.03 est utilisée, ils pourront aussi effectuer des virements SEPA internationaux, des virements SEPA commerciaux et des virements SEPA de trésorerie à périmètre constant. En effet, si certains contrôles sont modifiés dans les SEPA, les fonctionnalités existantes restent les mêmes.

## Edition des règlements - paramètres

Pour gérer tous les virements SEPA, les valeurs à paramétrer sont les suivantes :

- Type de règlement : V, S, M, I,
- A échéance :
  - N = l'échéance du règlement de toutes les échéances sélectionnées sera la date d'émission
  - O = l'échéance du règlement sera la date d'échéance de l'écriture (sauf pour 'à vue')
- Sépa : La zone n'apparait pas pour le type de règlement "S"
  - N = virement ancien format (non SEPA)
  - O = virement SEPA
- Virement de trésorerie : zone affichée si le type de règlement= "S"

| PRT100 - EDITION                                        | DES             | REGLEMENTS TIERS - 17         | 7:47:24 Le 30/05/13 |  |  |
|---------------------------------------------------------|-----------------|-------------------------------|---------------------|--|--|
| Société 00092 SOCIETE INE                               | OR              | Numéro demande (              | 00207               |  |  |
| Etab. UI GARCHES R&L                                    | )               |                               |                     |  |  |
|                                                         |                 | SELECTION                     |                     |  |  |
| Traitement par étab                                     | N               | O/N                           |                     |  |  |
| Sélection étab                                          | 01              | (** pour tous)                |                     |  |  |
| Date d'émission                                         | 31              | 12 2011                       |                     |  |  |
| Date et heure                                           | 31052013 140353 |                               |                     |  |  |
| Type de règlement                                       | М               | VCOM à échéance A             | A échéance O O N    |  |  |
| Code banque                                             | 01              | BQQUESTE FRANCAISE            | Sépa OON            |  |  |
| Mode de règlement                                       | VC              | VCOM Catégorie                |                     |  |  |
| Sélection Devise                                        | ***             |                               |                     |  |  |
| Sélection tiers                                         | D               | (N=Nationaux I=Internationaux | x D=Les deux)       |  |  |
| Type et n° compte                                       | F               | 401000 à 4010                 | 000 99999999        |  |  |
| Multi-collectif                                         | N               | O/N Tiers unique N C          | D/N                 |  |  |
| Echéances à sélectionner                                | 00              | 00 0000 à 21 0                | 08 2013             |  |  |
| Mt minimum pour un réglt                                |                 | )                             |                     |  |  |
| Mt maximum pour un réglt 999999999 ) En monnaie société |                 |                               |                     |  |  |
| Mt maximum des règlements 9999999999 )                  |                 |                               |                     |  |  |
| F3=Fin F4=Recherche F12=Ecran précédent                 |                 |                               |                     |  |  |

```
PRT100
               EDITION DES REGLEMENTS TIERS
                                                     12:10:58 Le 31/05/13
                                            -
 Société 00092 SOCIETE INFOR
                                    Numéro demande
                                                      00210
Etab. 01 GARCHES R&D
                           AUTRES CRITERES
Echéance limite pour A VUE 14 05 2013 Sous-Compte de comptabilité 14052013
Echéance limite pour avoir 14 05 2013 Avoirs à déduire par échéance N O/N
Décalage éch.si hors limite N O/N
Génération escompte auto N O/N
                                  Esc. sur non échues seulement N O/N
Tiers à règler si débiteur O O/N
                                     Virement de Trésorerie
                                                                 O O/N
Tirage définitif
                        O O/N
Code folio
                          Т31
                                    Tri (1:Compte 2:Mot direct.) 2
N°Chrono
                         0000001
                                     Edition justificatifs BAP N O/N
Code VI
                          01 VT 01
Code OB
Loi Bancaire
                          000
Date valeur
                          00 00 0000
Période déclaration
                          00 0000 (si virement TVA/URSSAF)
 F3=Fin F4=Recherche F12=Ecran précédent
```

## Virement SEPA 'classique'

Emission de virement SEPA classique si

- Demande d'édition de 'Type de règlement' = « S » et option 'virement de trésorerie' = « N »
- Devise de règlement EUR
- Pays de la domiciliation appartient à la zone PAYS SEPA
- IBAN/BIC corrects obligatoires dans la société et dans les tiers

Pour la constitution du fichier '.xml', prendre l'option

- Sortie des virements SEPA - type « S »

## Virement SEPA de trésorerie

Le virement de trésorerie est caractérisé par un CategoryPurpose,,TREA" et des frais partagés.

Le fichier xml du virement SEPA de trésorerie est sensiblement le même que le virement SEPA classique à la différence suivante :

- Les balises <CtgyPurp> et <Cd> sont alimentées avec la valeur 'TREA'
- (Les balises <SvcLvl> et <Cd> avec la valeur 'SEPA' ne figurent pas)

Le fait de demander un règlement de type « S » + Virement de trésorerie = « O »génère un fichier xml avec la valeur « TREA » dans la balise <CtgyPurp>. Pour faire à la fois des virements SEPA classiques et des virements SEPA de trésorerie, utiliser deux modes de règlement différents et lancer le traitement adéquat par mode de règlement.

Emission de virement SEPA de trésorerie si

- Demande d'édition de 'Type de règlement' = « S » et option 'virement de trésorerie' = « O »
- Les autres conditions sont les mêmes que dans les virements SEPA 'classiques'

Pour la constitution du fichier '.xml', prendre l'option

- Sortie des virements SEPA – type « T »

## Virement SEPA international

Emission de virement SEPA international si

- Demande d'édition de 'Type de règlement' = « I » et option 'Sépa' = « O »
- Devise de règlement EUR et pays de la domiciliation hors zone PAYS SEPA
- Devise de règlement différente de l'euro
- IBAN/BIC corrects obligatoires dans la société
- IBAN/BIC corrects obligatoires dans les tiers si le pays de la domiciliation est dans la zone SEPA
- BIC correct obligatoire (compte étranger facultatif) si pays de domiciliation est hors zone SEPA

Pour la constitution du fichier '.xml', prendre l'option

- Sortie des virements SEPA - type « I »

Les contrôles ont été modifiés par rapport aux virements internationaux ancien format pour exclure les écritures répondant aux virements Sepa classiques (zone euro en devise euro). D'autre part, l'IBAN obligatoire n'est plus contrôlé avec la table des pays iso mais avec celle des pays de la zone SEPA.

Les différences essentielles par rapport au virement SEPA classique sont :

- Les balises <SvcLvl> et <Cd> avec la valeur 'SEPA' ne figurent pas
- La balise 2.24 (frais à la charge de) a les valeurs DEBT, CRED ou SHAR et non plus SLEV
- Les balises 2.71 et 2.72 correspondent aux infos de la banque intermédiaire, facultative

- La balise 2.80 n'est pas toujours **IBAN** mais peut être **Othr** selon que la dom est IBAN ou autre (compte étranger non IBAN).

**Remarque** : Dans le fichier xml, II est nécessaire de constituer un lot par type d'imputation des frais (14=SHAR=partagés, 15=DEBT= à la charge du débiteur et 13=CRED=à la charge du créditeur). Lors de la sortie des virements SEPA, chaque lot fait l'objet d'un enregistrement et il est possible de les inclure dans un seul fichier xml. Pour cela, choisir l'option '1 Pointage total' et faire F13 pour pointer l'intégralité des lots.

```
PRT260
                 SORTIE VIREMENTS SEPA
                                                18:07:07 Le 5/06/13
           -
                                       -
Société 00092 SOCIETE INFOR
                                            Législation française
Etab. 01 GARCHES R&D
Virement International SEPA
1=Pointage total 2=Pointage détail
Ac Société
          Banque
                                               Date échéance
1 00092 SOCIETE INFOR 01 BQQUESTE ITALIENNE
                                                31/12/2011
  IBAN FR76 1490 6000 8904 0394 6300 120 BIC AGRIFRPP888 13
1 00092 SOCIETE INFOR 01 BOQUESTE ITALIENNE 31/12/2011
  IBAN FR76 1490 6000 8904 0394 6300 120 BIC AGRIFRPP888
                                                             14
1 00092 SOCIETE INFOR 01 BQQUESTE ITALIENNE 31/12/2011
  IBAN FR76 1490 6000 8904 0394 6300 120 BIC AGRIFRPP888
                                                             15
F12=Ecran précédent F13=Pointage Total
```

## Virement SEPA commercial

Les virements commerciaux SEPA couvrent les mêmes fonctionnalités que les virements commerciaux ancien format (règlement en euro des tiers nationaux, sans escompte).

Le virement commercial géré dans Anael est un virement "commercial standard" et national ; virement Commercial Standard caractérisé par *LocalInstrument / Proprietary* : **VCOM** pour standard.

Emission de virement SEPA commercial si

- Demande d'édition de 'Type de règlement' = « M » et option 'Sépa' = « O »
- Devise de règlement EUR
- Pays de la domiciliation est le même que celui de la société (virement national)
- IBAN/BIC corrects obligatoires dans la société et dans les tiers

Pour la constitution du fichier '.xml', prendre l'option

Sortie des virements SEPA – type « M »

Le fichier xml est structuré comme suit Groupe Header $\rightarrow$  Echéance  $\rightarrow$ Fournisseurs  $\rightarrow$  factures

Voir exemple de fichier en annexe.

## Sortie des virements SEPA

Cette option permet de constituer les fichiers virements SEPA (.xml) dans le répertorie IFS.

Le lien 'répertoire de l'IFS/nom de fichier' proposé par défaut est celui qui est paramétré dans le contrat bilatéral de la banque. Il est modifiable à chaque demande.

Jusqu'à la version V6R1, seul le type S=virement SEPA classique existait ; les types de virements 'M= SEPA commercial', 'T=SEPA Trésorerie' et 'I= SEPA International' ont été ajoutés.

Lorsque plusieurs lots sont constitués lors d'un même traitement (dans le cas de virement par échéance par exemple), pour pointer tous les lots, choisir l'option '1 =Pointage total' du lot puis faire F13 pour pointer tous les lots.

| PRT260 - S            | SORTIE VII | REMENTS SE | PA -        | 17:50        | ):45 Le   | 30/05/13 |
|-----------------------|------------|------------|-------------|--------------|-----------|----------|
|                       |            |            |             |              |           |          |
| Société 00092 SOCIETE | INFOR      |            |             | Législatio   | on franç  | aise     |
| Etab.                 |            |            |             |              |           |          |
|                       |            |            |             |              |           |          |
|                       |            | CET ECTIO  | NT          |              |           |          |
|                       |            | SELECTIO   | 11          |              |           |          |
|                       |            |            |             |              |           |          |
| Type de virement      | M V        | irement Co | mmercial SI | EPA          |           |          |
|                       |            |            |             |              |           |          |
|                       |            |            |             |              |           |          |
|                       |            |            |             |              |           |          |
| Code Banque           | 0000       | ° N°       | demande     | 00           | 0000      |          |
| Folio                 |            | Da         | te d'émiss  | ion (        | 000/00/00 | D        |
|                       |            |            |             |              |           |          |
| Liste                 | 0 ((       | ) Av       | ec récap i  | oar banque N | (O/N)     |          |
|                       |            | Av         | ec détail i | oar banque N | (O/N)     |          |
| Réputraction          | N ((       | ∩/M)       | <u>-</u>    |              | (-,,      |          |
|                       | 11 (1      | (1)        |             |              |           |          |
| Valeur par detaut     | (          | /1)        |             |              |           |          |
|                       |            |            |             |              |           |          |
|                       |            |            |             |              |           |          |
| F3=Fin F4=Recherche   | F15=Chgt   | envir. F   | 16= Multi : | sélections   |           |          |

| PRT260 - SORTI                         | E VIREMENTS SEPA -    | 17:51:51 Le 30/05/13  |  |  |  |
|----------------------------------------|-----------------------|-----------------------|--|--|--|
|                                        |                       |                       |  |  |  |
| Sociátá 00092 SOCIETE INEC             | R                     | Iégislation française |  |  |  |
|                                        |                       |                       |  |  |  |
| Etab.                                  |                       |                       |  |  |  |
|                                        |                       |                       |  |  |  |
| Virement Commercial SEPA               |                       |                       |  |  |  |
| 1=Pointage total 2=Pointa              | ge détail             |                       |  |  |  |
|                                        |                       |                       |  |  |  |
| Na Casiótá                             | Donario               | Data áchánna          |  |  |  |
| AC SOCIECE                             | balique               | Date echeance         |  |  |  |
| 1 00092 SOCIETE INFOR                  | 01 BQQUESTE FRANCAISE | 10/05/2013            |  |  |  |
| IBAN FR76 1490 6000 040                | 4 0394 6300 134       | BIC AGRIFR78888       |  |  |  |
| 1 00092 SOCIETE INFOR                  | 01 BQQUESTE FRANCAISE | 20/08/2013            |  |  |  |
| IBAN FR76 1490 6000 040                | 4 0394 6300 134       | BIC AGRIFR78888       |  |  |  |
|                                        |                       |                       |  |  |  |
|                                        |                       |                       |  |  |  |
|                                        |                       |                       |  |  |  |
|                                        |                       |                       |  |  |  |
| F12=Ecran précédent F13=Pointage Total |                       |                       |  |  |  |

| PRT260 - SORTIE VIREMENTS SEPA -          | 17:53:25 Le 30/05/13  |
|-------------------------------------------|-----------------------|
| Société 00002 societre Theore             | Indialation francoise |
| Societe 00092 Societe Infor               | legislation mançaise  |
|                                           |                       |
| Lien /home/VirCommercialSepa.xml          |                       |
| Virement Commercial SEPA                  |                       |
| 1=Choisir                                 |                       |
|                                           |                       |
| AC Date émission Folio Etab Demande       | Montant Dev No vir.   |
| 00092 SOCIETE INFOR 01 BQUESTE FRANCAISE  | 10/05/2013            |
| 1 31/12/2011 MSP 01 00207                 | 9.182,80 000002       |
| 31/12/2011 MSP 01 00207                   | 6.182,80 000002       |
| 00092 SOCIETE INFOR 01 BQQUESTE FRANCAISE | 20/08/2013            |
| 1 31/12/2011 MSP 01 00207                 | 850,00 000001         |
| 31/12/2011 MSP 01 00207                   | 850,00 000001         |
|                                           |                       |
|                                           |                       |
|                                           |                       |
| F9=Validation F12=Ecran précédent         |                       |

# Récap "Options / type de virement"

| Virement à émettre<br>Options → | Edition des règlements |      | Sortie virt<br>SEPA | Sortie virt<br>s/ |         |
|---------------------------------|------------------------|------|---------------------|-------------------|---------|
|                                 |                        |      |                     |                   | support |
|                                 | Туре                   | Sépa | Trésorerie          | Туре              | Туре    |
| SEPA classique                  | S                      |      | N                   | S                 |         |
| National                        | V                      |      | N                   |                   | Ν       |
| SEPA de trésorerie              | S                      |      | 0                   | Т                 |         |
| National de trésorerie          | V                      |      | 0                   |                   | Т       |
| International SEPA              | I                      | 0    |                     | I                 |         |
| International ancien format     | I                      | N    |                     |                   | I       |
| Commercial SEPA                 | М                      | 0    |                     | М                 |         |
| Commercial ancien format        | М                      | N    |                     |                   | М       |

# Exemples de virements SEPA

### Virement SEPA classique norme Pain 001.001.03

<?xml version="1.0" encoding="UTF-8" standalone="no" ?>

- <Document xmlns="urn:iso:std:iso:20022:tech:xsd:pain.001.001.03">
  - <CstmrCdtTrfInitn>
    - <GrpHdr>
      - <MsgId>11206/130110/0000058</MsgId>
      - <CreDtTm>2013-01-10T10:52:35</CreDtTm>
      - <NbOfTxs>3</NbOfTxs>
      - <CtrlSum>49182.00</CtrlSum>
      - <InitgPty>
        - <Nm>SOCIETE INFOR</Nm>
        - <Id>
          - <OrgId>
            - <Othr>
              - <Id>11111111911119</Id>
              - <SchmeNm>
                - <Prtry>SIRET</Prtry>
              - </SchmeNm>
            - </Othr>
          - </OrgId>
        - </Id>
      - </InitgPty>
    - </GrpHdr>
    - <PmtInf>
      - <PmtInfId>Reglement echeance du 31/12/2010</PmtInfId>
      - <PmtMtd>TRF</PmtMtd>
      - <BtchBookg>true</BtchBookg>
      - <NbOfTxs>1</NbOfTxs>
      - <CtrlSum>44680.00</CtrlSum>
      - <PmtTpInf>
        - <SvcLvl>
          - <Cd>SEPA</Cd>

</SvcLvl>

- </PmtTpInf>
- <ReqdExctnDt>2010-12-31</ReqdExctnDt>
- <Dbtr>

```
<Nm>SOCIETE INFOR</Nm>
```

À propos de ce manuel

</Dbtr>

```
- <DbtrAcct>
```

- <Id>

<IBAN>FR7611206000800403946280064</IBAN>

</Id>

```
</DbtrAcct>
```

```
- <DbtrAgt>
```

- <FinInstnId>

<BIC>BNPAFRRXXXX</BIC>

</FinInstnId>

</DbtrAgt>

<ChrgBr>**SLEV**</ChrgBr>

- <CdtTrfTxInf>
  - <PmtId>

<InstrId>11206/130110/0000058/RGT03524</InstrId>

<EndToEndId>SOCIETE INFOR/RGT03524</EndToEndId>

</PmtId>

- <Amt>

<InstdAmt Ccy="EUR">44680.00</InstdAmt>

</Amt>

- <CdtrAgt>
  - <FinInstnId>

<BIC>4664FR66644</BIC>

</FinInstnId>

```
</CdtrAgt>
```

- <Cdtr>

<Nm>IBM FRANCE</Nm>

</Cdtr>

- <CdtrAcct>

- <Id>

<IBAN>FR7614906000040403946300037</IBAN>

</Id>

</CdtrAcct>

```
- <RgltryRptg>
```

- <Dtls>

<Cd>NNN</Cd>

</Dtls>

</RgltryRptg>

- <RmtInf>

<Ustrd>RGT FACT.TR1/TR2/CVA3/CVA4/1/1111/SICA10/1/FAC010/AZ01/VS01/SEPA02/V03/ STD01</Ustrd>

</RmtInf>

</CdtTrfTxInf>

</PmtInf>

- <PmtInf>

<PmtInfId>Reglement echeance du 30/10/2010</PmtInfId>

<PmtMtd>TRF</PmtMtd>

<BtchBookg>true</BtchBookg>

<NbOfTxs>2</NbOfTxs>

<CtrlSum>4502.00</CtrlSum>

- <PmtTpInf>

- <SvcLvl>

<Cd>SEPA</Cd>

</SvcLvl>

</PmtTpInf>

<ReqdExctnDt>2010-10-30</ReqdExctnDt>

- <Dbtr>

<Nm>SOCIETE INFOR</Nm>

</Dbtr>

- <DbtrAcct>

- <Id>

<IBAN>FR7611206000800403946280064</IBAN>

</Id>

</DbtrAcct>

- <DbtrAgt>

- <FinInstnId>

<BIC>BNPAFR12</BIC>

</FinInstnId>

</DbtrAgt>

<ChrgBr>SLEV</ChrgBr>

- <CdtTrfTxInf>

- <PmtId>

<InstrId>11206/130110/0000058/RGT03533</InstrId>

<EndToEndId>SOCIETE INFOR/RGT03533</EndToEndId>

</PmtId>

- <Amt>

<InstdAmt Ccy="EUR">3015.00</InstdAmt>

</Amt>

- <CdtrAgt>
  - <FinInstnId>

<BIC>1234FR56</BIC>

</FinInstnId>

</CdtrAgt>

- <Cdtr>

<Nm>DECOSOL</Nm>

- </Cdtr>
- <CdtrAcct>
  - <Id>

<IBAN>FR7614906000040403946300037</IBAN>

</Id>

```
</CdtrAcct>
```

- <RgltryRptg>

- <Dtls>

<Cd>NNN</Cd>

</Dtls>

```
</RgltryRptg>
```

```
- <RmtInf>
```

<Ustrd>RGT FACT.F21441</Ustrd>

</RmtInf>

```
</CdtTrfTxInf>
```

```
- <CdtTrfTxInf>
```

```
- <PmtId>
```

<InstrId>11206/130110/0000058/RGT03534</InstrId>

```
<EndToEndId>SOCIETE INFOR/RGT03534</EndToEndId>
```

```
</PmtId>
```

- <Amt>

```
<InstdAmt Ccy="EUR">1487.00</InstdAmt>
```

</Amt>

- <CdtrAgt>
  - <FinInstnId>

```
<BIC>1234FR56789</BIC>
```

</FinInstnId>

```
</CdtrAgt>
```

- <Cdtr>

```
<Nm>BOITE A MUSIQUE</Nm>
```

```
</Cdtr>
```

- <CdtrAcct>

```
- <Id>
```

<IBAN>FR7630004001160000788544197</IBAN>

</Id>

</CdtrAcct>

- <RgltryRptg>

- <Dtls>

<Cd>060</Cd>

</Dtls>

</RgltryRptg>

- <RmtInf>

<Ustrd>RGT FACT.F825847</Ustrd>

</RmtInf>

</CdtTrfTxInf>

</PmtInf>

</CstmrCdtTrfInitn>

</Document>

### Virement SEPA classique norme pain 001.001.02

<?xml version="1.0" encoding="UTF-8" standalone="no" ?>

- <Document xmlns="urn:iso:std:iso:20022:tech:xsd:pain.001.001.02">

```
- <pain.001.001.02>
```

```
- <GrpHdr>
```

```
<MsgId>11206/130314/0000063</MsgId>
```

```
<CreDtTm>2013-03-14T14:26:20</CreDtTm>
```

- <BtchBookg>false</BtchBookg>
- <NbOfTxs>2</NbOfTxs>
- <CtrlSum>2671.00</CtrlSum>

<Grpg>MIXD</Grpg>

- <InitgPty>

<Nm>INFOR TESTS</Nm>

```
</InitgPty>
```

- </GrpHdr>
- <u>-</u> <PmtInf>
  - <PmtInfId>Reglement echeance du 30/11/2012</PmtInfId>
  - <PmtMtd>TRF</PmtMtd>
  - <PmtTpInf>
    - <SvcLvl>

<Cd>SEPA</Cd>

```
<<mark>/</mark>SvcLvl>
```

- </PmtTpInf>
- <ReqdExctnDt>2012-11-30</ReqdExctnDt>
- <u>-</u> <Dbtr>

```
<Nm>INFOR TESTS</Nm>
```

- </Dbtr>
- <DbtrAcct>
  - <u>-</u> <Id>

```
<IBAN>FR7611206000890403946300008</IBAN>
```

</Id>

```
</DbtrAcct>
```

```
- <DbtrAgt>
```

- <FinInstnId>

```
<BIC>AGRIFRA2345</BIC>
```

```
</FinInstnId>
```

```
</DbtrAgt>
```

```
<ChrgBr>SLEV</ChrgBr>
- <CdtTrfTxInf>
  - <PmtId>
     <InstrId>11206/130314/0000063/RGT00005</InstrId>
     <EndToEndId>INFOR TESTS/RGT00005</EndToEndId>
  </PmtId>
  <u>-</u> <Amt>
     <InstdAmt Ccy="EUR">1451.00</InstdAmt>
  </Amt>
  _ <CdtrAgt>
    - <FinInstnId>
       <BIC>AGRIFRA1222</BIC>
     </FinInstnId>
  </CdtrAgt>
  _ <Cdtr>
     <Nm>TUTTI QUANTI-----X</Nm>
  </Cdtr>
  - <CdtrAcct>
    <u>-</u> <Id>
       <IBAN>FR7611206666666666666666692</IBAN>
```

</Id>

```
</CdtrAcct>
```

```
- <RgltryRptg>
```

```
- <RgltryDtls>
```

<Cd>NNN</Cd>

</RgltryDtls>

```
</RgltryRptg>
```

\_ <RmtInf>

<Ustrd>99S120124240285437600027</Ustrd>

</RmtInf>

```
</CdtTrfTxInf>
```

- <CdtTrfTxInf>

```
- <PmtId>
```

<InstrId>11206/130314/0000063/RGT00006</InstrId>

<EndToEndId>INFOR TESTS/RGT00006</EndToEndId>

</PmtId>

```
<u>-</u> <Amt>
```

<InstdAmt Ccy="EUR">1220.00</InstdAmt>

```
</Amt>
```

À propos de ce manuel

- <CdtrAgt>

- <FinInstnId>

<BIC>BNCOESE3333</BIC>

</FinInstnId>

</CdtrAgt>

- <Cdtr>

#### <Nm>TUTTI QUANTI BERLINOIS</Nm>

</Cdtr>

- <CdtrAcct>

<u>-</u> <Id>

#### <IBAN>ES7133333339033333333333</IBAN>

</Id>

</CdtrAcct>

- <RgltryRptg>

- <RgltryDtls>

<Cd>010</Cd>

</RgltryDtls>

</RgltryRptg>

- <RmtInf>

<Ustrd>ITVA/1112/37762218800045</Ustrd>

</RmtInf>

</CdtTrfTxInf>

</PmtInf>

</pain.001.001.02>

</Document>

### Virement SEPA de trésorerie

<?xml version="1.0" encoding="UTF-8" standalone="no" ?>

- <Document xmlns="urn:iso:std:iso:20022:tech:xsd:pain.001.001.03">
- <CstmrCdtTrfInitn>
- <GrpHdr>
- <MsgId>14906/130531/0000080</MsgId>
- <CreDtTm>2013-05-31T09:30:23</CreDtTm>
- <NbOfTxs>1</NbOfTxs>
- <CtrlSum>1124.00</CtrlSum>
- \_ <InitgPty>

#### <Nm>SOCIETE INFOR GLOBAL SOLUTIONS</Nm>

- <u>-</u> <Id>
- <OrgId>
- <u>-</u> <0thr>
- <Id>48760615400010</Id>
- <SchmeNm>
- <Prtry>**SIRET**</Prtry>
  - </SchmeNm>
  - </Othr>
  - </OrgId>
  - </Id>
  - </InitgPty>
  - </GrpHdr>
- <PmtInf>
- <PmtInfId>Reglement echeance du 31/12/2011</PmtInfId>
- <PmtMtd>**TRF**</PmtMtd>
- <BtchBookg>true</BtchBookg>
- <NbOfTxs>1</NbOfTxs>
- <CtrlSum>1124.00</CtrlSum>
- <PmtTpInf>
- <CtgyPurp>
- <Cd>TREA</Cd>
  - </CtgyPurp>
  - </PmtTpInf>
- <ReqdExctnDt>2011-12-31</ReqdExctnDt>
- <Dbtr>

```
<Nm>SOCIETE INFOR GLOBAL SOLUTIONS</Nm>
    </Dbtr>
  - <DbtrAcct>
  <u>-</u> <Id>
  <IBAN>FR7614906000040403946300134</IBAN>
    </Id>
    </DbtrAcct>
  - <DbtrAgt>
  - <FinInstnId>
  <BIC>AGRIFR78888</BIC>
    </FinInstnId>
    </DbtrAgt>
  <ChrgBr>SLEV</ChrgBr>
  - <CdtTrfTxInf>
  - <PmtId>
  <InstrId>14906/130531/0000080/RGT03691</InstrId>
  <EndToEndId>SOCIETE INFOR/RGT03691</EndToEndId>
    </PmtId>
  <u>-</u> <Amt>
<InstdAmt Ccy="EUR">1124.00</InstdAmt>
  </Amt>
_ <CdtrAgt>
- <FinInstnId>
<BIC>AGRIFRPPP96</BIC>
  </FinInstnId>
  </CdtrAgt>
- <Cdtr>
<Nm>DECOSOL</Nm>
  </Cdtr>
- <CdtrAcct>
<u>-</u> <Id>
<IBAN>FR7699999999999999999999944</IBAN>
  </Id>
  </CdtrAcct>
- <RgltryRptg>
- <Dtls>
<Cd>NNN</Cd>
```

```
</Dtls>
```

</RgltryRptg>

### - <RmtInf>

#### <Ustrd>RGT FACT.ACH0808</Ustrd>

- </RmtInf>
- </CdtTrfTxInf>
- </PmtInf>
- </CstmrCdtTrfInitn>
- </Document>

### Virement SEPA international

<?xml version="1.0" encoding="UTF-8" standalone="no" ?>

- <Document xmlns="urn:iso:std:iso:20022:tech:xsd:pain.001.001.03">
- <CstmrCdtTrfInitn>

#### <u>-</u> <GrpHdr>

<MsgId>14906/130531/0000085</MsgId>

<CreDtTm>2013-05-31T15:25:54</CreDtTm>

```
<NbOfTxs>3</NbOfTxs>
```

<CtrlSum>20236.30</CtrlSum>

\_ <InitgPty>

#### <Nm>SOCIETE INFOR GLOBAL SOLUTIONS</Nm>

```
<u>-</u> <Id>
```

```
<u>-</u> <OrgId>
```

```
<u>-</u> <0thr>
```

```
<Id>48760615400010</Id>
```

```
- <SchmeNm>
```

<Prtry>**SIRET**</Prtry>

```
</SchmeNm>
```

</Othr>

```
</OrgId>
```

```
</Id>
```

```
</InitgPty>
```

</GrpHdr>

- <PmtInf>

```
<PmtInfId>Reglement echeance du 31/12/2011</PmtInfId>
```

<PmtMtd>**TRF**</PmtMtd>

<BtchBookg>true</BtchBookg>

<NbOfTxs>**3**</NbOfTxs>

```
<CtrlSum>20236.30</CtrlSum>
```

```
<ReqdExctnDt>2011-12-31</ReqdExctnDt>
```

```
- <Dbtr>
```

<Nm>SOCIETE INFOR GLOBAL SOLUTIONS</Nm>

</Dbtr>

```
DbtrAcct>
```

```
<u>-</u> <Id>
```

#### <IBAN>FR7614906000040403946300134</IBAN>

</Id>

</DbtrAcct>

```
- <DbtrAgt>
```

- <FinInstnId>

```
<BIC>AGRIFR78888</BIC>
```

</FinInstnId>

</DbtrAgt>

```
<ChrgBr>SHAR</ChrgBr>
```

```
- <CdtTrfTxInf>
```

```
<u>-</u> <PmtId>
```

<InstrId>14906/130531/0000085/RGT03702</InstrId>

```
<EndToEndId>SOCIETE INFOR/RGT03702</EndToEndId>
```

</PmtId>

```
<u>-</u> <Amt>
```

```
<InstdAmt Ccy="EUR">10547.00</InstdAmt>
```

</Amt>

<IntrmyAgt1>BQUEPLVVV12</IntrmyAgt1>

```
<IntrmyAgt1Acct>PL738888888881234567890123456</IntrmyAgt1Acct>
```

- <CdtrAgt>

```
- <FinInstnId>
```

<BIC>BQUEUSXX</BIC>

```
</FinInstnId>
```

</CdtrAgt>

```
<u>-</u> <Cdtr>
```

```
<Nm>EXPORT ETATS UNIS</Nm>
```

```
</Cdtr>
```

```
- <CdtrAcct>
```

```
<u>-</u> <Id>
```

<0thr>US211222</0thr>

```
</Id>
```

```
</CdtrAcct>
```

```
- <RgltryRptg>
```

```
<u>-</u> <Dtls>
```

```
<Cd>060</Cd>
```

```
</Dtls>
```

</RgltryRptg>

```
_ <RmtInf>
```

<Ustrd>RGT FACT.54:A2-01</Ustrd>

</RmtInf>

```
</CdtTrfTxInf>
```

- <CdtTrfTxInf>

```
_ <PmtId>
```

| <instrid>14906/130531/0000085/RGT03703&lt;</instrid>                 | /InstrId> |
|----------------------------------------------------------------------|-----------|
| <endtoendid>SOCIETE INFOR/RGT03703<th>oEndId&gt;</th></endtoendid>   | oEndId>   |
|                                                                      |           |
| <u>-</u> <amt></amt>                                                 |           |
| <instdamt ccy="GBP">3689.30</instdamt>                               |           |
|                                                                      |           |
| <u>-</u> <cdtragt></cdtragt>                                         |           |
| <u></u> <fininstnid></fininstnid>                                    |           |
| <bic>ABRIFR99911</bic>                                               |           |
|                                                                      |           |
|                                                                      |           |
| <u>=</u> <cdtr></cdtr>                                               |           |
| <nm>TIERS 10</nm>                                                    |           |
|                                                                      |           |
| <u>=</u> <cdtracct></cdtracct>                                       |           |
| <u>-</u> <id></id>                                                   |           |
| <iban>FR7614906000040403946300037<th>V&gt;</th></iban>               | V>        |
|                                                                      |           |
|                                                                      |           |
| <pre>_ <rgltryrptg></rgltryrptg></pre>                               |           |
| <u>-</u> <dtls></dtls>                                               |           |
| <cd>NNN</cd>                                                         |           |
|                                                                      |           |
|                                                                      |           |
| <u>-</u> <rmtinf></rmtinf>                                           |           |
| <ustrd>RGT FACT.902C</ustrd>                                         |           |
|                                                                      |           |
|                                                                      |           |
| <u>-</u> <cdttrftxinf></cdttrftxinf>                                 |           |
| <u>-</u> <pmtid></pmtid>                                             |           |
| <instrid>14906/130531/0000085/RGT03704</instrid>                     |           |
| <endtoendid>SOCIETE INFOR/RGT03704<th>dToEndId&gt;</th></endtoendid> | dToEndId> |
|                                                                      |           |
| <u>-</u> <amt></amt>                                                 |           |
| <instdamt ccy="&lt;b&gt;USD&lt;/b&gt;">6000.00</instdamt>            |           |
|                                                                      |           |
| <u>-</u> <cdtragt></cdtragt>                                         |           |
| <u>-</u> <fininstnid></fininstnid>                                   |           |
| <bic>AGRIFR99999</bic>                                               |           |
|                                                                      |           |

```
</CdtrAgt>
</Cdtr>
```

<Nm>BUG 5134 ANALYT.LETTRAGE</Nm>

</Cdtr>

- <CdtrAcct>

<u>-</u> <Id>

<IBAN>FR7611000656006666660000062</IBAN>

</Id>

</CdtrAcct>

- <RgltryRptg>

<u>-</u> <Dtls>

<Cd>NNN</Cd>

</Dtls>

</RgltryRptg>

\_ <RmtInf>

<Ustrd>RGT FACT.</Ustrd>

</RmtInf>

</CdtTrfTxInf>

</PmtInf>

</CstmrCdtTrfInitn>

```
</Document>
```

-----

Dans cet exemple

les frais sont partagés <<u>ChrgBr>SHAR</ChrgBr</u>>

une banque intermédiaire est paramétré dans le 1<sup>er</sup> tiers réglé tiers

<IntrmyAgt1>BQUEPLVVV12</IntrmyAgt1>

<IntrmyAgt1Acct>PL73888888881234567890123456</IntrmyAgt1Acct>

Virement SEPA commercial

1 - Header

#### 2 - Echéance (2 échéances 10/05/2013 et 20/08/2013)

3 - Fournisseur (2 sur échéance du 10/05 et 1 sur échéance du 20/08

4 - Les factures/avoirs (2 sur le premier fournisseur et 1 sur les autres fournisseurs)

<?xml version="1.0" encoding="UTF-8" standalone="no" ?>

- <Document xmlns="urn:iso:std:iso:20022:tech:xsd:pain.001.001.03">
- <CstmrCdtTrfInitn>

- <GrpHdr>

```
<MsgId>14906/130530/0000078</MsgId>
```

<CreDtTm>2013-05-30T17:55:02</CreDtTm>

<NbOfTxs>**3**</NbOfTxs>

- <CtrlSum>10032.80</CtrlSum>
- <InitgPty>

#### <Nm>SOCIETE INFOR GLOBAL SOLUTIONS</Nm>

- <Id>

- <OrgId>
- <Othr>
- <Id>48760615400010</Id>

- <SchmeNm>

<Prtry>SIRET</Prtry>

- </SchmeNm>
- </Othr>
- </OrgId>
- </Id>
- </InitgPty>
- </GrpHdr>

- <PmtInf>

<PmtInfId>Reglement echeance du 10/05/2013</PmtInfId>

<PmtMtd>TRF</PmtMtd>

<BtchBookg>true</BtchBookg>

<NbOfTxs>2</NbOfTxs>

<CtrlSum>9182.80</CtrlSum>

- <PmtTpInf>

<InstrPty>NORM</InstrPty>

- <LclInstrm>

<Prtry>VCOM</Prtry>

```
</LclInstrm>
```

</PmtTpInf>

<ReqdExctnDt>2013-05-10</ReqdExctnDt>

```
- <Dbtr>
```

<Nm>SOCIETE INFOR GLOBAL SOLUTIONS</Nm>

- </Dbtr>
- <DbtrAcct>
- <Id>

<IBAN>FR7614906000040403946300134</IBAN>

- </Id>
- </DbtrAcct>
- <DbtrAgt>
- <FinInstnId>
- <BIC>AGRIFR78888</BIC>
  - </FinInstnId>
  - </DbtrAgt>
- <ChrgBr>SLEV</ChrgBr>
- <CdtTrfTxInf>
  - <PmtId>
  - <InstrId>14906/130530/0000078/RGT03687</InstrId>
  - <EndToEndId>SOCIETE INFOR/RGT03687</EndToEndId>
  - </PmtId>
  - <Amt>
  - <InstdAmt Ccy="EUR">3759.80</InstdAmt>
  - </Amt>
  - <CdtrAgt>
  - <FinInstnId>
  - <BIC>AGRIFRPPP12</BIC>
  - </FinInstnId>
  - </CdtrAgt>
  - <Cdtr>
  - <Nm>DALI</Nm>
  - </Cdtr>
  - <CdtrAcct>
  - <Id>
  - <IBAN>FR7611206000890403946300008</IBAN>
  - </Id>
  - </CdtrAcct>
  - <RmtInf>
  - <Strd>

À propos de ce manuel

- <RfrdDocInf>
- <Tp>
- <CdOrPrtry>
- <Cd>CINV</Cd>
- </CdOrPrtry>
- </Tp>
- <Nb>CQ\_8574</Nb>
- <RltdDt>2009-08-15</RltdDt>
- </RfrdDocInf>
- <RfrdDocAmt>
- <RmtdAmt Ccy="EUR">759.80</RmtdAmt>
- </RfrdDocAmt>
- <CdtrRefInf>
- **-** <Tp>
- <CdOrPrtry>
- <Cd>SCOR</Cd>
- </CdOrPrtry>
- </Tp>
- <Ref>CQ\_8574</Ref>
- </CdtrRefInf>

#### </Strd>

#### - <Strd>

- <RfrdDocInf>
- **-** <Tp>
- <CdOrPrtry>
- <Cd>CINV</Cd>
- </CdOrPrtry>
- </Tp>
- <Nb>FRE 987</Nb>
- <RltdDt>2011-10-10</RltdDt>
- </RfrdDocInf>
- <RfrdDocAmt>
- <RmtdAmt Ccy="EUR">3000.00</RmtdAmt>
- </RfrdDocAmt>
- <CdtrRefInf>
- <Tp>
- <CdOrPrtry>
- <Cd>SCOR</Cd>
- </CdOrPrtry>
- </Tp>

```
<Ref>FRE 987</Ref>
```

</CdtrRefInf>

</Strd>

</RmtInf>

</CdtTrfTxInf>

```
- <CdtTrfTxInf>
```

```
- <PmtId>
```

<<u>InstrId</u>>14906/130530/0000078/RGT03689</<u>InstrId</u>>

<EndToEndId>SOCIETE INFOR/RGT03689</EndToEndId>

- </PmtId>
- <Amt>
- <InstdAmt Ccy="EUR">5423.00</InstdAmt>
- </Amt>
- <CdtrAgt>
- <FinInstnId>

<BIC>AGRIFRPP123</BIC>

- </FinInstnId>
- </CdtrAgt>
- <Cdtr>
- <Nm>TUTTI QUANTI BERLINOIS</Nm>
- </Cdtr>
- <CdtrAcct>
- <Id>

#### <IBAN>FR7614906000040403946300037</IBAN>

</Id>

```
</CdtrAcct>
```

- <RmtInf>

<Strd>

- <RfrdDocInf>
- **-** <Tp>
- <CdOrPrtry>

```
<Cd>CINV</Cd>
```

```
</CdOrPrtry>
```

</Tp>

```
<Nb>FINTER</Nb>
```

```
<RltdDt>2011-10-10</RltdDt>
```

</RfrdDocInf>

```
- <RfrdDocAmt>
```

```
<RmtdAmt Ccy="EUR">5423.00</RmtdAmt>
```

```
</RfrdDocAmt>
```

```
À propos de ce manuel
```

- <CdtrRefInf>
- <Tp>
- <CdOrPrtry>
- <Cd>SCOR</Cd>
- </CdOrPrtry>
- </Tp>
- <Ref>FINTER</Ref>
- </CdtrRefInf>
- </Strd>
- </RmtInf>
- </CdtTrfTxInf>
- </PmtInf>
- <PmtInf>

<PmtInfId>Reglement echeance du 20/08/2013</PmtInfId>

- <PmtMtd>**TRF**</PmtMtd>
- <BtchBookg>**true**</BtchBookg>
- <NbOfTxs>1</NbOfTxs>
- <CtrlSum>850.00</CtrlSum>
- <PmtTpInf>
- <InstrPty>NORM</InstrPty>
- <LclInstrm>
- <Prtry>VCOM</Prtry>
  - </LclInstrm>
  - </PmtTpInf>
- <ReqdExctnDt>2013-08-20</ReqdExctnDt>
- <Dbtr>
- <Nm>SOCIETE INFOR GLOBAL SOLUTIONS</Nm>
  - </Dbtr>
- <DbtrAcct>
- <Id>
- <IBAN>FR7614906000040403946300134</IBAN>
  - </Id>
  - </DbtrAcct>
- <DbtrAgt>
- <FinInstnId>
- <BIC>AGRIFR78888</BIC>
  - </FinInstnId>
  - </DbtrAgt>
- <ChrgBr>SLEV</ChrgBr>
- <CdtTrfTxInf>

```
- <PmtId>
```

<InstrId>14906/130530/0000078/RGT03688</InstrId>

<EndToEndId>SOCIETE INFOR/RGT03688</EndToEndId>

- </PmtId>
- <Amt>
- <InstdAmt Ccy="EUR">850.00</InstdAmt>
- </Amt>
- <CdtrAgt>
- <FinInstnId>
- <BIC>BANCFROU112</BIC>
- </FinInstnId>
- </CdtrAgt>
- <Cdtr>
- <Nm>EDF</Nm>
- </Cdtr>
- <CdtrAcct>
- <Id>

#### <IBAN>FR76111111111111111111148<//IBAN>

- </Id>
- </CdtrAcct>
- <RmtInf>

<Strd>

- <RfrdDocInf>
- <Tp>
- <CdOrPrtry>
- <Cd>CINV</Cd>
- </CdOrPrtry>

</Tp>

- <Nb>VC</Nb>
- <RltdDt>2010-12-01</RltdDt>
- </RfrdDocInf>
- <RfrdDocAmt>
- <RmtdAmt Ccy="EUR">850.00</RmtdAmt>
- </RfrdDocAmt>
- <CdtrRefInf>
- <Tp>
- <CdOrPrtry>
- <Cd>SCOR</Cd>
- </CdOrPrtry>
- </Tp>

<Ref>VC</Ref>

</CdtrRefInf>

</Strd>

</RmtInf>

</CdtTrfTxInf>

</PmtInf>

</CstmrCdtTrfInitn>

</Document>

# Autres

### Acomptes

Lors de la demande d'acompte, possibilité de saisir un libellé différent de 'acompte saisi' généré automatiquement par le programme.

Pour cela,

- Mettre à oui la constante 'Génération acomptes en détail ' du programme PRT450 pour rendre la zone 'libellé' accessible
- à la saisie de la demande d'acompte, saisir le libellé qui figurera
  - o sur le courrier adressé au tiers (lettre-relevé)
  - o dans le fichier des virements internationaux et virements SEPA
  - o dans l'écriture comptable correspondante
```
11:26:42 Le 19/06/12
PRT455
            _
                 REGLEMENTS TIERS ETENDUS
                                            -
Demande 00399/00092/01
                                  Date d'émission 31/12/2011
Type
       Virement international
                                Fournisseurs
Banque
Société/Etab
                  00092 01
                                  SOCIETE INFOR/GARCHES R&D
Compte tiers
                  401000
                            2009 TUTTI OUANTI
                  000000
Dmat. A
Date d'échéance
                  31/12/2011
Mode règlement
                 VT
                                  VΤ
Code domiciliation 02
Banque de règlement 01
Stat 2
Stat 3
                  999
Stat 15
Libellé acompte
                ACOMPTE SUR CDE 1953.321
Devise règlement USD
Montant règlement
                             5.128,12
F4=Recherche F9=Validation F12=Ecran précédent
```

### Virements URSSAF et TVA

Les règlements tiers gèrent les virements SEPA aux tiers URSSAF et TVA. Le fonctionnement est identique à celui des virements domestiques :

- compta tiers → paramètres → Mise à jour → Paramètres paiement TVA / URSSAF
  - qualification des tiers TVA et URSSAF et
  - o définition par tiers
    - du code imprimé et
    - du SIREN/SIRET
- Edition des règlements
  - o Renseigner la "Période de déclaration'

A partir de ces informations, les références du règlement seront alimentées comme suit dans le fichier :

- TVA : Code imprimé sur 4c +mois sur 2c + année sur 2c + N° SIRET sur 14c.
- URSSAF : Code imprimé sur 4c + année sur 4 chiffres + Trimestre sur 1C + N° mois dans le trimestre sur 1 c. + N° SIRET sur 14c

# Divers

## Délai moyen de règlement tiers

L'analyse client (module ROC) permet d'obtenir de nombreux indicateurs dont celui du délai moyen de règlement des clients.

Ce module est complété d'un état qui répond aux besoins de la LME en matière de suivi des délais de règlements Fournisseurs.

Une nouvelle option 'Calcul des délais de règlement tiers' au menu de 'suivi des tiers' permet de calculer le délai moyen de règlement des fournisseurs à une fin de période.

| Société 00092 SOCIETE IN<br>Etab | FOR          | Exercia<br>Code | Deman | 00 1/01<br>de | /2010 à | 31/12/2010 |
|----------------------------------|--------------|-----------------|-------|---------------|---------|------------|
| Période                          | 00           | â               |       |               |         |            |
| Type de compte                   | E C/F        |                 |       |               |         |            |
| Comptes                          | 401100       |                 | Di-   | 401500        | 999999  | 99         |
| Avec les tiers Export            | N O/N/S      |                 |       |               |         |            |
| Avec les A Nouveaux              | N O/N        |                 |       |               |         |            |
| Constitution fichier             | N OVN        |                 |       |               |         |            |
|                                  |              |                 |       |               |         |            |
| E3=Ein E4=Becherche E1           | 5=Chat envir | F16=Multi       | -soum | issions       |         |            |

Prise de paramètres :

Le délai est calculé comme suit :

- Extraction des factures soldées correspondant à la sélection

- Par facture, calcul de R = montant de la facture soldée \* nombre de jours compris entre la date du règlement (ou date d'échéance si journaux d'effets) et la date d'origine de la facture

- Délai moyen de règlement =  $\sum R / \sum$ Montant des factures

### Exemple d'édition des délais de règlement

#### Rappel de la sélection

| PAT250 | Date | et | heure | demande   | 14:51:16 | Le | 14/03/13 |
|--------|------|----|-------|-----------|----------|----|----------|
|        | Date | et | heure | exécution | 14:52:02 | Le | 14/03/13 |

- CALCUL DES DELAIS DE REGLEMENT-

Société 01706 INFOR TESTS

#### SELECTIONS

| Période comptable                            | 12      | 1/12/2012 à     | 31/12/201 | 12     |         |      |         |
|----------------------------------------------|---------|-----------------|-----------|--------|---------|------|---------|
| Type de compte<br>Comptes                    | F<br>40 | (C/F/I)<br>1000 |           | à      | 401000  | 9999 | 99999   |
| Avec les Tiers Export<br>Avec les A Nouveaux | O<br>N  | O/N<br>O/N      |           |        |         |      |         |
| Constitution fichier                         | 0       | 0/N             | Fichier   | BQUDE: | LAI     | Bib  | \$QUEVE |
|                                              |         |                 | Mise à b  | lanc d | du fich | ier  | N       |

#### Edition des délais

PAT255

01706 INFOR TESTS

| Compte / Tiers Nom                | SIF | RET | Délai moyen règlt | I   | Délai mini règlt | Ι | Délai maxi règlt | Ι | Conditions de règlement     | N] | ore de factures |
|-----------------------------------|-----|-----|-------------------|-----|------------------|---|------------------|---|-----------------------------|----|-----------------|
| 401000 2004 BQU                   |     |     | 90                |     | 60               | I | 113              | 1 | 000 jrs Le 00 Fin de mois F | I  | 2               |
| 15FDS IDF DF DFDS                 | I   | T   |                   | I   |                  | I |                  | T |                             | I  |                 |
|                                   | I   | T   |                   | I   |                  | I |                  | T |                             | I. |                 |
| 130000 MARSEILLES                 | I   | T   |                   | I   |                  | I |                  | T |                             | I. |                 |
|                                   | I   | L   |                   | I   |                  | Ι |                  | T |                             | I  |                 |
| 401000 4008 TUTTI QUANTI EUROPEEN | I   | L   | 76                | I   | 60               | Ι | 113              | T | 000 jrs Le 00 Fin de mois F | I  | 2               |
| STRASSE 4008                      | I   | L   |                   | I   |                  | Ι |                  | T |                             | I  |                 |
| ADR 2 4008                        | I   | L   |                   | I   |                  | Ι |                  | T |                             | I  |                 |
| 47144544 BERLIN                   | I   | T   |                   | I   |                  | Ι |                  | T |                             | I  |                 |
|                                   | I   |     |                   | _1_ |                  |   |                  |   |                             | I  |                 |
| TOTAL SELECTION                   |     |     |                   |     |                  |   |                  |   |                             | 1  | 4               |

CALCUL DES DELAIS DE REGLEMENTS TIERS DE TYPE FOURNISSEUR En EUR

BQU 14:52:03 LE 14/03/13 PAGE 1

# Importation batch des références tiers

Les fichiers batch des références contenant les informations suivantes des tiers

- Les compléments DAS2 dans le fichier FBT056P1
- Les codes 'impression' des tiers dans le fichier FBT058P1
- Les identifiants de TVA tiers européen dans le fichier FBTV50P1

peuvent être intégrés par le programme de "mise à jour batch des références".

Les options correspondantes sont accessibles dans les critères de sélection.

| PBI010 - INTEGRATION BATCH FICHIERS REFER                                | ENCE |     | 15:10:53 Le 13/03/1 |
|--------------------------------------------------------------------------|------|-----|---------------------|
| Société 00092 SOCIETE INFOR                                              |      |     |                     |
| Table                                                                    | à    | 99  |                     |
| Séquence/Auxiliaire                                                      |      | 999 | 9999 99999999       |
| AUTRES CRITERES                                                          |      | N   | (O/N/A=Anomalies)   |
| Contrôle des enregistrements                                             |      | N   | (0/N)               |
| Intégration des enregistrements                                          |      | N   | (0/N)               |
| Traitement des tables                                                    |      | N   | (0/N)               |
| Traitement des tiers                                                     |      | N   | (0/N)               |
| Traitement des règles de gestion tiers                                   |      | N   | (0/N)               |
| Traitement des domiciliations bancaires                                  |      | N   | (0/N)               |
| Traitement des adresses complémentaires                                  |      | N   | (0/N)               |
| Traitement des factorings supplémentaires                                |      | N   | (0/N)               |
| Traitement des compléments DAS2                                          |      | N   | (0/N)               |
| Traitement des codes impressions Tiers                                   |      | N   | (0/N)               |
| Traitement des identifiants TVA tiers européens<br>E3=Ein E15=Chot envir |      | N   | (0/N)               |

Cf. document « Interface batch des références »

# Exportation & Importation des informations bancaires Tiers

Cf. document «AX-V6R2 Exportation & Importation des informations bancaires Tiers »

### Lettrage

La constante *"Tri par montant pour lettrage"* du PAN500 permet de trier les écritures par montant 'en valeur absolue' pour effectuer le lettrage manuel

La constante "Autoriser lettrage/dé lettrage sur compte reporté" du PAN502 permet d'interdire le lettrage/dé lettrage d'un tiers ayant fait l'objet d'un report sur N+1.

Si le paramétrage le prévoyait, il était possible d'effectuer un lettrage manuel inter établissement (si monnaie société et lettrage équilibré) avec génération d'une écriture inter établissement dans le batch (constante du PAN502).

Désormais, cette fonctionnalité est également possible dans le 'Lettrage par Pièce ou Relevé' en monnaie société via la constante "*OD de lettrage inter établissement*" du PAN525. Dans ce cas, génération automatique d'une écriture de lettrage dans le batch. Comme pour le lettrage manuel, le journal doit être paramétré dans les comptes externes et prévoir la génération automatique des écritures inter établissement.

### Gestion des autorisations sur les Séquences

Ajout du niveau SSEQ dans la tables des autorisations par niveau

Si le niveau 'SSEQ' existe dans les niveaux du mot de passe, alors l'utilisateur pourra mettre à jour les tiers des séquences autorisées seulement, c'est à dire celles dont le niveau est paramétré dans les niveaux du mot de passe.

Si la séquence (niveau 50) n'est pas autorisée à l'utilisateur (autorisation des niveaux 01 à 35), il lui sera interdit d'y accéder en Mise à jour des Tiers.

Ce contrôle n'est effectué que sur la mise à jour du fichier des Tiers .

# Gestion dématérialisée des pièces

Cf. document « Gestion Pièces dématérialisées \_ Workflow dynamique »

## Workflow dynamique

Cf. document «Workflow\_BAP\_Frs » mis à jour des modifications de la version V6R2 .

# Migration de Dataq400 dans Compléo suite

Cf. documents « Compleo Suite 5.4 » et « Anael Finance iSeries - Migration de Dataq400 »

# Archivage d'exercice

# Fonctionnalité

A la d'un fin d'exercice, l'option 'Traitement multiple' permet d'éditer les balances et grands livres et de constituer le fichier contenant le détail des écritures éditées : détail des écritures éditées dans le grand-livre général, détail des écritures éditées dans le grand-livre auxiliaire, ...

Après avoir procédé à la clôture/ouverture de l'exercice qui consiste à générer les reports à nouveau sur l'exercice suivant, l'option d'archivage permet de

- Fermer l'exercice
- Constituer un fichier contenant les écritures de l'exercice archivé et
- Constituer un fichier contenant les codes taux de TVA
- Marquer les écritures et l'exercice archivés dans la base de données

Le fichier constitué contient toutes les pièces comptables de l'exercice, c'est-à-dire tous les enregistrements édités dans les grands livres, déclarés en TVA, constitutifs du résultat, ...

En résumé, c'est la comptabilité de l'exercice qui a été extraite de la base de données (du fichier FAN200P1), base qui contient tous les exercices, clôturés et en cours.

Lors de l'audit, il est possible de retrouver l'intégralité de la pièce dans le fichier archive, à partir d'un enregistrement figurant dans une édition, une ligne tiers du grand-livre auxiliaire par exemple.

Les zones figurant dans le fichier 'archive' sont détaillées dans le tableau qui suit.

#### Structure du fichier d'archive

| Zones du fichier | Libellé                     | Tvpe | Lona.   | Position |
|------------------|-----------------------------|------|---------|----------|
| RSTE             | Société                     | Р    | 5       | 1        |
| RETAB            | Etablissement               | А    | 4       | 4        |
| RGEN             | N° de compte général        | s    | 6,0     | 6        |
| RAUX             | Code auxiliaire             | А    | 8       | 12       |
| REX              | Exercice                    | Р    | 5,0     | 20       |
| RPERIO           | Période comptable           | Р    | 2,0     | 23       |
| RPERIG           | Période de gestion          | Р    | 2,0     | 25       |
| RANP             | Date comptable Année        | Р    | 4,0     | 27       |
| RMOISP           | Date comptable Mois         | Р    | 2.0     | 30       |
| RJOURP           | Date comptable Jour         | Р    | 2.0     | 32       |
| RCE              | Code enregistrement         | А    | 1       | 34       |
| DEX              | Exercice d'origine          | Р    | 5.0     | 35       |
| DDATOA           | Année de la date d'origine  | Р    | 4,0     | 38       |
| DDATOM           | Mois de la date d'origine   | Р    | 2,0     | 41       |
| DDATOJ           | Jour de la date d'origine   | Р    | 2,0     | 43       |
| DCHRON           | N° Chrono                   | Р    | 7.0     | 45       |
| DJAL             | Code iournal                | А    | 3       | 49       |
| DPIECE           | N° de pièce                 | А    | 8       | 52       |
| DTYPPI           | Type de pièce               | А    | 2       | 60       |
| DLIB             | Libellé de l'écriture       | А    | 25      | 62       |
| DMTDEB           | Montant débit société       | Р    | 15 dt 3 | 87       |
| DMTCRE           | Montant crédit société      | Р    | 15 dt 3 | 95       |
| DMDEV            | Montant en devise           | Р    | 15,0    | 103      |
| DECHA            | Date d'échéance Année       | Р    | 4.0     | 111      |
| DECHM            | Date d'échéance Mois        | Р    | 2.0     | 114      |
| DECHJ            | Date d'échéance Jour        | Р    | 2,0     | 116      |
| DTYPRM           | Tvpe de remise              | А    | 2       | 118      |
| DVALA            | Date de valeur Année        | Р    | 4,0     | 120      |
| DVALM            | Date de valeur Mois         | Р    | 2,0     | 123      |
| DVALJ            | Date de valeur Jour         | Р    | 2,0     | 125      |
| DSTA1            | Code Stat 1                 | А    | 2       | 127      |
| DSTA2            | Code Stat 2                 | А    | 3       | 129      |
| DTVA             | Code TVA                    | А    | 1       | 132      |
| DBORD            | N° de bordereau             | Р    | 8,0     | 133      |
| DCONTR           | Compte de contrepartie      | Р    | 6,0     | 138      |
| DMAT1            | Code matricule CG           | Р    | 6,0     | 142      |
| DMAT2            | Code matricule auxiliaire   | А    | 8       | 146      |
| DMAT1B           | Code matricule2 CG          | Р    | 6,0     | 154      |
| DMAT2B           | Code matricule2 auxiliaire  | А    | 8       | 158      |
| DVT              | Code ventilation trésorerie | А    | 2       | 166      |

| DOB    | Code opération bancaire         | A | 2    | 168 |
|--------|---------------------------------|---|------|-----|
| DTX    | Taux de devise                  | Р | 7,5  | 170 |
| DLET   | N° de lettrage                  | P | 3,0  | 174 |
| DLIT   | Code litige                     | A | 2    | 176 |
| DFOLIO | Code folio                      | A | 3    | 178 |
| DWS    | Ecran de saisie                 | Α | 3    | 181 |
| DINT   | N° interne (unique) de la pièce | Р | 14.0 | 184 |
| DNOLIG | N° de ligne dans la pièce       | Р | 5,0  | 192 |
| DREGLT | Mode de rèalement               | А | 2    | 195 |
| DAFFEC | Code affectation 1              | А | 8    | 197 |
| DAFFE2 | Code affectation2               | А | 8    | 205 |
| DAFFE3 | Code affectation3               | А | 8    | 213 |
| DIDENT | Identifiant de saisie           | А | 3    | 221 |
| DCDEV  | Code devise                     | А | 3    | 224 |
| DLBQE  | Code loi bancaire               | Р | 3.0  | 227 |
| DSTA15 | Cote stat15                     | А | 15   | 229 |
| DATGSA | Date de gestion Année           | Р | 4,0  | 244 |
| DATGSM | Date de gestion Mois            | Р | 2,0  | 247 |
| DATGSJ | Date de gestion Jour            | Р | 2,0  | 249 |
| DREL   | A relever                       | А | 1    | 251 |
| DNBREL | Nombre de relance               | Р | 3    | 252 |
| DTRELA | Date dernière relance Année     | Р | 4.0  | 254 |
| DTRELM | Date dernière relance Mois      | Р | 2.0  | 257 |
| DTRELJ | Date dernière relance Jour      | Р | 2.0  | 259 |
| DTHLET | Date de plus haut lettrage      | Р | 8,0  | 261 |
| DATLET | Date de lettrage                | Р | 8,0  | 266 |
| DSVECH | Date échéance sauvegardée       | Р | 8,0  | 271 |
| DNBECH | Nombre de modif échéance        | Р | 3,0  | 276 |
| DSVREG | Mode de règlement sauvegardé    | А | 2    | 278 |
| DSVPER | Période de l'exercice précédent | Р | 2,0  | 280 |
| DSGEN  | Compte général de regroupement  | А | 6    | 282 |
| DT01   | Edition du Brouillard           | А | 1    | 288 |
| DT02   | N° bordereau de domiciliation   | А | 1    | 289 |
| DT03   | Top factor                      | А | 1    | 290 |
| DT04   | Top Lettrage clôture            | А | 1    | 291 |
| DT05   | Top Tiers européen              | А | 1    | 292 |
| DT06   | Code TVA européen               | А | 1    | 293 |
| DT07   | Top écriture à contrepasser     | А | 1    | 294 |
| DT08   | Top facture à 0                 | А | 1    | 295 |
| DT09   | Top génération partielle TVA    | А | 1    | 296 |
| DT10   | Top trésorerie                  | А | 1    | 297 |
| DSTA20 | Code stat 20                    | A | 20   | 298 |
| DNBQE  | Code banque                     | Р | 2,0  | 318 |
| DMTREF | Montant en monnaie de référence | Р | 15,0 | 320 |

| DCOREF | Coefficient montant de référence    | S | 4.3 | 328 |
|--------|-------------------------------------|---|-----|-----|
| DTXREF | Taux devise de référence            | Р | 7.5 | 332 |
| DCODEV | Code devise monnaie de référence    | S | 4,3 | 336 |
| DSEQ   | Code séquence tiers de regroupement | А | 6   | 340 |
| RGGEN  | Code CG de rearoupement             | S | 6.0 | 346 |
| RGAUX  | Code tiers de regroupement          | А | 8   | 352 |
| DDOMBT | Code domiciliation                  | Р | 2.0 | 360 |
| DADRTI | Code Adresse tiers                  | А | 2   | 362 |
| DREP   | Code représentant                   | А | 3   | 364 |
| DINTER | code interco                        | А | 1   | 367 |
| DAFILI | Code affilié                        | Р | 5.0 | 368 |
| DTLIVA | Année de livraison                  | Р | 4.0 | 371 |
| DTLIVM | Mois de livraison                   | Р | 2,0 | 374 |
| DTLIVJ | Jour de livraison                   | Р | 2.0 | 376 |
| DAFFE4 | Code affectation 4                  | А | 8   | 378 |
| DAFFE5 | Code affectation 5                  | А | 8   | 386 |
| DT11   | Top arrondi                         | А | 1   | 394 |
| DT12   | Top Marguage 12                     | А | 1   | 395 |
| DT13   | Top Marguage 13                     | А | 1   | 396 |
| DT14   | Top interco                         | A | 1   | 397 |
| DT15   | TOP sélection workflow              | A | 1   | 398 |
| DT16   | Top multi échéance                  | A | 1   | 399 |
| DFIL2A | Code banque                         | А | 2   | 400 |
| DFIL2B | Document scanné                     | А | 2   | 302 |
| DFIL4A | Année de déclaration DAS2           | А | 4   | 404 |
| DFIL4B | Code litige workflow                | А | 4   | 408 |
| DFIL6A | Année/mois de déclaration (Espagne) | А | 6   | 412 |
| DFIL6B | Filler 6B                           | А | 6   | 418 |
| DFIL8A | Date lettrage rappro                | А | 8   | 424 |
| DFIL8B | Lettrage rappro                     | А | 8   | 432 |
| DFI10A | Filler réservé BTP                  | А | 10  | 440 |
| DFI10B | Code cycle approbation              | А | 10  | 450 |
| DTYPOP | Type d'opération                    | А | 2   | 460 |
| DTYPLG | Type de ligne                       | А | 3   | 462 |
| DORIGP | Origine pièce                       | А | 8   | 465 |
| DSTA1A | Code stat 2C                        | А | 2   | 473 |
| DSTA2A | Code stat 3C                        | А | 3   | 475 |
| DAFFE6 | Code affectation 6                  | А | 8   | 478 |
| DAFFE7 | Code affectation 7                  | A | 8   | 486 |
| DT17   | Top 'écriture 'archivée'            | A | 1   | 494 |
| DT18   | Top 'rappro bancaire épuré'         | A | 1   | 495 |
| DT19   | Top 'Type de calcul des amort'      | A | 1   | 496 |
| DT20   | Top Marguage 20                     | A | 1   | 497 |
| DT21   | Top Marguage 21                     | A | 1   | 498 |
|        |                                     |   |     |     |

| DT22   | Top Marguage 22               | А | 1  | 499 |
|--------|-------------------------------|---|----|-----|
| DT23   | Top Marguage 23               | А | 1  | 500 |
| DT24   | Top Marguage 24               | А | 1  | 501 |
| DT25   | Top Marguage 25               | А | 1  | 502 |
| DFIL2C | Filler 2C                     | А | 2  | 503 |
| DFIL2D | Filler 2D                     | А | 2  | 505 |
| DFIL4C | Filler 4C                     | А | 4  | 507 |
| DFIL4D | Filler 4D                     | А | 4  | 511 |
| DFIL6C | Filler 6C                     | А | 6  | 515 |
| DFIL6D | N° page (Italie)              | А | 6  | 521 |
| DFIL8C | Date d'envoi dans le workflow | А | 8  | 527 |
| DFIL8D | N° de protocolo (Italie)      | А | 8  | 535 |
| DFI10C | N° auto facture (Espagne)     | А | 10 | 543 |
| DFI10D | Identifiant image demat       | А | 10 | 553 |
| DSPE06 | Filler Spé 6C                 | А | 6  | 563 |
| DSPE08 | Filler Spé 8C                 | А | 8  | 569 |
| DSPE10 | Filler Spé 10C                | А | 10 | 577 |
| DSPE35 | Filler Spé 35C                | А | 35 | 587 |
| DT01SP | Marguage spé 1                | А | 1  | 622 |
| DT02SP | Marguage spé 2                | А | 1  | 623 |
| DT03SP | Marquage spé 3                | А | 1  | 624 |
| DT04SP | Marquage spé 4                | А | 1  | 625 |
| DTPTIC | Détail/centralisé             | А | 1  | 626 |
| DCOTIC | Code ticket                   | А | 3  | 627 |
| DNOLOT | Numéro de lot                 | А | 14 | 630 |
| DFIL8E | Filler 8c                     | n | 8  | 644 |
| DFIL8F | Filler 8c                     | А | 8  | 652 |
| DFI10E | Filler 10c                    | А | 10 | 660 |
| DFI10F | Filler 10c                    | А | 10 | 670 |
| DFI15E | Filler 15c                    | А | 15 | 680 |
| DFI20E | N° chronologique fiscal       | А | 20 | 695 |

### Traitements

Hormis la sortie des états obligatoires (journaux, balances, grands livres) sous forme papier et fichier, les traitements de fin d'année sont les suivants, dans l'ordre chronologique :

- Report « à nouveau » des tiers qui
  - o reporte sur N+1 les écritures non soldées des tiers à fin N
- Clôture/ouverture qui
  - o génère sur N+1 les écritures d'ouverture par Compte général
- Archivage et clôture d'exercice (nouvelle option)

Cet ordre chronologique est contrôlé, il est impossible d'archiver un exercice non reporté et il est impossible de reporter un exercice si le précédent n'est pas archivé.

### Archivage et clôture exercice

Menu 'Résultat'  $\rightarrow$  'Procédures de fin d'année'  $\rightarrow$  option 'Archivage et clôture'

#### Prise de paramètres

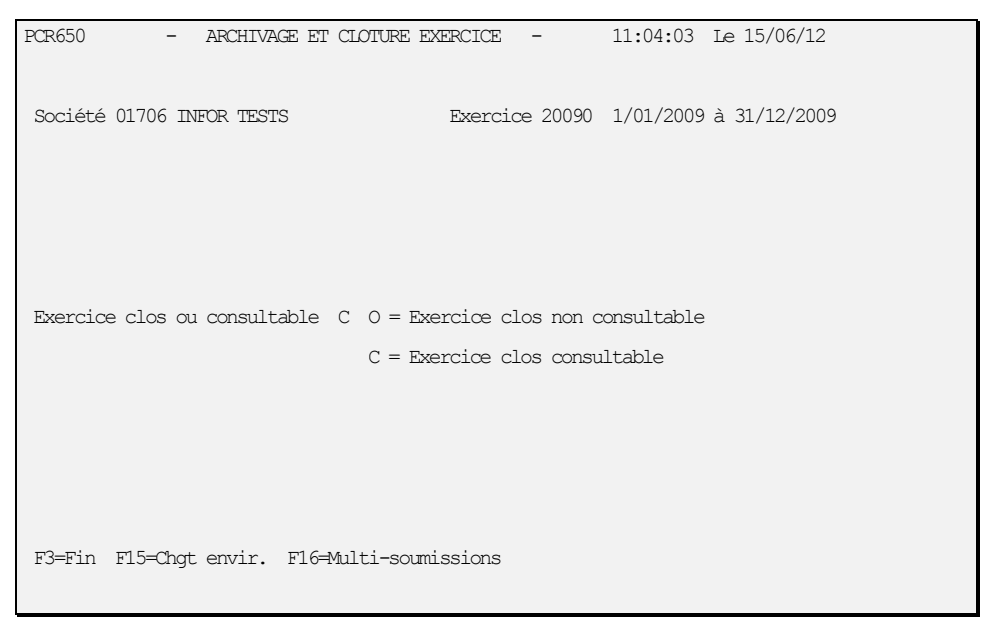

| PCR650 - ARCHIV         | AGE ET CLOTURE EXERCICE - 10:58:58 Le 15/06/12 |
|-------------------------|------------------------------------------------|
| Société 01706 INFOR TES | EXERCICE 20090 1/01/2009 à 31/12/2009          |
|                         |                                                |
| Exercice clos ou consui | ltable C 0 = Exercice clos non consultable     |
| Г                       |                                                |
|                         | Sortie fichier                                 |
|                         | Archivage écritures et Taux de TVA             |
|                         | Fichier A170609ECR Bibliothèque \$QUEVCLO      |
|                         | Fichier A170609TVA                             |
|                         | Remise à blanc du fichier N O/N                |
|                         | F12=Ecran précédent Entrée=Validation          |
|                         |                                                |
|                         |                                                |
|                         |                                                |
| F3=Fin F15=Chgt envir.  | . F16=Multi-soumissions                        |

#### Traitement

L'archivage :

- Constitue le fichier 'archive ' contenant tous les enregistrements de l'exercice
- Quand la zone DEX est égale à 0 dans le fichier historique d'Anael, elle prend la valeur de REX dans le fichier 'archive'.
- marque l'exercice (clos et archivé)
- Marque les enregistrements (archivé)

#### Contrôles

Le programme contrôle que l'exercice à archiver

- n'est pas déjà archivé
- qu'il a bien fait l'objet d'une clôture/ouverture sur N+1

### Mise à jour des exercices

Des contrôles supplémentaires sont effectués en mise à jour du top 'exercice clos'.

- La mise à jour du Top 'C' = exercice consultable est contrôlé comme suit :
- S'il n'existe pas d'écriture d'ouverture sur N+1, possibilité de mettre la valeur 'C', exercice consultable sans contrôle supplémentaire
- S'il existe une écriture d'ouverture sur N+1, possibilité de mettre la valeur 'C' si l'exercice a été archivé seulement

La mise à jour du top 'O' = exercice clos est

- Autorisée seulement si l'exercice est archivé (pour passer le top de C à O)

| PAN012 - MISE A          | JOUR DES EXERCIC     | es –    | 18:28:08 Le 14/06/12      |
|--------------------------|----------------------|---------|---------------------------|
| Société 01706 INFOR TEST | 5                    |         |                           |
| Exercice 20110           | Clos O               |         |                           |
| Date début 01 01 2011    | Date fin 31 12       | 2011    |                           |
| Options de base          |                      |         |                           |
| Nombre décimales 2       | N° chronologique     | A       | MAJ contreparties 0       |
| Ecr. différées J         | C.A. Client          | Н       | C.A. Fournisseur H        |
| Ctrl saisie règlts F     | Echéance/Ventes      | С       | Echéance/Achats C         |
| TVA/Banques 0            | TVA/Ventes           | 0       | TVA/Achats 0              |
| Cpte regroupement N      | A.U.A.               | Ν       | Tr.chrono Sté/Etb S       |
|                          |                      |         |                           |
|                          |                      |         |                           |
|                          |                      |         |                           |
|                          |                      |         |                           |
|                          |                      |         | A suivre                  |
| F9=Validation F12=Ecran  | précédent            |         |                           |
| L'exercice n'est pas arc | hivé, top clos à 'O' | incorre | ect pour la société 01706 |

Message d'erreur : L'exercice n'est pas archivé, top clos à 'O' incorrect pour la société 01706

### Màj top exercice clos par F16

Même contrôle que dans la mise à jour des exercices, pour toutes les sociétés du code liste

### Report des « à nouveau » tiers

Le report à nouveau des tiers de N sur N+1 ne peut être effectué que si l'exercice N-1 a été archivé.

| PAN330 - REPO                                | RT DES "A NOUVEAUX"   | - 11:54:08 Le 15/06/12 |  |  |  |
|----------------------------------------------|-----------------------|------------------------|--|--|--|
|                                              |                       |                        |  |  |  |
| Société 01706 INFOR T                        | ESTS                  |                        |  |  |  |
|                                              |                       |                        |  |  |  |
|                                              |                       |                        |  |  |  |
|                                              |                       |                        |  |  |  |
|                                              |                       |                        |  |  |  |
|                                              | REPORT                |                        |  |  |  |
|                                              |                       |                        |  |  |  |
| Exercice origine                             | 20110 1/01/2011       | à 31/12/2011           |  |  |  |
|                                              |                       |                        |  |  |  |
| Exercice report                              | 20120                 |                        |  |  |  |
|                                              |                       |                        |  |  |  |
|                                              |                       |                        |  |  |  |
|                                              |                       |                        |  |  |  |
|                                              |                       |                        |  |  |  |
|                                              |                       |                        |  |  |  |
|                                              |                       |                        |  |  |  |
| F3=Fin F15=Chgt envir. F16=Multi-soumissions |                       |                        |  |  |  |
| Pas d'archivage de l'                        | exercice précédent po | ur la société 01706    |  |  |  |

# **Fichier Fiscal**

# Généralités

Le module "Fichier Fiscal des écritures comptables", verrouillé par clé d'accès concerne le développement relatif au format des données dématérialisées proposé par la DGFIP qui devient obligatoire à partir de 2014.

Ce document décrit la mise en œuvre du module "fichier fiscal" tel qu'il existe à ce jour.

En effet, les formalités précises de production de ce fichier dont le contenu est imposé par la DGFIP (zones obligatoires et leur nom) ne sont pas définitivement et officiellement arrêtées à ce jour.

Ce module est donc susceptible d'évoluer et de faire l'objet de modification ; alors, la documentation actualisée sera mise à disposition des utilisateurs en même temps que la PTF.

Ce fichier ne remplace pas l'obligation d'archivage fiscal, il vient en plus.

#### Remarque :

Le fichier doit comprendre toutes les écritures comptables (comptabilité générale et auxiliaire), en détail.

Les écritures doivent être triées par ordre de saisie (date système)

Les écritures d'A nouveau doivent être reconnaissables par une info dans le libellé, l'entreprise doit préciser comment les reconnaitre dans la documentation jointe au fichier remis à l'administration.

Il peut y avoir des colonnes complémentaires, elles sont alors situées après les colonnes décrites par l'administration.

Point à faire préciser par la DGI : le fichier doit-il être constitué des écritures avant ou après détermination du résultat comptable ? selon la réponse, l'utilisateur décidera de comptabiliser ou pas les écritures de clôture générées par le programme de clôture/ouverture.

### Mise en œuvre dans Anael

### Fonctionnement général

- l'exercice à traiter doit être clos et archivé (archive standard)
- Les journaux de clôture (JOPT01 =C dans FAN060P1) sont ignorés.
   En effet, il semble que le fichier ne doive contenir que les écritures avant détermination du résultat comptable, les écritures de clôture sont donc exclues si les clients les ont comptabilisées.
- La zone DFIL20A du FAN200P1 est renommée en DCHRADM
- Les pièces sont renumérotées par société/exercice/DINT/DWS/ (en excluant les journaux de clôture) en commençant la numérotation par EXER0000000000000001 et alimenter la zone DCHRADM. La numérotation est faite la première fois que le fichier fiscal est constitué.
  - Nouvel utilitaire de « recherche pièce sur DCHRADM » mis à disposition dans le menu fiscal
- Les enregistrements des journaux d'à nouveau 7 (JOPT01 = A dans FAN060P1) sont marqués dans le fichier fiscal
- Le nom du fichier fiscal est imposé : SIREN + la date de clôture de la société et de l'exercice traité.
- Les écritures sont classées par ordre chronologique DCHRADM/DNOLIG
- Voir description des zones (§ 'Description du fichier')
- Le fichier est généré directement dans un répertoire de la base IFS

### Paramétrage

01- Comptabilité générale  $\rightarrow$ 01- Base de données  $\rightarrow$  01- Mise à jour  $\rightarrow$  01- Société

Le code action 'FF= Fichier Fiscal' permet de paramétrer le répertoire de l'IFS pour chaque société, il est accessible si le module est déverrouillé.

À propos de ce manuel

| PAN0                                                        | 10 - MISE A JOUR DES SOCIETES - 09:45:24 Le 7/06/13                  |  |  |  |  |
|-------------------------------------------------------------|----------------------------------------------------------------------|--|--|--|--|
|                                                             | Afficher à partir de 00000                                           |  |  |  |  |
| CS=                                                         | Correspondance conso IS=Identifiant créancier SEPA FF=Fichier fiscal |  |  |  |  |
| Ac                                                          | Société Type Sté modèle Raison sociale .                             |  |  |  |  |
|                                                             | PED010 - FICHIER FISCAL - 09:45:31 Le 7/06/13                        |  |  |  |  |
| _                                                           | Société 00092 SOCIETE INFOR GLOBAL SOLUTIONS 487606154               |  |  |  |  |
| F                                                           | Lien répertoire /home/Fiscal/                                        |  |  |  |  |
|                                                             | F3=Fin F9=Validation                                                 |  |  |  |  |
|                                                             |                                                                      |  |  |  |  |
| F3=Fin F5=Réafficher F12=Ecran précédent F23=Autres actions |                                                                      |  |  |  |  |
| 23-                                                         | In PO-Meditioner Fiz-Boran precedent FZJ-AULES actions               |  |  |  |  |

Le fichier devant contenir le code SIREN de la société, son existence et sa validité sont contrôlés à la validation de cet écran.

### Prise de paramètres

06 - Résultats  $\rightarrow$  08 - Fichier fiscal  $\rightarrow$  01 création fichier

| PED100  | - FICHIER FISCAL DES ECRITURES COMPTABLES - 18:27:54 Le 6/06/13 |
|---------|-----------------------------------------------------------------|
| Société | 00092 SOCIETE INFOR Exercice 20110 1/01/2011 à 31/12/2011       |
|         |                                                                 |
|         | Fichier 48760615420111231.txt                                   |
|         | Répertoire /home/Fiscal/                                        |
|         |                                                                 |
|         |                                                                 |
| F3=Fin  | F15=Chgt envir. F16=Multi-soumission                            |

- Le nom du fichier est alimenté automatiquement avec le code SIREN de la société (487606154) et l'année/Mois/jour de fin de l'exercice archivé (20111231)
  - Le Siren de la société doit exister et être valide
  - l'exercice (20110 dans l'exemple) doit être clôturé et archivé (ECLOS = '0' ou 'C' et EOPT24='O') – (s'il est fermé et non archivé, forçage par 2 fois F14)
- Le Répertoire est non modifiable, il est alimenté à partir de la table des sociétés pour information. S'il n'existe pas, message « Le fichier paramètre doit exister pour la société x ».

### Description du fichier

Création d'un fichier à plat, à organisation séquentielle et structurée

- Avec intitulé des colonnes
- Longueur fixe
- o Zones séparées par une tabulation ou par le caractère « | »
- o Enregistrements séparés par le caractère de contrôle 'retour chariot' ou 'fin de ligne'

| Information               | Nom du champ | Туре | Zone I5<br>FAN200P1                                 | Lg |
|---------------------------|--------------|------|-----------------------------------------------------|----|
| Journal code              | JournalCode  | A    | DJAL                                                | 3  |
| Journal lib               | JournalLib   | А    | JNOM (FAN060)                                       | 25 |
| N° chrono pièce*          | EcritureNum  | А    | DFIL20A                                             | 20 |
| Date compta               | EcritureDate | Date | Date RJOURA<br>RMOISP<br>RANJ                       |    |
| N° C.G.                   | CompteNum    | А    | RGEN                                                | 6  |
| Libellé CG                | CompteLib    | А    | GNOM1 (FAN021)                                      | 32 |
| Tiers code (F)            | CompAuxNum   | А    | RAUX                                                | 8  |
| Tiers libellé             | CompAuxLib   | А    |                                                     |    |
| Référence pièce           | PièceRef     | A    | DPIECE ou si blanc<br>DCHRON ou si blanc<br>DWSDINT | 8  |
| Date pièce                | PièceDate    | Date | DDATOA<br>DDATOM<br>DDATOJ                          |    |
| Libellé écriture          | EcritureLib  | А    | DLIB                                                | 25 |
| Montant débit             | Debit        | N    | DMONT*DCOEF<br>Si DCOEF positif<br>Avec décimale    | 15 |
| Montant crédit            | Crédit       | N    | DMONT*DCOEF<br>Si DCOEF négatif<br>Avec décimale    | 15 |
| Lettrage (F)              | EcritureLet  | A    | DLET                                                | 3  |
| N°de ligne dans la pièce* | NumLign      | A    | DNOLIG                                              | 5  |
| A nouveau                 | Anouv        | A    | Zone EOPT24 =A                                      | 1  |

- N° chrono de pièce : reconstitué car nous ne sommes pas surs que les numéros sont chronologiques et continus dans la base.
- N° de ligne ajoutée (par rapport au dessin donné par les impôts).

### Traitement

Par société/exercice sélectionné

- Vérification de la valeur du top 'fichier fiscal', si elle est à

  - Oui : message d'alerte forçable
     'ALERTE : Le fichier fiscal a déjà été constitué pour la société 00092'
    - si forçage (F21), passage directement à l'étape suivante sans renumérotation, la zone « EcritureNum » sera alimentée avec les numéros existant dans DCHRADM
- Constitution du fichier
  - "SirenAAAAMMJJ" à partir des données du FAN200P1 (sauf pour le libellé du CG et du journal pris respectivement dans le FAN021P1 et FAN060P1)
  - Tel que décrit ci-dessus, nom et caractéristique des zones le tiers (F) est alimenté si le compte est auxiliarisé et le lettrage (F) est alimenté s'il existe dans le FAN200P1
  - o Dans l'ordre chronologique et continu, par ordre de saisie, soit DCHRADM
  - Le codage des informations est conforme aux spécifications suivantes
    - Pour les fichiers à plat, la première ligne comporte le nom des champs
    - « Caractères ASCII, norme ISO8859-14 ou jeu Unicode, norme ISO/CEI 10646, de type UTF-8 ». Nous retiendrons UTF-8
    - Les valeurs numériques sont exprimées en mode caractère et en base décimale, cadrées à droite et complétées à gauche par des zéros pour les zones de longueur fixe. Le signe est indiqué par le premier caractère à partir de la gauche. La virgule sépare la fraction entière de la partie décimale. Aucun séparateur de millier n'est accepté.
    - Les zones alphanumériques sont cadrées à gauche et complétées à droite par des espaces si fichier fixe
    - Les dates sont exprimées au format AAAAMMJJ sans séparateur
  - Alimentation d'un "A' dans la colonne 'à nouveau' quand l'écriture provient d'un journal de type à nouveau
- Mise à jour du top exercice 'fichier fiscal' à la fin du traitement
- Dépose du fichier dans le répertoire de l'IFS défini
- Sortie du rappel de sélection et d'une page de bonne fin de traitement dans le spoule.

#### Remarque :

Le fichier remis doit être obligatoirement accompagné d'une description qui précise,

- Le nom, la nature et la signification de chaque zone
- La signification des codes utilisés comme valeur de zone

- Toutes les informations techniques nécessaires à l'exploitation des fichiers, et notamment le jeu de caractères utilisé, le type de structure, la longueur des enregistrements.

Nous mettrons ces informations à disposition des clients sous forme de document qui pourra les remettre à l'administration fiscale.

### Consultation pièce sur chrono fiscal

Pour l'administration fiscale, le n° de pièce correspondra donc au DCHRADM inconnu jusqu'alors des services comptables.

L'option « Recherche sur n° chrono adm. » permet de rechercher une pièce à partir du DCHRADM (n° chrono administration) pour affichage de toutes les lignes, le code action 'D= détail' permet alors de visualiser les informations de la ligne (N° de pièce, N° chrono, n° interne,...).

06 - Résultats  $\rightarrow$  08 - Fichier fiscal  $\rightarrow$  03 - Recherche sur n° chrono adm.

```
PED500 - RECHERCHE SUR N° CHRONO ADMINISTRATIF - 10:19:57 Le 7/06/13
Société 00092 SOCIETE INFOR
Sél.Mvts § (S/R)
N° chrono administratif 2009000000000003 Compte 000000
F3=Fin F4=Recherche F15=Chgt Environnement F16=Multi-sociétés
```

```
- RECHERCHE SUR N° CHRONO ADMINISTRATIF -
PED500
                                            10:20:45 Le 7/06/13
Société 00092 SOCIETE INFOR
                                     Sél.Mvts S (S/R)
D=Détail
Ch N° de Compte
               Date Jal Libellé
                                             Débit
                                                    Crédit
                                                          L-L
  512112 01
               10109 B04 KLKL
                                                    119,80 L10
  601000
              10109 B04 KLKL
                                               100,00
                                                          L10
  445615
           01 10109 B04 KLKL
                                               19,80
                                                           L10
F12=Ecran précédent
```

# Divers

# Clôture établissement

Ajout des dates d'ouverture et de fermeture et des niveaux dans la gestion des établissements, sur le même principe que celui des journaux.

Dans le menu 'Saisie et consultations', une nouvelle option « Maj dates ouverture/fermeture » donne accès à un sous-menu permettant de mettre à jour ces dates, soit établissement par établissement, soit pour une série d'établissements. (L'option de 'Màj dates ouv./ferm. Journaux' du menu 'utilitaires' devient également accessible par ce menu).

*Remarque* : la mise à jour des dates d'ouverture et de fermeture des comptes généraux a été ajoutée dans l'utilitaire de 'Màj automatique du plan comptable.

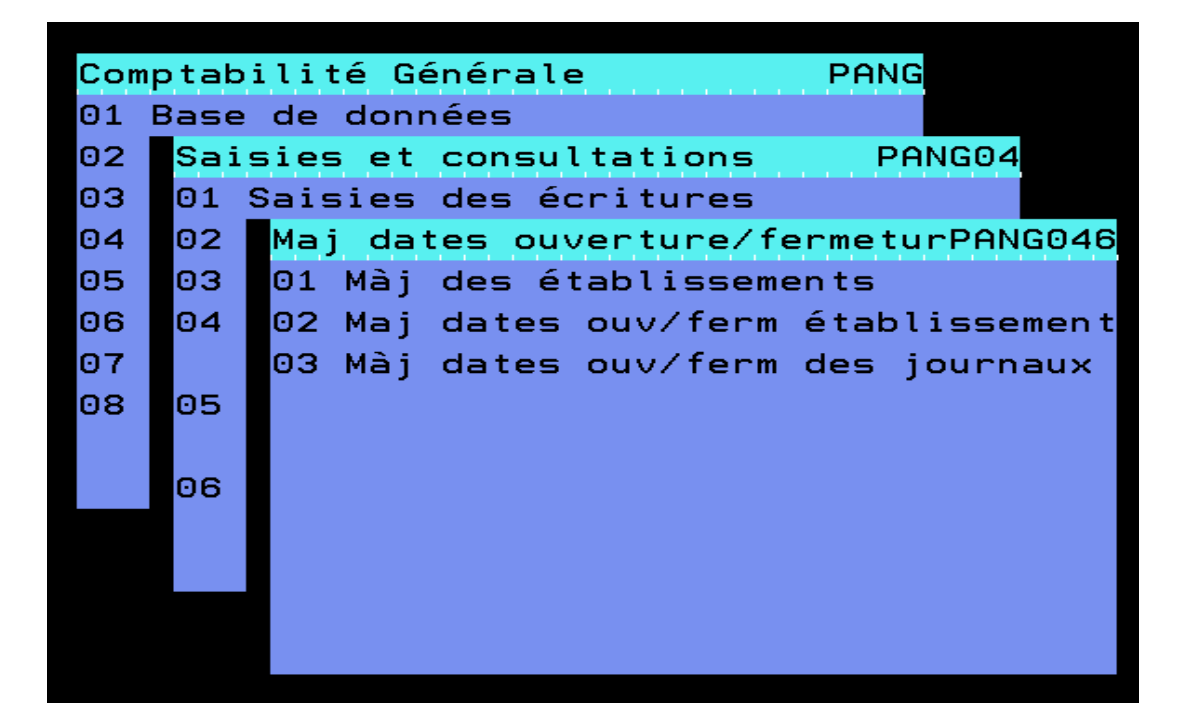

#### Màj des établissements

- Choix de l'établissement à mettre à jour et accès à toutes les informations de l'établissement, date et niveau (de la même façon qu'en mise à jour des comptes généraux ou des journaux)
- L'option 'établissement' du menu des engagements permet aussi de faire cette même màj.

#### Màj des dates établissement

- Choix d'une série d'établissements pour
  - Mise à jour d'une date, d'ouverture ou de fermeture
  - Remise à zéro d'une date, d'ouverture ou de fermeture

#### Màj des dates journaux

- Choix d'une série de journaux pour
  - Mise à jour d'une date, d'ouverture ou de fermeture
  - o Remise à zéro d'une date, d'ouverture ou de fermeture

L'ouverture de l'établissement est contrôlée, à partir de la date comptable des pièces,

- En saisie d'écritures
- En gestion des écritures batch
- Dans la prise de paramètres des traitements générant des écritures : règlements tiers, relevés, remises, déclarations de TVA, ...

### Editions

### Editions et consultations après clôture

Certaines éditions sont rendues possibles après report à nouveau des tiers et clôture d'exercice.

A la génération des reports à nouveau des tiers, les écritures non lettrées des tiers reportés "en solde" sont conservées dans le fichier FRA200P1

- les écritures lettrées sur N restent sur N en détail (FAN200P1)
- les écritures de N lettrées avec des écritures de N+ 1 sont reportées en détail sur N+1 période '00'
- les écritures non lettrées sur N sont reportées en solde sur N+1 période 00. Le détail de ces écritures est détruit dans le FAN200P1 sur N et sauvegardé dans le fichier FRA200P1.

Les écritures du fichier FRA200P1sont désormais prises en compte dans les traitements suivants :

- Edition du journal
- Edition des comptes et grands livres
- Consultation des comptes et recherches

### Balance multi critère en devise

La balance multi critère en devise peut être éditée après avoir effectué les reports des tiers. L'édition prend en compte les écritures générées sur la période 00 de N+1.

### Editions de fin d'année

Contrôle balances et grands livres

En plus de l'édition de contrôle "Balance générale/Balances auxiliaires" qui existait déjà; deux nouvelles éditions sont ajoutées au menu des procédures de fin d'année (et dans le module de contrôle)

- Contrôle Balance et grands livres
- Contrôle Balance à partir du détail et Balance à partir des récaps.

# CCA - Charges constatées d'avance

Des modifications sont apportées

- en saisie des écritures,
- dans le report des écritures à contrepasser

#### Saisie des écritures :

Quand la saisie des dates de validité des CCA est facultative (Charge/Prd const.avance =F dans le compte général), la valeur de la constante « Affichage dates de validité » du PAN301 détermine l'ouverture systématique ou pas de la fenêtre de saisie des dates de validité :

- O=Oui, la fenêtre de saisie des dates s'ouvrira automatiquement pour une éventuelle mise à jour
- N = Non, la fenêtre ne s'ouvrira pas systématiquement
- Dans les 2 cas,
  - les dates de validité sont initialisées par défaut avec les dates début et fin de la période comptable de l'écriture saisie
  - o Le code action « DR » sur la ligne permet de modifier les dates de validité

#### Report des écritures à contrepasser

Sur l'exercice N+ 1, la date de début de validité est mise à jour avec la date de début d'exercice et la date de fin de validité est inchangée. De cette façon, la durée de la charge correspond au montant contrepassé et le calcul à extourner se fait bien sur la durée correspondant à la charge reportée.

# Journaux à contrepassation

Lettrage des écritures contrepassées

Ajout d'un paramètre 'Zone DAFFEx pour lettrage' afin de choisir la zone à utiliser pour lettrer les écritures contrepassées.

- Lors de la contrepassation, le programme renseignera cette zone avec la référence de contrepassation (CTPxxxxx)
- L'utilisateur devra ensuite lancer le lettrage automatique par pièce/relevé sur cette zone

| PANO60 - MISE A JOUR DES                                        | JOURNAUX - 11:46:         | 12 Ie 15/03/13   |  |  |  |  |
|-----------------------------------------------------------------|---------------------------|------------------|--|--|--|--|
| Société 00092 SOCIETE INFOR                                     | Exercice 20110 1/01/20    | 011 à 31/12/2011 |  |  |  |  |
| Journal OCP                                                     |                           |                  |  |  |  |  |
| Intitulé OD A CONTREPASSATION                                   | Type de journal O         |                  |  |  |  |  |
|                                                                 |                           |                  |  |  |  |  |
| Putture out i and                                               |                           |                  |  |  |  |  |
| Autres options                                                  |                           |                  |  |  |  |  |
| Repro. ent. pièce précéd R                                      | Préposition contrepartie  | ΝΝJΤ             |  |  |  |  |
| Priorité à l'analytique NNO                                     | Contrepassation P +       | 1 N 1 à 9        |  |  |  |  |
| Litige achat fournisseur NNO                                    | Zone DAFFEx pour lettrage | N N 1 2 3        |  |  |  |  |
| Ecritures différées NNO                                         | Tri édition des journaux  | CPCJN            |  |  |  |  |
| Modif manuelle échéance NNO                                     | Montant automatique       | ΝΝΟ              |  |  |  |  |
| Edit. Compte Rendu Saisie N N O                                 | Type d'opération          | _ A I T R B      |  |  |  |  |
| Détail du code cycle N N O                                      | Rapprochement intra-group | e N N O          |  |  |  |  |
|                                                                 |                           |                  |  |  |  |  |
| Comptes de contrepartie à prépositionner (Sauf O.D.)            |                           |                  |  |  |  |  |
|                                                                 |                           |                  |  |  |  |  |
|                                                                 |                           | Fin 03/03        |  |  |  |  |
| F4=Recherche F9=Validation F10=Compl. géné. F12=Ecran précédent |                           |                  |  |  |  |  |
| *** En cours de révision ***                                    |                           |                  |  |  |  |  |

Cette nouvelle option peut prendre les valeurs

- N, pas d'alimentation

- 1, alimentation du DAFFEC
- 2, alimentation du DAFFE2
- 3, alimentation du DAFFE3

### Préconso

Génération des écritures comptables

- Ajout d'un paramètre "Ouverture sur sté consolidante N (O/N)"
  - Si oui, les Reports à nouveaux des sociétés à consolider seront exclus du traitement
  - Si non, toutes les écritures des sociétés à consolider sont générées dans la société consolidante.

### Saisie à partir de la consultation

La saisie des écritures est accessible à partir de l'écran de consultation des écritures d'un compte général (que le CG soit sous-compté ou pas).

Les programmes de saisies proposés dépendent du paramétrage des constantes du programme PAN501 :

- « Appel saisie écritures seulement »
  - 'O'= appel du programme de saisie des écritures uniquement
  - 'N'= programme de saisie à choisir dans la fenêtre listant parmi tous les programmes. Un de ces programmes peut être sélectionné par défaut dans la constante suivante
- « Saisie par défaut »
  - Valeurs possibles : blanc, C= saisie des écritures, D= saisie des règlements en devise, E= saisie des extracomptables, F= saisie des règlements en monnaie société, H = saisie des règlements avec différence de change, I= Saisie des règlements multidevises, J = Saisie des règlements fonctions étendues, S= Saisie des écritures standards.

|                                           | a aarama          |          | 11 45 50 7 10/00/10  |  |  |
|-------------------------------------------|-------------------|----------|----------------------|--|--|
| PANCSTI – MISE A JOUR DE                  | IS CONSTANTES -   |          | 11:45:58 Le 18/03/13 |  |  |
|                                           |                   |          |                      |  |  |
|                                           |                   |          |                      |  |  |
|                                           |                   |          |                      |  |  |
| Programme PAN501 Consulta                 | tion des écritur  | res      |                      |  |  |
| Société 2 SOCIETE                         | INFOR GLOBAL SC   | DLUTIONS |                      |  |  |
| Définition                                | Longueur          | Valeur   | Valeurs              |  |  |
|                                           | et Type           |          | autorisées           |  |  |
| Affichage Litige/Relance                  | 1 A L             |          | RL                   |  |  |
| Affichage des montants nuls               | 1 A 0             |          | ON                   |  |  |
| Avec cumul/période si devise              | 1 A O             |          | ON                   |  |  |
| Affichage top écriture banque             | 1 A O             |          | ON                   |  |  |
| Appel saisie écritures seulem             | el AN             |          | ON                   |  |  |
| Saisie par défaut si Appel 1 A C CDEFHIJS |                   |          |                      |  |  |
|                                           |                   |          |                      |  |  |
|                                           |                   |          |                      |  |  |
|                                           |                   |          |                      |  |  |
|                                           |                   |          |                      |  |  |
|                                           |                   |          |                      |  |  |
|                                           |                   |          |                      |  |  |
| F9=Validation F10=Détail F1               | 2=Ecran précéder  | nt       |                      |  |  |
| *** <u>E</u>                              | in cours de révis | sion *** |                      |  |  |

#### Consultation de compte

| 01706 INFOR TESTS<br>D1 GARCHES R&D                                         | GENERAUX -                                             | N° de Compte<br>BANQUE 02                             | 512002                        |            |
|-----------------------------------------------------------------------------|--------------------------------------------------------|-------------------------------------------------------|-------------------------------|------------|
| Ex 20110 Solde<br>D=Détail P=Pièce E=Edition<br>C=Lib.Compl D=Commande F=Vi | L=Lettrage 1=A<br>su Fact. V=Visu                      | Ex 20120 Solde<br>ffec.1 2=Affec.2<br>Doss. 4=Affec.4 | 4008<br>3=Pré-lett            | , 00-<br>r |
| N° pièce Date Jal Echéance                                                  | Libellé                                                | Débi                                                  | Crédit                        | 1 -1       |
| RGTD0002 311012 802 31102012                                                | VT SEP TUTTI QUAN<br>Cum. période 10<br>Solde à fin 10 | 111                                                   | 4008,00<br>4008,00<br>4008,00 | 1 1        |
|                                                                             |                                                        |                                                       |                               |            |
|                                                                             |                                                        |                                                       |                               | Fin        |
| F2=Saisie F7=Début F8=Fin F23                                               | =Bloc-notes F24=F                                      | Autres touches                                        |                               |            |

- F2 pour
  - accès direct à la saisie des écritures si la constante 'Appel saisie écritures seulement » est à oui,
  - o u choix du programme si la constante 'Appel saisie écritures seulement » est à Non.

Comme en saisie, le niveau d'autorisation par mot de passe (PAN300) est également géré en saisie à partir de la consultation.

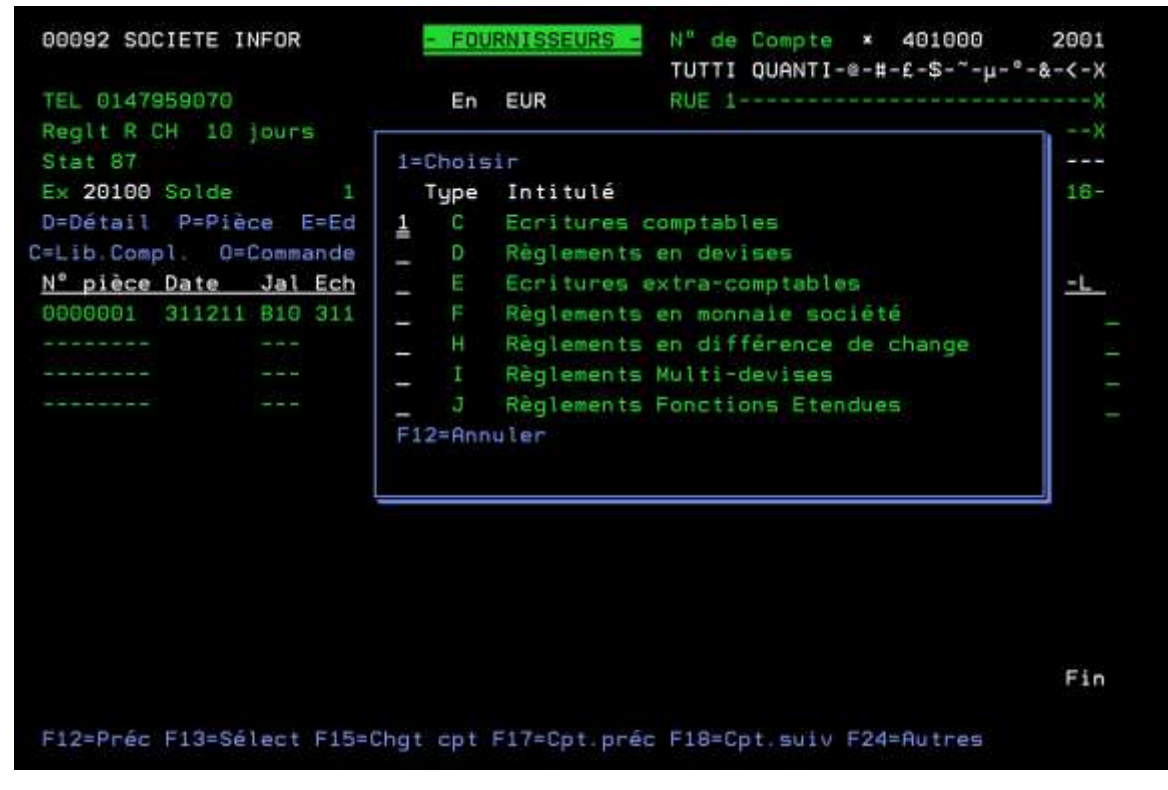

Si la pièce saisie contient une ligne avec le compte en cours de consultation, l'affichage des lignes du compte ne sera pas modifié. Il faut refaire une consultation pour charger les nouvelles lignes validées entre temps par la mise à jour des écritures.

# Batch des écritures

Le logiciel accepte des informations complémentaires relatives aux écritures comptables transmises par les systèmes en amont

- détail ou consolidés (ticket ou facture) ;
- centralisation de ticket ou de facture ;
- numéro de référence (N° de lot de centralisation ou n° de pièce)

Les zones suivantes sont ajoutées dans le fichier des écritures batch (FAN350P2), le fichier historique des écritures (FAN200P1) et les fichiers similaires :

| Liste des zones   | Libellé              | т | Lg. | Pos.Déb. |
|-------------------|----------------------|---|-----|----------|
| DTPTIC            | Détail ou Centralisé | А | 1   | 622      |
| DCOTIC            | Code centralisation  | А | 3   | 623      |
| DNOLOT            | N° de lot            | А | 14  | 626      |
| DFIL8E            | Filler 8E            | А | 8   | 640      |
| DFIL8F Filler 8F  |                      | А | 8   | 648      |
| DFI10E Filler 10E |                      | А | 10  | 656      |
| DFI10F            | Filler 10F           | А | 10  | 666      |
| DFI15A            | Filler 15 A          | А | 15  | 676      |
| DFI20A            | Filler 20 A          | А | 20  | 691      |

Elles sont gérées dans Anael par le programme de comptabilisation des amortissements (voir § Immobilisations**Erreur ! Source du renvoi introuvable.** -Historisation de la comptabilisation (des amort.))

# Déclaration d'échanges de services

Cf. document « V6R2\_DES »

# Traçabilité des références

### Consultation de la traçabilité

### Objet

Une nouvelle option, au menu de la traçabilité des références, permet de consulter certaines informations modifiées sans passer nécessairement par l'édition.

De plus, les zones consultables sont paramétrables par la mise à jour de code demande de type C (zones accessibles en consultation) et par la création de code demande de type S (sélection sur zones modifiées).

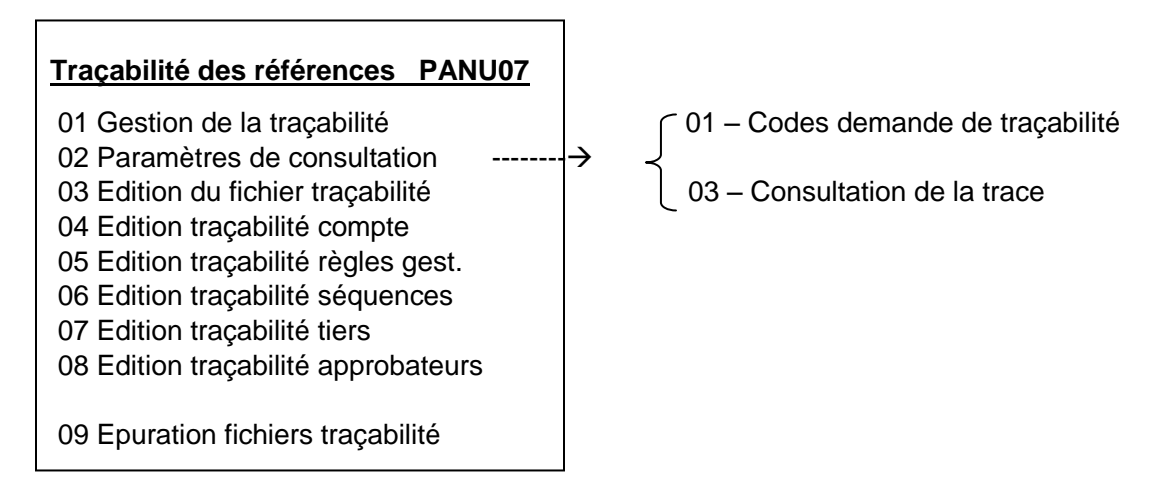

Les Codes demande de traçabilité :

| C FAN020P1<br>C FAN021P1                                                        | Plan Comptable<br>Plan Comptable/Exercice                                                                                                    | FAN020P1<br>FAN021P1                                     |
|---------------------------------------------------------------------------------|----------------------------------------------------------------------------------------------------|----------------------------------------------------------|
| C FAN022P1<br>C FAN050P1<br>C FAN052CQ                                          | Fiche Tiers<br>Règles de gestion Tiers modif CQ                                                                                                    | FAN022P1<br>FAN050P1<br>FAN052P1 (non standard)          |
| C FAN052CQ<br>C FAN052P1<br>C FAN055P1<br>C FAN056P1<br>C FEG050P1<br>C WFL070P | Règles de gestion Tiers Indui CQ<br>Règles de gestion Tiers<br>Domiciliations bancaires Tiers<br>Comptes factoring Tiers<br>Adresses Tiers<br>Cycles Workflow par demande | FAN052P1<br>FAN055P1<br>FAN056P1<br>FEG050P1<br>WFL070P1 |

- Les codes demande 'standard' ont le même nom que le fichier tracé, ils contiennent toutes les zones affichables
- Possibilité de dupliquer un code pour en modifier son contenu.
- Par défaut, la consultation de la trace (« 5= visu ») s'effectue avec le code standard et il est possible d'appeler un autre code demande (« V=Visu personnalisée »). L'utilisateur devra donc choisir :
  - Soit de dupliquer FAN052P1 en FAN052XX et de modifier FAN052XX s'il veut consulter par défaut avec les zones de la demande standard et éventuellement avec la demande qu'il a créée, ou
  - Soit de sauvegarder FAN052P1 en FAN052SV et de modifier FAN052P1 s'il veut consulter par défaut avec les zones qu'il a sélectionnées et éventuellement avec la demande 'ex standard'

#### Mise à jour des codes demande

L'option 'mise à jour des codes demande' propose les actions « C » et « S » :

- « C » permet modifier les zones à afficher (déjà définies) pour alléger l'écran de consultation et n'afficher que celles qui intéressent l'utilisateur
  - par exemple, la demande FAN052P1 est dupliquée en 'FAN052CQ' pour ne sélectionner que les zones : mode de règlement, date d'ouverture et date de fermeture des tiers du fichier des règles de gestion FAN052P1

| PTR020    | - MISE A JOUR DES CODES    | DEMANDE -   | 16:36:32 Le 5/06/13       |
|-----------|----------------------------|-------------|---------------------------|
| Code      | FAN052P1                   |             | Type CCS                  |
| Libellé   | Règles de                  | gestion Ti  | ers                       |
| Fichier   | FAN052P1                   |             |                           |
| Zones     |                            |             |                           |
| DATOUV    | Date ouverture             | TREP        | Représentant tiers        |
| DATFER    | Date fermeture             | TREGLT      | Mode règlement            |
| TCDEV     | Devise tiers               | TNBJ        | Nombre de jours           |
| TDEC1     | Découvert autorisé 1       | TTYPJR      | Type de jour (J/M)        |
| TDEC2     | Découvert autorisé 2       | TLE         | Jour échéance règlt tiers |
| TSTA1     | Code stat 1 tiers          | TFM         | Fin de mois O/N/D/F       |
| TSTA2     | Code stat 2 tiers          | TBQERG      | Banque de règlement       |
| TSTVA     | Soumis TVA                 | TTESC       | Taux escompte tiers +     |
|           |                            |             |                           |
| F4=Recher | che F9=Validation F12=Ecra | n précédent |                           |

À propos de ce manuel

|             |                  |                     |          |          | _  | - /0 0 /1 0 |
|-------------|------------------|---------------------|----------|----------|----|-------------|
| PTR020      | - MISE A JOUR    | DES CODES DEMANDE - |          | 16:33:32 | Le | 5/06/13     |
|             |                  |                     |          |          |    |             |
|             |                  |                     |          |          |    |             |
|             |                  |                     |          |          |    |             |
|             |                  |                     |          |          |    |             |
|             |                  |                     |          |          |    |             |
| Code        |                  | FAN052CQ            | Type     | CCS      |    |             |
|             |                  |                     |          |          |    |             |
|             |                  |                     |          |          |    |             |
| Libellé     |                  | Rèales de aestion   | Tiers CO |          |    |             |
|             |                  |                     | · £      |          |    |             |
|             |                  |                     |          |          |    |             |
| Fichier     |                  | FAN052D1            |          |          |    |             |
| I IGHICI    |                  | 171100211           |          |          |    |             |
|             |                  |                     |          |          |    |             |
| Remen       |                  |                     |          |          |    |             |
| Zones       |                  |                     |          |          |    |             |
| TREGLT      | Mode règlement   |                     |          |          |    |             |
|             |                  |                     |          |          |    |             |
| DATOUV      | Date ouverture   |                     |          |          |    |             |
| DATFER      | Date fermeture   |                     |          |          |    |             |
|             |                  |                     |          |          |    |             |
|             |                  |                     |          |          |    |             |
|             |                  |                     |          |          |    | +           |
|             |                  |                     |          |          |    |             |
| F4=Recherch | ne F9=Validation | F12=Ecran précéden  | t        |          |    |             |
|             | ***              | En cours de révisi  | on ***   |          |    |             |
|             |                  | THI WALLS OF LEVISI | 011      |          |    |             |

- « S » permet de sélectionner les zones modifiées qui déclencheront l'affichage de la référence
  - par exemple, la demande 'SOUV' est créée pour ne sélectionner que les tiers dont la date d'ouverture a été modifiée

| PIRO20 - MISE A JC            | UR DES CODES DEMANDE | 2 –    | 16:35:09 | Le 5/06/13 |
|-------------------------------|----------------------|--------|----------|------------|
| Code                          | SOUV                 | Туре   | SCS      |            |
| Libellé                       | Si ouverture moo     | lifiée |          |            |
| Fichier                       | FAN052P1             |        |          |            |
| Zones<br>DATOUV Date ouvertur | re                   |        |          |            |
|                               |                      |        |          |            |
|                               |                      |        |          | +          |
| F4=Recherche F9=Validat       | tion F12=Ecran précé | édent  |          |            |
### Consultation de la trace

| PTR100 - CONSULTA:       | TION DES TRACABILIT | ES - 16:38:47 Le 5/06/13              |
|--------------------------|---------------------|---------------------------------------|
| Société 00092 SOCIETE IN | IFOR E              | Exercice 20110 1/01/2011 à 31/12/2011 |
|                          | SELECTION           |                                       |
| Fichier à consulter      | FAN052P1            |                                       |
| Demande de sélection     |                     |                                       |
| Date                     | 00 00 0000          | à 99 99 9999                          |
| Utilisateur              |                     |                                       |
| Création                 | N ON                | Suppression NON                       |
| Modification             | O O N               |                                       |
| F3=Fin F4=Recherche F1   | 5=Chgt envir.       |                                       |

#### Demande de sélection = « »

#### Toutes les règles de gestion des tiers modifiées

| PTR100        | - CONSUI      | LTATION DES TRAC | ABILITES -    | 16:39       | :17 Le 5/    | 06/13 |
|---------------|---------------|------------------|---------------|-------------|--------------|-------|
| Société (     | )0092 SOCIETE | INFOR            | Exercice 2    | 0110 1/01/2 | 2011 à 31/12 | /2011 |
| Fichier       | FAN052P1 Fi   | ichier des règle | es de gestion |             |              |       |
| 5=Visuali     | lser V=Visu p | personalisée     |               |             |              |       |
|               |               |                  |               |             |              |       |
| <u>Ac</u> Sté | Séq/Auxiliain | re Règle Gestior | 1             | Utilisat.   | Date Opé.    | Opé   |
| 00092         | CLIENT        | 1 CL 1           |               | LECLER      | 02/10/2007   | М     |
| 00092         | CLIENT        | 1 CL 1           |               | TROUS       | 11/04/2013   | М     |
| 00092         | CLIENT        | 12 00 12         |               | TROUS       | 11/04/2013   | М     |
| 00092         | CLIENT C402   | EC STE BERNA     | ARD AND CO    | TROUS       | 11/04/2013   | М     |
| 00092         | CLIFOU        | A CL TELEFONIC   | A & CIE       | TROUS       | 11/04/2013   | М     |
| 00092         | CLIFOU        | 7 CL EUROFROII   | )             | QUEVE       | 15/05/2013   | М     |
| 00092         | CLIFOU        | A2 F1 EXPORT US  | 5A            | QUEVE       | 28/05/2013   | М     |
| 00092         | CLIFOU 40     | 006 F1 TUTTI QUA | ANTI EUROPEE  | QUEVE       | 28/05/2013   | М     |
|               |               |                  |               |             |              |       |
| F3=Fin B      | 75=Réafficher | F12=Ecran préc   | rédent        |             |              |       |

Demande de sélection = « SOUV »

Affichage des règles de gestion des tiers dont les zones paramétrées dans « SOUV » ont été modifiées (date d'ouverture dans l'exemple)

| PTR100        | - CONSUL      | TATION DES TRACABILITE  | 'S –       | 16:39:4   | 42 Le 5/06   | 5/13 |
|---------------|---------------|-------------------------|------------|-----------|--------------|------|
| Société       | 00092 SOCIETE | INFOR Ex                | ercice 201 | 1/01/20   | 011 à 31/12/ | 2011 |
| Fichier       | FAN052P1 F    | 'ichier des règles de g | restion    |           |              |      |
| 5=Visual      | iser V=Visu   | personalisée            |            |           |              |      |
| <u>Ac</u> Sté | Séq/Auxiliai  | re Règle Gestion        |            | Utilisat. | Date Opé.    | Opé  |
| 00092         | CLIENT        | 1 CL 1                  |            | LECLER    | 02/10/2007   | М    |
| 00092         | CLIENT        | 1 CL 1                  |            | TROUS     | 11/04/2013   | М    |
| 00092         | CLIENT        | 12 00 12                |            | TROUS     | 11/04/2013   | М    |
| 00092         | CLIENT C402   | EC STE BERNARD AND      | 00         | TROUS     | 11/04/2013   | М    |
| 00092         | CLIFOU        | A CL TELEFONICA & CI    | E          | TROUS     | 11/04/2013   | М    |
|               |               |                         |            |           |              |      |
|               |               |                         |            |           |              |      |
|               |               |                         |            |           |              |      |
|               |               |                         |            |           |              |      |
| F3=Fin        | F5=Réafficher | F12=Ecran précédent     |            |           |              |      |

#### 5 = Visualisation

Affichage des zones paramétrées dans la demande « PAN052P1 »

| PTR100 - CONSUL       | IATION DES TRACABILITES -    | 16:43:05 Le 5/06/13          |
|-----------------------|------------------------------|------------------------------|
|                       |                              |                              |
| Société 00092 SOCIETE | INFOR Exercice               | 20110 1/01/2011 à 31/12/2011 |
|                       |                              |                              |
| Fichier FAN052P1 F    | ichier des règles de gestion |                              |
|                       | Modifié par LECLER           | Le 02/10/2007 à 10:18:03     |
| Société 00092 Séque   | nce CLIENT Auxiliaire        | 1 Règle gestion CL           |
|                       |                              |                              |
| Zone                  | Valeur avant                 | Valeur actuelle              |
| Date ouverture        | 00/00/0000                   | 01/02/1999                   |
| Date fermeture        | 00/00/0000                   | 00/00/0000                   |
| Devise tiers          |                              |                              |
| Découvert autorisé 1  | 0000000                      | 000000                       |
| Découvert autorisé 2  | 0000000                      | 000000                       |
| Code stat 1 tiers     |                              |                              |
| Code stat 2 tiers     |                              |                              |
| Soumis TVA            |                              |                              |
| Représentant tiers    |                              |                              |
| Mode règlement        |                              |                              |
| Nombre de jours       | 000                          | 000                          |
| Type de jour (J/M)    |                              | +                            |
|                       |                              |                              |
| F12=Ecran précédent   |                              |                              |
|                       |                              |                              |

| PTR100 - CONSULTATIO        | N DES TRACABILITES -  | 16:43       | :47 Le 5/0    | 06/13 |
|-----------------------------|-----------------------|-------------|---------------|-------|
| Société 00092 SOCIETE INFOR | Exercice 20           | )110 1/01/2 | 2011 à 31/12, | /2011 |
| Fichier FAN052P1 Fichier    | des règles de gestion |             |               |       |
| 5=Visualiser V=Visu person  | alisée                |             |               |       |
| Ac Sté Séq/Auxilia Co       | de de consultation    | Utilisat.   | Date Opé.     | Opé   |
| V 00092 CLIENT              |                       | LECLER      | 02/10/2007    | М     |
| 00092 CLIENT FA             | N052CQ                | TROUS       | 11/04/2013    | М     |
| 00092 CLIENT                |                       | TROUS       | 11/04/2013    | М     |
| 00092 CLIENT C402 F4=R      | Recherche F12=Retour  | TROUS       | 11/04/2013    | М     |
| 00092 CLIFOU                |                       | TROUS       | 11/04/2013    | М     |
|                             |                       |             |               |       |
|                             |                       |             |               |       |
|                             |                       |             |               |       |

V = Visualisation personnalisée - demande « FAN052CQ »

Affichage des zones paramétrées dans la demande « PAN052CQ »

| PTR100 - C       | ONSULTATION DES TRACABILI | TES - 16:46:15 Le 5/06/13             |
|------------------|---------------------------|---------------------------------------|
| Société 00092 SO | CIETE INFOR 1             | Exercice 20110 1/01/2011 à 31/12/2011 |
| Fichier FAN052P  | 1 Fichier des règles de   | gestion                               |
|                  | Modifié par L             | ECIER Le 02/10/2007 à 10:18:03        |
| Société 00092    | Séquence CLIENT Auxilia   | ire 1 Règle gestion CL                |
|                  |                           |                                       |
| Zone             | Valeur avant              | Valeur actuelle                       |
| Mode règlement   |                           |                                       |
| Date ouverture   | 00/00/0000                | 01/02/1999                            |
| Date fermeture   | 00/00/0000                | 00/00/0000                            |
|                  |                           |                                       |
|                  |                           |                                       |
|                  |                           |                                       |
|                  |                           |                                       |

# Edition de la traçabilité des tiers

Possibilité de sélectionner les infos des tiers

| PTRM55 - LISTE DES          | MODIFICATIONS DES TIE | RS - 14:52:43 Le 5/06/13 |  |
|-----------------------------|-----------------------|--------------------------|--|
|                             |                       |                          |  |
| Société 00092 SOCIETE INFOR | R                     |                          |  |
|                             |                       |                          |  |
|                             | TRI                   |                          |  |
|                             |                       |                          |  |
| Critère de tri 1            | 1 = Tiers             |                          |  |
|                             | 2 = Date d'opératior  |                          |  |
|                             | 3 = Type d'opératior  |                          |  |
|                             |                       |                          |  |
|                             | SELECTION             |                          |  |
|                             |                       |                          |  |
| Date d'opération            |                       | à 99 99 9999             |  |
| Séquence/Auxiliaire         |                       | à 999999 99999999        |  |
|                             |                       |                          |  |
| AL                          | JIRES CRITERES        |                          |  |
|                             |                       |                          |  |
| Créations (                 | ) (O/N) Sélection     | infos tiers O (O/N)      |  |
| Modifications (             | ) (O/N)               |                          |  |
| Suppressions (              | ) (O/N)               |                          |  |
|                             |                       |                          |  |
| F3=Fin F15=Chgt envir.      |                       |                          |  |

#### À propos de ce manuel

| PIRM55   | - LISTE DES MODIFI       | CATIONS DES TIERS - 14:48 | :14 Le 5/06/13 |
|----------|--------------------------|---------------------------|----------------|
|          |                          |                           |                |
| Société  | 00092 SOCIETE INFOR      |                           |                |
|          |                          |                           |                |
|          |                          | IRI                       |                |
|          |                          |                           |                |
| Critèr   | SELECTIONS               | COMPLEMENTAIRES           |                |
|          |                          |                           |                |
|          | Fiches tiers             | 0 (0/N)                   |                |
|          | Règles de gestion        | 0 (0/N)                   |                |
|          | Domiciliations bancaires | 0 (O/N)                   |                |
|          | Factorings               | 0 (0/N)                   |                |
| Date d   | Cplt Adresses Tiers      | 0 (0/N)                   |                |
| Séquen   | Compléments DAS2         | 0 (0/N)                   |                |
|          |                          |                           |                |
|          | F12=Ecran précédent      |                           |                |
| Création | 1                        |                           |                |
| Modifica | tions O (O/N)            |                           |                |
| Suppress | sions O (O/N)            |                           |                |
|          |                          |                           |                |
| F3=Fin   | F15=Chgt envir.          |                           |                |

# Chapitre 3 Immobilisations

# 3

# Sorties fichier

Une sortie fichier est proposée dans les traitements suivants :

- Fichier des immobilisations lors de l'édition des fiches (PIM088)
- Fichier des calculs des amortissements et Multi-factures (PIM100)
- Fichier des états fiscaux (PBI180)

### Edition des fiches d'immobilisations

|                          | TRI                        |                       |
|--------------------------|----------------------------|-----------------------|
| Critère de tri <u>D1</u> | 1 = N° immobilisation      | 8 = Centre            |
|                          | 2 = Désignation principale | 9 = Famille           |
|                          | 3 = Sort                   | e fichier             |
|                          | 5 = Edition des fic        | thes d'immobilisation |
|                          | 6 = Fichier IMFIC2012 Bit  | liothèque EXCE2012    |
|                          | 7 = Remise à blanc du fict | hier <u>D</u> O/N     |
|                          | F12=Ecran précédent B      | Entrée=Validation     |
| Normal                   | 0                          |                       |
|                          | Editer les                 | états <u>0</u> (O/N)  |
| TOS/TERS                 | 0 (0/N)                    |                       |

| Société 00092 SOCIETE INFOR     |       |       |        |       |       |          |             |       |
|---------------------------------|-------|-------|--------|-------|-------|----------|-------------|-------|
|                                 | SELE  | CTION |        |       |       |          |             |       |
| N° Immobilisation 00            | 00000 | 0000  | 00000  |       | 999   | 99999999 | 99999       |       |
|                                 |       |       |        |       |       |          |             |       |
|                                 |       |       |        |       |       |          |             |       |
| AU                              | JTRES | CRITE | ERES   |       |       |          |             |       |
| Totaux seuls                    | N     | (0/N) | Total  | sur   | n" pr | incipal  | N           | (0/N) |
| Toutes les immobilisations      | N     | (0/N) |        |       |       |          |             |       |
| Immobilisations Commandées      | N     | (0/N) | Immobi | ilisa | tions | leasing  | js <u>N</u> | (0/N) |
| Immobilisations Prévisionnelles | N     | (07N) | Immobi | ilisa | tions | locatio  | ns <u>N</u> | (0/N) |
| Immobilisations Normales        | 0     | (0/N) |        |       |       |          |             |       |
| Créées, modifiées seules        | N     | (0/N) |        |       |       |          |             |       |
| Immobilisations Cédées          | 0     |       | de 01  | 01 2  | 012 à | 31 12    | 2012        |       |
|                                 | 1.5   | [0/N] |        |       |       |          |             |       |
| Fiscal seulement                |       |       |        |       |       |          |             |       |

Voir détail des zones du fichier en annexe

# Calcul des amortissements

| PIM100 - CALCUL P                   | DES P        | MORTISS  | EMEN | ITS  |      | -    | 15:    | 08:0 | 1 Le  | 19/03/13  |
|-------------------------------------|--------------|----------|------|------|------|------|--------|------|-------|-----------|
| Société 00092 SOCIETE INFOR<br>Etab |              |          | Exer | cice | 20   | 100  | 1/01   | /201 | 0 à 3 | 1/12/2010 |
|                                     | SE           | LECTION  | -    |      |      |      |        |      |       |           |
| Compte d'immobilisation 0000        | 000          |          |      |      | â    | 9    | 99999  | 999  | 99999 |           |
| N <sup>o</sup> Immobilisation 0000  | 00000        | 000 0000 | 0    |      |      | 9    | 999999 | 9999 | 9999  | 9         |
| -                                   |              |          |      |      |      |      |        |      |       |           |
|                                     | AUTE         | RES CRIT | ERES | S    |      |      |        |      |       |           |
| Calcul à fin                        | 31           | 12 2010  |      |      |      |      |        |      |       |           |
| Calcul Normal                       | Q            | (0/N)    |      |      |      |      |        |      |       |           |
| Calcul IAS/IERS                     | <sup>o</sup> | (0/N)    |      |      |      |      |        |      |       |           |
| Liste des erreurs                   | ň            | (0/N)    |      |      |      |      |        |      |       |           |
| Immo, prévisionnelles               | N            | (0/N/S)  |      |      |      |      |        |      |       |           |
| Immo, en commande                   | N            | (0/N/S)  |      |      |      |      |        |      |       |           |
| Prise en compte dates cession       | 0            | (0/N/S)  | de   | 1    | 1    | 2010 | à 3    | 1 12 | 2010  |           |
| Constitution fichier                | 0            | (0/N)    |      |      |      |      |        |      |       |           |
| F3=Fin F4=Recherche F15=Chgt        | t env        | vir. F1  | 6=Mu | lti- | Sour | miss | ions   |      |       |           |

| Société 00092 SOCIETE IN<br>Etab                | FOR Exerc                                                                                                    | ice 2010       | 00 1/01/2010 à 31/12/2010      |  |  |
|-------------------------------------------------|----------------------------------------------------------------------------------------------------|----------------|--------------------------------|--|--|
| Compte d'immobilisation                         | 000000                                                                                                    | à              | 999999 99999999                |  |  |
| N" Immobilisation                               | 000000000000000000000000000000000000000                                                                                         | à              | <u>9999999999</u> <u>99999</u> |  |  |
| Calcul à fin                                    | Sor                                                                                                    | tie fic        | hier                           |  |  |
| Calcul Normal                                   | Calcul des amortissements & Multi-factures<br>Fichier <u>AMORT2010</u> Bibliothèque <u>EXER2010</u><br>Fichier <u>AMERE2010</u> |                |                                |  |  |
| Calcul IAS/IFRS<br>Liste des erreurs            | Remise à blanc du fi                                                                                                    | chier <u>O</u> | 0/N                            |  |  |
| Immo. prévisionnelles<br>Immo. en commande      | F12=Ecran précédent                                                                                                    | Entrée         | -Validation                    |  |  |
| Prise en compte dates c<br>Constitution fichier | <u>0</u> (0/N)                                                                                                    |                |                                |  |  |
| F3=Fin F4=Recherche F1!                         | 5=Chgt envir, F16=Mul                                                                                                    | ti-Soum:       | issions                        |  |  |

Voir détail des zones en annexe

# Edition des états fiscaux

|                                                                     | DITION DES ETATS FISCAUX - 15:14:30 Le 19/03/13 |
|---------------------------------------------------------------------|-------------------------------------------------|
| Société <b>00092 SOCI</b><br>Etab. <u>—</u><br>Sté Réf <u>00000</u> | TE INFOR                                        |
| 1 <sup>0</sup> E+>+                                                 | SELECTION                                       |
| Etat                                                                | Sortie fichier                                  |
|                                                                     | Sortie des états fiscaux                        |
|                                                                     | Fichier IMMETFISC Bibliothèque EXER2012         |
|                                                                     | Remise à blanc du fichier <u>O</u> O/N          |
|                                                                     |                                                 |
| lonnaie d'édition                                                   | F12=Ecran précédent Entrée=Validation           |
| Aonnaie d'édition<br>Constitution fichie                            | F12=Ecran précédent Entrée=Validation           |

Voir détail des zones en annexe

# Historisation de la comptabilisation (des amort.)

Le logiciel calcule les éléments permettant la génération des écritures comptables par immobilisation pour les opérations identifiées suivantes:

- dotations
- acquisitions
- sorties d'immos :
- mise aux rebus (si applicable)
- destruction (si applicable)
- cession
- transferts, ... (si applicable)

Ces éléments sont fournis par les tableaux détaillés de calcul des amortissements et par les états de cession.

Le traitement de comptabilisation des opérations sur les immobilisations sort un état trié par compte d'immobilisation, et détaillé par N° immobilisation avec les montants affectés aux différents comptes comptables suivant le type d'opération et la grille de comptabilisation paramétrée par compte d'immobilisation dans le logiciel.

Par contre, la génération des écritures s'effectue de façon centralisée (centralisation par CG/Centre si la comptabilisation est demandée par centre ou centralisation par CG).

Il est désormais possible de justifier

- le détail des immobilisations composant une écriture comptable centralisée, à partir de la consultation du compte, et
- le détail des comptes généraux mouvementés par immobilisation, à partir de la consultation de l'historique de comptabilisation

Pour cela, le programme de comptabilisation des amortissements historise par date, immobilisation et type d'opération (n° de ligne de la grille) les montants dans un fichier historique (FIM160P1).

Ce fichier issu du traitement de sortie de l'état de comptabilisation des amortissements, contient un n° de lot et un n° d'identification qui est reporté dans le fichier des écritures batch (FAN350P2) puis dans l'historique des écritures (FAN200P1). (Les zones utilisées sont DNOLOT pour le n° de lot et DORIGP pour le n° d'identification immo).

- Le n° de lot permet de lier le calcul de la période à une pièce comptable, et à l'intérieur du lot,
- le n° d'identification permet de lier un montant CG à un montant résultant du calcul de l'amortissement d'une fiche d'immobilisation (amortissement ou dotation ou reprise, ou …).

Grâce à ces informations, on est en mesure, à partir d'une ligne passée en comptabilité à une date donnée , de retrouver le détail des immobilisations concernées, ainsi que le type d'opération, et inversement, en partant d'une immobilisation de retrouver les écritures comptables qui lui sont associées.

# Comptabilisation des amortissements

**Rappel** : Tous les plans gérés doivent être comptabilisés en même temps. Dans l'exemple ci-dessous, les amortissements « Normal »' et « IAS.IFRS » sont gérés, calculés et comptabilisés.

|                                                                                                    | 128 12 12 24 24 25                                                                          | 10130102 Le 18703/13                                                                                                  |
|----------------------------------------------------------------------------------------------------|---------------------------------------------------------------------------------------------|----------------------------------------------------------------------------------------------------|
| Société 00092 SOCIETE                                                                                            | INFOR                                                                                       | Exercice 20100 1/01/2010 à 31/12/2010                                                                                 |
|                                                                                                    |                                                                                             | CALCUL NORMAL                                                                                                    |
|                                                                                                    |                                                                                             | TRI                                                                                                    |
| Parcentre                                                                                                    | 0                                                                                           | (D/NI) Rive d'édition t                                                                                               |
| Par batiment/atelier                                                                                             | N N                                                                                         | (1=Batiment/2=Atelier/3=Batiment + Atelier/N=non)<br>AUTRES CRITERES                                                  |
| Par batiment/ateller<br><br>Type écritures<br>Version (si Estimées)                                              | 1 10                                                                                        | (1=Batiment/2=Atelier/3=Batiment + Atelier/N=non) AUTRES CRITERES (C=Comptables E=Estimées S=Simulées)                |
| Par batiment/atelier<br>Type écritures<br>Version (si Estimées)<br>Tirage définitif                              | 1 IC                                                                                        | (I=Batiment/2=Atelier/3=Batiment + Atelier/N=non)<br>AUTRES CRITERES<br>(C=Comptables E=Estimées S=Simulées)<br>(O/N) |
| Par batiment/ateller<br>Type écritures<br>Version (si Estimées)<br>Tirage définitif<br>Code journal              | 2 CI - CI - CI - CI - CI - CI - CI - CI                                                     | (1=Batiment/2=Atelier/3=Batiment + Atelier/N=non)<br>AUTRES CRITERES<br>(C=Comptables E=Estimées S=Simulées)<br>(O/N) |
| Par batiment/ateller<br>Type écritures<br>Version (si Estimées)<br>Tirage définitif<br>Code journal<br>N° chrono | 2<br>2<br>2<br>2<br>2<br>2<br>2<br>2<br>2<br>2<br>2<br>2<br>2<br>2<br>2<br>2<br>2<br>2<br>2 | (1=Batiment/2=Atelier/3=Batiment + Atelier/N=non)<br>AUTRES CRITERES<br>(C=Comptables E=Estimées S=Simulées)<br>(O/N) |

| PIM160 - COMPT                          | ABILIS     | ATIONS AMORTISSEMENTS - 18:02:30 Le 19/03/13                                         |
|-----------------------------------------|------------|--------------------------------------------------------------------------------------|
| Société 00092 SOCIETE I                 | NFOR       | Exercice 20100 1/01/2010 à 31/12/2010                                                |
|                                         |            | CALCUL IAS/IFRS                                                                      |
|                                         |            | TRI                                                                                  |
| Par centre<br>Par batiment/atelier      | 0121       | (O/N) Axe d'édition 1 FONCTIONS<br>(1=Batiment/2=Ateller/3=Batiment + Ateller/N=non) |
|                                         |            | AUTRES CRITERES                                                                      |
| Type écritures<br>Version (si Estimées) | E<br>1     | (C-Comptables E-Estimées S-Simulées)                                                 |
| Tirage définitif<br>Code journal        | D<br>AMS   | (0/H)                                                                                |
| N" chrono<br>Code folio                 | 000<br>E10 |                                                                                      |
| F3=Fin F4=Recherche F                   | 12=Ecr     | an précédent                                                                         |

### Gestion des écritures batch

La comptabilisation des amortissements génère les écritures dans le fichier batch. Effectuer la génération des écritures pour compléter le traitement de comptabilisation.

### Consultation de l'historique de comptabilisation

PIM450 CONSULTATION HISTORIQUE COMPTABILISATION -16:01:11 Le 22/03/13 Société 00092 SOCIETE INFOR Etab. TRI 1 1=Immobilisation 2=N" Lot/Immo 3=N" Lot/Ident. Cp Affichage par SELECTION N° compte d'immobilisation 000000 999999 99999999 μ. N° d'immobilisation 0000000000 00000 99999999999 99999 à Date de comptabilisation 00 00 0000 à 99 99 9999 Compte comptable 000000 à 999999 999999999 N" de lot 9 Type opération 99 Identification ligne cpt. 99999999 AUTRES CRITERES Type de calcul N N=Normal, R=Reporting, C=Consolidation, I=IAS/IFRS C (C=Comptables E=Estimées S=Simulées) Tupe écritures F3=Fin F4=Recherche F15=Chgt envir.

Nouvelle option au menu 'Amortissements' → Traitements

La consultation peut s'effectuer par

- « immobilisation », ou par
- « Lot et n° d'immo » ou par
- « lot et n° d'identification»

Dans l'exemple précis :

- le calcul normal est comptabilisé en écriture comptable et
- la différence entre le calcul normal et le calcul IAS/IFRS est comptabilisé en extracomptable.

Dans l'historique des calculs, pour visualiser

- le calcul normal seul, il faut demander : type de calcul 'N' et type écritures 'C'
- le calcul IAS seul, il faut demander : type de calcul 'l' et type écritures 'E'

(Le calcul normal extourné en extracomptable pour comptabilisation de l'IAS/IFRS est obtenu avec : type de calcul 'N' et type écritures 'E').

À propos de ce manuel

| Société 0009<br>Etab | 92 SOCIETE | INFOR    |             | Affich | NORMAL<br>er ä parti | Ecritu<br>r de <u>000000</u> | res comptables<br>0000 00000 |
|----------------------|------------|----------|-------------|--------|----------------------|------------------------------|------------------------------|
| 5=Afficher           | L=Lot com  | ptable   | P=Pièce     | compta | ble D=Dét            | ail ligne c                  | omptable                     |
| Ac Date Cpta         | a N° Lot   | Type     | Opération   | 1      | Compte               | Débit                        | Crédit                       |
| N" immo.             | 000000069  | 4 00000  | 0           |        |                      |                              |                              |
|                      | 10000002   | 01 AMOR  | RTISSEMENT  | DES    | 281400               |                              | 417362,93                    |
|                      | 10000002   | 02 DOTE  | ATION AUX   | AMORT  | 681100               | 417362                       | , 93                         |
|                      | 10000002   | OB AMOR  | RT. DEROGAT | OIRE   | 145200               |                              | 519964,66                    |
| 31/12/10             | 10000002   | 07 DOTE  | ATION AMOR  | T, DE  | 687299               | 519964                       | , 66                         |
| Nº immo.             | 00000069   | 5 00000  | 0           |        |                      |                              |                              |
|                      | 10000002   | 01 AMO   | RTISSEMENT  | DES    | 281500               |                              | 200,00                       |
| 31/12/10             | 10000002   | 02. DOTA | ATION AUX   | AMORT  | 681150               | 200                          | ,00                          |
|                      | 10000002   | ONA BO   | RT. S/CESS  | SION ( | 281500               | 408                          | .00                          |
|                      | 10000002   | 09 IMMI  | .S/CESSIC   | IN (CR | 215000               |                              | 1000,00                      |
| 31/12/10             | 10000002   | 10 VALE  | EUR NETTE   | DACT   | 675000               | 608                          | ,00                          |
| Nº immo.             | 00000069   | 6 00000  | 0           |        |                      |                              |                              |
|                      |            |          |             |        |                      |                              | A suivre                     |

« L » équivaut à l'option d'affichage du lot (ci-dessous). A partir de l'affichage de la pièce « P », = accès aux codes actions «DG », « DA » et « CO ».

### Consultation d'un lot d'écritures comptables

Nouvelle option au menu 'Amortissements'  $\rightarrow$  Traitements

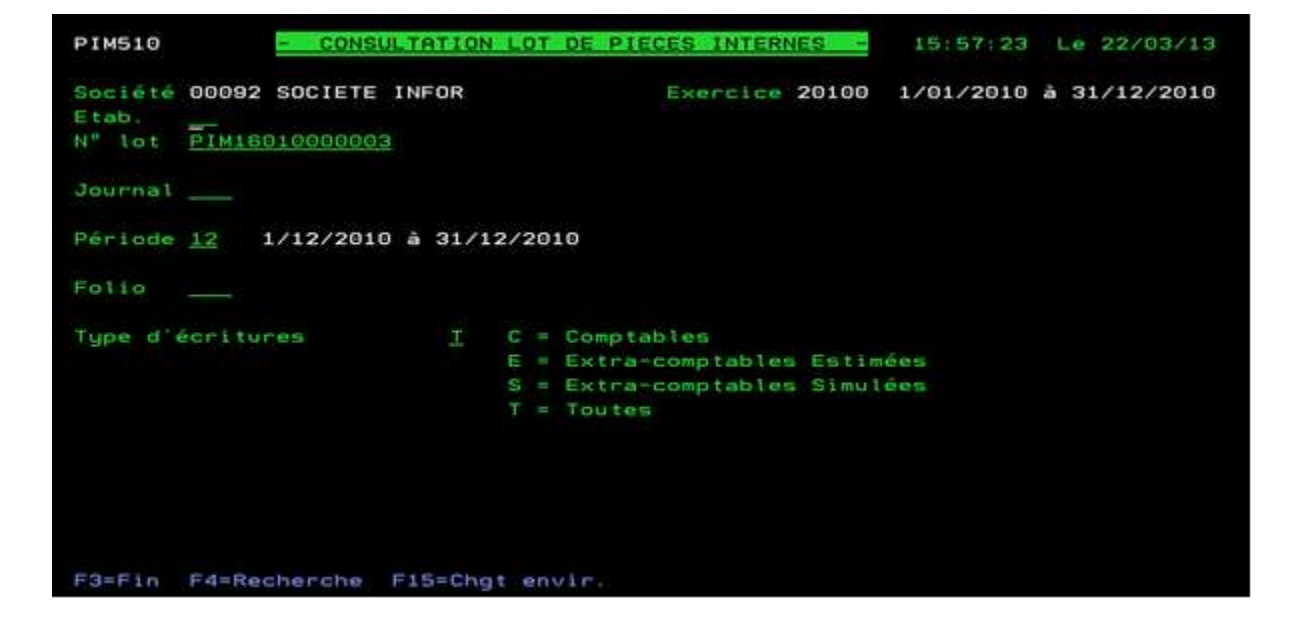

- N° lot : commencez par PIM160 et complétez du n° affiché en consultation. Pour des raisons de place, le n° de lot affiché dans l'écran de consultation de l'historique de comptabilisation est tronqué des 6 premiers caractères 'PIM160'.

| Soc | té  | té 00092 SOCIETE  | INFOR | Exer           | cice 20  | 100  | 1/01/2010 à 31, | /12/201 |
|-----|-----|-------------------|-------|----------------|----------|------|-----------------|---------|
| ta  |     |                   |       |                |          |      |                 |         |
| 4 m | lot | t PIM1601000003   |       |                |          |      |                 |         |
|     |     |                   |       | Affich         | er à pai | rtīr | de (            | 00      |
| )=D | ėta | ail pièce interne |       |                |          |      |                 |         |
| ict | T   | upe écriture Vers | . Jou | irnal          | Folio    | Ecre | an N° interne   | I den t |
|     | С   | Comptable         | AMS   | AMORTISSEMENTS | E10      | BAT  | 21307818190112  | BQU     |
|     | C   | Comptable         | AMS   | AMORTISSEMENTS | E10      | BAT  | 21307818190200  | BQU     |
|     |     | Comptable         | AMS   | AMORTISSEMENTS | E10      | BAT  | 21307818190201  | BQU     |
|     | C   | Comptable         | AMS   | AMORTISSEMENTS | E10      | BAT  | 21307818190202  | BQU     |
|     |     | Comptable         | AMS   | AMORTISSEMENTS | E10      | BAT  | 21307818190203  | BQU     |
|     | С   | Comptable         | AMS   | AMORTISSEMENTS | E10      | BAT  | 21307818190204  | BQU     |
|     | C   | Comptable         | AMS   | AMORTISSEMENTS | E10      | BAT  | 21307818190205  | BQU     |
|     | C   | Comptable         | AMS   | AMORTISSEMENTS | EIO      | BAT  | 21307818190206  | BQU     |
|     | C   | Comptable         | AMS   | AMORTISSEMENTS | E10      | BAT  | 21307818190207  | BQU     |
|     | С   | Comptable         | AMS   | AMORTISSEMENTS | EIO      | BAT  | 21307818190208  | BQU     |
|     | C   | Comptable         | AMS   | AMORTISSEMENTS | E10      | BAT  | 21307818190209  | BQU     |
|     | C   | Comptable         | AMS   | AMORTISSEMENTS | E10      | BRT  | 21307818190210  | BQU     |
|     |     | Extra Estimée 1   | AMS   | AMORTISSEMENTS | E10      | BAT  | 21307818190400  | BQU     |
|     |     |                   |       |                |          |      | A su            | vre     |

#### Détail d'une pièce interne

|                               | IENTS             | N" chrono 0100022                       |              |         |
|-------------------------------|-------------------|-----------------------------------------|--------------|---------|
| te comptabilie                | sation 31/12/2010 | Date d'origine 31/12.                   | /2010 En EUR |         |
| Détail analy:<br>N° de compte | Ligne Pér Libe    | compta générale CO=Com;<br>llé écriture | Débit        | Crédit  |
| 281500                        | 00001 12 DAP      | 01/01/2010-31/12/2                      |              | 1670,00 |
| 681150                        | 00002 12 DAP      | 01/01/2010-31/12/2                      | 1670,00      |         |
| 145000                        | 00003 12 DAP      | 01/01/2010-31/12/2                      | 109,00       |         |
| 787200                        | 00004 12 DAP      | 01/01/2010-31/12/2                      |              | 109,00  |
|                               |                   |                                         |              |         |
|                               |                   |                                         |              |         |
|                               |                   |                                         |              |         |
|                               |                   |                                         |              |         |
|                               |                   |                                         |              |         |
|                               |                   |                                         |              |         |
|                               |                   |                                         |              |         |
|                               |                   |                                         |              |         |
|                               |                   |                                         |              |         |
|                               |                   |                                         |              | Ein     |
|                               |                   |                                         |              | 15.4.13 |

#### Actions possibles 'DG' 'DA' et ''CO'

Détail compta générale – action 'DG'

| PIM510 - 0         | ONSULTATION L  | OT DE PIEC | ES IN  | TERNES  | - 15:34:39 Le 22/03/13    |
|--------------------|----------------|------------|--------|---------|---------------------------|
| 00092 SOCIETE INFO | R              | Date s     | ystèm  | 19/     | 03/2013                   |
| Etab.              |                | Nº inte    | erne   | BAT 213 | 078 18190207 Ident. BQU   |
| AMS AMORTISSEMEN   | TS             | Nº chr     | ono (  | 9100022 |                           |
| Date comptabilisat | ion 31/12/2010 | Date d     | orig   | ine 31/ | 12/2010 En EUR            |
| DA=Détail analytig | ue DG=Détail   | compta gé  | nérale | e CO=C  | ompte                     |
| N° pièce Date      | Jal            | Libellé    |        |         | Débit Crédit              |
| Orig 31/1          | 2/2010 AMS DA  | P 01/01/20 | 10-31, | /12/201 | 0 1670,00                 |
| Ech                |                |            |        |         |                           |
| Date               | Compte Gén.    | Aux.       | Marq   | Code    | <u>N° interne</u>         |
| Compta. 31/12/2010 | DMAT . A 00000 |            |        | Vt      | Lb 000 BAT 21307818190207 |
| Gestion 31/12/2010 | DMAT.8 00000   | 0          | 2      | 0b      | Id BQU N" ligne 00002     |
| Lettr.             | Regr. 00000    | 8          |        | S2      | 53                        |
| +ht.let            | Contr. 28150   | Exercice   | 4      | Rg      | Let 000 <u>Stat15</u>     |
| Relance            | Séq            | Orig 2010  | 0 5    | Srg     | Rel 000                   |
| Valeur             | Affectation    | Sauv 2010  | 0.6    | Lit     | Mod 000 Folio E10 Rlv     |
| SvEch              | DAF1           |            |        | Etb 01  | Stat20                    |
| Rappro             | DAF2           | Période    | 8      | T.R     | DOT. /TOTAL IMMO          |
| Coef 0,010         | DAF3           | Compt 12   | 9      | T.P     | Dev Code EUR Tx 1,00000   |
| Bord 00000000      | DAF4           | Sauv. 00   | 10     | Tva     | Mt 1670,00                |
| Chrono 0100022     | DAFS           | Gest. 00   |        | Bge     | Réf Code Tx 0.00000       |
| Nº lot PIM16010000 | 003 N.ª Identi | fication I | nmo Gi | 0000119 | Fin                       |
| Type calcul N NORM | IAL            | Type of    | pérat  | ion 02  | DOTATION AUX AMORT.       |
| F12=Ecran précéden | t F14=Détail   | comptabil  | isatio | on immo |                           |

#### Consultation du compte - Action 'CO'

| 00092 SOCIE               | TE INFOR  | En EUR            | WX - N° de (<br>AMORTS   | Compte (<br>REYNOIRD  | 581150               |           |
|---------------------------|-----------|-------------------|--------------------------|-----------------------|----------------------|-----------|
| Ex 20090 So<br>D=Détail P | Perièce P | =Edition L=Lettra | Ex 2010<br>ege 1=Affec.i | 00 Solde<br>2=Affec.2 | 183846<br>3=Prê-lett | , 43<br>Г |
| N° pièce Da               | ite Jal   | Echéance Libellé  |                          | Débit                 | Crédit               | C=D       |
| 31                        | 1210 AMS  | DAP 01/01         | /2010-31/12              | 1670.                 | 00                   |           |
| 31                        | 1210 AMS  | DAP 01/01         | /2010-31/12              | 333                   | 33                   |           |
| 31                        | 1210 AMS  | DAP 01/01         | /2010-31/12              | 9166,                 | 67                   |           |
|                           |           | Cum. péri         | ode 12                   | 183846                | 43                   |           |
|                           |           | Solde å f         | fin 12                   | 183846                | 43                   | -         |
|                           |           |                   |                          |                       |                      |           |
|                           |           |                   |                          |                       |                      | Fin       |

#### Consultation détail analytique - action 'DA'

| 00092 SOCI     | ETE INFO   | 2     | - (       | DETAIL  | LIGNE  | ANALY     | TIQUE |            | 31 DECE | MBRE         | 2010 |
|----------------|------------|-------|-----------|---------|--------|-----------|-------|------------|---------|--------------|------|
|                |            |       |           |         |        |           |       |            | Periode | ana.         | 12   |
| Ecr Nº i       | nterne     | Lig.( | G (       | hrono   | Jal    |           | Inti  | tulé       | Comp    | te           |      |
| BAT 213078     | 318190207  | 3     | 2         | 100022  | AMS    | AMORTI    | SSEME | INTS       | 6811    | 50           |      |
| Etab <u>N"</u> | Pièce      | ibel  | lé de l'é | écritur | e      |           | Dé    | <u>bit</u> |         | <u>Crédi</u> | t    |
| 01             | . (        | DAP 0 | 1/01/2010 | )-31/12 | /2010  |           | 1     | 670,00     |         |              |      |
| Date           |            | Codes | AT2       | DAF1    |        |           |       | Compt      | e Gén,  | Auxil        | -    |
| Echéance       |            | Rg    | Lt        | DAF3    |        |           |       | Dmat.      | A       |              |      |
| Origine        | 31122010   | S2    | \$3       | Stat15  |        |           |       | Dmat.I     | в       |              |      |
| Valeur         |            | Vt    | Ob        | Lb      | Bord   |           |       | Contr      | 281500  | Ident        | BQU  |
| Gestion        | 31122010   | Dev H | EUR Taux  | 1,000   | 00 Moi | ntant     | Dev.  |            | 1670,0  | 0            |      |
|                |            | Réf   | Taux      |         | Mo     | ntant     | Réf.  |            | 0,6     | 0            |      |
| Imputation     | Anal. A    | nt.   |           |         | Qté    |           |       | 21         | Pu      |              |      |
| N° et Libe     | ellé des ( | Axes  | Cent      | re Lib  | ellé   | Réduit    | Ch    | Nature     | Libellé | Rédui        | t    |
| 1 FONCTION     | IS         |       | ALPE      | S ALP   | ES     |           | BI    | 000003     | NATURE  | 3            |      |
| 2 CONTRATS     |            |       | > AIRE    | RA AIR  | FRA    |           | BI    | 000003     | NATURE  |              |      |
| 3 PRODUITS     |            |       | BILF      | N GDS   |        |           | BI    | 000003     | NATURE  | 3            |      |
| E12=Eenan      | nnánádan   | h.    |           |         |        |           |       |            |         |              |      |
| riz-coran      | hi eceden  |       |           | ine de  |        | lingti    |       |            |         |              |      |
|                |            |       | EIL COL   |         | 41244  | the det 1 | 1.11  |            |         |              |      |

### Exemple d'un lien « CG / Immobilisation »

Recherche des immobilisations composant le montant d'une ligne d'un CG

#### Consultation du compte 687200

| 00092 500  | IETE IN | FOR  |          |      | GENERAUX | -      | N° de<br>DOTATI | Compte<br>ONS AMORT D | 687200<br>EROGAT |       |
|------------|---------|------|----------|------|----------|--------|-----------------|-----------------------|------------------|-------|
|            |         |      |          | En   | EUR      |        |                 |                       |                  |       |
| Ex 20090   | Solde   |      |          |      |          |        | E× 201          | 00 Solde              | 19428            | 16,09 |
| D=Détail   | P=Pièc  | te E | =Edition | L=l  | Lettrage | 1=A    | ffec.1          | 2=Affec.2             | 3=Pré-le         | ttr   |
| C=Lib.Comp | 0=0     | omma | nde F=Vi | su l | Fact. V= | Visu   | Doss.           | 4=Affec.4             |                  |       |
| N° pièce   | Date    | Jal  | Echéance | Libe | ellé     |        |                 | Débit                 | Crédit           | L-L   |
|            | 311210  | AMS  |          | DAP  | 01/01/20 | 010-31 | /12             | 7541                  | ,67              |       |
|            | 311210  | AMS  |          | DAP  | 01/01/20 | 10-31  | /12             | 5210                  | , 28             | P     |
|            | 311210  | AMS  |          | DAP  | 01/01/20 | 10-31  | /12             | 996968                | 47               |       |
|            | 311210  | AMS  |          | DAP  | 01/01/20 | 10-31  | /12             | 50                    | ,00              |       |
|            | 311210  | AMS  |          | DAP  | 01/01/20 | 10-31  | /12             | 166                   | ,66              | _     |
|            | 311210  | AMS  |          | DAP  | 01/01/20 | 10-31  | 1/12            | 1633                  | , 33             |       |
|            | 311210  | AMS  |          | DAP  | 01/01/20 | 10-31  | /12             | 462683                | , 52             |       |
|            | 311210  | AMS  |          | DAP  | 01/01/20 | 10-31  | /12             | 482683                | , 53             |       |
|            | 311210  | AMS  |          | DAP  | 01/01/20 | 10-31  | /12             | 233                   | , 33             |       |
|            | 311210  | AMS  |          | DAP  | 01/01/20 | 010-31 | /12             | 1141                  | ,13              |       |
|            | 311210  | AMS  |          | DAP  | 01/01/20 | 010-31 | /12             | 2600                  | ,00              |       |
|            | 311210  | AMS  |          | DAP  | 01/01/20 | 10-31  | 1/12            | 1104                  | , 17             |       |
|            |         |      |          |      |          |        |                 |                       | A sui            | vre   |
| F12=Préc   | F13=Sé1 | lect | F15=Chgt | cpt  | F17=Cpt. | préc   | F18=Cp          | t.suiv F24=           | Autres           |       |

| PAN510 - CONSULTATION             | N DE PIECE INTERNE -            | 1:25:38 Le  | 25/03/13 |
|-----------------------------------|---------------------------------|-------------|----------|
| 00092 SOCIETE INFOR               | Date système 19/03/2013         |             |          |
| 01 GARCHES R&D                    | N" interne BAT 213078 181       | 90101 Iden1 | . BQU    |
| AMS AMORTISSEMENTS                | N° chrono 0100003               |             |          |
| Date comptabilisation 31/12       | /2010 Date d'origine 31/12/2010 | En EUR      |          |
| DG=Détail CG, DA=Détail CA        | C=Commande L=Libellé compl.     | CO=Compte   |          |
| Ac N <sup>e</sup> de compte Pièce | Libellé écriture                | Débit       | Crédit   |
| 281400                            | DAP 01/01/2010-31/12/2          |             | 5830,31  |
| 681100                            | DAP 01/01/2010-31/12/2          | 5830,31     |          |
| 145200                            | DAP 01/01/2010-31/12/2          |             | 5210,28  |
| DG 687200                         | DAP 01/01/2010-31/12/2          | 5210,28     |          |
| 281400                            | DAP 01/01/2010-31/12/2          | 500,00      |          |
| 214000                            | DAP 01/01/2010-31/12/2          |             | 500,00   |
| 482000                            | DAP 01/01/2010-31/12/2          | 500,00      |          |
| 775000                            | DAP 01/01/2010-31/12/2          |             | 500,00   |
|                                   |                                 |             |          |
|                                   |                                 |             |          |
|                                   |                                 |             |          |
| F3=Fin F10=Détail/Condensé        | F12=Ecr. précéd F20=Edition     | F24=Autres  |          |

Pour justifier le montant de 5210,28, afficher d'abord la pièce « P »

| PAN510         | - CONSULTATION DE  | PIECE INTE  | RNE    |         | 11:25:38 Le 25/0      | 03/13 |
|----------------|--------------------|-------------|--------|---------|-----------------------|-------|
| 00092 SOCIETE  | INFOR              | Date sys    | stème  | 19/0    | 3/2013                |       |
| 01 GARCHES     | R&D                | N° inter    | ne Br  | AT 2130 | 78 18190101 Ident. BQ | U     |
| AMS AMORTISS   | EMENTS             | Nº chron    | 0      | 00003   |                       |       |
| Date comptabil | isation 31/12/201  | Date d'o    | rigin  | ne 31/1 | 2/2010 En EUR         |       |
| DG=Détail CG.  | DA=Détail CA. C    | =Commande   | L=Lit  | pellé c | ompl. CO=Compte       |       |
| N° pièce       | Date Jal           | Libellé     |        |         | Débit Crédi           | t     |
| Orig           | 31/12/2010 AMS DA  | P 01/01/201 | 0-31   | 12/2010 | 0 5210,28             |       |
| Ech            |                    |             |        |         |                       |       |
| Date           | Compte Gén.        | Aux.        | Marq   | Code    | N° interne            |       |
| Compta. 31/12/ | 2010 DMAT.A 00000  | 0           |        | Vt      | Lb 000 BAT 213078181  | 90101 |
| Gestion 31/12/ | 2010 DMAT. 8 00000 | 0           |        | 0b      | Id BQU Nº ligne 0000  | 4     |
| Lettr.         | Regr. 00000        | •           |        | S2      | \$3                   |       |
| +ht.let        | Contr. 14520       | Exercice    | 4      | Rg      | Let 000 Stat15        |       |
| Relance        | Séq                | Orig 20100  | 5      | Srg     | Re1 000               |       |
| Valeur         | Affectation        | Sauv 20100  | 6      | Lit     | Mod 000 Folio E10 Rt  |       |
| SvEch          | DAF1               |             |        | Etb 01  | Stat20                |       |
| Rappro         | DAF2               | Période     |        | T.R     | CESSION/TOTAL IM      | мо    |
| Coef 0,010     | DAF3               | Compt 12    | 9      | T.P     | Dev Code EUR Tx 1.00  | 0000  |
| Bord 0000000   | 0 DAF4             | Sauv. 00    | 10     | Tva     | Mt 5210,21            | 8     |
| Chrono 0100003 | DAF5               | Gest. 00    |        | Bge     | Réf Code Tx 0,01      | 0000  |
| Nº lot PIM1601 | 0000003 Nº Identi  | fication In | imo Ot | 000036  |                       |       |
| Type calcul N  | NORMAL             | Type or     | érati  | on 07 1 | DOTATION AMORT, DEROG | AT.   |
| F12=Ecran préc | édent F14=Détail   | comptabili  | satio  | on immo |                       |       |

Pour récupérer le n° d'identification immo, Code action « DG »

Le n° d'identification est « 00000036 »

#### Consultation de l'historique de comptabilisation N° identification « 00000036 » du lot « PIM16010000003 »

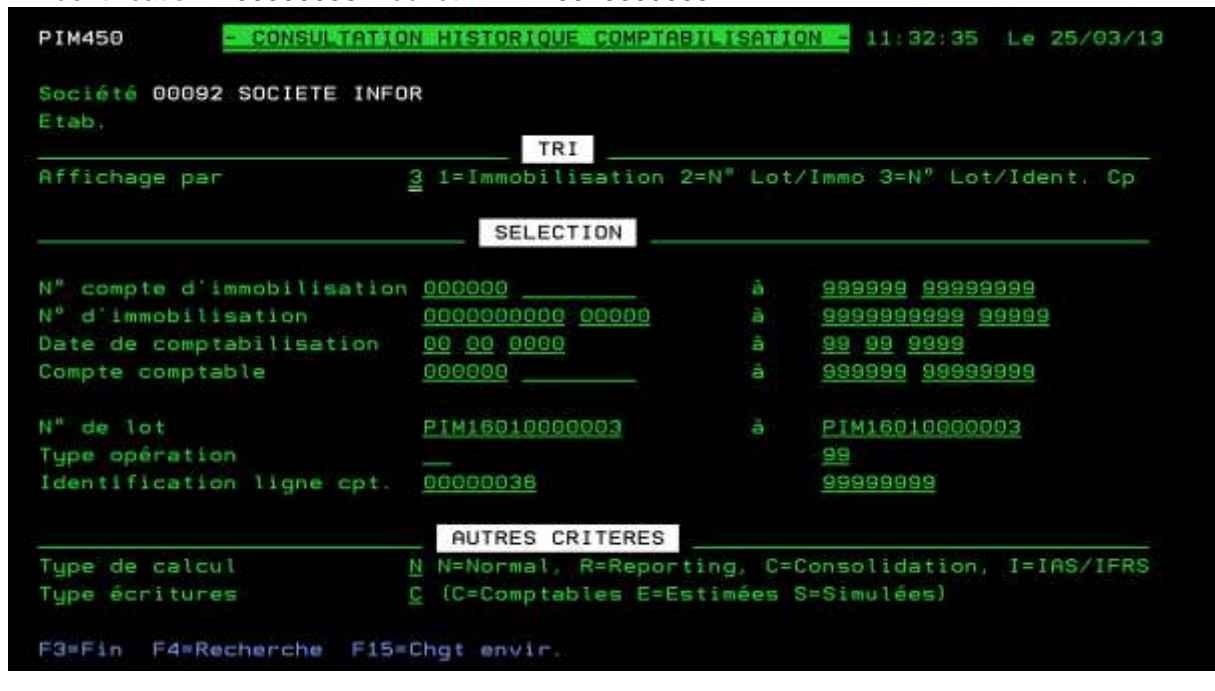

Affichage du n° d'identification 0000036

| PIM450 - CONSULTAT               | TION HISTORIQUE COMPT  | ABILISATIO            | N - 11:37:3     | 33 Le 25/03/13 |
|----------------------------------|------------------------|-----------------------|-----------------|----------------|
| Société 00092 SOCIETE IN<br>Etab | NFOR CALCUL<br>A parti | NORMAL<br>r de Lot/Id | Ecritur<br>Jent | res comptables |
| 5=Afficher L=Lot compta          | able P=Pièce comptab   | le D=Déta             | il ligne co     | omptable       |
| Ac Date Cpta Nº Immo 1           | Type Opération         | Compte                | Débit           | Crédit         |
| N° Lot 10000003 Ider             | nt. Cp 0000036         |                       |                 |                |
| 31/12/10 000000630 0             | 37 DOTATION AMORT. DE  | 687200                | 2192,           | 08             |
| 31/12/10 000000643 0             | 7 DOTATION AMORT. DE   | 687200                | 1201,           | 20             |
| 31/12/10 000000644 0             | 07 DOTATION AMORT. DE  | 687200                | 1602,           | .00            |
|                                  | 07 DOTATION AMORT. DE  | 687200                | 60,             | 00             |
|                                  | 07 DOTATION AMORT. DE  | 687200                | 155,            | .00            |
| Nº Lot 1000003 Ider              | nt. Cp 00000037        |                       |                 |                |
| 31/12/10 000000682 0             | DB AMORT, S/CESSION (  | 281400                | 500             | 00             |
| N <sup>o</sup> Lot 1000003 Ider  | nt. Cp 0000038         |                       |                 |                |
|                                  | 9 IMMO.S/CESSION (CR   | 214000                |                 | 500,00         |
| N° Lot 10000003 Ider             | nt. Cp 0000039         |                       |                 |                |
|                                  | 1 CREANCE S/CESSION    | 462000                | 500,            | 00             |
|                                  |                        |                       |                 | A suivre       |
|                                  |                        |                       |                 |                |
| F3=Fin F12=Ecran précéd          | den t                  |                       |                 |                |

Le n° d'identification permet de constater que le montant initial du compte 5210,28 correspond à la ligne de grille n° 07 composé de 5 immobilisations (000000630 ; …). L'immo 000000644 contribue pour 1602,00.

A partir de cet écran, possibilité de visualiser les mêmes informations qu'à partir de la consultation du compte général par les codes actions « L », « P » et « D ».

La consultation du compte général est accessible par le code action »CO » de l'affichage de la pièce « P ».

# **Divers**

# Archivage

Tous les types de calcul doivent être archivés en même temps, un contrôle est effectué pour ne pas pouvoir archiver un mode calcul sans les autres

Ajout des dates de lancement de l'archivage dans le fichier des exercices (FIM015P1), à titre informatif.

# Cession calcul des plus-values

Seules les cessions de certains éléments peuvent générer des plus-values à long terme (les titres par exemple), les autres devant générer des plus ou moins-values à court terme.

- Créer la catégorie de comptes généraux « VL » de 'Plus-values à long terme' permettant de définir les comptes sur lesquels la +value doit être calculée.
- Les plus-values résultant de cessions d'immobilisations seront à court terme sauf celles dont les comptes font partie de la nouvelle catégorie de comptes généraux « VL ». Pour les immobilisations appartenant à ces comptes, calcul de la + ou - value LT ou CT telle que c'était effectué jusqu'à présent (en fonction de la durée de vie et des amortissements pratiqués).

# Annexe 'dessins des fichiers"

| Zone   | Туре | long. | Déb. | Texte                        |
|--------|------|-------|------|------------------------------|
| RSTE   | Р    | 5     | 1    | SOCIETE                      |
| RETAB  | А    | 2     | 4    | ETABLISSEMENT                |
| RINUMP | Р    | 10    | 6    | N° IMMO PRINCIPAL            |
| RINUMS | Р    | 5     | 12   | N° IMMO SECONDAIRE           |
| IMPRV  | А    | 1     | 15   | PREVISIONNEL/PROVISOIRE      |
| IMNEUF | A    | 1     | 16   | NEUF / OCCASION              |
| IMTXP  | A    | 1     | 17   | TAXE FONC./PROF.             |
| IMLOG  | А    | 1     | 18   | LOGICIEL                     |
| IMRGPP | Р    | 10    | 19   | IMMO REGROUPEMENT PRINCIPAL  |
| IMRGPS | Р    | 5     | 25   | IMMO REGROUPEMENT SECONDAIRE |
| IMRINT | A    | 10    | 28   | REFERENCE INTERNE            |
| IMCAT  | Α    | 3     | 38   | CATEGORIE                    |
| IMSCAT | A    | 2     | 41   | SOUS CATEGORIE               |
| IMDSP  | Α    | 25    | 43   | DESIGN. PRINCIPALE           |
| IMDSS1 | Α    | 25    | 68   | DESIGN. SECONDAIRE 1         |
| IMDSS2 | Α    | 25    | 93   | DESIGN. SECONDAIRE 2         |
| IMQTE  | Р    | 7     | 118  | QUANTITE                     |
| IMPAI  | Α    | 3     | 122  | CODE PAYS IMMAT.             |
| IMTXV  | Α    | 2     | 125  | TAXE SUR VEHICULE            |
| IMDET  | А    | 25    | 127  | DETENTEUR                    |
| IMGENA | Р    | 6     | 152  | CPTE GEN. ASSUREUR           |
| IMAUXA | А    | 8     | 156  | CPTE AUX. ASSUREUR           |

# Edition des immobilisations

| Zone    | Туре | long. | Déb. | Texte                       |
|---------|------|-------|------|-----------------------------|
| IMMASS  | А    | 2     | 164  | MODALITE ASSURANCE          |
| DIMVASS | Р    | 15,2  | 166  | VALEUR ASSUREE              |
| IMACTR  | Α    | 10    | 174  | CONTRAT ASSURANCE           |
| IMALOT  | Α    | 5     | 184  | LOT REGROUPEMENT ASSUREUR   |
| IMMRPL  | Α    | 2     | 189  | MODALITE DE REMPLACEMENT    |
| DIMVRPL | Р    | 15,2  | 191  | VALEUR ESTIMEE REMPLACEMENT |
| IMORG   | Α    | 3     | 199  | N° D ORGANISME              |
| IMDOSS  | Α    | 15    | 202  | N° DOSSIER                  |
| IMDSA   | Р    | 4     | 217  | DATE SITUATION ANNEE        |
| IMDSM   | Р    | 2     | 220  | DATE SITUATION MOIS         |
| IMDSJ   | Р    | 2     | 222  | DATE SITUATION JOUR         |
| IMBAT   | А    | 2     | 224  | BATIMENT                    |
| IMATE   | А    | 3     | 226  | ATELIER                     |
| IMFAM   | А    | 8     | 234  | CODE FAMILLE                |
| IMGENT  | Р    | 6     | 242  | COMPTE GENERAL TIERS        |
| IMAUXT  | Α    | 8     | 246  | SOUS COMPTE TIERS           |
| IMCTRA  | Α    | 10    | 254  | N° DE CONTRAT               |
| IMCLOT  | А    | 5     | 264  | LOT REGROUPT CLIENT         |
| IMGES   | A    | 3     | 269  | CODE GESTIONNAIRE           |
| IMSEC1  | А    | 6     | 272  | CENTRE IMMO AXE 1           |
| IMSEC2  | A    | 6     | 278  | CENTRE IMMO AXE 2           |
| IMSEC3  | А    | 6     | 284  | CENTRE IMMO AXE 3           |
| IMSEC4  | А    | 6     | 290  | CENTRE IMMO AXE 4           |
| IMSEC5  | А    | 6     | 296  | CENTRE IMMO AXE 5           |
| IMSEC7  | А    | 6     | 308  | CENTRE IMMO AXE 7           |

| Zone    | Туре | long. | Déb. | Texte                        |
|---------|------|-------|------|------------------------------|
| IMSEC8  | A    | 6     | 314  | CENTRE IMMO AXE 8            |
| IMSEC9  | А    | 6     | 320  | CENTRE IMMO AXE 9            |
| IMGENI  | S    | 6     | 326  | N° COMPTE D IMMO             |
| IMAUXI  | А    | 8     | 332  | SS CPTE IMMO.                |
| IMGRIL  | А    | 2     | 340  | CODE GRILLE                  |
| IMDMA   | Р    | 4     | 342  | MISE EN SERVICE ANNEE        |
| IMDMM   | Р    | 2     | 345  | MISE EN SERVICE MOIS         |
| IMDMJ   | Р    | 2     | 347  | MISE EN SERVICE JOUR         |
| IMDDAA  | Р    | 4     | 349  | DATE DEBUT AMORT MM          |
| IMDDAM  | Р    | 2     | 352  | DATE DEBUT AMORT MM          |
| IMDDAJ  | Р    | 2     | 354  | DATE DEBUT AMORT JJ          |
| DIMVTTC | Р    | 15,2  | 356  | VALEUR TTC                   |
| DIMTVAF | Р    | 15,2  | 364  | TECH.TVA FACTUREE            |
| DIMTVAD | Р    | 15,2  | 372  | TECH.TVA DEDUCTIBLE          |
| DIMVROR | Р    | 15,2  | 380  | VALEUR RESID.ORIGINE         |
| IMDFIM  | A    | 2     | 388  | MODALITE DEDUCTION FISCALE   |
| DIMDFIV | Р    | 15,2  | 390  | VALEUR DEDUCTION FISCALE     |
| IMMREE  | А    | 2     | 398  | MODALITE REEVALUATION        |
| DIMREEV | Р    | 15,2  | 400  | REEVALUATION IMMOBILISATIONS |
| IMFERA  | Р    | 4     | 408  | ANNEE DE REEVALUATION FIN EX |
| IMFERM  | Р    | 2     | 411  | MOID DE REEVALUATION FIN EX  |
| IMFERJ  | Р    | 2     | 413  | JOUR DE REEVALUATION FIN EX  |
| DIMCMAP | Р    | 15,2  | 415  | CUMUL MT A PROVIS.           |
| DIMVRRE | Р    | 15,2  | 423  | VALEUR RESID.REEVAL.         |
| IMDVRA  | Р    | 4     | 431  | ANNEE VAL.RES.REEV.          |

| Zone    | Туре | long. | Déb. | Texte                       |
|---------|------|-------|------|-----------------------------|
| IMDVRM  | Р    | 2     | 434  | MOIS VAL.RES.REEV.          |
| IMDVRJ  | Р    | 2     | 436  | JOUR VAL.RES.REEV.          |
| DIMMERE | Р    | 15,2  | 438  | CUMUL ECART REEVAL.         |
| IMDERA  | Р    | 4     | 446  | ANNEE ECART REEVAL.         |
| IMDERM  | Р    | 2     | 449  | MOIS ECART REEVAL.          |
| IMDERJ  | Р    | 2     | 451  | JOUR ECART REEVAL.          |
| IMDAPA  | Р    | 4     | 453  | ANNEE MT A PROVIS.          |
| IMDAPM  | Р    | 2     | 456  | MOIS MT A PROVIS.           |
| IMDAPJ  | Р    | 2     | 458  | JOUR MT A PROVIS.           |
| DIMBNF  | Р    | 15,2  | 460  | BASE NETTE FISCALE          |
| DIMBNE  | Р    | 15,2  | 468  | BASE NETTE ECONOMIQUE       |
| IMDEDU  | A    | 1     | 476  | CODE PLAFOND DEDUCTION      |
| DIMBVH  | Р    | 15,2  | 477  | BASE AMORT VEHICULE         |
| DIMVINT | Р    | 15,2  | 485  | VALEUR INITIALE             |
| DIMBTP  | Р    | 15,2  | 493  | BASE TAXE PROFESSIONNELLE   |
| IMFTYP  | A    | 1     | 501  | TYPE AMORT./FISCAL          |
| IMFNBM  | Р    | 3     | 502  | NOMBRE DE MOIS/FISC         |
| IMFRGM  | A    | 1     | 504  | REGIME FISCAL               |
| IMFEXM  | A    | 2     | 505  | MODALITE AMORT. EXCPT/FISC  |
| DIMFEXV | Р    | 15,2  | 507  | MT AMORT. EXCPT/FISC        |
| DIMFAR1 | Р    | 15,2  | 515  | AMORT. REEVALUES FISCAUX    |
| DIMFDR1 | Р    | 15,2  | 523  | DONT REEVAVALUES FISCAUX    |
| DIMFDF1 | Р    | 15,2  | 531  | AMORT PRATIQUE PAR DED FISC |
| DIMFAA1 | Р    | 15,2  | 539  | AUTRES AMORTISSEMENTS FISC. |
| DIMFAE1 | Р    | 15,2  | 547  | DONT AMORT.EXCEP. FISCAUX   |

| Zone    | Туре | long. | Déb. | Texte                        |
|---------|------|-------|------|------------------------------|
| DIMFCA1 | Р    | 15,2  | 555  | CUMUL AMORTISSEMENTS/FISC    |
| IMFRDA  | Р    | 4     | 563  | DATE REGUL A/FISC            |
| IMFRDM  | Р    | 2     | 566  | DATE REGUL M/FISC            |
| IMFRDJ  | Р    | 2     | 568  | DATE REGUL J/FISC            |
| DIMFRA1 | Р    | 15,2  | 570  | REGULARISATION AMORT./FISC   |
| DIMFVRA | Р    | 15,2  | 578  | VAL.RESID.AMORT/FISC         |
| DIMFVNC | Ρ    | 15,2  | 586  | VAL.NETTE CPTA/FISC          |
| DIMFMT1 | Ρ    | 15,2  | 594  | AMORT TOTAL EXCEPT/FISC      |
| DIMFMT2 | Ρ    | 15,2  | 602  | ZONE RESERVE/FISCAL          |
| DIMFMT3 | Ρ    | 15,2  | 610  | ZONE RESERVE/FISCAL          |
| IMETYP  | А    | 1     | 618  | TYPE AMORT. ECO              |
| IMENBM  | Р    | 3     | 619  | NOMBRE MOIS ECO              |
| IMERGM  | А    | 1     | 621  | REGIME ECONOMIQUE            |
| IMEEXM  | А    | 2     | 622  | MODALITE AMORT EXC ECO       |
| DIMEEXV | Р    | 15,2  | 624  | MT AMORT. EXCPT/ECO          |
| DIMEAR1 | Р    | 15,2  | 632  | AMORT.REEVALUES/ECO          |
| DIMEAA1 | Р    | 15,2  | 648  | AUTRES AMORTISSEMENTS ECO    |
| DIMEAE1 | Р    | 15,2  | 656  | DONT AMORT.EXCEP. ECONOMIQUE |
| DIMECA1 | Ρ    | 15,2  | 664  | CUMUL AMORTISSEMENTS/ECO     |
| IMERDA  | Ρ    | 4     | 672  | DATE REGUL A/ECO             |
| IMERDM  | Р    | 2     | 675  | DATE REGUL M/ECO             |
| IMERDJ  | Ρ    | 2     | 677  | DATE REGUL J/ECO             |
| DIMERA1 | Ρ    | 15,2  | 679  | REGULARISATION AMORT./ECO    |
| DIMEVRA | Р    | 15,2  | 687  | VAL.RESID.AMORT/ECO.         |
| DIMEVNC | Р    | 15,2  | 695  | VAL.NETTE CPTA/ECO.          |

| Zone    | Туре | long. | Déb. | Texte                    |
|---------|------|-------|------|--------------------------|
| DIMEMT1 | Р    | 15,2  | 703  | AMORT TOTAL EXCEPT/ECO   |
| DIMEMT2 | Р    | 15,2  | 711  | ZONE RESERVE ECO         |
| DIMEMT3 | Р    | 15,2  | 719  | ZONE RESERVE ECO         |
| IMDCEA  | Р    | 4     | 727  | DATE CESSION ANNEE       |
| IMDCEM  | Р    | 2     | 730  | DATE CESSION MOIS        |
| IMDCEJ  | Р    | 2     | 732  | DATE CESSION JOUR        |
| IMCTYP  | А    | 1     | 734  | TYPE DE CESSION          |
| DIMVCES | Р    | 15,2  | 735  | VALEUR DE CESSION        |
| IMCDEV  | А    | 3     | 743  | CODE DEVISE CESSION      |
| IMCDTX  | Р    | 7,5   | 746  | TAUX DEVISE CESSION      |
| IMCQTE  | Р    | 7     | 750  | QUANTITE CESSION         |
| DIMCVAL | Р    | 15,2  | 754  | VALEUR CEDEE             |
| IMRTVA  | А    | 1     | 762  | REVERSEMENT TVA          |
| IMCTX1  | А    | 25    | 763  | TEXTE 1 CESSION          |
| IMCTX2  | А    | 25    | 788  | TEXTE 2 CESSION          |
| IMMAJ   | A    | 1     | 813  | MISE A JOUR CESSION      |
| DIMCPLT | Р    | 15,2  | 814  | + VALUE LT CESSION       |
| DIMCPCT | Р    | 15,2  | 822  | + VALUE CT CESSION       |
| DIMCMLT | Р    | 15,2  | 830  | - VALUE LT CESSION       |
| DIMCMCT | Р    | 15,2  | 838  | - VALUE CT CESSION       |
| IMTAG1  | A    | 1     | 846  | TAG CESSIONS SUCCESSIVES |
| IMTAG2  | A    | 1     | 847  | TAG MODIF. CESSION       |
| IMCPST  | А    | 1     | 848  | VIRT POSTE A POSTE       |
| IMCGEN  | Р    | 6     | 849  | COMPTE VIRT POSTE        |
| IMCAUX  | А    | 8     | 853  | SS CPTE VIRT POSTE       |

| Zone   | Туре | long. | Déb. | Texte                        |
|--------|------|-------|------|------------------------------|
| IMCGRI | A    | 2     | 861  | GRILLE VIRT.POSTE            |
| IMPDMA | Р    | 4     | 863  | MISE SERVICE AN/PSTE         |
| IMPDMM | Р    | 2     | 866  | MISE SERVICE MM/PSTE         |
| IMPDMJ | Р    | 2     | 868  | MISE SERVICE JJ/PSTE         |
| IPFTYP | A    | 1     | 870  | TYPE AMORT./FISC/PST         |
| IPFNBM | Р    | 3     | 871  | NBRE MOIS/FISC POSTE         |
| IPFRGM | А    | 1     | 873  | REGIME FISCAL/POSTE          |
| IPETYP | А    | 1     | 874  | TYPE AMORT./ECO/PST          |
| IPENBM | Р    | 3     | 875  | NBRE MOIS/ECO POSTE          |
| IPERGM | А    | 1     | 877  | REGIME ECO./POSTE            |
| IMPTX1 | А    | 25    | 878  | TEXTE 1 VIRT POSTE           |
| IMPTX2 | А    | 25    | 903  | TEXTE 2 VIRT POSTE           |
| IMPCES | Р    | 10    | 928  | IMMO CESSION ORIGINE         |
| IMSCES | Р    | 5     | 934  | IMMO CESSION ORIGINE         |
| IMCSCI | А    | 1     | 937  | SCISSION IMMO. O/N           |
| IMCPCM | А    | 1     | 938  | SCISSION EN % OU MT          |
| IMSNBI | Р    | 4     | 939  | SCISSION/NBRE IMMOS          |
| IMPAPA | Р    | 4     | 942  | DATE DEBUT 1ERE AN PRATIQ.AN |
| IMPAPM | Р    | 2     | 945  | DATE DEBUT 1ERE AN PRATIQ.MM |
| IMPAPJ | Р    | 2     | 947  | DATE DEBUT 1ERE AN PRATIQ.JJ |
| IMLAPA | Р    | 4     | 949  | DATE DEBUT 1ERE AN PRATIQ.MM |
| IMLAPM | Р    | 2     | 952  | DATE DEBUT 1ERE AN PRATIQ.JJ |
| IMLAPJ | Р    | 2     | 954  | FIN DERN. ANNUITE PRAT. JJ   |
| IMDAAO | Р    | 4     | 964  | DATE ORIGINE ANNEE           |
| IMDAMO | Р    | 2     | 967  | DATE ORIGINE MOIS            |

| Zone   | Туре | long. | Déb. | Texte                        |
|--------|------|-------|------|------------------------------|
| IMDAJO | Р    | 2     | 969  | DATE ORIGINE JOUR            |
| IMSTO  | Р    | 5     | 971  | SOCIETE D ORIGINE            |
| IMNUPO | Р    | 10    | 974  | N° IMMO PRINCIPAL ORIGINE    |
| IMNUSO | Р    | 5     | 980  | N° IMMO SECONDAIRE ORIGINE   |
| IMMOPE | Α    | 1     | 983  | CODE OPERATION               |
| IMMOPR | Α    | 3     | 984  | INITIALE OPERATEUR           |
| IMEAMJ | Р    | 8     | 987  | DATE ENTREE DS SYSTEME       |
| IMMAMJ | Р    | 8     | 992  | DATE DERNIERE MAJ            |
| IMMHMS | Р    | 6     | 997  | HEURE DERNIERE MAJ           |
| IMTAG3 | Α    | 1     | 1001 | COMPTAB. AMORT. EXCEP.HORS S |
| IMTAG4 | Α    | 1     | 1002 | NON UTILISE                  |
| IMTAG5 | Α    | 1     | 1003 | NON UTILISE                  |
| DWS    | Α    | 3     | 1004 | ECRAN DE SAISIE              |
| DINT   | Р    | 14    | 1007 | N°INTERNE                    |
| DCOEF  | S    | 4,3   | 1015 | COEFF. MULTIPLI.             |
| SAUTRI | Α    | 102   | 1019 | SAUT/TRI IMMO                |
| NOMBRE | Р    | 3     | 1121 | NOMBRE DE JOURS              |
| ТНТ    | Р    | 15,2  | 1123 | HORS TAXE                    |
| TAUXF  | Р    | 4,2   | 1131 | TAUX REGIME FISCAL           |
| TAUXE  | Р    | 4,2   | 1134 | TAUX REGIME ECONOMIQUE       |
| TAUXI  | Р    | 4,2   | 1137 | TAUX REGIME IAS              |
| PRCE   | А    | 1     | 1140 | NORMAL/REPORT/CONSO          |
| IAGEN  | S    | 6     | 1141 | CPTE GENERAL IAS.            |
| IAAUX  | А    | 8     | 1147 | SOUS CPTE IAS.               |
| IAGRIL | А    | 2     | 1155 | CODE GRILLE IAS.             |

| Zone    | Туре | long. | Déb. | Texte                |
|---------|------|-------|------|----------------------|
| IADMSA  | Р    | 4     | 1157 | IAS MES ANNEE        |
| IADMSM  | Р    | 2     | 1160 | IAS MES MOIS         |
| IADMSJ  | Р    | 2     | 1162 | IAS MES JOUR         |
| DIAVBRU | Р    | 15,2  | 1164 | VALEUR BRUTE IAS     |
| DIAVREF | Р    | 15,2  | 1172 | VALEUR RES FIN IAS   |
| DIAFVTE | Р    | 15,2  | 1180 | FRAIS VENTE IAS      |
| DIAVRRE | Р    | 15,2  | 1188 | VALEUR RES REEVALUEE |
| IADVRA  | Р    | 4     | 1196 | ANNEE VAL RES REEVAL |
| IADVRM  | Р    | 2     | 1199 | MOIS VAL RES REEVAL  |
| IADVRJ  | Р    | 2     | 1201 | JOUR VAL RES REEVAL  |
| DIAMCAP | Р    | 15,2  | 1203 | MONTANT CUM. A PROV  |
| IADAPA  | Р    | 4     | 1211 | AN CUMUL A PROVIS.   |
| IADAPM  | Р    | 2     | 1214 | MS CUMUL A PROVIS.   |
| IADAPJ  | Р    | 2     | 1216 | JR CUMUL A PROVIS.   |
| DIAMERE | Р    | 15,2  | 1218 | MONTANT ECART REEV   |
| IADERA  | Р    | 4     | 1226 | ANNEE EC.REE.RECENTE |
| IADERM  | Р    | 2     | 1229 | MOIS EC.REE.RECENTE  |
| IADERJ  | Р    | 2     | 1231 | JOUR EC.REE.RECENTE  |
| DIABNAI | Р    | 15,2  | 1233 | BASE NETTE AMORTISS. |
| ΙΑΤΥΡ   | A    | 1     | 1241 | TYPE AMORTISSEMENT   |
| IANBM   | Р    | 3     | 1242 | NBRE DE MOIS IAS     |
| IARGM   | А    | 1     | 1244 | REGIME IAS           |
| IAAPDA  | Р    | 4     | 1245 | ANNEE 1ERE ANNUITE   |
| IAAPDM  | Р    | 2     | 1248 | MOIS 1ERE ANNUITE    |
| IAAPDJ  | Р    | 2     | 1250 | JOUR 1ERE ANNUITE    |

| Zone     | Туре | long. | Déb. | Texte                  |
|----------|------|-------|------|------------------------|
| IAAPFA   | Р    | 4     | 1252 | ANNEE DERN ANNUITE     |
| IAAPFM   | Р    | 2     | 1256 | MOIS DERN ANNUITE      |
| IAAPFJ   | Р    | 2     | 1258 | JOUR DERN ANNUITE      |
| DIAMARE  | Р    | 15,2  | 1259 | MONTANT AMORT REEVALUE |
| DIAMDRE  | Р    | 15,2  | 1267 | MONTANT DONT REEVAL.   |
| DIAMDEX  | Р    | 15,2  | 1283 | MONTANT DONT EXCEPT.   |
| DIAMCAM  | Р    | 15,2  | 1291 | CUMUL DES AMORTISS.    |
| DIAMREG  | Р    | 15,2  | 1299 | MONTANT REGUL AMORT.   |
| IADTRA   | Р    | 4     | 1307 | ANNEE DE REGUL.        |
| IADTRM   | Р    | 2     | 1310 | MOIS DE REGUL.         |
| IADTRJ   | Р    | 2     | 1312 | JOUR DE REGUL.         |
| DIAVRAM  | Р    | 15,2  | 1314 | VALEUR RESIDUELLE AM   |
| DIAVNC   | Р    | 15,2  | 1322 | VALEUR NETTE COMPTA.   |
| DIAMPTR1 | Р    | 15,2  | 1330 | MONTANT RESERVE 1      |
| DIAMTR2  | Р    | 15,2  | 1338 | MONTANT RESERVE 2      |
| DIAMTR3  | Р    | 15,2  | 1346 | MONTANT RESERVE 3      |
| IADTR1A  | Р    | 4     | 1354 | AN RESERVE 1           |
| IADTR1M  | Р    | 2     | 1357 | MS RESERVE 1           |
| IADTR1J  | Р    | 2     | 1359 | JR RESERVE 1           |
| IAOPT1   | А    | 1     | 1361 | OPTION RESERVE 1       |
| IAOPT2   | А    | 1     | 1362 | OPTION RESERVE 2       |
| IAOPT3   | А    | 1     | 1363 | OPTION RESERVE 3       |
| IAOPT4   | А    | 1     | 1364 | OPTION RESERVE 4       |
| IAOPT5   | А    | 1     | 1365 | OPTION RESERVE 5       |

## Calcul des amortissements

### Fichier des factures

| Zones  | Longueur | Libellé des zones             |
|--------|----------|-------------------------------|
| RSTE   | 5,0      | Société                       |
| RETAB  | 2        | Etablissement                 |
| RINUMP | 10,0     | N° immo principal             |
| RINUMS | 5,0      | N° immo secondaire            |
| FAORD  | 5,0      | N° ordre facture              |
| DDATOJ | 2,0      | Date origine jour             |
| DDATOM | 2,0      | Date origine mois             |
| DDATOA | 4,0      | Date origine année            |
| DPIECE | 8        | N° facture                    |
| FAGENF | 6,0      | Compte général fournisseur    |
| FAAUXF | 8        | Compte auxiliaire fournisseur |
| FAMHT  | 15,2     | Montant HT                    |
| FATVAD | 15,2     | Montant TVA déductible        |
| FAVTTC | 15,2     | Montant TTC                   |
| DJAL   | 3,0      | Journal                       |

### Fichier des calculs

| Zones  | long. | Texte                         |
|--------|-------|-------------------------------|
| RSTE   | 5,0   | Société                       |
| CFETB  | 2     | Etablissement                 |
| CFDATA | 4,0   | Date d'arrêté du calcul année |
| CFDATM | 2,0   | Date d'arrêté du calcul mois  |
| CFDATJ | 2,0   | Date d'arrêté du calcul jour  |
| CFGENI | 6,0   | N° de compte immo             |
| CFAUXI | 8     | N° de compte auxiliaire immo  |
| RINUMP | 10,0  | N° immo principal             |
| RINUMS | 5,0   | N° immo secondaire            |
| CFDSP  | 25    | Désignation principale        |
| CFDSS1 | 25    | Désignation secondaire        |
| CFQTE  | 7,0   | Quantité                      |
| CFNEUF | 1     | Nature de l'immo              |
| CFRINT | 10    | Référence                     |
| CFCAT  | 3     | Catégorie                     |
| CFSCAT | 2     | Sous-catégorie                |
| CFTXP  | 1     | Soumis à la taxe              |
| CFIMA  | 10    | Véhicule - Immatriculation    |
| CFTXV  | 2     | Véhicule - Taxe sur véhicules |
| CFSEC1 | 6     | Centre d'imputation Axe 1     |
| CFSEC2 | 6     | Centre d'imputation Axe 2     |
| CFSEC3 | 6     | Centre d'imputation Axe 3     |

| Zones    | long. | Texte                                  |
|----------|-------|----------------------------------------|
| CFSEC4   | 6     | Centre d'imputation Axe 4              |
| CFSEC5   | 6     | Centre d'imputation Axe 5              |
| CFSEC6   | 6     | Centre d'imputation Axe 6              |
| CFSEC7   | 6     | Centre d'imputation Axe 7              |
| CFSEC8   | 6     | Centre d'imputation Axe 8              |
| CFSEC9   | 6     | Centre d'imputation Axe 9              |
| CFDMAA   | 4     | Date de mise en service année          |
| CFDMMM   | 2     | Date de mise en service mois           |
| CFDMJJ   | 2     | Date de mise en service jour           |
| CFBNF    | 15,2  | Base nette fiscale                     |
| CFBNE    | 15,2  | Base nette économique                  |
| CFBTP    | 15,2  | Base taxe professionnelle              |
| CFBVH    | 15,2  | Base amortissement véhicule            |
| CFFTYP   | 1     | Type d'amortissement fiscal            |
| CFFNBM   | 3,0   | Nombre de mois fiscal                  |
| CFFRGM   | 1     | Régime fiscal                          |
| CFETYP   | 1     | Type d'amortissement économique        |
| CFENBM   | 3,0   | Nombre de mois économique              |
| CFERGM   | 1     | Régime économique                      |
| CFFCA1   | 15,2  | Cumul amortissement N-1 fiscal         |
| CFFLAN   | 15,2  | Dotation linéaire de la période fiscal |
| CFFLANN  | 15,2  | Dotation linéaire année N fiscal       |
| CFFLANN1 | 15,2  | Dotation linéaire année N+1 fiscal     |
| CFFLANN2 | 15,2  | Dotation linéaire année N+2 fiscal     |
| CFFLANN3 | 15,2  | Dotation linéaire année N+3 fiscal     |

| Zones    | long. | Texte                                        |
|----------|-------|----------------------------------------------|
| CFFLANN4 | 15,2  | Dotation linéaire année N+4 fiscal           |
| CFFLANN5 | 15,2  | Dotation linéaire année N+5 fiscal           |
| CFFDAN   | 15,2  | Dotation dégressive de la période fiscal     |
| CFFDANN  | 15,2  | Dotation dégressive année N fiscal           |
| CFFDANN1 | 15,2  | Dotation dégressive année N+1 fiscal         |
| CFFDANN2 | 15,2  | Dotation dégressive année N+2 fiscal         |
| CFFDANN3 | 15,2  | Dotation dégressive année N+3 fiscal         |
| CFFDANN4 | 15,2  | Dotation dégressive année N+4 fiscal         |
| CFFDANN5 | 15,2  | Dotation dégressive année N+5 fiscal         |
| CFA1     | 15,2  | Cumul amortissement N-1 économique           |
| CFELAN   | 15,2  | Dotation linéaire de la période économique   |
| CFELANN  | 15,2  | Dotation linéaire année N économique         |
| CFELANN1 | 15,2  | Dotation linéaire année N+1 économique       |
| CFELANN2 | 15,2  | Dotation linéaire année N+2 économique       |
| CFELANN3 | 15,2  | Dotation linéaire année N+3 économique       |
| CFELANN4 | 15,2  | Dotation linéaire année N+4 économique       |
| CFELANN5 | 15,2  | Dotation linéaire année N+5 économique       |
| CFEDAN   | 15,2  | Dotation dégressive de la période économique |
| CFEDANN  | 15,2  | Dotation dégressive année N économique       |
| CFEDANN1 | 15,2  | Dotation dégressive année N+1 économique     |
| CFEDANN2 | 15,2  | Dotation dégressive année N+2 économique     |
| CFEDANN3 | 15,2  | Dotation dégressive année N+3 économique     |
| CFEDANN4 | 15,2  | Dotation dégressive année N+4 économique     |
| CFEDANN5 | 15,2  | Dotation dégressive année N+5 économique     |
| CFADC    | 15,2  | Dérogatoire de la période                    |

À propos de ce manuel

| Zones   | long. | Texte                 |
|---------|-------|-----------------------|
| CFADCN  | 15,2  | Dérogatoire année N   |
| CFADCN1 | 15,2  | Dérogatoire année N+1 |
| CFADCN2 | 15,2  | Dérogatoire année N+2 |
| CFADCN3 | 15,2  | Dérogatoire année N+3 |
| CFADCN4 | 15,2  | Dérogatoire année N+4 |
| CFADCN5 | 15,2  | Dérogatoire année N+5 |
| CFDCEA  | 4,0   | Date de cession année |
| CFDCEM  | 2,0   | Date de cession mois  |
| CFDCEJ  | 2,0   | Date de cession jour  |
| CFVCES  | 15,2  | Prix de cession       |
| CFCTYP  | 1     | Type de cession       |
| CFCQTE  | 7,0   | Quantité cédée        |
| CFCVAL  | 15,2  | Valeur cédée          |
### Etats fiscaux

| Zone     | Туре | long. | Déb. | Texte                |
|----------|------|-------|------|----------------------|
| RSTE     | S    | 5     | 1    | SOCIETE              |
| RETAB    | А    | 2     | 6    | ETABLISSEMENT        |
| RDTSIT   | S    | 8     | 8    | DATE SITUATION FIN   |
| RETAT    | А    | 9     | 16   | NOM ETAT             |
| TITRE    | А    | 20    | 25   | TITRE ETAT           |
| RPARA    | S    | 2     | 45   | N° PARAGRAPHE        |
| RNLIG    | S    | 2     | 47   | N° LIGNE             |
| LIBLIG   | А    | 30    | 49   | LIBELLE LIGNE        |
| EFCAGENI | S    | 6     | 79   | COMPTE GENERAL       |
| EFCAAUXI | А    | 8     | 85   | CPTE AUXILIAIRE      |
| EFVALDEB | S    | 15,2  | 93   | VALEUR DEBUT         |
| EFAUGREE | S    | 15,2  | 108  | AUGMENT./REEVAL EXCP |
| EFAUGACQ | S    | 15,2  | 123  | AUGMENT. ACQUISITION |
| EFDIMPST | S    | 15,2  | 138  | DIMINUT° VIRT/POSTE  |
| EFDIMAUT | S    | 15,2  | 153  | DIMINUT° CESSION HS  |
| EFVALFIN | S    | 15,2  | 168  | VALEUR FIN           |
| EFREEVOR | S    | 15,2  | 183  | REEVAL VAL ORIGINE   |
| EFDCOEF  | S    | 4,3   | 198  | COEFFICIENT          |
| EFAMLIN  | S    | 15,2  | 202  | AMORTISS LINEAIRE    |
| EFAMDEG  | S    | 15,2  | 217  | AMORTISS DEGRESSIF   |
| EFAMEXC  | S    | 15,2  | 232  | AMORTISS EXCEPT.     |
| EFTOTAM  | S    | 15,2  | 247  | TOTAL AMORT.         |

À propos de ce manuel

| EFERAUIM | S | 15,2 | 262 | ECART REEV AUG VAL BRUT IMMO    |  |  |
|----------|---|------|-----|---------------------------------|--|--|
| EFERAUAM | S | 15,2 | 277 | ECART REEV AUG MONTANT AMMORT.  |  |  |
| EFERSUAM | S | 15,2 | 292 | ECART REEV SUPPL AMORTISSEMENT  |  |  |
| EFERSURE | S | 15,2 | 307 | ECART REEV PART RESID S/CESSION |  |  |
| EFERCUEX | S | 15,2 | 322 | ECART REEV MONT CUMULE FIN EXER |  |  |
| EFPRSPEX | S | 15,2 | 337 | PROVISION SPECIALE FIN EXER     |  |  |

# Chapitre 4 Annexes

# 4

## Liste des améliorations

Liste des améliorations triée par fonction - V6R2

| Fonction    | Nature de l'intervention                                                |   |
|-------------|-------------------------------------------------------------------------|---|
|             |                                                                         |   |
| ANAELLANC   | *PGM Demande environnement et lancement des options.                    | ! |
| !           | 10690                                                                   | ! |
| !           | Nouveau programme de chargement de l'environnement appelé               | ! |
| !           | par Workspace                                                           | ! |
| !           | Programmes modifiés ou recompilés suite à l'ajout des "magic number"    | ! |
| ! FAC201CLP | *PGM Saisie de factures - Appel pgm de saisie                           | ! |
| !           | 9503                                                                    | ! |
| !           | Lors de la duplication d'une facture ne pas ramener le taux de devise   | ! |
| !           | de la facture d'origine. ANAEL pourra ainsi, si le journal est C,       | ! |
| !           | rechercher le taux dans le fichier, en fonction de la date d'origine ou | ! |
| !           | de comptabilisation de la nouvelle facture.                             | ! |
| !           | 10164                                                                   | ! |
| !           | Après chaque validation ne pas réinitialiser la date de la facture      | ! |
| !           | saisie précédemment                                                     | ! |
| !           | 10472                                                                   | ! |
| !           | Le compte CG et l'auxiliaire n'ont aucun contrôle de dates d'ouverture  | ! |
| !           | et/ou de fermeture.                                                     | ! |
| !           | Il faudrait contrôler que le tiers est bien présent à la date de        | ! |
| !           | facture.                                                                | ! |
| !           | Ajout d'une constante pour alimenter le code TVA en priorité depuis le  | ! |
| !           | tarif (si T) ou depuis le compte (si C).                                | ! |
| ! FAC203CLP | *PGM Edition de factures - Appel saisie paramètres                      | ! |
| !           | 10237                                                                   | ! |
| !           | Si le code TVA est européen (S ou O') , il faut forcer le taux de tva   | ! |
| !           | à O pour ne pas sortir de tva sur la facture                            | ! |
| !           | 10282                                                                   | ! |
| !           | Amélioration demandée en V6R0 et V6R1 pour les factures intracom. :     | ! |
| !           | - pour les prestations de services soumises à DES, sur la facture on    | ! |

| Fonction    | Nature de l'intervention                                                |     |
|-------------|-------------------------------------------------------------------------|-----|
| !           | doit faire figurer le texte "Application de l'article 196 de la         | !   |
| !           | directive 2006/112 CE du 28/11/2006 - TVA due par le preneur" (type de  | !   |
| !           | facturation I et zone TVA européenne du code TVA = S).                  | !   |
| !           | -On ne change rien pour les biens (type de facturation "I"), on laisse  | !   |
| !           | le texte "LIVRAISON INTRA-COMMUNAUTAIRE EXONEREE DE T.V.A., ART.262     | !   |
| !           | ter-I du CGI" (Il faut tout de même ajouter un test supplémentaire, ty  | !   |
| !           | pe de facturation I et zone 'TVA européenne' du code de TVA différente  | !   |
| !           | de S).                                                                  | !   |
| !           | 10424                                                                   | !   |
| !           | Ajout dans le corps de la facture après toutes les lignes de la notion  | !   |
| !           | suivante :                                                              | !   |
| !           | Le non paiement de cette facture selon nos conditions entraînera des    | !   |
| !           | pénalités au taux de 3 fois le taux de l'intérêt légal (article L441-6  | !   |
| !           | du Code de Commerce).                                                   | !   |
| !           | 10719                                                                   | !   |
| !           | "AUTOLIQUIDATION - PRESTATIONS VISEES ART.44 DE LA DIRECTIVE TVA"       | !   |
| !           | Ajouter une constante pour éditer soit ce texte, soit celui qui existe  | !   |
| !           | déjà "APPLICATION de l'article 196 de la directive TVA Due par le       | !   |
| !           | preneur" dans le cas d'une vente européenne de prestations de service   | !   |
| !           | Constante FAC203 occurence 003 : Texte "Autoliquidationsi prestation    | !   |
| !           | européenne" (par défaut la valeur sera N).                              |     |
|             | Passer la commande INSTPTF_CP pour ajout de la définition de la constar | te! |
| FAC205CLP   | *PGM Comptabilisation des factures - Appel Paramètres                   | !   |
| !           | 7671                                                                    | !   |
| !           | Utilisation de constantes de façon à pré-alimenter les options de       | !   |
| !           | comptabilisation des factures                                           | !   |
| !           | Si intégration des écritures:                                           | !   |
| !           | Liste des écritures O/N                                                 | !   |
| !           | Anomalies seules O/N                                                    | !   |
| !           | Contrôle O/N                                                            | !   |
| !           | Mise à jour O/N                                                         | !   |
| !           | Si intégration du batch = 'N' , les options en dessous sont réinitiali  | !   |
| !           | sées à 'N'                                                              | !   |
| !           | Lancer commande INSTPTF_CP sous l'environnement pour ajout constantes   | !   |
| ! FAC230    | *PGM Edition du journal de facturation                                  | !   |
| !           | 9833                                                                    | !   |
| !           | Gérer un code demande afin de mémoriser les paramètres.                 | !   |
| ! FAC310CLP | *PGM Consultation factures/client ou affaire                            | !   |
| !           | 10341                                                                   | !   |

| Fonction    | Nature de l'intervention                                               |   |
|-------------|------------------------------------------------------------------------|---|
| !           | Gérer la recherche par F4 sur le code Client (CG et AUX)               | ! |
| !           | +                                                                      | ! |
| !           | F4 également sur n° d'affaire, même si le type d'affaire (= n° axe)    | ! |
| !           | n'est pas renseigné.                                                   | ! |
| !           | 10640                                                                  | ! |
| !           | Gérer correctement la pagination et fin de sous fichier                | ! |
| ! PAB120CLP | *PGM Génération des extournes                                          | ! |
| !           | 10691                                                                  | ! |
| !           | - Accepter de générer les abonnements en "Simulé "s'ils sont           | ! |
| !           | générés en cumul ==> PAB020 Modif Maj des abonnements                  | ! |
| !           | - et si génération " simulé ", ne pas contrepasser les cumuls du mois  | ! |
| !           | précédent ==>                                                          | ! |
| !           | Modif du PAB110 pour ne pas faire l'extourne si généré en simulé       | ! |
| !           | - Lors de l'extourne à la saisie, accepter seulement le type           | ! |
| !           | d'extourne manuelle EM pour les abonnements comptabilisés en " Simulé  | ! |
| !           | PAB120 appelé à partir de la saisie : Interdire le code action 'EM'    | ! |
| PANGEN      | *PGM Généralité sur le module de base                                  | ! |
| !           | 10181                                                                  | ! |
| !           | Programme de mise à niveau des ptf's étrangères                        | ! |
| !           | 10587                                                                  | ! |
| !           | Le contrôle du mail ne fait aucune distinction entre le premier        | ! |
| !           | caractère (qui doit être alpha uniquement) et les autres caractères.   | ! |
| !           | 10733                                                                  | ! |
| !           | Création d'un programme auquel on envoie un code société et un nom de  | ! |
| !           | fichier pouvant être société ou modèle, et qui renvoie le code société | ! |
| !           | soit modèle , soit société en fonction de l'accès (S/M).               | ! |
| !           | Si accès D , renvoi du code société d'origine                          | ! |
| !           | Le code société envoyé ne doit pas être un code société modèle.        | ! |
| !           | Si la société envoyée ne fait pas référence à une modèle , renvoi du   | ! |
| !           | même code société.                                                     | ! |
| !           | + création fonction accès AN052J1A pour accès Sté/Séquence/Auxiliaire  | ! |
| !           | et code règle de gestion afin de récupérer les infos combinées de la r | ! |
| !           | ègle de gestion générale et de l'auxiliaire                            | ! |
| ! PAN010CLP | *PGM MAJ des sociétés                                                  | ! |
| !           | 10220                                                                  | ! |
| !           | Lors de la recherche sur les sociétés, si le mot de passe est protégé  | ! |
| !           | et donc égal au profil AS400, récupérer le code liste de ce mot de     | ! |
| !           | passe pour afficher seulement les sociétés autorisées                  | ! |
| !           | 10678                                                                  | ! |

| Fonction    | Nature de l'intervention                                               |   |
|-------------|------------------------------------------------------------------------|---|
| !           | Afficher la période en cours dans l'onglet Exercice.                   | ! |
| ! PAN020CLP | *PGM MAJ du plan comptable                                             | ! |
| !           | 10389                                                                  | ! |
| !           | Autoriser de mettre 'A' dans l'axe de reférence d'un axe automatique   | ! |
| !           | s'il s'agit d'un axe à combinaisons multiples.                         | ! |
| !           | 10621                                                                  | ! |
| !           | Autoriser la non alimentation de la zone de report à nouveau pour      | ! |
| !           | les comptes auxiliarisés par la touche de forçage F21                  | ! |
| !           | 10737                                                                  | ! |
| !           | En copie de compte , ne copier que les exercices ouverts pour le Plan  | ! |
| !           | comptable par exercice                                                 | ! |
| ! PAN022    | *PGM Report du plan comptable                                          | ! |
| !           | 10626                                                                  | ! |
| !           | Pouvoir pointer les comptes à reporter même si traitement batch        | ! |
| ! PAN023    | *PGM MAJ auto. du plan comptable                                       | ! |
| !           | 10214                                                                  | ! |
| !           | Avoir la possibilité de modifier en masse les dates d'ouverture et de  | ! |
| !           | fermeture avec bornes de comptes                                       | ! |
| !           | =>Ajouter sur le PAN023 la même chose que sur le PAN063 pour les dates | ! |
| !           | d'ouverture et de fermeture comme suit :                               | ! |
| !           | Maj O/N Date ouverture xx/xx/xxxx ou Remise à zéro O/N                 | ! |
| !           | Maj O/N Date fermeture xx/xx/xxxx ou Remise à zéro O/N                 | ! |
| ! PAN025    | *PGM Liste du plan comptable/compte                                    | ! |
| !           | 10135                                                                  | ! |
| !           | Prévoir une sortie fichier du plan comptable                           | ! |
| ! PAN050    | *PGM M.A.J. des Tiers                                                  | ! |
| !           | 10436                                                                  | ! |
| !           | Un tiers créé par l'interface batch n'apparait jamais lors de la mise  | ! |
| !           | à jour des tiers.                                                      | ! |
| !           | La ville contient dans le 1er caractère un Ü. De ce fait, elle n'est   | ! |
| !           | pas comprise dans les bornes de sélection.                             | ! |
| !           | Ne pas controler les zones mot directeur et ville avec la borne de déb | ! |
| !           | ut si celle-ci est à blanc.                                            | ! |
| !           | Ne pas contrôler les zones mot directeur et ville avec la borne de fin | ! |
| !           | si celle-ci est égale à '9999999999'.                                  | ! |
| !           | 10482                                                                  | ! |
| !           | Ajout d'une constante au PAN050 pour indiquer si le F21 doit forcer    | ! |
| !           | l'obligation des zones SIRET/SIRET (Occurence 11 position 23)          | ! |
| !           | + Batch Tiers                                                          | ! |
|             |                                                                        |   |

| Fonction  | Nature de l'intervention                                               |   |
|-----------|------------------------------------------------------------------------|---|
| !         | +                                                                      | ! |
| !         | Commande INSTPTF_CP à lancer après activation de la PTF                | ! |
| !         | 10584                                                                  | ! |
| !         | Si on passe la zone Export = 'O' à Export = 'N' d'un tiers, envoyer un | ! |
| !         | message d'alerte indiquant qu'il est conseillé de recontrôler les      | ! |
| !         | domiciliations bancaires du tiers                                      | ! |
| PAN050    | *PGM M.A.J. des Tiers                                                  | ! |
| !         | 10725                                                                  | ! |
| !         | Interdire lors de la création d'un tiers l'apostrophe dans le code     | ! |
| !         | car cela pose problème dans les soumissions de travaux (pan825)        | ! |
| !         | + dans le PAN825 , tester le contenu du paramètre reçu et envoyer un   | ! |
| !         | message : Une zone contenant une apostrophe empêche la soumission du   | ! |
| !         | travail                                                                | ! |
| PAN055    | *PGM Liste des tiers                                                   | ! |
| !         | 10597                                                                  | ! |
| !         | Pouvoir faire une liste des tiers par rapport au factoring indiqué     | ! |
| !         | dans la fiche Tiers                                                    | ! |
| PAN070CLP | *PGM MAJ des banques                                                   | ! |
| !         | 10197                                                                  | ! |
| !         | SEPA et législations étrangères.                                       | ! |
| !         | Les virements SEPA ne fonctionnent qu'en législation française.        | ! |
| !         | Pour pouvoir les effectuer en législation italienne, il faut ajouter   | ! |
| !         | le code CIN sur 1 car. alpha dans les banques de la société pour       | ! |
| !         | saisir l'IBAN et si saisie de l'IBAN , le contrôler. La structure du   | ! |
| !         | BBAN est CIN(1)+BANQUE (5)+GUICHET(5)+COMPTE(12).                      | ! |
| !         | L'IBAN = pays(2) + clé IBAN (2) + BBAN.                                | ! |
| !         | Faire un instptf_cp pour passage de moulinette                         | ! |
| !         | 10285                                                                  | ! |
| !         | Pour les types de comptes 10,15,40 et 45 , donner la possibilité de    | ! |
| !         | renseigner un sous compte si la séquence du compte n'est pas de format | ! |
| !         | date                                                                   | ! |
| !         | Avec la LME, il peut y avoir une facture avec une échéance pour chaque | ! |
| !         | jour et le client ne veut pas générer autant de tiers que de jours af  | ! |
| !         | in d'alléger l'édition des balances auxilaires. L'échéance de la ligne | ! |
| !         | d'écriture lui suffit.                                                 | ! |
| !         | 10440                                                                  | ! |
| !         | En mise à jour des banques, tester le niveau de saisie pour savoir     | ! |
| !         | si on autorise les codes actions 2 et 4 sur la banque (si niveau non   | ! |
| !         | compris entre les bornes , autoriser la visu seulement).               | ! |

| Fonction  | Nature de l'intervention                                                                                                    |   |
|-----------|----------------------------------------------------------------------------------------------------|---|
| !         | + tester le niveau de visu (VBQE) égaleement pour le code action 5                                                                                | ! |
| ! PAN238  | *PGM Extraction des informations tiers                                                                                                    | ! |
| !         | 10169                                                                                                    | ! |
| !         | Préciser dans la saisie de paramètres que c'est le fichier FAN231P1                                                                               | ! |
| !         | qui est alimenté                                                                                                    | ! |
| ! PAN300C | *PGM Saisie écritures comptables                                                                                                    | ! |
| !         | 10159                                                                                                    | ! |
| !         | *** Gestion des combinaisons multiples par centres ***                                                                                            | ! |
| !         | Faire un CALL MAJPRM pour ajout enregs dans les fichiers FANPRM*.                                                                                 | ! |
| !         | Faire un CALL MAJ880P1 pour ajout des nouveaux codes actions dans le                                                                              | ! |
| !         | fichier fan880P1.                                                                                                    | ! |
| !         | Pour ajouter la nouvelle option de menu dans JPAM, sous l'environnemen                                                                            | ! |
| !         | t ANAEL, taper la commande INSTMENU puis faire F4. Saisir le code                                                                                 | ! |
| !         | application qui doit être mis à jour puis faire entrée.                                                                                           | ! |
| !         | Dossier AO_AX-V6R2_10159-Centres automatiques multiples.doc                                                                                       | ! |
| !         | 10219                                                                                                    | ! |
| !         | Dans le cadre de la législation italienne pour la version italienne                                                                               | ! |
| !         | celle-ci impose une chronologie dans la saisie des écritures de                                                                                   | ! |
| !         | ventes et d'achats. Cela pose problème dans les contrepassations                                                                                  | ! |
| !         | d'écritures par F5 et F8 car on annule à la date de saisie d'origine                                                                              | ! |
| !         | de la pièce ===> faire l'annulation à la dernière date saisie sur le                                                                              | ! |
| !         | journal.                                                                                                    | ! |
| !         | + Indiquer la dernière date saisie sur le journal dans le message                                                                                 | ! |
| !         | d'anomalie concernant la chronologie des pièces                                                                                                   | ! |
| ! PAN300C | *PGM Saisie écritures comptables                                                                                                    | ! |
| !         | 10315                                                                                                    | ! |
| !         | Possibilité de choisir le cycle en fonction du montant de la facture                                                                              | ! |
| !         | Trigger à activer lors de l'installation de la version e-Anael V3R2                                                                               | ! |
| !         | ==Ptf à faire en V6R1 sur Anael avec le fichier WFL070P en SWFL070P et $% \left[ {{\left[ {{{\left[ {{\left[ {\left[ {{\left[ {{\left[ {{\left[ $ | ! |
| !         | installation automatique (fichier en LVLCHK *No)                                                                                                  | ! |
| !         | Dossier AO-AX-V6R2_PEW_10315 Adaptation Workflow,e-Anael                                                                                          | ! |
| !         | 10471                                                                                                    | ! |
| !         | La fenêtre de saisie des dates de validité ne s'ouvre pas lorsque le                                                                              | ! |
| !         | paramètre du compte est à "F" ce qui entraine des risques d'oubli de                                                                              | ! |
| !         | modification.                                                                                                    | ! |
| !         | Ouvrir systématiquement la fenêtre.                                                                                                    | ! |
| !         | 10663                                                                                                    | ! |
| !         | Contrôler et interdire à la saisie l'utilisation d'un code TVA                                                                                    | ! |
| !         | Européenne = S sur les journaux de Ventes si le tiers n'est pas                                                                                   | ! |

| Fonction         | Nature de l'intervention                                                    |   |
|------------------|-----------------------------------------------------------------------------|---|
| !                | européen                                                                    | ! |
| ! PAN300F        | *PGM Saisie règlements en monnaie société                                   | ! |
| !                | 10262                                                                       | ! |
| !                | Le libellé généré lors de l'utilisation du code pointage B Reste du         | ! |
| !                | ne permet pas de voir le N° de pièce en consultation d'écriture             | ! |
| !                | Prévoir de mettre le N $^{\circ}$ de pièce avant le libellé qui est dans le | ! |
| !                | FANMSGP1                                                                    | ! |
| !                | 10563                                                                       | ! |
| !                | Ne pas sélectionner en saisie des règlements les écritures qui ont          | ! |
| !                | un code REPxxxxxx dans la zone affectation 2 (DAFFE2)                       | ! |
| !                | (effets déjà rapprochés via le module traitements bancaires FE)             | ! |
| ! <b>PAN300G</b> | *PGM Saisie Factures d'Engagement                                           | ! |
| !                | 10734                                                                       | ! |
| !                | Le contrôle du blocage d'une commande est incorrect lorsque la              | ! |
| !                | commande est saisie sur un exercice et que l'on saisit la facture sur       | ! |
| !                | l'exercice suivant.                                                         | ! |
| ! PAN330         | *PGM Report des "A NOUVEAUX"                                                | ! |
| !                | 9801                                                                        | ! |
| !                | Editer une page de garde des Reports des A nouveaux                         | ! |
| ! PAN350         | *PGM Batch - Gestion des écritures                                          | ! |
| !                | 10201                                                                       | ! |
| !                | Agrandir les tableaux limités jusqu'alors à 250 pour le contrôle TVA        | ! |
| !                | Passage à 800                                                               | ! |
| !                | 10459                                                                       | ! |
| !                | Sur un journal de type OD nous souhaiterions avoir l'alimentation du        | ! |
| !                | code tva si il est à blanc et compte <> 0 et gsaiva='0' et GCODVA           | ! |
| !                | renseigné.                                                                  | ! |
| !                | Cette alimentation se fait automatiquement en saisie interactive.           | ! |
| !                | Peut-être faut-il le faire en fonction d'une constante sur le PAN356.       | ! |
| !                | Commande INSTPTF_CP à lancer après activation de la PTF                     | ! |
| !                | 10495                                                                       | ! |
| !                | Ajouter le contrôle sur la date par rapport aux pièces saisies dans la      | ! |
| !                | gestion des écritures batch de la même façon que dans la saisie des         | ! |
| !                | écritures en interactif pour la législation italiennne (Contrôle au         | ! |
| !                | fichier FAN431P1)                                                           | ! |
| ! PAN360         | *PGM Modification des écritures batch                                       | ! |
| !                | 10204                                                                       | ! |
| !                | Controle DT08 ne peut pas être à égal à 'R' si compte non suivi en          | ! |
| !                | analytique                                                                  | ! |

| Fonction | Nature de l'intervention                                               |   |
|----------|------------------------------------------------------------------------|---|
| ! PAN368 | *PGM Erreurs batch société / exercice                                  | ! |
| !        | 10682                                                                  | ! |
| !        | Utilitaire de gestion des écritures batch erronées :                   | ! |
| !        | Société inconnue ou à O                                                | ! |
| !        | Date de comptabilisation non incluse dans un exercice                  | ! |
| ! PAN380 | *PGM Transfert de compte à compte                                      | ! |
| !        | 8439                                                                   | ! |
| !        | Si l'écriture d'origine a un code litige , le reporter sur l'écriture  | ! |
| !        | de destination si le journal l'exige , et le rendre obligatoire en     | ! |
| !        | saisie pour celles qui n'en auraient pas                               | ! |
| !        | Faire un call INSTPTF_CP sous l'environnement pour ajout de la         | ! |
| !        | définition de la nouvelle constante du PAN380                          | ! |
| !        | 10318                                                                  | ! |
| !        | Autoriser le transfert des comptes de la catégorie TR en fonction      | ! |
| !        | d'une nouvelle constante ajoutée en position 4 du PAN380               | ! |
| !        | Passer la moulinette INSTPTF_CP                                        | ! |
| ! PAN460 | *PGM Edit. demandes traitement multiple                                | ! |
| !        | 10140                                                                  | ! |
| !        | Proposer également la sortie fichier pour les journaux dans la demande | ! |
| !        | traitement multiple.                                                   | ! |
| !        | Image graphique à mettre à jour sur PAN460FM                           | ! |
| !        | 10253                                                                  | ! |
| !        | Pouvoir sortir tous ces états de fin d'année avec les écritures        | ! |
| !        | reportées en N+1.                                                      | ! |
| !        | Notamment les comptes fournisseurs, clients et individuel en comptes   | ! |
| !        | détaillés et comptes circularisés.                                     | ! |
| !        | ==> Ajout option Avec les écritures reportées pour les Grands livres   | ! |
| !        | Graphique à faire                                                      | ! |
| ! PAN470 | *PGM Edit. ventilation cptes contreparties                             | ! |
| !        | 8687                                                                   | ! |
| !        | Prévoir une sortie fichier et enlever la ligne blanche entre les       | ! |
| !        | comptes                                                                | ! |
| !        | 9996                                                                   | ! |
| !        | Gérer le F16 Multi-soumissions                                         | ! |
| !        | 10137                                                                  | ! |
| !        | Pouvoir exclure les journaux de type 'A nouveaux'                      | ! |
| !        | 10711                                                                  | ! |
| !        | L'état est tronqué si édition en devises non, de plus le nombre de     | ! |
| !        | lignes de l'état est celui de la page de garde.                        | ! |

| Fonction | Nature de l'intervention                                               |   |
|----------|------------------------------------------------------------------------|---|
| ! PAN500 | *PGM Consultation des écritures                                        | ! |
| !        | 9870                                                                   | ! |
| !        | Lorsque l'on a deux exercices ouverts et que l'on fait une consultatio | ! |
| !        | n sur un compte individuel en demandant à nouveau provisoire O et born | ! |
| !        | age avec code litige 01 à 01 message zones incompatibles.              | ! |
| !        | ==> Autorisation mais les sélections sur les codes litiges ne concerne | ! |
| !        | ront pas l'A nouveau provisoire                                        | ! |
| ! PAN500 | *PGM Consultation des écritures                                        | ! |
| !        | 10027                                                                  | ! |
| !        | Pouvoir par une constante bloquer les lettrages et délettrage des      | ! |
| !        | comptes reportés (sur l'exercice qui a fait l'objet du report)         | ! |
| !        | Constante au PAN502                                                    | ! |
| !        | A tester dans le lettrage interactif + dans les lettrages batch        | ! |
| !        | et le délettrage en indiquant cette notion sur la page de garde        | ! |
| !        | 10034                                                                  | ! |
| !        | Avoir une constante permettant de choisir de remettre systématiquement | ! |
| !        | à blanc ou pas la zone DSTA20 lors de l'annulation de pièce            | ! |
| !        | car cette zone leur sert pour y stocker d'autres informations          | ! |
| !        | Constante au PAN510                                                    | ! |
| !        | 10275                                                                  | ! |
| !        | En F13 le curseur ne se positionne pas sur la lère zone, la zone       | ! |
| !        | N° de pièce mais sur la zone Journaux                                  | ! |
| !        | 10351                                                                  | ! |
| !        | Ajout d'une sortie Excel à partir de JWALK dans les options suivantes: | ! |
| !        | - Consultation des écritures comptables (Détail d'un compte).          | ! |
| !        | - Consultation du chiffre d'affaires ds la consultation des écritures  | ! |
| !        | - Consultation du chiffre d'affaires à partir du menu.                 | ! |
| !        | - Consultation des écritures analytiques par centre/chapitre/nature    | ! |
| !        | Il faut charger la PTF graphique associée. Cette sortie n'est possible | ! |
| !        | qu'avec la version graphique. De plus l'acquisition du module 'Clic EX | ! |
| !        | PORT' est nécessaire (module 51).                                      | ! |
| !        | 10717                                                                  | ! |
| !        | Appel de la saisie des écritures lors de la consultation des comptes.  | ! |
| !        | Demande faite lors des OPEN                                            | ! |
| ! PAN502 | *PGM Consultation et lettrage des écritures                            | ! |
| !        | 10244                                                                  | ! |
| !        | Donner la possibilité d'afficher le code établissement (comme en       | ! |
| !        | affichage du détail des écritures (option 1)                           | ! |
| !        | 10449                                                                  | ! |

| Fonction         | Nature de l'intervention                                                          |   |
|------------------|-----------------------------------------------------------------------------------|---|
| !                | Si constante du PAN301 Alimentation codes stats sur comptes de                    | ! |
| !                | $\operatorname{contreparties='N'}$ , ne pas reporter le code stat du tiers sur la | ! |
| !                | ligne saisie par le F6 pour saisie de l'écart de lettrage                         | ! |
| !                | 10566                                                                             | ! |
| !                | Si Demande de lettrage par devise à l'écran, mettre la devise dans                | ! |
| !                | l'entête du sous fichier au lieu de la mettre au bout du libellé qui              | ! |
| !                | se retrouve tronqué                                                               | ! |
| !                | Idem si constante du PANO10 Equilibre par devise = 'O'                            | ! |
| ! PAN525         | <b>*PGM</b> Lettrage auto par pièce/relevé                                        | ! |
| !                | 10541                                                                             | ! |
| !                | Ajout d'un paramètre afin de choisir la zone à utiliser pour pouvoir              | ! |
| !                | lettrer les écritures passées sur des journaux à contrepassation.                 | ! |
| !                | Cette nouvelle option peut prendre les valeurs N, 1, 2 ou 3. Ensuite,             | ! |
| !                | lors de la validation des écritures, celles-ci seront marquées de la              | ! |
| !                | manière suivantes :                                                               | ! |
| !                | - si N, pas d'alimentation                                                        | ! |
| !                | - si 1, alimentation du DAFFEC ) avec le même CPTnnnn sur toute les               | ! |
| !                | - si 2, alimentation du DAFFE2 ) lignes de la pièce.                              | ! |
| !                | - si 3, alimentation du DAFFE3 )                                                  | ! |
| ! PAN532         | *PGM Contrôle du lettrage                                                         | ! |
| !                | 10611                                                                             | ! |
| !                | Lors du contrôle du lettrage, ne pas sortir en anomalie les lettrages             | ! |
| !                | des lettrages sur deux exercices lorsque le compte n'est pas sous                 | ! |
| !                | compté et reporté en détail.                                                      | ! |
| ! P <b>AN560</b> | *PGM Consultation de balances                                                     | ! |
| !                | 10608                                                                             | ! |
| !                | Ajout d'un paramètre avec les comptes soldés O/N pour les comptes                 | ! |
| !                | non sous-comptés dans le 1er affichage et pour les tiers quand on                 | ! |
| !                | affiche le détail d'un collectif par tiers                                        | ! |
| !                | + ajout paramètre Avec sélection des soldes débiteurs/créditeurs/tous             | ! |
| !                | Graphique à faire                                                                 | ! |
| ! PAN630         | *PGM Edition entre bornes de dates                                                | ! |
| !                | 10286                                                                             | ! |
| !                | Ajouter la sortie fichier de l'édition des comptes entre bornes de                | ! |
| !                | date                                                                              | ! |
| ! PAN640         | *PGM Edition balances multi-critères                                              | ! |
| !                | 10536                                                                             | ! |
| !                | Recherche des écritures reportées sur N+1 lorsque l'on édite les                  | ! |
| !                | balances en devises.                                                              | ! |
|                  |                                                                                   |   |

| Fonction         | Nature de l'intervention                                                 |  |
|------------------|--------------------------------------------------------------------------|--|
| !                | Jira ANFIAS-32 !                                                         |  |
| ! P <b>AN650</b> | *PGM Edition Compte & Grand Livre !                                      |  |
| !                | 10254 !                                                                  |  |
| !                | Lors de l'édition d'un grand livre sur un exercice clos, si le type !    |  |
| !                | d'édition est N = (écritures non lettrées) avec les écritures !          |  |
| !                | reportées = Oui, sortir toutes les écritures de N+1 qui ont un !         |  |
| !                | exercice d'origine < ou égal à N et la zone lettrage à zéro. !           |  |
| !                | Actuellement l'édition d'un grand livre sur un exercice clos et de !     |  |
| !                | type N avec les reportées = O fait la même chose que le type C = !       |  |
| !                | Circularisé (il édite les écritures reportées). !                        |  |
| !                | 10399 !                                                                  |  |
| !                | Ajout sur l'écran de sélection complémentaire le type de journal lors !  |  |
| !                | de l'édition des comptes et grand livre. !                               |  |
| !                | 10610 !                                                                  |  |
| !                | Enlever les clés du fichier de sortie Grand livre TAN650P1 afin que !    |  |
| !                | le fichier soit trié dans le même ordre que l'édition. !                 |  |
| !                | Actuellement il y a dans la clé la zone GLRCE qui est à blanc pour les ! |  |
| !                | cumuls Capitaux et à '6' pour le détail des écritures) !                 |  |
| ! <b>PAN670</b>  | *PGM Edition journaux comptables !                                       |  |
| !                | 10256 !                                                                  |  |
| !                | Il manque la zone établissement dans le fichier de sortie des journaux ! |  |
| !                | ==> Ajout dans le fichier TAN676P1 !                                     |  |
| !                | + En traitement '**' , le fichier de sortie ne contient que le !         |  |
| !                | dernier établissement !                                                  |  |
| !                | + !                                                                      |  |
| ! PAN720         | *PGM Suivi détaillé des tiers !                                          |  |
| !                | 10400 !                                                                  |  |
| !                | Dans l'édition des litiges, ajout de la sortie fichier détaillée. !      |  |
| !                | 10625 !                                                                  |  |
| !                | Faire figurer sur l'édition balance par antériorité l'adresse du tiers ! |  |
| !                | en fonction d'une constante !                                            |  |
| !                | Exécuter la commande INSTPTF_CP sous l'environnement ANAEL Finance !     |  |
| ! PAN790         | *PGM Déclaration DAS2 - Saisie de paramètres                             |  |
| !                | 10121 !                                                                  |  |
| !                | Augmenter le sous-fichier de chargement des comptes DAS2 et le passer !  |  |
| !                | à 999. !                                                                 |  |
| !                | 10295 !                                                                  |  |
| !                | Pouvoir exclure un plus grand nombre de tiers dans la déclaration DAS2 ! |  |
| !                | , actuellement , c'est limité à 2. !                                     |  |
|                  |                                                                          |  |

| Fonction    | Nature de l'intervention                                                 |   |
|-------------|--------------------------------------------------------------------------|---|
| !           | Pour cela dans la fiche fournisseur , ajout d'un top : tiers à exclure   | ! |
| !           | dans la déclaration das $2$ . Les tiers ayant ce top à 'O' ne seront pas | ! |
| !           | pris en compte.                                                          | ! |
| !           | == > Utilisation de la zone TOPT01 du FAN050P1                           | ! |
| !           | Modification du batch Tiers également                                    | ! |
| !           | 10394                                                                    | ! |
| !           | Mise en conformité de la déclaration DAS2 pour l'exercice 2010.          | ! |
| !           | 10710                                                                    | ! |
| !           | Mise en conformité de la déclaration DAS2 pour l'exercice 2012.          | ! |
| ! PAN870CLP | *PGM MAJ Multi-fonctions                                                 | ! |
| !           | 7833                                                                     | ! |
| !           | - Gérer le F4 sur le code société dans la création des codes listes      | ! |
| !           | 10260                                                                    | ! |
| !           | Lors de la création de code société dans un code liste, créer le code    | ! |
| !           | liste dans la table 'LI' de la société en question si elle n'existe pa   | ! |
| !           | s (ou sur la modèle si les tables sont modèles)                          | ! |
| !           | Ceci permet d'ajouter des sociétés dans un code liste à partir de l'en   | ! |
| !           | vironnement de n'importe quelle société existant déjà dans le code lis   | ! |
| !           | te.                                                                      | ! |
| ! PAN895    | *PGM Génération fichier des autorisations pour VISION                    | ! |
| !           | 10185                                                                    | ! |
| !           | Génération d'un fichier des autorisations pour VISION comportant         | ! |
| !           | les sociétés, étabs, comptes ,journaux, centres, natures autorisés       | ! |
| !           | + Sélection des exercices : E=Environnement,O=Ouverts,T=Tous             | ! |
| !           | Pour compléter l'installation de la ptf , se mettre sous l'environneme   | ! |
| !           | ent ANAEL, taper la commande INSTPTF_CP: le code application et les bi   | ! |
| !           | bliothèques devraient être pré-alimentées; puis faire Entrée si OK.      | ! |
| !           | Cette commande ajoute l'option de menu 09 dans le PANU03 et transfère    | ! |
| !           | les fichiers FANVISP1, L1 et L2 dans la bibliothèque FILE de l'appli-    | ! |
| !           | cation                                                                   | ! |
| !           | Dossier AO_AX-V6R2_10185 Génération fichier des autorisations VISION     | ! |
| !           | 10208                                                                    | ! |
| !           | Génération du fichier des autorisations pour VISION avec module 47       | ! |
| !           | pour intégration des budgets dans ANAEL par VISION                       | ! |
| !           | 10458                                                                    | ! |
| !           | Si mot de passe toutes sociétés confondues , l'indiquer dans l'entête.   | ! |
| !           | Car dans ce cas, il est inutile de lancer la génération des              | ! |
| !           | autorisations sur toutes les sociétés puisque le programme le fait       | ! |
| !           | tout seul.                                                               | ! |

| Fonction        | Nature de l'intervention                                                 |  |
|-----------------|--------------------------------------------------------------------------|--|
| !               | 10575 !                                                                  |  |
| !               | Pour la nouvelle version du Datalink, tester si le module 49 est !       |  |
| !               | autorisé afin de générer les autorisations de type Saisie dans le !      |  |
| !               | fichier FANVISP1 , à la place des autorisations de visualisation !       |  |
| !               | Le module 49 correspond à l'intégration des écritures batch par le !     |  |
| !               | biais du produit Infor Query & Analysis avec la version V3R1 du !        |  |
| !               | Datalink Finance ISeries !                                               |  |
| ! <b>PAT250</b> | *PGM Calcul des délais de règlements tiers !                             |  |
| !               | 10012 !                                                                  |  |
| !               | Editer les délais moyens de règlement (notamment pour les fournisseurs ! |  |
| !               | (dans le cadre de la LME). !                                             |  |
| !               | Le délai moyen est calculé entre la date de règlement (date d'échéance ! |  |
| !               | si journal d'effet) et la date d'origine de la facture. !                |  |
| !               | Faire un CALL MAJPRM pour ajout enregs dans les fichiers FANPRM* !       |  |
| !               | Pour ajouter la nouvelle option de menu dans JPAM, sous l'environnemen ! |  |
| !               | t ANAEL, taper la commande INSTMENU puis faire F4. Saisir le code !      |  |
| !               | application qui doit être mis à jour puis faire entrée.                  |  |
| !               | (Option 10 dans le menu PANTO7 Suivi détaillé des Tiers) !               |  |
| ! PBP140        | *PGM Validation du rapprochement (LCR) !                                 |  |
| !               | 10252 !                                                                  |  |
| !               | Avoir une constante PBP140 pour les zones suivantes : !                  |  |
| !               | - Edition bordereau (1/2/3) !                                            |  |
| !               | - Génération fichier retour (O/N) !                                      |  |
| !               | - Bordereau par établissement (O/N) !                                    |  |
| !               | - Bordereau par échéance (O/N) !                                         |  |
| !               | - Montant total de la banque (O/N) !                                     |  |
| !               | Zones modifiables à l'écran ensuite !                                    |  |
| ! PBT010        | *PGM Batch - Intégration base de données !                               |  |
| !               | 10466 !                                                                  |  |
| !               | Les programmes de contrôle s'allouent le dernier enregistrement !        |  |
| !               | disponible dans le FBTMSGP1 à tort. !                                    |  |
| !               | 10726 !                                                                  |  |
| !               | Indiquer dans les éditions d'intégration batch des données des !         |  |
| !               | messages d'erreur plus explicites !                                      |  |
| ! PBT300        | *PGM Modification Base de données Batch Tiers !                          |  |
| !               | 10467 !                                                                  |  |
| !               | Lorsque le contrôle batch des tiers tourne, il est impossible !          |  |
| !               | de mettre à jour des enregistrements tiers en interactif, et le !        |  |
| !               | programme plante. !                                                      |  |

| Fonction  | Nature de l'intervention                                                       |   |
|-----------|--------------------------------------------------------------------------------|---|
| !         | Faire en sorte d'informer l'utilisateur et de ne plus laisser le               | ! |
| !         | programme s'achever en erreur.                                                 | ! |
| PCA001CLP | *PGM MAJ des croisements                                                       | ! |
| !         | 10665                                                                          | ! |
| !         | Ne pas autoriser la création ou màj de plusieurs croisements sur les           | ! |
| !         | mêmes doublons d'axe.                                                          | ! |
| PCA500CLP | *PGM Consultations & lettrages (analyt.)                                       | ! |
| !         | 10692                                                                          | ! |
| !         | $1/{\tt La}$ sélection date n'apparait pas dans le cas ou elle correspond à un | ! |
| !         | affichage direct des écritures finales, sans écran intermédiaire de            | ! |
| !         | totalisation (cas de la selection d'1 triplé precis: Centre/Ch/Nature)         | ! |
| !         | 2/Dans le cas contraire la sélection date apparait sur les écrans              | ! |
| !         | intermediaires (niveaux de totalisations), alors que pour les niveaux          | ! |
| !         | de totalisations il s'agit FORCEMENT des cumuls periode. Il serait             | ! |
| !         | souhaitable d'enlever sur ces pages la sélection date pour ne garder           | ! |
| !         | que la notion de période.                                                      | ! |
| PCA688CLP | *PGM Mise à jour des hiérarchies                                               | ! |
| !         | 10695                                                                          | ! |
| !         | Donner la possibilité de copier une hiérarchie sur un nouveau code             | ! |
| !         | ou sur un code n'étant pas encore défini mais seulement existant en            | ! |
| !         | table des hiérarchies                                                          | ! |
| PCA718CLP | *PGM Maj des plans de présentations                                            | ! |
| !         | 10582                                                                          | ! |
| !         | Arrêt du chargement si on atteint les 9999 lignes du sous-fichier.             | ! |
| ! PCA820  | *PGM Edition des comptes par centre                                            | ! |
| !         | 10409                                                                          | ! |
| !         | Ajouter en sortie fichier , la nature et le chapitre .                         | ! |
| ! PCC600  | *PGM Génération des écritures de C.C.A. Paramètres                             | ! |
| !         | 10120                                                                          | ! |
| !         | Ne pas générer les écritures en négatif. C'est gênant en cours d'exer-         | ! |
| !         | cice mais surtout après report des écritures à contrepasser car, sur           | ! |
| !         | N+1, on génère un crédit négatif dans le compte de charge.                     | ! |
| !         | ==> Ajouter une zone paramètre pour demander la génération en négatif          | ! |
| !         | O/N + tenir compte du paramètre Montant négatif autorisé du journal            | ! |
| !         | + ajout d'un N° de demande pour mémorisation                                   | ! |
| !         | + idem sur PCC700                                                              | ! |
| !         | 10594                                                                          | ! |
| !         | Pouvoir mettre le libellé d'origine dans le libellé de l'écriture              | ! |
| !         | ( choix en saisie des paramètres ).                                            | ! |

| Fonction | Nature de l'intervention                                               |   |
|----------|------------------------------------------------------------------------|---|
| !        | Ajout de 4 autres journaux à exclure en saisie des paramètres          | ! |
| ! PCN100 | *PGM Pré-consolidation comptable Paramètres                            | ! |
| !        | 10650                                                                  | ! |
| !        | La clôture / ouverture de la société consolidante fait double emploi a | ! |
| !        | vec la clôture / ouverture des sociétés consolidées. Lors du traitemen | ! |
| !        | t de conso, ajouter un paramètre :ouverture sur sté consolidante. Si   | ! |
| !        | oui, ne pas consolider les RAN des stés à consolider et sinon tout pre | ! |
| !        | ndre comme on le fait actuellement.                                    | ! |
| ! PCR500 | *PGM Clôture & ouverture                                               | ! |
| !        | 7207                                                                   | ! |
| !        | Si une société est gérée par établissement, l'état de clôture/ouvertu- | ! |
| !        | re traite établissement par établissement avec un total par établisse- | ! |
| !        | ment. Rajouter un état trié par compte et établissement avec un total  | ! |
| !        | compte tout établissement confondu:                                    | ! |
| !        | 601000                                                                 | ! |
| !        | 01 500,00                                                              | ! |
| !        | 02 2600,00                                                             | ! |
| !        | Total 601000 3100,00                                                   | ! |
| !        | 602000 etc                                                             | ! |
| !        | 10349                                                                  | ! |
| !        | Dans le cadre d'un traitement multisoumission, revoir le message sur   | ! |
| !        | les archivages état PCR :                                              | ! |
| !        | "Archivage non effectué sur la société xxxxx"                          | ! |
| !        | la société xxxxx étant la dernière société du code liste .             | ! |
| !        | Indiquer le message "Archivage non effectué" sur la bonne société      | ! |
| !        | 10350                                                                  | ! |
| !        | Le traitement de report à nouveau est lancé en F16.Ce groupe contient  | ! |
| !        | une société sans auxiliaire.                                           | ! |
| !        | Pbme : le traitement ne tope pas cette société comme étant reportée    | ! |
| !        | et de ce fait cela bloque le traitement de clôture ouverture. Il faut  | ! |
| !        | forcer par F14 2 fois.                                                 | ! |
| !        | ==> Contrôle existence d'enregistrements dans le FAN210P1 avec auxili- | ! |
| !        | aires sur l'exercice de clôture                                        | ! |
| ! PCR500 | *PGM Clôture & ouverture                                               | ! |
| !        | 10483                                                                  | ! |
| !        | Contrôler que l'exercice à cloturer a été archivé au niveau des        | ! |
| !        | immobilisations (Top clos au FIM015P1)                                 | ! |
| ! PCR660 | *PGM Vérification écarts Balance/Grand livre Paramètres                | ! |
| !        | 10653                                                                  | ! |

| Fonction | Nature de l'intervention                                                 |   |
|----------|--------------------------------------------------------------------------|---|
| !        | Avoir un état de contrôle entre la balance et le grand livre             | ! |
| !        | (par sortie fichier et comparaison et justificatif)                      | ! |
| !        | Ajouter cette procédure dans le module de contrôle                       | ! |
| ! PCS845 | *PGM Edition grand-livre et balance stat.                                | ! |
| !        | 10165                                                                    | ! |
| !        | Faire une sortie fichier Grand livre et balance statistique              | ! |
| !        | Voir fiche 3600 si faite aussi                                           | ! |
| ! PCV610 | *PGM Comparaison balance générale et auxiliaire Param                    | ! |
| !        | 10674                                                                    | ! |
| !        | Tenir compte de la date de fin de la période de fin pour l'édition       | ! |
| !        | des balances générale et auxiliaire sur les comptes en anomalies         | ! |
| ! PDC300 | *PGM Comptabilisation des Provisions                                     | ! |
| !        | 7723                                                                     | ! |
| !        | Le libellé pour les provisions et les reprises de provisions est le      | ! |
| !        | même et il serait bien que ces libellés soient complétés par le compte   | ! |
| !        | du client concerné.                                                      | ! |
| !        | A faire si Paramètre Une pièce par Tiers                                 | ! |
| !        | Utilisation d'un nouveau libellé dans le FANMSGP1 (PDC0012) plus court   | ! |
| !        | qui est complété par le nom du tiers                                     | ! |
| !        | 10553                                                                    | ! |
| !        | Gérer un N° de demande pour rappel des sélections                        | ! |
| !        | + sur PCN100 et PCN200                                                   | ! |
| ! PDV300 | *PGM Virement devise banque à banque                                     | ! |
| !        | 10227                                                                    | ! |
| !        | Autoriser Compte mono-devise = 'O' sur les comptes de caisse dans le p   | ! |
| !        | lan comptable afin que le code devise puisse être pré-positionné en      | ! |
| !        | saisie des virements en devise de banque à banque                        | ! |
| !        | Catégorie 'CS' pour les comptes de caisse                                | ! |
| !        | Catégorie 'BQ' pour les comptes de banque                                | ! |
| ! PEG040 | *PGM Engagements - Paramètres généraux                                   | ! |
| !        | 10685                                                                    | ! |
| !        | Lors de la création de l'exercice dans les paramètres généraux des       | ! |
| !        | engagements, ajouter un message bloquant, indiquant que le paramétrage   | ! |
| !        | de ce même exercice dans le FAN015 a la zone "Gestion Engagements = N $$ | ! |
| !        | "                                                                        | ! |
| ! PEP010 | *PGM Epuration des fichiers de données                                   | ! |
| !        | 10658                                                                    | ! |
| !        | Mettre à jour la liste des fichiers à épurer par module dans le          | ! |
| !        | DEFPARAM : PEP010 pour les fichiers                                      | ! |

| Fonction        | Nature de l'intervention                                               |   |
|-----------------|------------------------------------------------------------------------|---|
| !               | MODULE pour la liste des modules                                       | ! |
| !               | + revoir les épurations par module                                     | ! |
| !               | 10683                                                                  | ! |
| !               | Faire le tour des fichiers à épurer et ajouter les manquants           | ! |
| !               | dans le FANPRMP1 (PEP010 et MODULE)                                    | ! |
| ! <b>PEP600</b> | <b>*PGM Epurat° : réorganisation fichiers</b>                          | ! |
| !               | 10279                                                                  | ! |
| !               | Afficher le nom de la bibliothèque qui est prise en compte pour la     | ! |
| !               | réorganisation des fichiers (Dtaara ANAELFSTD)                         | ! |
| ! PES100        | *PGM Opérations avec les tiers Version Espagnole                       | ! |
| !               | 10277                                                                  | ! |
| !               | Corrections à apporter concernant le "codigo provincia" qui doit être  | ! |
| !               | sur 2 caractèrès suivi de 3 blancs et non des zéros.                   | ! |
| !               | + sur les enregistrements de type '2' , mettre des 0 de la position    | ! |
| !               | 100 à 129                                                              | ! |
| !               | + traitement définitif pour gestion N $^{\circ}$ de déclaration        | ! |
| !               | + saisie du 'sello electronico'                                        | ! |
| !               | Pour compléter l'installation de la ptf , se mettre sous l'environneme | ! |
| !               | ent ANAEL, taper la commande INSTPTF_CP: le code application et les bi | ! |
| !               | bliothèques devraient être pré-alimentées; puis faire Entrée si OK.    | ! |
| !               | Cette procédure installe le fichier FES100P1 dans la bib FILE          | ! |
| ! PES900        | *PGM Opérations Intracommunautaires (Légis. Espagnole)                 | ! |
| !               | 10211                                                                  | ! |
| !               | Déclaration des Opérations intracommunautaires pour les sociétés en    | ! |
| !               | législation espagnole                                                  | ! |
| !               | Pour compléter l'installation de la ptf , se mettre sous l'environneme | ! |
| !               | ent ANAEL, taper la commande INSTPTF_CP: le code application et les bi | ! |
| !               | bliothèques devraient être pré-alimentées; puis faire Entrée si OK.    | ! |
| !               | Cette commande ajoute l'option de menu (Opt 07 PESMEN), les nouvelles  | ! |
| !               | définitions de constantes (faire F6 avec PES900 pour maj en 040606),   | ! |
| !               | des messages dans le FANMSGP1 et installe le FES900P1 dans la bib FILE | ! |
| !               | La doc finance system i 'ESP - Déclaration opérations intracom.' est   | ! |
| !               | disponible en solution dans Infor365. Dossier AO AX-V6R2 10211 D 349   | ! |
| ! PEW350        | *PGM Intégration des Bons à payer- Workflow                            | ! |
| !               | 10552                                                                  | ! |
| !               | Lors de l'intégration du workflow, si des quantités sont renseignées à | ! |
| !               | tort, il faut les remettre à zéro.                                     | ! |
| PGD300C         | *PGM Saisie écritures avec pioche (GEIDE)                              | ! |
| !               | 10131                                                                  | ! |
|                 |                                                                        |   |

| Fonction | Nature de l'intervention                                               |   |
|----------|------------------------------------------------------------------------|---|
| !        | Possibilité d'indexer les factures GEIDE sur le code litige et le      | ! |
| !        | N° affectation 2                                                       | ! |
| !        | Ajout constante au PGD300 pour valeur du code litige blanc dans        | ! |
| !        | GroupDoc Occurence 003 de 12 à 13 (mettre une valeur de code litige    | ! |
| !        | inexistant - Par ex zz)                                                | ! |
| !        | Ajout enreg dans le FANPRMP1 pour pouvoir choisir le code litige en    | ! |
| !        | mot clé                                                                | ! |
| !        | L'appel de la commande INSTPTF_CP permettra de faire ces ajouts en     | ! |
| !        | automatique                                                            | ! |
| ! PIM084 | *PGM Liste des Immobilisations avec Critères                           | ! |
| !        | 5096                                                                   | ! |
| !        | Proposer une sortie fichier pour les traitements suivants $$ ,         | ! |
| !        | - Fichier des immobilisations lors de l'édition des fiches (PIM088)    | ! |
| !        | - Fichier des calculs des amortissements et Multi-factures (PIM100)    | ! |
| !        | - Fichier des états fiscaux (PBI180)                                   | ! |
| !        | Jira : ANFIAS-25                                                       | ! |
| ! PIM100 | *PGM Calcul des amortissements                                         | ! |
| !        | 10469                                                                  | ! |
| !        | Perte des scissions faites sur une immobilisation provenant d'une      | ! |
| !        | cession partielle lors du traitement de calcul des amortissements      | ! |
| !        | suivant.                                                               | ! |
| ! PIM140 | *PGM Tableaux des calculs détaillés                                    | ! |
| !        | 10133                                                                  | ! |
| !        | Indiquer dans le nom du spool le code société/etab                     | ! |
| ! PIM200 | *PGM Màj historique des réévaluations                                  | ! |
| !        | 10310                                                                  | ! |
| !        | Avoir accès à la zone 'à imputer sur base amortissable' afin de        | ! |
| !        | pouvoir la mettre à 'N' sur un plan de type 'S' car actuellement elle  | ! |
| !        | est protégée.                                                          | ! |
| ! PIM325 | *PGM Liste des Cessions (CERFA)                                        | ! |
| !        | 10226                                                                  | ! |
| !        | Créer la catégorie de comptes généraux 'VL' permettant de savoir       | ! |
| !        | sur quels comptes on doit encore calculer des + values à Long terme.   | ! |
| !        | Toutes les plus-values sont à court terme sauf les plus-values résulta | ! |
| !        | nt de cessions d'immo dont les comptes font partie de la nouvelle caté | ! |
| !        | gorie de comptes généraux 'Plus-values à long terme'. Pour les immos a | ! |
| !        | ppartenant à ces comptes, on continuera de calculer la + ou - value co | ! |
| !        | mme on le fait actuellement (en fonction de la durée de vie et des amo | ! |
| !        | rtissements pratiqués). Faire la même chose dans le PIM340.            | ! |

| Fonction | Nature de l'intervention                                                               |   |
|----------|----------------------------------------------------------------------------------------|---|
| !        | Il semble que seules les cessions de titres peuvent générer des plus-v                 | ! |
| !        | alues à long terme.                                                                    | ! |
| ! PIT200 | *PGM Giornale Bollato - édition Paramètres                                             | ! |
| !        | 10451                                                                                  | ! |
| !        | Lors de l'édition définitive du journal général, on met en date                        | ! |
| !        | d'ouverture sur les journaux de type Achat et vente , la date du                       | ! |
| !        | traitement + 1 jour, mais uniquement sur les journaux société.                         | ! |
| !        | Si la société fait référence à une modèle , on ne met pas à jour les                   | ! |
| !        | journaux modèles.                                                                      | ! |
| !        | Il faudrait aller contrôler que l'édition définitive a été effectuée                   | ! |
| !        | à cette même date sur toutes les sociétés filles et dans ce cas , on                   | ! |
| !        | pourrait mettre à jour les journaux modèles                                            | ! |
| !        | Modification à faire dans le PIT230                                                    | ! |
| ! PIT500 | *PGM Richiesta Registri IVA                                                            | ! |
| !        | 10231                                                                                  | ! |
| !        | Tester si le code tva est renseigné lorsque le type de compte est 'C'                  | ! |
| !        | ou 'F' afin d'être sur qu'il s'agit du TTC. S'il l'est , ce ne peut                    | ! |
| !        | pas être le TTC.                                                                       | ! |
| !        | 10448                                                                                  | ! |
| !        | En Italien, il faut présenter les registres de TVA sur une base ANNEE                  | ! |
| !        | CIVILE, avec $\texttt{n}^\circ$ de protocollo qui doit commencer par 1 au 1er janvier. | ! |
| !        | Ajouter le numéro de page (par année civile) et l'éditer.                              | ! |
| !        | Modification de la constante 'Imponible' par 'Imponibile'                              | ! |
| !        | 10518                                                                                  | ! |
| !        | *** Nouvel état récapitulatif des registres de TVA ***                                 | ! |
| !        | Lancer commande INSTPTF_CP sous l'environnement ANAEL                                  | ! |
| !        | 10545                                                                                  | ! |
| !        | Affectation indépendante du numéro de page pour les registres UE entre                 | ! |
| !        | les achats et les ventes.                                                              | ! |
| ! PIT500 | *PGM Richiesta Registri IVA                                                            | ! |
| !        | 10604                                                                                  | ! |
| !        | Modification de l'ordre d'édition des factures sur le registre de TVA                  | ! |
| !        | Inversion des zones DWS et DINT dans la clé des fichiers de travail.                   | ! |
| !        | 10633                                                                                  | ! |
| !        | Diverses améliorations :                                                               | ! |
| !        | - Entête identique sur les trois éditions (adresse des sociétés,                       | ! |
| !        | codice fiscale, partita iva).                                                          | ! |
| !        | - Nouvelle numérotation des pages.                                                     | ! |
| !        | - Mémorisation n° de protocollo dans la zone DFIL8D                                    | ! |

| Fonction | Nature de l'intervention                                                        |   |
|----------|---------------------------------------------------------------------------------|---|
| !        | - Mémorisation N° de page dans la zone DFIL6D.                                  | ! |
| !        | - Etc                                                                           | ! |
| !        | Exécuter la commande INSTPTF_CP sous l'environnement ANAEL Finance              | ! |
| !        | Exécuter la commande CALL MAJAN200 sous l'environnement ANAEL Finance           | ! |
| !        | Voir dossier : AO_AX-V6R2_PIT_10633 Etats des Registres de TVA                  | ! |
| ! PLDMEN | *PGM Module LAD - Interfaces ITESOFT                                            | ! |
| !        | 10263                                                                           | ! |
| !        | - Enlever les ; des différents libellés,                                        | ! |
| !        | - Changer le format de l'export de *STDASCII en *PCASCII,                       | ! |
| !        | – Tronquer les N $^{\circ}$ de factures fournisseurs : prendre les 8 caractères | ! |
| !        | de droite,                                                                      | ! |
| !        | - En saisie d'écritures standards, si ajout ou éclatement de ligne,             | ! |
| !        | report du code identifiant ITESOFT sur les nouvelles lignes.                    | ! |
| !        | - En saisie d'écritures comptables à partir d'une standard, report              | ! |
| !        | du code identifiant ITESOFT sur les nouvelles lignes.                           | ! |
| !        | - Remettre le top Ano à blanc avant traitement d'un enregistrement              | ! |
| !        | - Se positionner sur la standard suivante (avec LAD) si possible                | ! |
| !        | 10396                                                                           | ! |
| !        | Amélioration des traitements de la LAD ITESOFT.                                 | ! |
| !        | Ajout sur l'écran de consultation du détail d'une ligne comptable du            | ! |
| !        | N° FMFI.                                                                        | ! |
| !        | Traitement lad : Si sur la facture suivante, la balise tiers n'est pas          | ! |
| !        | trouvée, on conserve le tiers de la facture précédente.                         | ! |
| !        | Ajout des critères de sélection des écritures provisoires, N° piece,            | ! |
| !        | N° FMFI et montant. Affichage dans le sous fichier sur une deuxième             | ! |
| !        | ligne, du N° pièce et N° FMFI.                                                  | ! |
| !        | L'appel de la commande INSTPTF_CP permettra la création des nouveaux l          | ! |
| !        | ogiques sur le FST300P1                                                         | ! |
| !        | 10456                                                                           | ! |
| !        | Prévoir une transaction permettant de modifier des codes en anomalies           | ! |
| !        | par exemple devise .                                                            | ! |
| !        | Lancer la commande INSTPTF_CP sous l'environnement ANAEL après                  | ! |
| !        | activation de la ptf                                                            | ! |
| ! PLIAUT | *PGM Gestion des autorisations                                                  | ! |
| !        | 10439                                                                           | ! |
| !        | Prévoir une gestion des autorisations sur les codes actions MI et CO            | ! |
| !        | par utilisateur AS comme le faisait COMMXL.                                     | ! |
| !        | Lancer la commande INSTPTF_CP après activation de la ptf sous l'envi-           | ! |
| !        | ronnement ANAEL                                                                 | ! |
|          |                                                                                 | 1 |

| Fonction | Nature de l'intervention                                               |   |
|----------|------------------------------------------------------------------------|---|
| !        | Celle-ci ajoutera l'option de menu dans le menu Transfert de fichiers  | ! |
| !        | Attention pour paie seule                                              | ! |
| ! PLI100 | *PGM Gestion fichiers bancaires transférés                             | ! |
| !        | 10391                                                                  | ! |
| !        | Code action Suppression 4 doit supprimer aussi le fichier dans la bib  | ! |
| !        | de transit sur l'AS + le fichier d'origine (IFS ou FTP)                | ! |
| !        | + ajout option d'épuration des fichiers transférés bancaires et autres | ! |
| !        | (options ajoutées dans le menu Transfert de fichier par commande       | ! |
| !        | INSTPTF_CP)                                                            | ! |
| !        | Ajout constante dans le PLI150 et PLI390 pour option Suppression des   | ! |
| !        | fichiers d'origine                                                     | ! |
| !        | 10616                                                                  | ! |
| !        | Ajout d'un code action pour éditer le contenu des relevés bancaires    | ! |
| !        | Ce pgm pourra également être appelé dans le chargement automatique     | ! |
| !        | des relevés bancaires (PRB100CLP) si la constante du PRB100 le demande | ! |
| !        | + Faire une édition du paramétrage des groupes/Liaisons/Sociétés/      | ! |
| !        | Banques (à partir du code action ED sur les groupes)                   | ! |
| !        | + PLI155-Ne pas supprimer l'enreg du FLI100P1 si on ne rentre pas dans | ! |
| !        | la sélection des épurations                                            | ! |
| !        | Lancer commande INSTPTF_CP sous l'environnement ANAEL pour ajout de la | ! |
| !        | définition de constante au PRB100                                      | ! |
| !        | 10642                                                                  | ! |
| !        | Autoriser date de transfert de fin à 0 afin de n'afficher que les fich | ! |
| !        | iers non transférés si type S , et date de chargement si type 'E'      | ! |
| !        | + autoriser la saisie du code liaison ** en entête afin d'afficher     | ! |
| !        | toutes les liaisons par type (E ou S)                                  | ! |
| ! PLI150 | <b>*PGM Epuration des fichiers bancaires transféré</b> s               | ! |
| !        | 10603                                                                  | ! |
| !        | Ajouter un paramètre pour pouvoir supprimer les fichiers non           | ! |
| !        | transférés (Relevés bancaires surtout)                                 | ! |
| !        | Exécuter la commande INSTPTF_CP sous l'environnement ANAEL Finance     | ! |
| !        | pour ajout de la nouvelle définition de la constante du PLI150         | ! |
| !        | Aller mettre à jour la constante du PLI150                             | ! |
| !        | Paramètres de soumission à compléter si automatisation du traitement   | ! |
| ! PLI200 | *PGM Transferts fichiers bancaires                                     | ! |
| !        | 10490                                                                  | ! |
| !        | Lorsque l'on transfère sur l'IFS , les fichiers bancaires en sortie    | ! |
| !        | d'ANAEL par le transfert de fichiers (AXTRF) ont uniquement les droits | ! |
| !        | du profil qui le transfère.                                            | ! |

| Fonction | Nature de l'intervention                                               |   |
|----------|------------------------------------------------------------------------|---|
| !        | ==> Ajout de la commande CHGAUT pour donner tous les droits à *PUBLIC  | ! |
| !        | à l'objet créé dans le répertoire de l'IFS afin que les utilisateurs   | ! |
| !        | ayant les droits sur le répertoire aient aussi les droits sur ce       | ! |
| !        | fichier.                                                               | ! |
| !        | 10492                                                                  | ! |
| !        | Lors du chargement des fichiers en entrée , tester si les zones        | ! |
| !        | normalement numériques (compte banque , guichet etc , date) sont       | ! |
| !        | correctes afin d'éviter les plantages d'erreur de données décimales    | ! |
| !        | si le fichier en entrée n'est pas du bon format.                       | ! |
| !        | + Problème de plantage si plusieurs fichiers avec des comptes          | ! |
| !        | bancaires non paramétrés dans ANAEL                                    | ! |
| !        | + ajout paramètre locsite trim 0 dans la commande ftp pour garder      | ! |
| !        | les blancs dans le fichier de destination micro                        | ! |
| !        | Lancer commande INSTPTF_CP sous l'environnement ANAEL                  | ! |
| ! PLI200 | *PGM Transferts fichiers bancaires                                     | ! |
| !        | 10544                                                                  | ! |
| !        | - Prévoir d'utiliser la dtaara DLILIB qui contient le nom de la biblio | ! |
| !        | thèque AXTRF utilisée chez le client pour gérer des environnements     | ! |
| !        | fichiers AXTRF différents.                                             | ! |
| !        | 10558                                                                  | ! |
| !        | Même si la constante du PBP500 Chargement automatique = N , le fichier | ! |
| !        | est chargé                                                             | ! |
| !        | Idem pour les DO                                                       | ! |
| !        | + Si enreg 31 et 39 seulement dans le fichier des DO, le fichier ne    | ! |
| !        | sort pas avec le message Aucun mouvement dans l'état PLI229PR          | ! |
| !        | + Si chargement de plusieurs fichiers qui contiennent des anos , le    | ! |
| !        | PRB105PR (état des anomalies) sort plusieurs fois                      | ! |
| !        | Exécuter la commande INSTPTF_CP sous l'environnement ANAEL Finance     | ! |
| !        | 10576                                                                  | ! |
| !        | Si dans le fichier des Impayés , les positions 78 à 122 qui devraient  | ! |
| !        | contenir les coordonnées de la banque (les mêmes qu'en position 22 à 6 | ! |
| !        | 6) ne sont pas renseignées , les reprendre.                            | ! |
| !        | 10596                                                                  | ! |
| !        | Sortie des fichiers bancaires par le module de transfert               | ! |
| !        | Ajout d'une constante au PLI200 pour incrémenter le nom du fichier     | ! |
| !        | micro, d'un compteur sur 2 caractères.                                 | ! |
| !        | Création d'un fichier par type de liaison/liaison/Banque et société    | ! |
| !        | pour mémoriser le dernier N° compteur                                  | ! |
| !        | Exécuter la commande INSTPTF_CP sous l'environnement ANAEL Finance     | ! |

| Fonction | Nature de l'intervention                                                 |  |  |  |  |  |  |  |
|----------|--------------------------------------------------------------------------|--|--|--|--|--|--|--|
| !        | 10609 !                                                                  |  |  |  |  |  |  |  |
| !        | Tester la présence du module '50' Transfert de fichiers' pour éxécuter ! |  |  |  |  |  |  |  |
| !        | le transfert des objets ptf PLI* dans la bibliothèque AXTRF !            |  |  |  |  |  |  |  |
| ! PLI600 | *PGM Edition de l'historique des transferts !                            |  |  |  |  |  |  |  |
| !        | 10580 !                                                                  |  |  |  |  |  |  |  |
| !        | Nouvelle option pour éditer l'historique FLI100P1 à partir d'un groupe ! |  |  |  |  |  |  |  |
| !        | Possibilité de n'éditer par société/Type de liaison/Liaison/Banque que ! |  |  |  |  |  |  |  |
| !        | le dernier fichier généré dans l'historique !                            |  |  |  |  |  |  |  |
| !        | Cette option est disponible à partir de la mise à jour des groupe ?      |  |  |  |  |  |  |  |
| !        | par le code action ED !                                                  |  |  |  |  |  |  |  |
| !        | Lancer la commande INSTPTF_CP pour ajout de la fonction dans JPAM !      |  |  |  |  |  |  |  |
| ! PMC020 | *PGM M.A.J. des Séquences !                                              |  |  |  |  |  |  |  |
| !        | 10210 !                                                                  |  |  |  |  |  |  |  |
| !        | Gestion des autorisations sur les Séquences !                            |  |  |  |  |  |  |  |
| !        | Gérer les autorisations sur les Séquences via un "Niveau de Gestion" !   |  |  |  |  |  |  |  |
| !        | de la séquence. !                                                        |  |  |  |  |  |  |  |
| !        | Si un utilisateur n'est pas autorisé à une séquence, il lui sera !       |  |  |  |  |  |  |  |
| !        | interdit d'y accéder en Mise à jour des Tiers. !                         |  |  |  |  |  |  |  |
| !        | Ce contrôle n'est effectué que sur la mise à jour du fichier des Tiers ! |  |  |  |  |  |  |  |
| !        | ==> Ajout niveau SSEQ dans la table des niveaux                          |  |  |  |  |  |  |  |
| !        | Si pgm PAN050 appelé par F4 , les codes actions de maintenance ne !      |  |  |  |  |  |  |  |
| !        | seront pas accessibles si le niveau de la séquence n'est pas autorisé !  |  |  |  |  |  |  |  |
| ! PMC052 | *PGM Màj des Tiers - Domiciliation Bancaire !                            |  |  |  |  |  |  |  |
| !        | 10529 !                                                                  |  |  |  |  |  |  |  |
| !        | Mettre en place un contrôle de la longueur du BIC lorsqu'il est !        |  |  |  |  |  |  |  |
| !        | renseigné=> soit 8 soit 11 caractères. !                                 |  |  |  |  |  |  |  |
| !        | Lancer commande INSTPTF_CP sous l'environnement ANAEL !                  |  |  |  |  |  |  |  |
| ! PMC052 | *PGM Màj des Tiers - Domiciliation Bancaire !                            |  |  |  |  |  |  |  |
| !        | 10619 !                                                                  |  |  |  |  |  |  |  |
| !        | Contrôle du BIC (succint, de type pattern) !                             |  |  |  |  |  |  |  |
| ! PMI100 | *PGM Lancement des contrôles_ Module de contrôle !                       |  |  |  |  |  |  |  |
| !        | 10638 !                                                                  |  |  |  |  |  |  |  |
| !        | L'édition des journaux analytiques n'est pas faite même si celle-ci !    |  |  |  |  |  |  |  |
| !        | a été demandée. !                                                        |  |  |  |  |  |  |  |
| ! PMS100 | *PGM Saisie des règlements Multi-sociétés (GMS) !                        |  |  |  |  |  |  |  |
| !        | 10430 !                                                                  |  |  |  |  |  |  |  |
| !        | Si le tiers saisi pour recherche des écritures est avec un collectif !   |  |  |  |  |  |  |  |
| !        | pour lequel le tiers est fermé , le pgm ne remonte pas toutes les ?      |  |  |  |  |  |  |  |
| !        | écritures sur les mêmes tiers que si la recherche s'effectue avec un !   |  |  |  |  |  |  |  |

| Fonction    | Nature de l'intervention                                               |   |
|-------------|------------------------------------------------------------------------|---|
| !           | N° de pièce saisi sur le même tiers mais avec un autre collectif ==>   | ! |
| !           | Contrôler lors de la saisie du tiers permettant la recherche que celui | ! |
| !           | -ci n'est pas clos                                                     | ! |
| ! PNF300    | *PGM Comptabilisation des notes de frais Paramètres                    | ! |
| !           | 10258                                                                  | ! |
| !           | Lors de la comptabilisation ajouter un paramètre supplémentaire,       | ! |
| !           | la date de comptabilisation. Si cette date est renseignée prendre      | ! |
| !           | celle ci dans le batch comme date comptable et origine, sinon          | ! |
| !           | conserver la date du FNF100P1                                          | ! |
| !           | 10732                                                                  | ! |
| !           | Pouvoir prendre les 8 premiers caractères du matricule au lieu des     | ! |
| !           | 6 premiers seulement.                                                  | ! |
| !           | Création de la constante pour le PNF310 avec l'occurrence suivante :   | ! |
| !           | Occurrence Positions Long. Type Désignation                            | ! |
| !           | 001 1 à 1 1 A Nbre caractères pour Matricule                           | ! |
| !           | Faire un call INSTPTF_CP sous l'environnement pour ajout de la         | ! |
| !           | nouvelle constante du PNF310                                           | ! |
| ! PNV530CLP | *PGM Recherche des écritures par montant                               | ! |
| !           | 10343                                                                  | ! |
| !           | Amélioration des tests de lecture (temps de traitement long si un      | ! |
| !           | montant saisi, un compte général et un compte auxiliaire).             | ! |
| ! PPJ300C   | *PGM Appel Saisie de factures Pièce Jointe                             | ! |
| !           | 10374                                                                  | ! |
| !           | Gestion des Pièces dématérialisées                                     | ! |
| !           | Avoir une gestion simplifiée de la Geide avec les documents scannés    | ! |
| !           | placés sur l'IFS de L'AS400                                            | ! |
| !           | Nécessite d'avoir le module 48                                         | ! |
| !           | Lancer la commande INSTPTF_CP pour complément d'installation sur le    | ! |
| !           | menu d'ANAEL                                                           | ! |
| !           | Dossier AO_AX-V6R2_PPJ - 10314 - Gestion des pièces dématérialisées    | ! |
| !           | 10680                                                                  | ! |
| !           | Autoriser le F22 Mise en réserve sur la saisie des pièces              | ! |
| !           | dématérialisées.                                                       | ! |
| !           | ==> Ajout zone répertoire des factures en réserve dans le FPJ010P1     | ! |
| !           | (==> Maj du PPJ010 avec contrôles)                                     | ! |
| !           | ==> En saisie de pièces, si F22, déplacer le document dans le répert   | ! |
| !           | oire approprié (interdire F22 si pas de répertoire paramétré par un    | ! |
| !           | message d'erreur) en le nommant par code société+ Journal + N° écr     | ! |
| !           | standard et alimenter le dfi10D.                                       | ! |
|             |                                                                        | 1 |

| Fonction    | Nature de l'intervention                                               |   |  |  |  |  |  |
|-------------|------------------------------------------------------------------------|---|--|--|--|--|--|
| !           | En rappel de la standard , aller chercher la facture et l'afficher     | ! |  |  |  |  |  |
| !           | puis la déplacer et renommer comme pour une validation normale         | ! |  |  |  |  |  |
| ! PPJ500    | *PGM Affichage lien vers pièce jointe                                  | ! |  |  |  |  |  |
| !           | 10615                                                                  | ! |  |  |  |  |  |
| !           | Si le partage sur l'AS400 n'est pas all, il faut l'ajouter dans le     | ! |  |  |  |  |  |
| !           | chemin pour afficher la facture par JWALK                              | ! |  |  |  |  |  |
| !           | ==> Ajout d'une constante dans ANAELMENU pour le nom du partage        | ! |  |  |  |  |  |
| !           | Occurence 16 Position 14 à 23 Par défaut all                           | ! |  |  |  |  |  |
| !           | Exécuter la commande INSTPTF_CP sous l'environnement ANAEL Finance     | ! |  |  |  |  |  |
| ! PRB040    | *PGM Edition mouvements rapprochés                                     | ! |  |  |  |  |  |
| !           | 10091                                                                  | ! |  |  |  |  |  |
| !           | Avoir la possibilité de sélection des mouvements par rapport à la      | ! |  |  |  |  |  |
| !           | date d'opération ou origine                                            | ! |  |  |  |  |  |
| ! PRB200    | *PGM Edit <sup>°</sup> Situation des rapprochements                    | ! |  |  |  |  |  |
| !           | 5591                                                                   | ! |  |  |  |  |  |
| !           | Editer une situation des rapprochements bancaires quand il n'y a pas   | ! |  |  |  |  |  |
| !           | de mouvements dans les fichiers FRB020p1 et FRB030p1                   | ! |  |  |  |  |  |
| !           | Permet de contrôler l'équilibre des soldes sans aller consulter la rep | ! |  |  |  |  |  |
| !           | rise de l'anteriorité.                                                 | ! |  |  |  |  |  |
| ! PRB510    | *PGM Rapprochement manuel par pièce                                    | ! |  |  |  |  |  |
| !           | 10240                                                                  | ! |  |  |  |  |  |
| !           | De la même manière que la touche F10 sur un enreg. comptable permet    | ! |  |  |  |  |  |
| !           | d'afficher le détail du FAN200P1, faire en sorte que F10 sur un enreg  |   |  |  |  |  |  |
| !           | bancaire affiche le détail du FRB030P1.                                |   |  |  |  |  |  |
| !           | Pour pouvoir afficher le libellé total côté banque afin d'identifier   | ! |  |  |  |  |  |
| !           | le mouvement car on n'affiche que 10 positions du libellé.             | ! |  |  |  |  |  |
| !           | Faire la même chose sur le PRB560                                      | ! |  |  |  |  |  |
| ! PRB900    | *PGM Epuration fichier rapprochement                                   | ! |  |  |  |  |  |
| !           | 5590                                                                   | ! |  |  |  |  |  |
| !           | Taguer dans le FAN200P1 les mouvements épurés dans le FRB020P1 afin de | ! |  |  |  |  |  |
| !           | pouvoir faire plus tard, si erreurs , une reprise des mouvements       | ! |  |  |  |  |  |
| !           | comptables sans que le prog ne ramène tous les enregistrements qui ne  | ! |  |  |  |  |  |
| !           | figurent pas dans la situation des rappros (DT18).                     | ! |  |  |  |  |  |
| !           | De plus, récupérer la date rapprochement ainsi que le numéro.          | ! |  |  |  |  |  |
| !           | En consultation, test du DT18 pour signaler que l'écriture a été       | ! |  |  |  |  |  |
| !           | rapprochée.                                                            | ! |  |  |  |  |  |
| ! PRG079CLP | *PGM Edition des factures de penalites                                 | ! |  |  |  |  |  |
| !           | 10320                                                                  | ! |  |  |  |  |  |
| !           | Remplacer les / dans USRDTA par un _ (tiret bas) car cela gène         | ! |  |  |  |  |  |

| Fonction | Nature de l'intervention                                               |   |  |  |  |  |  |
|----------|------------------------------------------------------------------------|---|--|--|--|--|--|
| !        | dans l'utilisation de Compléo                                          | ! |  |  |  |  |  |
| ! PRL300 | *PGM Relances                                                          | ! |  |  |  |  |  |
| !        | 10420                                                                  |   |  |  |  |  |  |
| !        | Ne faire apparaitre le mots Pénalités sur la lettre de relance que si  |   |  |  |  |  |  |
| !        | la constante Pénalités = O , en traitement GMS avec détail par code    | ! |  |  |  |  |  |
| !        | liste                                                                  | ! |  |  |  |  |  |
| ! PRL700 | *PGM Situation de comptes Saisie paramètres                            | ! |  |  |  |  |  |
| !        | 8050                                                                   | ! |  |  |  |  |  |
| !        | Avoir des bornes de code litige et date échéance                       | ! |  |  |  |  |  |
| !        | + tri par date, date/litige ou litige/date                             | ! |  |  |  |  |  |
| !        | Pb sur le tri par date échéance                                        | ! |  |  |  |  |  |
| ! PRT100 | *PGM Edition des règlements tiers/Provisoire définitif                 | ! |  |  |  |  |  |
| !        | 9717                                                                   | ! |  |  |  |  |  |
| !        | Il faudrait mémoriser entre la demande provisoire et la demande        | ! |  |  |  |  |  |
| !        | définitive le paramétrage de l'écran de critères de sélection          | ! |  |  |  |  |  |
| ! PRT100 | *PGM Edition des règlements tiers/Provisoire définitif                 | ! |  |  |  |  |  |
| !        | 10223                                                                  | ! |  |  |  |  |  |
| !        | Avoir des paramètres en constante au PRT100 permettant de positionner  |   |  |  |  |  |  |
| !        | certaines options lors d'une nouvelle demande :                        |   |  |  |  |  |  |
| !        | Avoirs à déduire par échéance                                          |   |  |  |  |  |  |
| !        | Décalage éch.si hors limite                                            |   |  |  |  |  |  |
| !        | Génération escompte auto                                               |   |  |  |  |  |  |
| !        | Tiers à règler si débiteur                                             |   |  |  |  |  |  |
| !        | Tri (1:Compte 2:Mot direct.)                                           |   |  |  |  |  |  |
| !        | Faire un instptf_cp pour passage de moulinette                         | ! |  |  |  |  |  |
| !        | 10475                                                                  | ! |  |  |  |  |  |
| !        | Edition du code BIC sur la lettre fournisseurs (PRT180) et sur la      | ! |  |  |  |  |  |
| !        | lettre à la banque (PRT171) pour les virements de type 'V','W' et 'S'. | ! |  |  |  |  |  |
| !        | 10493                                                                  | ! |  |  |  |  |  |
| !        | Suite fiche 10475 : Mettre également le BIC sur la partie compte de la | ! |  |  |  |  |  |
| !        | banque société pour les virements de type V, W et S.                   | ! |  |  |  |  |  |
| !        | Ne pas diffuser en ptf 61                                              |   |  |  |  |  |  |
| !        | 10500                                                                  |   |  |  |  |  |  |
| !        | Autoriser les virements commerciaux sur des comptes export ayant une   | ! |  |  |  |  |  |
| !        | domiciliation nationale correcte comme pour les virements nationaux    | ! |  |  |  |  |  |
| !        | et à échéance                                                          | ! |  |  |  |  |  |
| !        | 10512 !                                                                |   |  |  |  |  |  |
| !        | Certaines banques n'ont pas de code BIC (Ex aux US). Il faut cependant | ! |  |  |  |  |  |
| !        | pouvoir faire des virements internationaux.                            | ! |  |  |  |  |  |

| Fonction | Nature de l'intervention                                               |   |  |  |
|----------|------------------------------------------------------------------------|---|--|--|
| !        | ==> Autoriser à ne pas saisir de code BIC sur certaines domiciliations | ! |  |  |
| !        | si le 2ième caractère du libellé 2 du code pays de la table PI est     | ! |  |  |
| !        | égal à 'F'                                                             | ! |  |  |
| !        | + Faire le même contrôle dans la chaine des règlements Tiers pour les  | ! |  |  |
| !        | virements Interantionaux                                               | ! |  |  |
| !        | == Paramétrage à modifier sur les codes pays de la table 'PI' n'ayant  | ! |  |  |
| !        | pas un I en lère position du libellé 2 , si nécessaire (Ex US)         | ! |  |  |
| !        | 10617                                                                  | ! |  |  |
| !        | Considérer que si les écritures sélectionnées sont soldées, on a       | ! |  |  |
| !        | affaire à un tiers débiteur.                                           | ! |  |  |
| !        | 10620                                                                  | ! |  |  |
| !        | Editer les chèques en devises en toutes lettres (françaises) en        | ! |  |  |
| !        | fonction d'une constante au PRT100                                     | ! |  |  |
| !        | 10637                                                                  | ! |  |  |
| !        | Pour les virements Internationaux, édition du compte étranger si       | ! |  |  |
| !        | celui-ci est renseigné dans le compte rendu des règlements.            | ! |  |  |
| !        | Vérifier aussi les lettres aux fournisseurs et à la banque.            | ! |  |  |
| !        | 10686                                                                  | ! |  |  |
| !        | Donner la possibilité de faire des virements URSSAF et TVA en SEPA.    | ! |  |  |
| !        | Alimentation de la zone ZONDIV de la manière suivante :                | ! |  |  |
| !        | Dans la balise Ustrd :                                                 | ! |  |  |
| !        | - si TVA : 3310/1112/12345678901234 (soit code imprimé/mois année de ! |   |  |  |
| !        | déclaration/SirenSiret)                                                | ! |  |  |
| !        | - si URSSAF : 99S12012421111111911119 (soit code imprimé 99S1, Année   |   |  |  |
| !        | de déclaration 2012, Trimestre de déclaration 4,mois 2                 | ! |  |  |
| !        | et SirenSiret)                                                         | ! |  |  |
| ! PRT200 | *PGM Sortie des virements sur support                                  | ! |  |  |
| !        | 10245                                                                  | ! |  |  |
| !        | Liaisons micro - Transferts de fichiers                                | ! |  |  |
| !        | Lancer le complément d'installation par la commande INSTPTF_CP         | ! |  |  |
| !        | Ajout du type de sortie L pour les Entrées et sorties fichiers:        | ! |  |  |
| !        | - Chargement des relevés bancaires (PRB100)                            | ! |  |  |
| !        | - Chargement des LCR (PBP100)                                          | ! |  |  |
| !        | - Chargement des LCR impayées (PBP500)                                 | ! |  |  |
| !        | - Sortie des virements tiers (PRT200)                                  | ! |  |  |
| !        | - Sortie des remises sur support (PGP400)                              | ! |  |  |
| !        | - Sortie sur support des virements internes de Trésorerie (PVT200) !   |   |  |  |
| !        | - Sortie des Bons à payer (PBP160)- Dossier AO_AX-V6R2_10245Liaisons   | ! |  |  |
| !        | 10418                                                                  | ! |  |  |

| Fonction | Nature de l'intervention                                                        |   |  |  |  |
|----------|---------------------------------------------------------------------------------|---|--|--|--|
| !        | Envoyer les messages à l'utilisateur qui a soumis le travail                    | ! |  |  |  |
| !        | 10641                                                                           | ! |  |  |  |
| !        | En cas de réextraction , afficher les fichiers triés dans l'ordre des           |   |  |  |  |
| !        | N° émission décroissant (derniers extraits en tête de liste)                    | ! |  |  |  |
| !        | 10660                                                                           | ! |  |  |  |
| !        | Si le dernier caractère du fichier doit être renseigné en sortie                | ! |  |  |  |
| !        | fichier, pouvoir mettre dans les constantes du PRT210 , la valeur de            | ! |  |  |  |
| !        | ce caractère                                                                    | ! |  |  |  |
| !        | Si différent de O et N , on prendra la valeur de la constante comme             | ! |  |  |  |
| !        | étant la valeur à renseigner dans le fichier                                    | ! |  |  |  |
| !        | 10702                                                                           | ! |  |  |  |
| !        | Pour les virements et les prélèvements nationaux, alimentation du n $^\circ$    | ! |  |  |  |
| !        | d'émission dans la référence de la remise ( position 55 à 61 de                 | ! |  |  |  |
| !        | l'enreg. '03').                                                                 | ! |  |  |  |
| !        | Pour les virements commerciaux, alimentation du n° d'émission dans la           | ! |  |  |  |
| !        | référence de la remise ( position 59 à 65 de l'enreg. 'H ')                     | ! |  |  |  |
| !        | Pour les virements internationaux, la référence de la remise est déjà           | ! |  |  |  |
| !        | alimentée par le numéro d'emission.                                             | ! |  |  |  |
| ! PRT260 | *PGM Sortie des virements SEPA                                                  | ! |  |  |  |
| !        | 10386                                                                           | ! |  |  |  |
| !        | Pour la sortie des virements SEPA, prévoir une constante au PRT260              | ! |  |  |  |
| !        | afin de gérer l'écrasement ou pas du même fichier sur l'IFS.                    | ! |  |  |  |
| !        | ==> Contrôle existence du fichier xml sur l'IFS (O/N/F/H)                       | ! |  |  |  |
| !        | Valeurs autorisées : O= Oui ==> Contrôle bloquant de l'existence du             | ! |  |  |  |
| !        | fichier lors de la saisie de paramètres                                         | ! |  |  |  |
| !        | ${\tt N}$ = Pas de contrôle = Si le fichier existe , on écrasera le fichier     | ! |  |  |  |
| !        | F= Forçable ==> Contrôle avec possibilité de passer outre par touche            | ! |  |  |  |
| !        | de commande F21                                                                 | ! |  |  |  |
| !        | H=Horodatage Ò On ajoutera la date et heure au bout du fichier                  | ! |  |  |  |
| !        | paramétré pour en constituer le nom                                             | ! |  |  |  |
| !        | 10491                                                                           | ! |  |  |  |
| !        | Accorder les droits sur le fichier SEPA créé dans l'IFS                         | ! |  |  |  |
| !        | *PUBLIC *RWX comme pour les fichiers transférés par le module AXTRF             | ! |  |  |  |
| !        | 10574                                                                           | ! |  |  |  |
| !        | Ajouter la balise <initgpty> pour le Siret de la société si celui-ci</initgpty> | ! |  |  |  |
| !        | est renseigné.                                                                  | ! |  |  |  |
| !        | + contrôle caractères autorisés dans le Bib de la banque et le Bic du           | ! |  |  |  |
| !        | Tiers                                                                           | ! |  |  |  |
| !        | + ajout constante pour indiquer le séparateur de factures dans le               | ! |  |  |  |

| Fonction      | Nature de l'intervention                                                                |        |
|---------------|-----------------------------------------------------------------------------------------|--------|
| !             | fichier xml.                                                                            | !      |
| !<br>! PRT260 | Lancer commande INSTPTF_CP sous l'environnement ANAEL<br>*PGM Sortie des virements SEPA | !<br>! |
| !             | 10585                                                                                   | !      |
| !             | Ajout d'une option dans le contrat bilatéral de la banque afin de                       | !      |
| !             | préciser si la balise contenant le SIRET Société doit être générée                      | !      |
| !             | dans le fichier SEPA xml                                                                | !      |
| !             | ==> Pour la banque HSBC qui veut cette balise , il faudra aller mettre                  | !      |
| !             | à jour le contrat bilatéral et indiquer 'O' dans l'option                               | !      |
| !             | 10595                                                                                   | !      |
| !             | - Ajout d'une constante au PRT260 pour rendre non modifiable le lien                    | !      |
| !             | du virement SEPA , venant du contrat bilatéral                                          | !      |
| !             | Exécuter la commande INSTPTF_CP sous l'environnement ANAEL Finance                      | !      |
| !             | 10644                                                                                   | !      |
| !             | Ne pas mettre dans la balise <ustrd> les numéros de facture non</ustrd>                 | !      |
| !             | renseignés ou contenant le caractère de séparation défini en constante                  | !      |
| ! PRT300      | *PGM Comptabilisation des règlements                                                    | !      |
| !             | 10535                                                                                   | !      |
| !             | Mettre en début de libellé d'écriture, pour les virements SEPA, le                      | !      |
| !             | texte 'VT SEPA'.                                                                        | !      |
| !             | 10556                                                                                   | !      |
| !             | Ajouter une constante au FANCSTP1 pour paramétrer le délai d'attente                    | !      |
| !             | entre l'intégration et le lettrage si enchainement dans le pgm                          | !      |
| !             | PRT350CLP                                                                               | !      |
| !             | Idem pour les autres traitements qui enchainent le lettrage                             | !      |
| ! PRT360      | *PGM Utilitaire de Maj du FRT130P1                                                      | !      |
| !             | 9579                                                                                    | !      |
| !             | Depuis la V6 il y a un contrôle sur les règlements non comptabilisés                    | !      |
| !             | au moment de la clôture.                                                                | !      |
| !             | Dans le cas du client il n'y avait rien dans les listes des règlements                  | !      |
| !             | à comptabiliser.                                                                        | !      |
| !             | Par contre dans le fichier FRT130P1 il y avait 2 enregistrements qui                    | !      |
| !             | correspondaient à des factures soldées lettrées manuellement.                           | !      |
| !             | Le client voudrait avoir une fonction lui permettant de connaitre ces                   | !      |
| !             | enregistrements et de les supprimer sans passer par DFU.                                | !      |
| !             | Il voudrait une option de programme.                                                    | !      |
| !             | ==> Ajouter option de suppression des enregs topés(PWS/PINT)ds PRT300                   | !      |
| ! PRT400      | <b>*PGM</b> Préparation des règlements tiers                                            | !      |
| !             | 10183                                                                                   | !      |
| !             | Dans cette option ainsi que dans l'échéancier ne sélectionner que les                   | !      |

| Fonction        | Nature de l'intervention                                                 |   |  |  |  |  |  |
|-----------------|--------------------------------------------------------------------------|---|--|--|--|--|--|
| !               | comptes mis en RF afin d'obtenir le même résultat qu'en édition des      | ! |  |  |  |  |  |
| !               | règlements tiers                                                         | ! |  |  |  |  |  |
| !               | 10654                                                                    |   |  |  |  |  |  |
| !               | Lors de l'utilisation du module de préparation des réglements, on peu    |   |  |  |  |  |  |
| !               | choisir si l'on souhaite un sous total par tiers. Ajout d'un total       | ! |  |  |  |  |  |
| !               | général à la fin.                                                        | ! |  |  |  |  |  |
| ! PRT450        | *PGM Règlements tiers étendus - Demandes                                 | ! |  |  |  |  |  |
| !               | 10538                                                                    | ! |  |  |  |  |  |
| !               | Problème d'affectation d 'établissement avec les acomptes saisis         | ! |  |  |  |  |  |
| !               | Demande N° 1 : Etablissement payeur 90 :                                 | ! |  |  |  |  |  |
| !               | Saisie de la demande de règlements n° 74 => traitement par               | ! |  |  |  |  |  |
| !               | établissement 0 et établissement = 02                                    | ! |  |  |  |  |  |
| !               | Demande n° 2 :                                                           | ! |  |  |  |  |  |
| !               | Si le tiers a un compte factoring dans sa fiche, l'acompte est saisi     | ! |  |  |  |  |  |
| !               | et reglé d'office au factoring. Il n'est pas possible de mettre à        | ! |  |  |  |  |  |
| !               | blanc la zone Dmat lors de la saisie de l'acompte                        | ! |  |  |  |  |  |
| ! PTR100        | *PGM Consultation de la traçabilité                                      | ! |  |  |  |  |  |
| !               | 10744                                                                    | ! |  |  |  |  |  |
| !               | Consulter à l'écran les zones modifiées des fichiers dont la tracabili   | ! |  |  |  |  |  |
| !               | té est active                                                            | ! |  |  |  |  |  |
| ! <b>PTV800</b> | *PGM Déclaration européenne des échanges de services                     | ! |  |  |  |  |  |
| !               | 10156                                                                    | ! |  |  |  |  |  |
| !               | Déclaration européenne des échanges de services                          | ! |  |  |  |  |  |
| !               | Pour créer les définitions des nouvelles constantes, faire un CALL       | ! |  |  |  |  |  |
| !               | MAJCSTP2 sur une ligne de commande sous l'environnement d'ANAEL.         | ! |  |  |  |  |  |
| !               | Aller mettre à jour celle du PVA600 et créer par F6 celle du PTV800      | ! |  |  |  |  |  |
| !               | Pour ajouter la nouvelle option de menu dans JPAM, sous l'environne-     | ! |  |  |  |  |  |
| !               | ment ANAEL, taper la commande INSTMENU puis faire F4. Saisir le code     | ! |  |  |  |  |  |
| !               | application qui doit être mis à jour puis faire entrée.                  | ! |  |  |  |  |  |
| !               | (Option 04 dans le menu PVAGEN)                                          | ! |  |  |  |  |  |
| !               | La doc finance system i 'DES - Déclaration européenne de services' est   | ! |  |  |  |  |  |
| !               | Dossier AO AX_V6R2_10156 Déclaration européenne des échanges de servic   | ! |  |  |  |  |  |
| ! <b>PVA200</b> | *PGM Déclaration sur récupérations                                       | ! |  |  |  |  |  |
| !               | 8875                                                                     | ! |  |  |  |  |  |
| !               | Avoir comme pour le programme PVA110, une constante qui permette de      | ! |  |  |  |  |  |
| !               | prendre en compte ou pas les journaux d'OD.                              | ! |  |  |  |  |  |
| !               | ==> Ajout constante au PVA210 : Prise en compte des journaux d'OD O/N $$ | ! |  |  |  |  |  |
| !               | Exécuter la commande INSTPTF_CP sous l'environnement ANAEL Finance       | ! |  |  |  |  |  |
| !               | 10189                                                                    | ! |  |  |  |  |  |

| Fonction        | Nature de l'intervention                                               |   |  |  |  |  |  |  |
|-----------------|------------------------------------------------------------------------|---|--|--|--|--|--|--|
| !               | Ajouter un total par compte de TVA, ce qui permettrait un !            |   |  |  |  |  |  |  |
| !               | contrôle plus facile avec le grand livre.                              |   |  |  |  |  |  |  |
| !               | Idem pour la déclaration sur les débits                                |   |  |  |  |  |  |  |
| !               | PVA2* et PVA3*                                                         |   |  |  |  |  |  |  |
| ! <b>PVA400</b> | *PGM Déclaration sur exonérés                                          | ! |  |  |  |  |  |  |
| !               | 10134                                                                  |   |  |  |  |  |  |  |
| !               | 1 - Renommer la colonne BASE par TTC calculé et TVA par TVA calculée ! |   |  |  |  |  |  |  |
| !               | Sur l'état figurent 3 colonnes (BASE - HT et TVA). Le montant extrait  |   |  |  |  |  |  |  |
| !               | dans cet état est la ligne HT,il recalcule la TVA à partir du taux qui |   |  |  |  |  |  |  |
| !               | figure sur cette ligne et alimente la colonne base avec HT+TVA. Ce n'  | ! |  |  |  |  |  |  |
| !               | est donc pas une base mais un TTC. De plus, ce terme porte à confusion | ! |  |  |  |  |  |  |
| !               | quand on gère les prorata de TVA (on est parti d'une base de HT à laqu | ! |  |  |  |  |  |  |
| !               | elle on réintègre de la TVA pour obtenir une nouvelle base HT).        | ! |  |  |  |  |  |  |
| !               | 2 - Date comptable de l'écriture incorrecte sur l'état si on a des     | ! |  |  |  |  |  |  |
| !               | proratas de tva                                                        | ! |  |  |  |  |  |  |
| !               | 3 - Ne pas tenir compte du prorata si code TVA intracom.               | ! |  |  |  |  |  |  |
| ! <b>PVA600</b> | *PGM Calcul sur acquisitions CEE                                       | ! |  |  |  |  |  |  |
| !               | 10171                                                                  | ! |  |  |  |  |  |  |
| !               | Auto-liquidation de TVA sur les achats (services et biens)             |   |  |  |  |  |  |  |
| !               | Ajout en constante la sélection des mouvements en date comptable ou    |   |  |  |  |  |  |  |
| !               | en date origine (actuellement Date comptable uniquement).              |   |  |  |  |  |  |  |
| ! <b>PVA750</b> | *PGM Etat justificatif (TVA S/enc.)                                    | ! |  |  |  |  |  |  |
| !               | 10450 !                                                                |   |  |  |  |  |  |  |
| !               | Ajouter un N $^{\circ}$ de demande pour mémorisation des paramètres    | ! |  |  |  |  |  |  |
| ! <b>PVA760</b> | *PGM Préparation déclaration (TVA S/enc.)                              | ! |  |  |  |  |  |  |
| !               | 10294                                                                  | ! |  |  |  |  |  |  |
| !               | Pouvoir enchainer l'intégration des écritures batch et la liste pour   | ! |  |  |  |  |  |  |
| !               | la déclaration de tva (PVA760) et l'état justificatif de tva (PVA750)  | ! |  |  |  |  |  |  |
| ! <b>PVA760</b> | *PGM Préparation déclaration (TVA S/enc.)                              | ! |  |  |  |  |  |  |
| !               | 10627                                                                  | ! |  |  |  |  |  |  |
| !               | Avoir les montants signés dans la sortie fichier.                      | ! |  |  |  |  |  |  |
| ! <b>PVA780</b> | *PGM Consultation des mouvements de TVA s/Encaissement                 | ! |  |  |  |  |  |  |
| !               | 10361                                                                  | ! |  |  |  |  |  |  |
| !               | Ajout de la touche de commande F7 à partir de la consultation d'une !  |   |  |  |  |  |  |  |
| !               | pièce interne (PAN510) pour appeler le PVA780 pour voir le contenu     | ! |  |  |  |  |  |  |
| !               | du FVA700P1                                                            | ! |  |  |  |  |  |  |
| ! PVB200CLP     | ? *PGM Edition des jounaux Sélection !                                 |   |  |  |  |  |  |  |
| !               | 10242 !                                                                |   |  |  |  |  |  |  |
| !               | Ajouter la ligne 44 avant la 45 sur la déclaration                     |   |  |  |  |  |  |  |

| Fonction        | Nature de l'intervention                                                 |   |  |  |  |
|-----------------|--------------------------------------------------------------------------|---|--|--|--|
| !               | + ajouter la ligne 88 après la 87.                                       | ! |  |  |  |
| ! <b>PVT200</b> | *PGM Sortie/support virts trésorerie & Saisie param                      | ! |  |  |  |
| !               | 9715                                                                     | ! |  |  |  |
| !               | Sur les états PVT200PR et PVT220PR il n'y a aucune indication de la      | ! |  |  |  |
| !               | banque réceptrice.                                                       | ! |  |  |  |
| !               | Ajouter un paramètre Etat détail par banque réceptrice O/N/D             | ! |  |  |  |
| !               | Ajout du nouveau paramètre en constante au PVT210 pour valeur initiale   | ! |  |  |  |
| !               | Nouvel état PVT221PR - Si 'O' , état avec ligne récap par banque récep   | ! |  |  |  |
| !               | trice - Si 'D', détail de toutes les lignes                              | ! |  |  |  |
| ! <b>PVT300</b> | *PGM Saisie virements internes de trésorerie                             | ! |  |  |  |
| !               | 10162                                                                    | ! |  |  |  |
| !               | Avoir les numéro chrono des pièces générées sur la société d'origine !   |   |  |  |  |
| !               | et de destination visibles à la validation de la pièce !                 |   |  |  |  |
| !               | 10239 !                                                                  |   |  |  |  |
| !               | N'ayant pas de date de valeur dans le fichier mais uniquement une date ! |   |  |  |  |
| !               | d'opération, la cliente voudrait pouvoir saisir son virement à une da    | ! |  |  |  |
| !               | te ultérieure, mais le forçage par F21 sur la date de compta ne fonc-    | ! |  |  |  |
| !               | tionne pas.                                                              | ! |  |  |  |
| !               | 10559                                                                    | ! |  |  |  |
| !               | Gérer un code demande afin de mémoriser les paramètres de société ,      | ! |  |  |  |
| !               | banque , compte de contrepartie , code OB                                | ! |  |  |  |
| !               | Les zones Montant et date d'opération seront réinitialisées              | ! |  |  |  |
| !               |                                                                          | ! |  |  |  |
|                 |                                                                          |   |  |  |  |
|                 |                                                                          |   |  |  |  |
|                 |                                                                          |   |  |  |  |

# Nouvelles constantes par rapport à la V6R1

| Programme | Осс | Début | Fin | Long. | Intitulé                                                     |
|-----------|-----|-------|-----|-------|--------------------------------------------------------------|
| ANAELMENU | 10  | 14    | 23  | 10    | Nom du partage sur lfs pour<br>Pièces dématérialisées        |
| FAC201    | 3   | 4     | 4   | 1     | Code Tva alimenté par compte<br>ou tarif en priorité         |
| FAC203    | 2   | 2     | 2   | 1     | Edition adresse mail tiers                                   |
| FAC203    | 3   | 3     | 3   | 1     | Texte: "Autoliquidation si prestation européenne"            |
| FAC205    | 1   | 1     | 1   | 1     | Liste des écritures                                          |
| FAC205    | 2   | 2     | 2   | 1     | Liste des anomalies seules                                   |
| FAC205    | 3   | 3     | 3   | 1     | Contrôle des écritures                                       |
| FAC205    | 4   | 4     | 4   | 1     | Mise à jour des écritures                                    |
| PAN050    | 11  | 23    | 23  | 1     | Force l'obligation SIREN/SIRET de la séquence                |
| PAN301    | 21  | 32    | 32  | 1     | Affichage "dates de validités"                               |
| PAN320    | 2   | 2     | 2   | 1     | Déplacement pièce jointe                                     |
| PAN335    | 1   | 1     | 3   | 3     | DWS pour maj ecr analytiques si axe de reporting             |
| PAN356    | 3   | 3     | 3   | 1     | Alim code TVA sur Journal d'OD                               |
| PAN370    | 1   | 1     | 1   | 1     | MàJ tops mandats si date relevé<br>= date premier traitement |
| PAN380    | 4   | 4     | 4   | 1     | Autoriser comptes de catégorie<br>'TR'                       |
| PAN380    | 5   | 5     | 5   | 1     | Report du litige d'origine                                   |
| PAN470    | 100 | 100   | 100 | 1     | Multi-soumission en 1 travail                                |
| PAN500    | 37  | 46    | 46  | 1     | Tri par montant pour lettrage                                |

| Programme | Осс | Début | Fin | Long. | Intitulé                                                     |
|-----------|-----|-------|-----|-------|--------------------------------------------------------------|
| PAN501    | 5   | 5     | 5   | 1     | Appel saisie écritures seulement                             |
| PAN501    | 6   | 6     | 6   | 1     | Saisie par défaut si Appel saisie<br>écritures seulement='N' |
| PAN502    | 18  | 18    | 18  | 1     | Autoriser lettrage/délettrage sur compte reporté             |
| PAN510    | 4   | 4     | 4   | 1     | RàB zone DSTA20 en annulation                                |
| PAN525    | 14  | 14    | 14  | 1     | OD lettrage inter-établissemnt                               |
| PAN535    | 1   | 1     | 1   | 1     | Remise à blanc n° affectation 3                              |
| PAN535    | 2   | 2     | 2   | 1     | Edt. des écritures delettrées                                |
| PAN720    | 12  | 12    | 12  | 1     | Editer adresse 1 du tiers<br>(balance par antériorité)       |
| PAT250    | 1   | 1     | 1   | 1     | Prise en compte des A<br>Nouveaux                            |
| PAT250    | 102 | 102   | 102 | 1     | Forçage bornes exercice en F16<br>O=F21 N=Non F=F21 auto     |
| PBP100    | 103 | 103   | 103 | 1     | Chargement automatique à partir des liaisons                 |
| PBP140    | 4   | 4     | 4   | 1     | Edition bordereau                                            |
| PBP140    | 5   | 5     | 5   | 1     | Génération fichier retour                                    |
| PBP140    | 6   | 6     | 6   | 1     | Bordereau par établissement                                  |
| PBP140    | 7   | 7     | 7   | 1     | Bordereau par échéance                                       |
| PBP140    | 8   | 8     | 8   | 1     | Montant total de la banque                                   |
| PBP140    | 105 | 105   | 107 | 3     | Attente (en secondes) avant<br>lancement du lettrage         |
| PBP160    | 103 | 103   | 103 | 1     | Transfert automatique Liaison micro                          |
| PBP160    | 104 | 104   | 104 | 1     | Suppression fichier micro si existe déjà                     |
| Programme | Occ | Début | Fin | Long. | Intitulé                                                     |
|-----------|-----|-------|-----|-------|--------------------------------------------------------------|
| PBP500    | 3   | 3     | 8   | 6     | Compte par défaut                                            |
| PBP500    | 103 | 103   | 103 | 1     | Chargement automatique à partir des liaisons                 |
| PCR660    | 1   | 1     | 5   | 5     | Etab.                                                        |
| PCR660    | 2   | 6     | 10  | 5     | Liste                                                        |
| PCR660    | 100 | 100   | 100 | 1     | Multi soumission en 1 travail                                |
| PES900    | 1   | 1     | 1   | 1     | Selecc° fecha Contable/Origen                                |
| PES900    | 2   | 2     | 2   | 1     | Tipo de soporte                                              |
| PES900    | 3   | 3     | 27  | 25    | Persona con quien relacionarce                               |
| PES900    | 4   | 28    | 36  | 9     | Teléfono                                                     |
| PES900    | 5   | 37    | 37  | 1     | Seleccion diarios Tipo "O"                                   |
| PEW030    | 1   | 1     | 1   | 1     | Cycles/catégorie tiers N=Saisie,<br>T=Type, C=T+C, O=Catég.  |
| PEW400    | 1   | 1     | 1   | 1     | Tri d'édition 1=Frn/Echéance<br>2=Echéance/Frn 3=Manager/Frn |
| PGD400    | 3   | 12    | 13  | 2     | Code par défaut pour litige à blanc dans Geide               |
| PGP100    | 105 | 105   | 107 | 3     | Attente (en secondes) avant<br>lancement du lettrage         |
| PGP160    | 105 | 105   | 107 | 3     | Attente (en secondes) avant<br>lancement du lettrage         |
| PGP260    | 1   | 1     | 1   | 1     | Liste                                                        |
| PGP260    | 2   | 2     | 2   | 1     | Ré-extraction                                                |
| PGP260    | 3   | 3     | 3   | 1     | Soumission Batch – Interactive                               |
| PGP260    | 4   | 4     | 4   | 1     | Avec état<br>181ecapitulative/banque                         |
| PGP260    | 5   | 5     | 5   | 1     | Avec état détaillé par banque                                |

| Programme | Осс | Début | Fin | Long. | Intitulé                                                      |
|-----------|-----|-------|-----|-------|---------------------------------------------------------------|
| PGP260    | 6   | 6     | 6   | 1     | Valeur par défaut du pointage                                 |
| PGP260    | 7   | 7     | 7   | 1     | Contrôle existence fichier IFS<br>F=Forçage F21/=H=Horodatage |
| PGP260    | 8   | 8     | 8   | 1     | Modification du lien SEPA                                     |
| PGP400    | 103 | 103   | 103 | 1     | Transfert automatique Liaison micro                           |
| PGP400    | 104 | 104   | 104 | 1     | Suppression fichier micro si existe déjà                      |
| PGP500    | 105 | 105   | 107 | 3     | Attente (en secondes) avant<br>lancement du lettrage          |
| PGP800    | 105 | 105   | 107 | 3     | Attente (en secondes) avant<br>lancement du lettrage          |
| PIM307    | 100 | 100   | 100 | 1     | Multi-soumission en 1 seul<br>travail                         |
| PIT500    | 2   | 2     | 2   | 1     | Remplacer U.E par<br>Autoliquidazione                         |
| PMC230    | 1   | 1     | 1   | 1     | Type de sortie (F/L)<br>Fichier/Liaison                       |
| PMC230    | 2   | 2     | 7   | 6     | Séquence de début                                             |
| PMC230    | 3   | 8     | 13  | 6     | Séquence de fin                                               |
| PMC230    | 4   | 14    | 14  | 1     | lban non renseigné seul                                       |
| PMC230    | 5   | 15    | 15  | 1     | Bic non renseigné seul                                        |
| PMC230    | 6   | 16    | 16  | 1     | Avec société modèle                                           |
| PMC230    | 7   | 17    | 18  | 2     | Code banque pour liaison                                      |
| PMC230    | 101 | 101   | 101 | 1     | Traitement F16 par Sté/Etab                                   |
| PMC230    | 103 | 103   | 103 | 1     | Transfert automatique Liaison micro                           |
| PMC230    | 104 | 104   | 104 | 1     | Suppression fichier micro si existe                           |

| Programme | Occ | Début | Fin | Long. | Intitulé                                        |
|-----------|-----|-------|-----|-------|-------------------------------------------------|
| PMC240    | 1   | 1     | 1   | 1     | Type de support F/L                             |
| PMC240    | 2   | 2     | 2   | 1     | Màj Iban & Bic seuls                            |
| PMC240    | 3   | 3     | 3   | 1     | Liste des enregistrements                       |
| PMC240    | 4   | 4     | 4   | 1     | Contrôle enregistrements                        |
| PMC240    | 5   | 5     | 5   | 1     | Intégration                                     |
| PMC240    | 6   | 6     | 6   | 1     | Forçage par F21 pour contrôle                   |
| PMC240    | 103 | 103   | 103 | 1     | Chargement automatique à partir<br>des liaisons |
| PNF310    | 1   | 1     | 1   | 1     | Nbre caractères pour Matricule                  |
| PNV510    | 7   | 7     | 7   | 1     | Réinitialisation Ecriture reportée si F12       |
| PNV510    | 32  | 32    | 32  | 1     | Avec écritures reportées                        |
| PNV520    | 7   | 7     | 7   | 1     | Réinitialisation Ecriture reportée si F12       |
| PNV520    | 32  | 32    | 32  | 1     | Avec écritures reportées                        |
| PNV530    | 7   | 7     | 7   | 1     | Avec écritures reportées                        |
| PNV530    | 32  | 32    | 32  | 1     | Réinitialisation Ecriture reportée si F12       |
| PNV540    | 7   | 7     | 7   | 1     | Avec écritures reportées                        |
| PNV540    | 32  | 32    | 32  | 1     | Réinitialisation Ecr reportée si<br>F12         |
| PNV550    | 7   | 7     | 7   | 1     | Avec écritures reportées                        |
| PNV550    | 32  | 32    | 32  | 1     | Réinitialisation Ecriture reportée si F12       |
| PNV560    | 7   | 7     | 7   | 1     | Avec écritures reportées                        |
| PNV560    | 32  | 32    | 32  | 1     | Réinitialisation Ecriture reportée si F12       |

| Programme | Осс | Début | Fin | Long. | Intitulé                                              |
|-----------|-----|-------|-----|-------|-------------------------------------------------------|
| PLI150    | 1   | 1     | 1   | 1     | Epuration fichiers origine O/N                        |
| PLI150    | 2   | 2     | 2   | 1     | Epuration fichiers non chargés<br>O/N                 |
| PLI200    | 1   | 1     | 1   | 1     | Incrémentation nom de fichier en sortie               |
| PLI300    | 103 | 103   | 103 | 1     | Suppression fichier as400 si existe                   |
| PLI300    | 104 | 104   | 104 | 1     | Suppression fichier micro si existe                   |
| PLI390    | 1   | 1     | 1   | 1     | Epuration fichiers origine O/N                        |
| PRB100    | 2   | 2     | 2   | 1     | Edition extrait de compte                             |
| PRB100    | 103 | 103   | 103 | 1     | Chargement automatique à partir des liaisons          |
| PRB520    | 3   | 4     | 4   | 1     | Tenir compte écart autorisé par<br>banque             |
| PRL100    | 105 | 105   | 107 | 3     | Attente (en secondes) avant<br>lancement du lettrage  |
| PRT100    | 11  | 20    | 20  | 1     | Avoirs à déduire par échéance                         |
| PRT100    | 12  | 21    | 21  | 1     | Décalage éch.si hors limite                           |
| PRT100    | 13  | 22    | 22  | 1     | Génération escompte auto                              |
| PRT100    | 14  | 23    | 23  | 1     | Tiers à régler si débiteur                            |
| PRT100    | 15  | 24    | 24  | 1     | Tri (1:Compte 2:Mot direct.)                          |
| PRT100    | 16  | 25    | 25  | 1     | Virement SEPA à échéance                              |
| PRT100    | 17  | 26    | 26  | 1     | Edition des chèques en devise<br>en lettre ou montant |
| PRT100    | 18  | 27    | 27  | 1     | Valeur /défaut Virement Sepa                          |
| PRT135    | 2   | 3     | 18  | 16    | Codice fiscale ordinante(ITL)                         |
| PRT193    | 1   | 1     | 1   | 1     | Séparateur de N° de pièce                             |

| Programme | Осс | Début | Fin | Long. | Intitulé                                                      |
|-----------|-----|-------|-----|-------|---------------------------------------------------------------|
| PRT194    | 1   | 1     | 1   | 1     | Séparateur de n° de pièce                                     |
| PRT195    | 1   | 1     | 1   | 1     | Séparateur de n° de pièce                                     |
| PRT200    | 103 | 103   | 103 | 1     | Transfert automatique Liaison micro                           |
| PRT200    | 104 | 104   | 104 | 1     | Suppression fichier micro si existe déjà                      |
| PRT260    | 7   | 7     | 7   | 1     | Contrôle existence fichier IFS<br>F=Forçage F21/=H=Horodatage |
| PRT260    | 8   | 8     | 8   | 1     | Modification autorisée du lien<br>SEPA                        |
| PRT300    | 105 | 105   | 107 | 3     | Attente (en secondes) avant<br>lancement du lettrage          |
| PRT450    | 5   | 5     | 5   | 1     | Génération acomptes en détail                                 |
| PRT600    | 105 | 105   | 107 | 3     | Attente (en secondes) avant<br>lancement du lettrage          |
| PTV800    | 1   | 1     | 25  | 25    | Lien sortie fichier xml (1/3)                                 |
| PTV800    | 2   | 26    | 50  | 25    | Lien sortie fichier xml (2/3) suite                           |
| PTV800    | 3   | 51    | 60  | 25    | Lien sortie fichier xml (3/3) suite et fin                    |
| PVA100    | 105 | 105   | 107 | 3     | Attente (en secondes) avant<br>lancement du lettrage          |
| PVA200    | 105 | 105   | 107 | 3     | Attente (en secondes) avant lancement du lettrage             |
| PVA210    | 7   | 16    | 16  | 1     | Avec les journaux d'OD                                        |
| PVA300    | 105 | 105   | 107 | 3     | Attente (en secondes) avant<br>lancement du lettrage          |
| PVA750    | 3   | 11    | 11  | 1     | Intégration batch                                             |
| PVA750    | 4   | 12    | 12  | 1     | Liste                                                         |
| PVA760    | 3   | 11    | 11  | 1     | Intégration batch                                             |

## Annexes

| Programme | Осс | Début | Fin | Long. | Intitulé                                      |
|-----------|-----|-------|-----|-------|-----------------------------------------------|
| PVA760    | 4   | 12    | 12  | 1     | Liste                                         |
| PVT200    | 52  | 52    | 52  | 1     | Etat avec infos de la banque réceptrice O/N/D |
| PVT200    | 103 | 103   | 103 | 1     | Transfert automatique Liaison micro           |
| PVT200    | 104 | 104   | 104 | 1     | Suppression fichier micro si existe déjà      |

## Traitements avec sortie fichier

| PANI | RM ·                    | - Pgms avec sortie Fichiers - 12:14:01                                | Le 31/08/09              |
|------|-------------------------|-----------------------------------------------------------------------|--------------------------|
| Proc | Tramme PAN              | 828                                                                   |                          |
| 110  |                         | 520                                                                   |                          |
|      |                         | Afficher à partir de                                                  |                          |
| 2-04 |                         | unnrimon 5-dffichon                                                   |                          |
| 2-R  | eviser 4-50             | upprimer S-Allicher                                                   |                          |
| Act  | Traitement              | Nom RA                                                                | AB Fic. trv              |
|      | FAC230                  | Journal de facturation                                                | 0 TAC235P1               |
|      | PANU25                  | Liste du plan comptable<br>Chiffre d'affairea                         | O TANU26PI               |
|      | PAN200<br>PAN322        | Ctl du chronologue - Archivage des pièces épurées                     | 0 TAN20191               |
|      | PAN470                  | Ventilation des comptes de contrepartie                               | O TAN470P1               |
|      | PAN625                  | Balance par n° d'ordre                                                | O TAN627P1               |
|      | PAN630C1                | Balance entre bornes de dates - Clients                               | O TAN636P1               |
|      | PAN630C2                | Comptes entre bornes de dates - Clients                               | 0 TAN637P1               |
|      | PAN630F1                | Balance entre bornes de dates - Fournisseurs                          | O TAN636PL               |
|      | PAN63061                | Balance entre bornes de dates - Fournisseurs                          | 0 TAN636P1               |
|      | PAN630G2                | Comptes entre bornes de dates - Généraux                              | 0 TAN637P1               |
|      | PAN63011                | Balance entre bornes de dates - Individuels                           | O TAN636P1               |
|      | PAN63012                | Comptes entre bornes de dates - Individuels                           | O TAN637P1               |
|      | PAN640C                 | Balance multi-critères - Clients                                      | O TAN644P1               |
|      | PAN640F                 | Balance multi-criteres - Fournisseurs                                 | O TAN644P1               |
|      | PAN6401<br>PAN650C      | Comptes et grands livres - Clients                                    | 0 TAN644P1<br>0 TAN650P1 |
|      | PAN650F                 | Comptes et grands livres - Fournisseurs                               | 0 TAN650P1               |
|      | PAN650G                 | Comptes et grands livres - Généraux                                   | O TAN650P1               |
|      | PAN650I                 | Comptes et grands livres - Individuels                                | O TAN650P1               |
|      | PAN6500                 | Comptes et grands livres - N° ordre                                   | O TAN650P1               |
|      | PAN650S                 | Comptes et grands livres - Sequences                                  | O TAN650PL               |
|      | PAN650SC                | Comptes et grands livres simplifies - Cifents                         | 0 TAN655P1               |
|      | PAN650SG                | Comptes et grands livres simplifiés - Généraux                        | 0 TAN655P1               |
|      | PAN650SI                | Comptes et grands livres simplifiés - Individuels                     | O TAN655P1               |
|      | PAN650SO                | Comptes et grands livres simplifiés - N° ordre                        | O TAN655P1               |
|      | PAN650SS                | Comptes et grands livres simplifiés - Séquences                       | O TAN655P1               |
|      | PAN660C                 | Balances - Clients<br>Balances - Fournissours                         | O TAN665P1               |
|      | PAN660G                 | Balances - Généraux                                                   | 0 TAN665P1               |
|      | PAN660I                 | Balances - Individuels                                                | O TAN665P1               |
|      | PAN670                  | Edition des journaux                                                  | O TAN676P1               |
|      | PAN720AEC               | Analyse par échéance - Clients                                        | O TAN726P1               |
|      | PAN720AEF               | Analyse par échéance - Fournisseurs                                   | O TAN726P1               |
|      | PAN / 20AEL             | Analyse par echeance - Individuels                                    | O TAN/26P1               |
|      | PAN 720ALO              | Balance par echeance - N d'ordre<br>Balance par antériorité - Clients | 0 TAN 726P1              |
|      | PAN720BAF               | Balance par antériorité - Fournisseurs                                | O TAN724P1               |
|      | PAN720BAI               | Balance par antériorité - Individuels                                 | O TAN724P1               |
|      | PAN720BAO               | Balance par antériorité - N° ordre                                    | O TAN724P1               |
|      | PAN720LTC               | Edition des litiges - Clients                                         | O TAN728P1               |
|      | PAN / 20LTF             | Edition des litiges - Fournisseurs                                    | O TAN/28P1               |
|      | PAN720111<br>PAN7201.TO | Edition des litiges - N° ordre                                        | 0 TAN728P1               |
|      | PAN770                  | Sortie DAS2 sur support                                               | N FTDS                   |
|      | PAT200                  | Analyse client                                                        | O TAT205P1               |
|      | PAT250                  | Calcul des délais de règlement Tiers                                  | O TAT255P1               |
|      | PBI180                  | Sortie des états fiscaux                                              | O TBI190P1               |
|      | PC7340<br>FRFTP0        | Sortle des bons a payer<br>Edition des journaux analytiques           | N FBPVIRTE               |
|      | PCA400                  | Grand livre analytique                                                | 0 TCA410P1               |
|      | PCA420                  | Balance analytique société                                            | 0 TCA426P1               |
|      | PCA440                  | Edition détaillée sous plan                                           | O TCA444P1               |
|      | PCA450                  | Balance analytique statistique                                        | O TCA460P1               |

| PCA470        | Balance analytique                                | 0 | TCA477P1  |
|---------------|---------------------------------------------------|---|-----------|
| PCA810        | Edition du rapprochement budget/réalisé           | ō | TCA818P1  |
| PCA820        | Edition des comptes par centres                   | ō | TCA823P1  |
| PCA880D       | Edition des centres par compte en détail          | Ó | TCA881P1  |
| PCA880R       | Edition des centres par comptes en récap.         | Ó | TCA882P1  |
| PCO100BAI     | Edition Conso - Balance analytique intra-groupe   | 0 | TCA460P1  |
| PCO100BAS     | Edition Conso - Balance analytique société        | 0 | TC0190P1  |
| PCO100BGI     | Edition Conso - Balance générale intra-groupe     | 0 | TCS865P1  |
| PCO100BGS     | Edition Conso - Balance générale Société          | 0 | TAN665P1  |
| PCR650        | Archivage écritures et Taux de TVA                | 0 | TCR655P1  |
| PCS845        | Grand livre et balance statistique                | 0 | TCS855P1  |
| PCS860        | Balances statistiques multi sociétés              | 0 | TCS866P1  |
| PEP240        | Epuration tiers non mouvementés                   | 0 | TEP245P1  |
| PES100        | Operaciones con terceras personas                 | N | TES115P1  |
| PES200        | Rendimientos del arrendamiento                    | N | TES215P1  |
| PES700        | Edicion de las autofacturas                       | N | TES715P1  |
| PES800        | Reedicion de las autofacturas                     | N | TES715P1  |
| PES900        | Opérations Intracommunautaires                    | 0 | TES910P1  |
| PGP400LE      | sortie LCR magnétique législation espagnole       | N | FGPVIRTFE |
| PGP400LF      | sortie LCR magnétique législation française       | N | FGPVIRTF  |
| PGP400LI      | sortie LCR magnétique législation italienne       | N | FGPVIRTFI |
| PGP400PE      | sortie Prélèvement législation espagnole          | N | FGPVIRTFE |
| PGP400PF      | sortie prélèvement législation française          | N | FGPVIRTF  |
| PGP400PI      | Sortie prélèvement législation italienne          | N | FGPVIRTFI |
| PIM088        | Edition des fiches d'immobilisation               | 0 | TIM088P1  |
| PIM100        | Calcul des amortissements & Multi-factures        | 0 | TIM100P1  |
| PIM590        | Taxe professionnelle GTP                          | N | FIMTPGTP  |
| PMC230        | Exportation des informations bancaires Tiers      | 0 | TMC235P1  |
| PRT2001       | Sortie virements internationaux                   | N | FRTVINTF  |
| PRT200M       | Sortie virements commerciaux                      | N | FRTVCOMF  |
| prt200nb      | Sortie virements nationaux législation belge      | N | FRTVIRTX  |
| PRT200NE      | Sortie virements nationaux législation espagnole  | N | FRTVIRTE  |
| PRT200NF      | Sortie virements nationaux législation française  | N | FRTVIRTF  |
| prt200ni      | Sortie virements nationaux législation italienne  | N | FRTVIRTF  |
| PRT200T       | Sortie virements trésorerie législation française | N | FRTVIRTF  |
| PTB100        | Etats analytiques - Tableau de bord               | N | FTB195P1  |
| PVA016        | Fichier des taux de TVA                           | 0 | TVA015P1  |
| PVA750        | Fichier Justificatif Solde Tiers                  | 0 | TVA780P1  |
| PVA750D       | Fichier Détail Justificatif Comptes de TVA        | 0 | TVA756P2  |
| PVA760        | Préparation à la déclaration                      | 0 | TVA762P2  |
| PVA785        | Epuration des mouvements de TVA                   | N | TVA700P1  |
| PVT200        | Sortie sur support des virts trésorerie           | N | FVTVIRTF  |
| F3=Fin F5=Réa | fficher F6=Créer F12=Ecran précédent              |   |           |